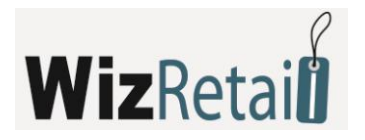

# Manualul utilizatorului

# WizRetail Back-office/ Front-office

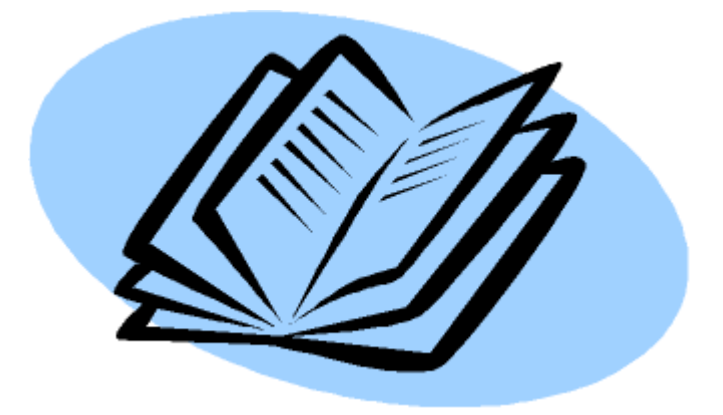

2012

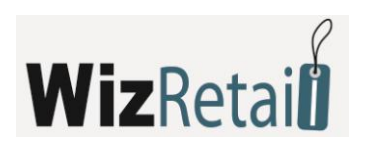

#### **CUPRINS:**

| 1. | Introducere                                                         | 7  |
|----|---------------------------------------------------------------------|----|
| 2. | În ce scop ar trebui utilizat acest manual?                         | 8  |
| 3. | Informații tehnice                                                  | 9  |
|    | 3.1 Cerințe hardware                                                | 9  |
|    | 3.1.1 Cerințe minime                                                | 9  |
|    | 3.1.2 Cerințe recomandate                                           | 9  |
|    | 3.2 Cerințe software                                                | 9  |
|    | 3.3 Utilizarea serverelor                                           | 9  |
|    | 3.4 Instalarea programului                                          | 11 |
|    | 3.4.1 Licențierea hardware                                          | 11 |
|    | 3.4.2 Activarea online                                              | 11 |
|    | 3.5 Posibile probleme la instalarea produsului                      | 11 |
|    | 3.6 Utilizarea prin intermediul rețelei                             | 12 |
|    | 4.4.1 Utilizarea bazelor de date MS Access prin intermediul rețelei | 12 |
|    | 4.4.2 Utilizarea unei baze de date SQL în rețea                     | 12 |
| 4. | WizRetail back-office                                               | 14 |
|    | 4.1 Scurtă descriere                                                | 14 |
|    | 4.2 Meniul Fişier                                                   | 14 |
|    | 4.2.1 Bază nouă                                                     | 14 |
|    | 4.2.2 Bază nouă cu nomenclatoare                                    | 15 |
|    | 4.2.3 Deschidere bază                                               | 15 |
|    | 4.2.4 Bază activă                                                   | 16 |
|    | 4.2.5 Arhivare/ Recuperare                                          | 16 |
|    | 4.2.6 leșire                                                        | 17 |
|    | 4.3 Meniul Redactare                                                | 17 |
|    | 4.3.1 Parteneri                                                     | 21 |
|    |                                                                     |    |

# **Wiz**Retai

|   | 4.3.3 Utilizatori                                                                                                    | 25                                                                         |
|---|----------------------------------------------------------------------------------------------------|----------------------------------------------------------------------------|
|   | 4.3.4 Locații                                                                                                    | 27                                                                         |
|   | 4.3.5 Locator de nomenclatoare                                                                                                    | 28                                                                         |
|   | 4.3.6 Plăți                                                                                                    | 29                                                                         |
|   | 4.3.7 Documente                                                                                                    | 31                                                                         |
|   | 4.3.8 Administrare                                                                                                    | 34                                                                         |
|   | 4.3.9 Inventariere                                                                                                    | 41                                                                         |
|   | 4.3.10 Producție globală                                                                                                    | 41                                                                         |
|   | 4.3.11 Schimb de operațiuni                                                                                                    | 42                                                                         |
| 4 | .4 Meniul Setări                                                                                                    | 49                                                                         |
|   | 4.4.1 Tipărirea documentelor                                                                                                    | 49                                                                         |
|   | 4.4.2 Discount-uri comerciale și grupuri de prețuri                                                                                                    | 51                                                                         |
|   | 4.4.3 Valute                                                                                                    | 52                                                                         |
|   | 4.4.4 Unități de măsură                                                                                                    | 53                                                                         |
|   |                                                                                                    |                                                                            |
|   | 4.4.5 Redactare, anulare și tipărire repetată de documente                                                                                                    | 53                                                                         |
|   | 4.4.5 Redactare, anulare și tipărire repetată de documente<br>4.4.6 Administrare                                                                                                    | 53<br>54                                                                   |
| 4 | 4.4.5 Redactare, anulare și tipărire repetată de documente<br>4.4.6 Administrare<br>.5 Meniul Operațiuni                                                                                                    | 53<br>54<br>57                                                             |
| 4 | 4.4.5 Redactare, anulare și tipărire repetată de documente<br>4.4.6 Administrare<br>5 Meniul Operațiuni<br>4.5.1 Vânzări                                                                                                    | 53<br>54<br>57<br>58                                                       |
| 4 | <ul> <li>4.4.5 Redactare, anulare și tipărire repetată de documente</li> <li>4.4.6 Administrare</li> <li>5 Meniul Operațiuni</li> <li>4.5.1 Vânzări</li> <li>4.5.2 Facturare</li> </ul>                                                                            | 53<br>54<br>57<br>58<br>60                                                 |
| 4 | <ul> <li>4.4.5 Redactare, anulare și tipărire repetată de documente</li> <li>4.4.6 Administrare</li></ul>                                                                                                    | 53<br>54<br>57<br>58<br>60<br>62                                           |
| 4 | <ul> <li>4.4.5 Redactare, anulare și tipărire repetată de documente</li></ul>                                                                                                    | 53<br>54<br>57<br>58<br>60<br>62<br>62                                     |
| 4 | <ul> <li>4.4.5 Redactare, anulare și tipărire repetată de documente</li> <li>4.4.6 Administrare</li> <li>5 Meniul Operațiuni</li> <li>4.5.1 Vânzări</li> <li>4.5.2 Facturare</li> <li>4.5.3 Plăți</li> <li>4.5.4 Aprovizionare</li> <li>4.5.5 Producție</li> </ul> | 53<br>54<br>57<br>58<br>60<br>62<br>62<br>63                               |
| 4 | <ul> <li>4.4.5 Redactare, anulare și tipărire repetată de documente</li></ul>                                                                                                    | 53<br>54<br>57<br>58<br>60<br>62<br>62<br>63<br>66                         |
| 4 | <ul> <li>4.4.5 Redactare, anulare și tipărire repetată de documente</li></ul>                                                                                                    | 53<br>54<br>57<br>58<br>60<br>62<br>62<br>63<br>66<br>66                   |
| 4 | <ul> <li>4.4.5 Redactare, anulare şi tipărire repetată de documente</li></ul>                                                                                                    | 53<br>54<br>57<br>58<br>60<br>62<br>63<br>66<br>66<br>67                   |
| 4 | <ul> <li>4.4.5 Redactare, anulare şi tipărire repetată de documente</li></ul>                                                                                                    | 53<br>54<br>57<br>58<br>60<br>62<br>62<br>63<br>66<br>66<br>67<br>67       |
| 4 | <ul> <li>4.4.5 Redactare, anulare şi tipărire repetată de documente</li></ul>                                                                                                    | 53<br>54<br>57<br>58<br>60<br>62<br>62<br>63<br>66<br>66<br>67<br>67<br>68 |
| 4 | <ul> <li>4.4.5 Redactare, anulare şi tipărire repetată de documente</li></ul>                                                                                                    | 53<br>54<br>57<br>58<br>60<br>62<br>62<br>63<br>66<br>67<br>67<br>68<br>69 |

# **Wiz**Retai

| 4.5.12 Notificări                                   | 71 |
|-----------------------------------------------------|----|
| 4.5.13 Registrul de casă                            | 71 |
| 4.5.14 Consignații                                  | 73 |
| 4.5.15 Management                                   | 74 |
| 4.5.16 Certificate de garanție                      | 76 |
| 4.5.17 Locație comercială                           | 77 |
| 4.5.18 Ecran comercial                              | 77 |
| 4.5.19 Aprovizionare avansată                       |    |
| 4.5.20 Alte operațiuni                              |    |
| 4.6 Rapoarte                                        | 80 |
| 4.6.1 Raport Vânzări                                | 81 |
| 4.6.2 Raport Livrări                                | 81 |
| 4.6.3 Raportul proprietarului                       | 81 |
| 4.6.4 Documente Excel și rapoarte pentru utilizator | 82 |
| 4.6.5 Alte rapoarte                                 | 83 |
| 4.6.6 Rezultatul analizei                           | 83 |
| 4.7 Alte setări                                     |    |
| 4.7.1 Calendar                                      |    |
| 4.7.2 Setările programului                          |    |
| 4.7.3 Setările utilizatorului                       | 85 |
| 4.7.4 Setări de bază                                | 85 |
| 4.7.5 Setări vizuale                                | 86 |
| 4.7.6 Setări pentru operațiuni                      | 87 |
| 4.7.7 Setări pentru imprimare                       | 88 |
| 4.7.8 Setări speciale                               | 89 |
| 4.7.9 Setarea bazei de date                         |    |
| 4.7.10 Alte setări                                  |    |
|                                                     |    |

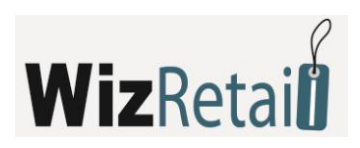

|    | 4.8.1 Schimbarea benzii cu butoane                                 | 91  |
|----|--------------------------------------------------------------------|-----|
|    | 4.8.2 Stil vizual                                                  | 93  |
|    | 4.8.3 Stil vizual al documentelor                                  | 93  |
|    | 4.8.4 Banda cu butoane                                             | 93  |
|    | 4.8.5 Banda pentru informații                                      | 93  |
|    | 4.8.6 Fereastra                                                    | 94  |
| 5. | . WizRetail Front-office                                           | 95  |
|    | 5.1 Prezentare generală                                            | 95  |
|    | 5.2 Utilizarea WizRetail Front-office                              | 95  |
|    | 5.2.1 Deschiderea bazelor de date                                  | 95  |
|    | 5.2.2 Moduri de utilizare a WizRetail Front-office                 | 96  |
|    | 5.3 Regin <i>Magazin</i>                                           | 97  |
|    | 5.3.1 Generalități                                                 | 97  |
|    | 5.3.2 Alegerea mărfurilor                                          | 101 |
|    | 5.3.3 Finalizarea unei operațiuni                                  | 103 |
|    | 5.3.4 Adăugarea unui articol nou fără participarea supervizorului  | 103 |
|    | 5.3.5 Adăugarea unui partener nou fără participarea supervizorului | 103 |
|    | 5.3.6 Verificarea prețurilor                                       | 104 |
|    | 5.3.7 Înlocuirea utilizatorului activ                              | 104 |
|    | 5.3.8 Facturarea                                                   | 104 |
|    | 5.4 Regim Restaurant                                               | 105 |
|    | 5.4.1 Variante de vizualizare                                      | 105 |
|    | 5.4.2 Utilizare                                                    | 108 |
|    | 5.4.3 Mecanism de raportări rapide                                 | 110 |
|    | 5.5 Setările programului                                           | 112 |
|    | 5.5.1 Setări principale                                            | 112 |
|    | 5.5.2 Secțiunea aparate de marcat                                  | 115 |
|    | 5.5.3 Setări speciale                                              | 116 |

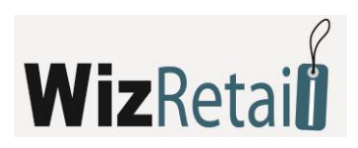

| 5    | .6 Alte informații         | 117 |
|------|----------------------------|-----|
|      | 5.6.1 Microinvest Asistent | 117 |
|      | 5.6.2 Noi versiuni         | 117 |
| 6. C | ontact                     | 118 |

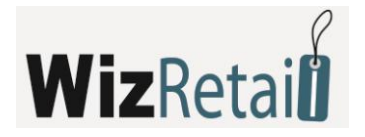

### 1. Introducere

**WizRetail** este un program de gestiune inovator ce îndeplinește cerințele tot mai variate ale clienților și înglobează în același timp cele mai noi tendințe pentru această clasă de produse.

**WizRetail Back-office** reprezintă un sistem flexibil de gestiune a disponibilităților în stoc și a fluxurilor bănești ale firmelor. Este în măsură să răspundă tuturor cerințelor ce asigură controlul asupra mișcării stocurilor de resurse în cadrul firmelor. Sistemul permite controlul tuturor proceselor legate de administrarea producției și a activităților comerciale. În procesul de dezvoltare a programului au fost înglobate idei și propuneri venite din partea clienților noștri, care contribuie permanent la dezvoltarea produsului. Rezultatul este un program robust, extrem de eficient și ușor de utilizat, în conformitate deplină cu prevederile legale din România.

Pentru a acoperi o gamă cât mai largă de cerințe pentru utilizarea acestui acestui tip de produse, au fost create modulele suplimentare **WizRetail Front-office Magazin** și **WizRetail Front-office Restaurant**, precum și produsul mai specific **WizRetail Mobile** – aplicație pentru dispozitive mobile de tipul Pocket PC, ceea ce asigură programului posibilități nelimitate.

Politica noastră este de a nu ne limita la realizarea unor realități singulare din cadrul portofoliului de produse, ci de crea soluții de afaceri complexe cu caracter universal. Astfel au fost realizate programe complementare ce comunică direct cu **WizRetail Back-office**, ca de exemplu **WizRetail Barcode Printer**, **WizRetail Archi Pro**.

În conformitate cu cele mai noi cerințe pentru interfață a acestei categorii de produse, **WizRetail Back-office** este creat ca un program adaptiv și intuitiv ce permite fiecărui utilizator să asimileze în timp cât mai scurt utilizarea acestuia.

**WizRetail** poate fi instalat pe terminale touch-screen, permite comunicarea cu cititoare de coduri de bare și suportă legătură directă cu majoritatea dispozitivelor fiscale distribuite pe piața românească.

**WizRetail** oferă posibilitatea lucrului cu un număr mare de baze de date. Astfel puteți să schimbați baza de date a sistemului, să creați o bază nouă ș.a.m.d. Baza de date permite, prin intermediul unui algoritm, ca fiecare articol să dispună de atribute proprii, ca de exemplu – poziția în depozit, termen de valabilitate, număr de serie, culoare și dimensiune, poză, apartenență și o cantitate nelimitată de caracteristici și parametri adiționali.

Arhitectura **WizRetail** permite dezvoltarea ulterioară în direcția administrării integrale a proceselor, prin includerea a noi cicluri de lucru, caracteristici și parametri, în funcție de direcțiile de dezvoltare a afacerii.

Suntem convinși că după primul contact cu **WizRetail** și după familiarizarea cu instrucțiunile ce urmează, veți conștientiza foarte rapid posibilitățile reale de creștere a ritmului de dezvoltare și accelerare a proceselor comerciale în cadrul companiei dumneavoastră, iar programul se va dovedi un ajutor de neînlocuit în activitățile cotidiene. La dispoziția dumneavoastră stă o echipă special pregătită, înalt calificată și bine motivată, ce asigură întreținerea și suportul pentru sistemul **WizRetail**.

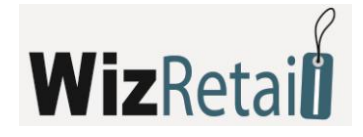

## 2. În ce scop ar trebui utilizat acest manual?

Prezentul manual vă va fi folositor pentru:

- instalarea programului
- licențierea programului
- crearea unei noi baze de date
- introducerea de nomenclatoare
- setarea programului
- redactarea, anularea și tipărirea documentelor
- administrarea programului.

Manualul prezintă meniurile și modalitățile de utilizare a produsului și de asemenea răspunde la întrebările des întâlnite.

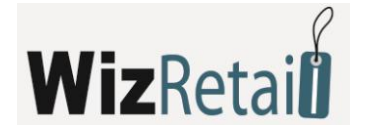

## 3. Informații tehnice

În primul rând este necesar să verificați dacă calculatorul dumneavoastră corespunde cu cerințele de sistem ale **WizRetail**.

#### 3.1 Cerințe hardware

#### 3.1.1 Cerințe minime

- procesor Pentium II 500 MHz
- RAM 128 MB
- HDD 10 GB

#### 3.1.2 Cerințe recomandate

- procesor peste 1,2 GHZ
- 512 MB sau mai mult pentru back-office, minim 256 MB pentru front-office
- HDD cu capacitate de 20 GB sau mai mult
- DVD pentru back-office
- 📒 placă de rețea
- imprimantă

#### 3.2 Cerințe software

- sistem de operare: Windows 2000 SP4, Windows XP SP2, Windows 2003, Windows Vista, Windows
   7
- în cazul în care sunt folosite documentele Excel integrate în WizRetail sau funcția integrată a programului de export a datelor în format Microsoft Excel sau Microsoft Word, este necesară instalarea Microsoft Office 2003 sau Microsoft Office 2007
- dacă aveți în plan folosirea bazelor de date SQL este necesar pe unul din calculatoare să fie instalat server SQL (MSDE, MSSQL Server, MySQL sau Oracle)

#### 3.3 Utilizarea serverelor

**WizRetail Back-office** folosește o arhitectură complet nouă a bazelor de date, identică cu marile sisteme ERP. Programul se instalează implicit pentru lucrul cu baze de date MS ACCESS. Avantajele utilizării unui server SQL sunt viteza, stabilitatea, lucrul cu nomenclatoare mari și posibilitatea de lucru prin intermediul Internet-ului. **WizRetail Back-office** permite lucrul cu alte patru tipuri de servere – MSDE, MySQL, MSSQL Server și Oracle. Pentru utilizarea la distanță și cu nomenclatoare mari, cu scopul de a mări viteza de lucru, este recomandată utilizarea așa numitei replicări de date.

WizRetail Front-office utilizează serverele pe baza unei tehnologii identice.

#### O scurtă explicație a cuvântului "replicare"

Replicarea reprezintă o serie de mijloace moderne de copiere a datelor dintr-o baza de date în alta. În cazul

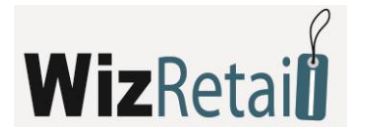

prezent, replicarea asigură schimbul de date între diferitele servere în timp real, în diferitele locații ale unei firme. Spre deosebire de cazul lucrului on-line la distanță, prin replicare se asigură continuitatea operațiunilor chiar și în cazul unor probleme la conexiunea de Internet, fiecare calculator comportându-se ca o bază de date individuală. La restabilirea conexiunii, datele sunt retransmise pentru a actualiza baza de date.

WizRetail Back-office permite lucrul cu locațiile îndepărtate în timp real. Schema de lucru este următoarea:

- 1. Pe un calculator central cu o legătură bună la Internet se instalează serverul SQL. Pe acest server se stochează baza de date;
- 2. În biroul central al firmei se efectuează instalări locale ale produsului și se setează legătura la serverul central, fiind recomandate:
- În cazul nomenclatoarelor sub 2.500 elemente în locațiile regionale (birouri sau magazine) se instalează produsul. Legătura cu serverul central se efectuează direct, fără server intermediar;
- În cazul nomenclatoarelor de peste 2.500 elemente în locațiile regionale se instalează server SQL local, replicabil și produsul în sine. Conexiunea produsului se efectuează prin intermediul serverului local SQL. Se obține astfel o utilizare mai rapidă a nomenclatoarelor. Serverul local SQL devine subordonat al severului central SQL și funcționează in regim de replicare a datelor. Avantajele sunt multiple, dar cel mai important este acela că sistemul funcționează rapid și stabil, fiind evitată pierderea datelor.

Cerințe pentru conexiuni:

- 1. Serverul SQL central trebuie să dispună de o adresă de IP reală și statică și un canal de date simetric de 10 Mbit/s.
- 2. Pentru serverele locale SQL este necesară existența unui canal simetric de acces la serverul central de 1Mbit/s, iar în cazul folosiri de MSSQL replicare este necesară existența unei adrese IP reale.

O astfel de configurare garantează lucrul simultan cu un număr nelimitat de locații în timp real și acces la toate datele din biroul central. În biroul central sunt culese datele din întreaga organizație și unificarea se face în timp real, fără a fi necesare importul/exportul de operațiuni. Fiabilitate sistemului este mare, deoarece în cazul replicării serverelor datele sunt copiate pe servere diferite și este garantată integritatea acestora.

Vă vom prezenta diferitele tipuri de servere cu care funcționează programul WizRetail Back-office:

**MSDE** – suportă până la cinci puncte de lucru **WizRetail Back-office**, care funcționează simultan. Nu poate fi folosit ca server principal pentru replicare a bazei de date (publisher), dar poate fi folosit ca un server subordonat (subscriber) a MSSQL Server 2000. Dacă procesul de lucru implică folosirea Internetului, este obligatorie prezența unei legături la Internet, precum la server, inclusiv la punctul de lucru. În cazul întreruperii legăturii de Internet la unele din cele două locații nu va fi posibilă utilizarea bazei de date.

**MySQL** – nu există o limitare a numărului de stații de lucru **WizRetail Back-office**. Poate fi utilizat pentru replicare unidirecțională pentru baze de date cu un alt MySQL server de tipul master-slave. Atunci când se utilizează acest tip de servere, în cazul replicării, toate stațiile de lucru înregistrează operațiunile serverului central (master), iar nomenclatura, prețurile si consultările se extrag din serverul local (slave). O condiție obligatorie pentru utilizare este existența legăturii la Internet atât pe serverul central, cât și pe serverele locale (slave).

**MSSQL Server** – nu există o limitare a numărului stațiilor de lucru. Există patru ediții MSSQL Server – Express, Workgroup, Standard, Enterprise. Express Edition poate fi folosită independent sau pentru un server subordonat (Subscriber) in cazul replicării. Restul edițiilor pot fi utilizate independent, iar în cazul replicării de date pot fi și server central (publisher), dar și servere subordonate (subscribers). În cazul replicării cu acest tip de servere, chiar și în cazul unei întreruperi temporare la Internet, utilizatorii pot utiliza **WizRetail Back-office**. În cazul utilizării PocketPC această modalitate este cea mai potrivită pentru construcția sistemului și administrarea bazelor de date.

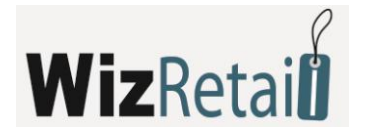

#### 3.4 Instalarea programului

Procesul de instalare reprezintă un moment crucial în procesul de integrare a unul program. În cadrul acestuia, programul "face cunoștință" cu calculatorul unde urmează sa funcționeze și sunt setate funcțiile sale. Atunci este efectuat și un test al memoriei, al procesorului, al discului, al existenței unei rețele locale, al imprimantei, al altor dispozitive periferice sau calculatoare. De aceea, în scopul unei mai facile efectuări a procedurii este necesar:

- Sistemul de operare MS Windows să funcționeze stabil;
- Setarea datei în Short Date Format să fie de tipul: dd.mm.yyyy.

Programul poate fi instalat prin intermediul unui dispozitiv hardware (HASP – Hardware Against Software Piracy) sau printr-un fișier de instalare, ce poate fi descărcat de pe pagina noastră de web <u>http://www.wizretail.ro/download-wizretail/</u> și activat ulterior printr-un cod primit de la reprezentanții noștri.

#### 3.4.1 Licențierea hardware

Licența hardware este o metodă avangardistă de înregistrare a programului și oferă noi posibilități de administrare a licențelor. Aceasta este conținută într-un dispozitiv miniatural USB, ce este introdus într-un port USB liber al calculatorului și este recunoscut de către toate produsele **WizRetail**.

Dispozitivul nu necesită drivere și nu efectuează schimbări în configurația calculatorului. Licența hardware va fi livrată către dumneavoastră în baza contractului de vânzare-cumpărare, împreună cu toate instrucțiunile de utilizare.

Licența hardware dispune de numeroase avantaje și oferă noi posibilități, după cum urmează:

- 1. Independența față de calculator. Cu o licență, programul poate fi folosit și pe calculatorul de firmă și pe calculatorul personal.
- 2. Independența față de hardware. În cazul defectării unui calculator se poate muta cheia dintr-un calculator în altul pentru a se continua programul de lucru.
- 3. Nu este influențat de reinstalarea sistemului de operare. Cheia în sine conține licența și chiar reinstalarea completa a programului de operare nu poate dăuna înregistrării produselor.

#### 3.4.2 Activarea online

În cazul activării online, se oferă o cheie de unică folosință pentru produs. La cumpărarea **WizRetail Back-office** vi se va furniza un cod de 25 cifre, care după acceptarea condițiilor contractului de licențiere va fi înscris în meniul Ajutor – Licențiere. Condiția obligatorie pentru activarea fără probleme o reprezintă legătura la Internet în momentul licențierii. Această variantă se poate utiliza doar pentru instalarea pe un singur calculator, o singură dată. Reinstalarea sistemului necesită solicitarea unei noi activări, deci achiziția unei noi licențe.

#### 3.5 Posibile probleme la instalarea produsului

În mod obișnuit, instalarea **WizRetail Back-office** decurge fără complicații. După inițializarea procesului, se instalează în primul rând, după caz, unele componente necesare pentru funcționarea programului (în cazul în care nu au fost instalate mai devreme), și anume:

Microsoft Installer

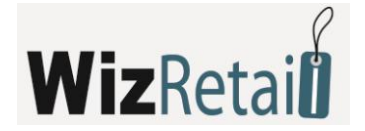

- .NET Framework
- Microsoft DATA Access Components (MDAC)
- Crystal Reports

După aceea, se trece la procesul propriu-zis de instalare a programului. Este posibilă apariția unor neconcordanțe în timpul procesului de instalare:

- La nivel hardware, este posibil să nu existe suficient spațiu de stocare în partiția "C:", unde programul se instalează în mod obișnuit. Spațiul de disc disponibil recomandat este de 1GB sau mai mult. Este necesară asigurarea acestui spațiu liber pentru instalarea programului.
- Instalarea trebuie efectuată de către un utilizator cu drepturi de acces de administrator, și nu de către un utilizator cu drepturi de acces limitate (ca de exemplu User sau Guest). După încheierea instalării, la pornirea programului este posibil să nu se poată realiza legătura cu baza de date. În acest caz, problema trebuie localizată în Microsoft Data Access Components (Mdac) și este necesară reinstalarea sistemului de operare sau reinstalarea Mdac.

Instalarea **WizRetail Front-office** este mai rapidă față de instalarea produsului de bază și decurge în mod normal fără incidente. Cele doua neconcordanțe prezentate mai sus pot apărea și aici. Prima se rezolvă similar.

Pentru a doua, dacă programul urmează să fie accesat de un cont de utilizator, atunci produsul trebuie instalat și pentru acest cont. Pentru acest lucru, va fi necesar să fie furnizate drepturile respective de acces acestui utilizator, de exemplu mutarea acestuia în secțiunea Power Users.

#### 3.6 Utilizarea prin intermediul rețelei

#### 4.4.1 Utilizarea bazelor de date MS Access prin intermediul rețelei

Utilizarea rețelei între mai multe stații de lucru **WizRetail Back-office** cu baze de date MS Access se efectuează cu *Map Network Drive*. Pe calculatorul unde se află baza de date se setează ca accesibil prin intermediul rețelei folder-ul în care se află baza de date. Pe celelalte calculatoare se deschide *My Computer*. Din meniul *Tools* se alege *Map Network Drive*. În câmpul *Drive* se alege litera dispozitivului, ce urmează a se vedea în *My Computer*. Din butonul *Browse*, se aleg calculatorul și resursele accesibile prin intermediul rețelei. Cu butonul *Finish* se confirmă setările.

Apoi din meniul *Fișier* – deschidere de bază se deschide **WizRetail Back-office**. Din meniul *Caută în...* se alege litera dispozitivului, care este setat în *Map Network Drive* și se alege baza de date ce urmează a fi utilizată. Acest lucru poate fi efectuat și din *Setări* – *Baza de Date*.

#### 4.4.2 Utilizarea unei baze de date SQL în rețea

Pe un calculator se instalează SQL Server și se permite în Windows Firewall portul corespunzător pentru server-ul ales.

- MSDE port 1433
- MySQL port 3306
- MSSQL port 1433

Informația de utilizare necesară pentru celelalte calculatoare o reprezintă adresa IP a server-ului, numele de utilizator și parola de acces la baza de date. Pe calculatoarele în rețea se deschide **WizRetail Back-office**, din meniul *Altele – Setări – Baza de Date* se alege tipul bazei de date și in câmpuri se completează următoarele setări:

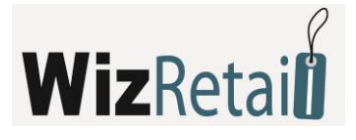

| Setări           |                        |                     | ×            |
|------------------|------------------------|---------------------|--------------|
|                  |                        |                     |              |
| Pentru programul | Setări de conexiur     | ie cu baza de date  | Înregistrare |
|                  | Tinul bazei de date    | SQL Server          | miegistrale  |
|                  |                        | MS Access           | Refuz        |
|                  | Cale spre baza de date | MSDE<br>Mu SOL      | Aplică       |
|                  |                        | SQL Server          |              |
|                  | Server                 | Oracle<br>localhost |              |
|                  |                        |                     |              |
|                  | Repl. server           |                     |              |
|                  |                        |                     |              |
|                  | Denumirea bazei        | Microinvest         |              |
|                  |                        |                     |              |
| 🍑 De bază        | Denumire               | sa                  |              |
| Vizuale          |                        |                     |              |
|                  | Parolă                 | *********           |              |
| 🔰 Operațiuni     |                        |                     |              |
|                  | Baza noua              | Testarea conexiunii |              |
|                  |                        |                     |              |
| Speciale         |                        |                     |              |
|                  |                        |                     |              |
| Baza de date     |                        |                     |              |
| Altele           |                        |                     |              |
|                  |                        |                     |              |
|                  |                        |                     |              |
|                  |                        |                     |              |
|                  |                        |                     |              |

- Câmpul Server în acest câmp se completează numele sau adresa IP a calculatorului pe care e instalat server-ul SQL. Dacă se utilizează MySQL, în acest câmp se completează adresa IP a serverului central (master). În cazul replicării MSSQL în acest câmp se completează adresa IP a server-ului subordonat (Subscriber)
- Câmpul Server de Replicare în acest câmp se completează adresa IP a server-ului subordonat (slave). Important - acest câmp se completează numai în cazul folosirii replicării MySQL!
- Câmpul Denumire a Bazei se completează denumirea bazei de date sau din butonul din dreapta se alege baza de date existentă (dacă sunt corect completate celelalte câmpuri)
- Câmpul Denumire se completează denumirea folosită pentru accesul la baza de date
- Câmpul Parolă se completează parola de acces la baza de date

Cu butonul **Test** a legăturii se poate verifica dacă legătura cu server-ul a fost efectuată.

Funcționarea în rețea a **WizRetail Front-office** nu se deosebește de modul de funcționare în rețea a **WizRetail back-office**. Toate principiile sunt analogice, nu există deosebiri pentru setarea sau utilizarea produsului.

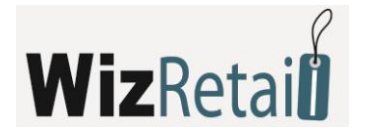

### 4. WizRetail back-office

#### 4.1 Scurtă descriere

**WizRetail Back-office** este un sistem modern potrivit pentru întreprinderile mici, medii și mari. Este proiectat pentru utilizarea atât pe un calculator independent, cât și pentru munca prin intermediul rețelei locale sau prin Internet. Cu modulele multifuncționale integrate, produsul oferă un control deplin și optimizarea procesului de lucru.

**WizRetail Back-office** este un sistem multifuncțional – oferă posibilitatea de lucru cu un număr mare de baze de date. Puteți să schimbați bazele de date și să creați unele noi.

#### **4.2 Meniul Fişier**

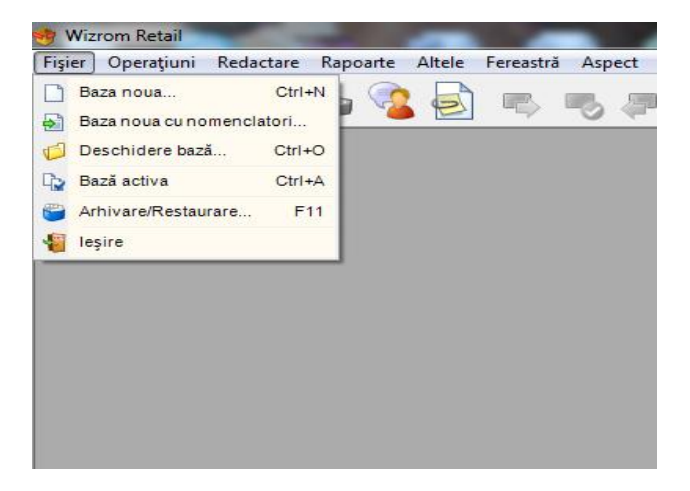

#### <u>4.2.1 Bază nouă</u>

Crearea de noi baze de date (fișiere de lucru) poate fi efectuată în momentul inițializării programului. Din

meniul Fișier alegem Bază nouă sau apăsăm combinația de taste **Ctrl + N** de pe tastatură( ). Apoi pe ecran va fi afișată o fereastră în care va trebui introdus numele bazei, nume ce nu poate conține simboluri speciale, ci numai cifre și litere din alfabetul latin, și se alege folder-ul în care vor fi salvate datele.

| înregistrează în | 📂 Warehouse P      | ro          |              | •           | E 🛆 🧭 E       |              |
|------------------|--------------------|-------------|--------------|-------------|---------------|--------------|
|                  | Denumire           |             | Măsura       | Tip         | Modificare    | -            |
|                  | 🛅 Backup           |             |              | File Folder | 20.03.2008 10 | :26:51       |
| Ultimele         | 🛅 BG               |             |              | File Folder | 10.06.2008 11 | :21:19       |
|                  | 🛅 DE               |             |              | File Folder | 10.06.2008 11 | :21:44       |
|                  | 🛅 EN               |             |              | File Folder | 10.06.2008 11 | :21:31       |
| Desktop          | 🛅 RO               |             |              | File Folder | 10.06.2008 11 | :23:03       |
|                  | 🛅 RU               |             |              | File Folder | 10.06.2008 11 | :21:57       |
|                  | 🚞 Serialization    |             |              | File Folder | 07.07.200816  | :20:30       |
| Documente        | 🚞 Skins            |             |              | File Folder | 10.06.2008 11 | :23:09       |
|                  | 🚞 SQ               |             |              | File Folder | 10.06.2008 11 | :22:26       |
|                  | 🛅 SR               |             |              | File Folder | 10.06.2008 11 | :22:39       |
| Warehouse Pro    | 🛅 Templates        |             |              | File Folder | 04.04.2008 16 | :03:50       |
|                  | 🛅 TR               |             |              | File Folder | 10.06.2008 11 | :22:09       |
|                  | 🛅 Users Renorts    |             |              | File Folder | 28 02 2002 03 | 49:50        |
| D                | Denumirea fişierul |             | .mdbj        |             |               | Înregistrare |
|                  | Tipul fițierului:  | Microinvest | Warehouse Pr | o (*.mdb)   |               | Refuz        |

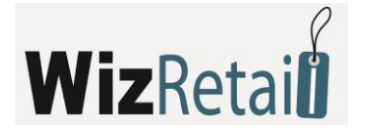

La utilizarea unuia dintre serverele MSDE, MySQL, MSSQL sau Oracle este necesară alegerea din meniul *Alte* – *Setări* a unei Baze de date, completarea corectă a tuturor câmpurilor (tipul bazei, denumirea sau adresa IP a server-ului, denumirea bazei de date și parola), și cu ajutorul butonului *Bază nouă* se introduce numele acesteia.

| 둼 Pentru programul | Setări de conexiur     | e cu baza de date             |        |  |
|--------------------|------------------------|-------------------------------|--------|--|
|                    | Tipul bazei de date    | SQL Server                    | Refuz  |  |
|                    | Cale spre baza de date | C:\Program Files\Microinvest] | Aplică |  |
|                    | Server                 | localhost                     |        |  |
|                    | Repl. server           |                               |        |  |
|                    | Denumirea bazei        | Microinvest                   |        |  |
| 🔯 De bază          | Denumire               | sa                            |        |  |
| Vizuale            | Parolă                 | инининини                     |        |  |
| V Operațiuni       |                        |                               |        |  |
| 📢 Imprimare        | Baza noua              | I estarea conexiunii          |        |  |
| Speciale           |                        |                               |        |  |
| Baza de date       |                        |                               |        |  |
| Altele             |                        |                               |        |  |
|                    |                        |                               |        |  |

Alegerea fișierului se efectuează prin crearea unui folder și denumirea fișierului. În mod obișnuit programul recunoaște fișiere cu extensii .mdb și de aceea alegerea fișierului se realizează numai dintre aceste fișiere (în setările bazei de date poate să fie ales lucrul cu alt tip de bază de date). Denumirile existente pe ecran sunt intuitive și se aseamănă cu fișierele cuprinse în folder. Structura folderelor este expusă, având posibilitatea de a schimba folderul în care se va afla baza cea nouă. Pentru o utilizare mai ușoară sunt setate iconițe pentru ultimele baze folosite, desktop, folderul cu documente și acela al programului **WizRetail Back-office**.

Noul fișier devine baza curentă de lucru a programului.

#### 4.2.2 Bază nouă cu nomenclatoare

*Bază nouă cu nomenclatoare* este funcția pentru crearea de unei noi baze (firme), care conține nomenclatoarele celei vechi. Ideea din spatele acestui demers este transferul datelor pentru mărfuri, parteneri, locații, utilizatori, valute, grupuri de TVA, etc., dar fără operațiuni și cantități. Astfel, noua firmă va conține nomenclatoarele, economisind timpul necesar pentru reintroducerea acestora, utilizatorul urmând a introduce "de la zero" operațiunile. Funcția este potrivită la crearea unei noi perioade pentru firma existentă, deschiderea unei noi filiale cu folosirea informației deja introduse sau startul unei firme paralele.

Fereastra *Bază nouă cu nomenclatoare* este folosită pentru alegerea fișierului unde se va depozita informația pentru baza cea nouă.

#### 4.2.3 Deschidere bază

Deschiderea bază este folosită pentru schimbarea firmei active. Prin aceasta funcție, utilizatorul schimbă

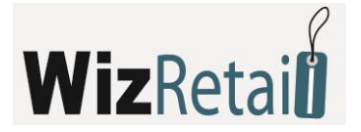

firma utilizată până în momentul de față cu alta și încarcă datele și operațiunile acesteia din urmă. În general, fiecare bază conține o firmă și prin deschiderea bazei se schimbă firma activă. Bazele sunt independente una fața de alta și pot fi amplasate într-unul sau mai multe foldere diferite.

Fereastra *Deschidere bază* (combinația de taste **Ctrl+O**) este folosită pentru alegerea bazei de lucru din cele deja create (prin *Bază nouă* sau *Bază nouă cu nomenclatoare*).

Selectați baza dorită și apăsați tasta *Deschidere*. Urmează mesajul de confirmare a bazei alese de către dumneavoastră.

| Crearea unei baz  | e noi               |             |              |             |                     | ×        |
|-------------------|---------------------|-------------|--------------|-------------|---------------------|----------|
| Înregistrează în  | 📁 Warehouse F       | ro          |              | •           | 🖻 😂 🖻 🖻             |          |
|                   | Denumire            |             | Măsura       | Tip         | Modificare          |          |
|                   | 🛅 RU                |             |              | File Folder | 10.06.2008 11:21:57 |          |
| Ultimele          | 🚞 Serialization     |             |              | File Folder | 07.07.2008 16:20:30 |          |
|                   | 🚞 Skins             |             |              | File Folder | 10.06.2008 11:23:09 |          |
|                   | 🚞 SQ                |             |              | File Folder | 10.06.2008 11:22:26 |          |
| Desktop           | 🚞 SR                |             |              | File Folder | 10.06.2008 11:22:39 |          |
|                   | 🚞 Templates         |             |              | File Folder | 07.07.2008 16:55:49 | =        |
|                   | 🛅 TR                |             |              | File Folder | 10.06.2008 11:22:09 | _        |
| Documente         | 🚞 UsersReports      |             |              | File Folder | 28.02.2002 03:49:50 |          |
|                   | 🗐 help_p.mdb        |             | 876 KB       | File        | 20.03.2008 09:11:03 |          |
|                   | 🖲 help3.mdb         |             | 888 KB       | File        | 20.03.2008 11:19:05 |          |
| Warehouse Pro     | 📕 Microinvest.M     | DB          | 1008 KB      | File        | 17.06.2008 13:24:53 |          |
|                   | 📃 Service01.md      | Ь           | 992 KB       | File        | 20.02.2008 09:23:23 |          |
|                   | 🗐 test mdb          |             | 1288 KB      | File        | 20.03/2008 15:28:53 | Ŧ        |
| D                 | Den umirea fişierul |             | .MDB         |             | Înreg               | jistrare |
| Tipul fiţierului: |                     | Microinvest | Warehouse Pr | o (*.mdb)   |                     | efuz     |

#### 4.2.4 Bază activă

Fiecare bază de date conține informații despre o singură firma. Pentru a vă putea orienta cu ce fișier lucrați în momentul respectiv, puteți utiliza funcția *Bază activă*. Fereastra *Bază activă* (combinația de taste **Ctrl+A**) vă oferă informații despre folder, amplasarea și denumirea fișierului, care a fost ales ultimul din fereastra *Deschidere bază*.

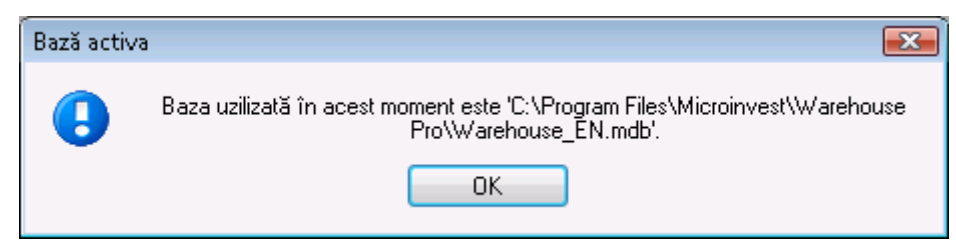

#### 4.2.5 Arhivare/ Recuperare

Arhivarea se folosește pentru păstrarea unei copii a bazei de date curente cu scopul depozitării informațiilor de valoare (în cazul defecțiunii bazei sau unor probleme la sistemul de operare). Recuperarea este utilizată pentru reconstituirea acelor date.

La arhivarea **WizRetail Back-office**, fișierul se compresează, reducând dimensiunile acestuia. Aceasta ajută la depozitarea mai eficientă a bazei de date și la un transfer mai ușor. La arhivarea datelor se efectuează o "fotografie" a stării din prezent și acestea se păstrează în forma în care au fost la activarea procesului.

În funcție de setările de arhivare ale sistemului, se oferă următoarele posibilități:

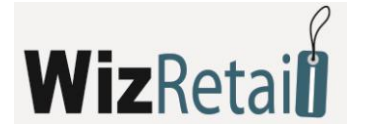

- Arhivare automată periodică cu interval predefinit;
- Arhivare manuală, realizată într-un moment ales de utilizator.

Restaurarea datelor readuce baza (firma) la momentul de arhivare a datelor. Recuperarea datelor trebuie utilizată doar atunci când a avut loc o cădere a sistemului sau atunci când doriți să recuperați situația dintro perioadă anterioară, fără a ține cont de schimbările ulterioare. Acest caz apare când au fost introduse date incorecte, atunci când recuperarea unei situații din trecut este mai eficientă decât redactarea sau corectarea datelor.

#### **!!!** Mențiune:

Lucrând cu baze de date MSDE, MySQL ori Microsoft SQL Server, arhivarea se efectuează de către server ori cu ajutorul programului WizRetail Archi Pro.

#### 4.2.6 leşire

Meniul *leșire* servește la închiderea programului.

La aceasta operațiune programul va înregistra situația pe moment și va elibera toate resursele sistemului.

#### 4.3 Meniul Redactare

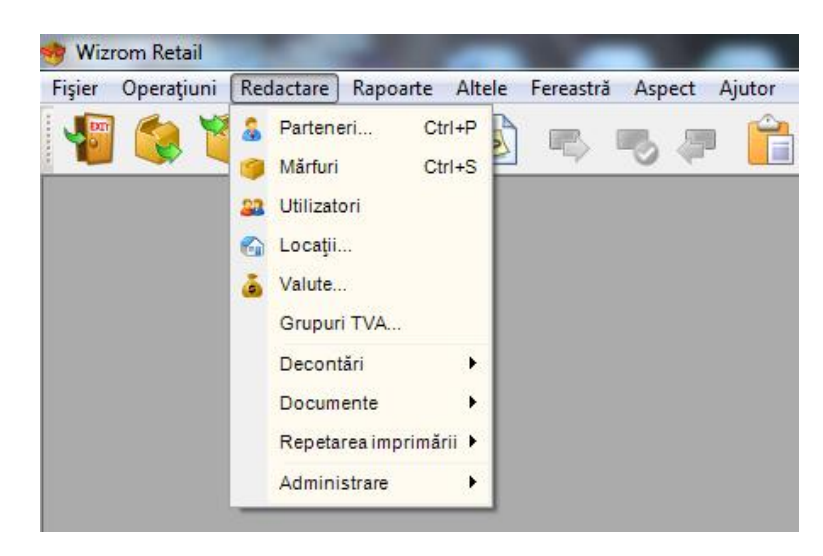

Introducerea de nomenclatoare se efectuează din meniul Redactare, alegându-se nomenclatorul dorit.

Informații companie – reprezintă compania ale cărei date vor fi folosite pentru diferitele tipuri de documente. Acestea se introduc prin alegerea meniului *Redactare*, apoi *Administrare – Informații companie*. Prin intermediul butonului *Nou*, pe ecran se afișează fereastra în care se introduc datele dorite pentru firma respectivă. Aveți posibilitatea să introduceți toate datele necesare precum denumirea firmei, administrator, adresa, telefoane de contact, număr de identificare și TVA, adresa de e-mail, denumire, cont și număr bancar. La alegerea opțiunii *Obiectul se folosește în mod implicit*, firma curentă devine activă și denumirea ei va fi colorată în albastru – aceasta este firma dumneavoastră, din partea acesteia vor fi emise toate documentele.

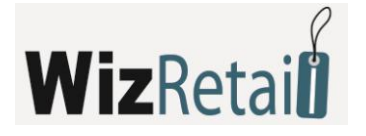

| 🖩 Locații pentru înregistrare 🛛 🗖 🗖 🖾 🖉                               |                                                                                                    |                                                                                                    |                                                    |  |  |  |  |  |
|-----------------------------------------------------------------------|----------------------------------------------------------------------------------------------------|----------------------------------------------------------------------------------------------------|----------------------------------------------------|--|--|--|--|--|
| Co                                                                    | Co Redactarea locației de înregistrare                                                                 |                                                                                                    |                                                    |  |  |  |  |  |
| 25                                                                    | Informație de bază                                                                                     | Informație adițională                                                                                                   | Refuz                                              |  |  |  |  |  |
| Cod:<br>Firmă:<br>Pers. Aut.:<br>Oraș:<br>Adresă:<br>Telefon:<br>Fax: |                                                                                                    | 25<br>Feliks Ltd<br>GEORGI DYANKOV<br>SOFIA<br>7-11KM TSARIGRADSKO SHOSE<br>0888793338<br>+359 2 856 04 12<br>128506168 | Căutare<br>Nou<br>edactare<br>Ștergere<br>mprimare |  |  |  |  |  |
|                                                                       | Cod fiscal BG128506168 artener<br>od ers. Au<br>U Locația este folosită implicit<br>înregistrare Refuz |                                                                                                    |                                                    |  |  |  |  |  |
|                                                                       | Nou - F2 / Redactare - F3 / Ştergere - Del / Imprimare - F6                                            |                                                                                                    |                                                    |  |  |  |  |  |

Parteneri – reprezintă toți partenerii (firme sau persoane fizice), cu care dumneavoastră lucrați. Introducerea partenerilor se efectuează prin alegerea din meniul Redactare a opțiunii Parteneri sau cu combinația de taste Ctrl + P. Cu ajutorul butonului Nou, se afișează fereastra în care se introduc datele pentru contractorul respectiv – denumirea firmei, administrator, adresă, telefoane de contact, număr de identificare și de TVA, adresă de e-mail, numere și conturi bancare, denumirea băncii cu care lucrează.

| Redactarea partenerulu                                                 | i 🗮                                                |                |  |  |  |
|------------------------------------------------------------------------|----------------------------------------------------|----------------|--|--|--|
| Informație de bază                                                     |                                                    | ОК             |  |  |  |
| Cod:                                                                   | 4                                                  | Refuz          |  |  |  |
| Firmă:                                                                 | Cisco Systems, Inc.                                |                |  |  |  |
| Pers. Aut.:                                                            | Kevin Walker                                       | h Nou          |  |  |  |
| Oraș:                                                                  | BURGAS                                             | Redactare      |  |  |  |
| Adresă:                                                                | 22 DEMONSTRATSIA St.                               |                |  |  |  |
| Telefon:                                                               | +359 45 633 457                                    | Ştergere       |  |  |  |
| Fax:                                                                   |                                                    | Imprimare      |  |  |  |
| Nr. de inmatriculare                                                   | 040 695 718 E                                      |                |  |  |  |
| Cod fiscal                                                             | BG040 695 718 E                                    | Sortare        |  |  |  |
|                                                                        |                                                    | Partener       |  |  |  |
| Partenerul este utilizat frecvent, se pozitionează înaintea celorlalti |                                                    |                |  |  |  |
|                                                                        |                                                    | O Pers. Aut.   |  |  |  |
|                                                                        | Inregistrare                                       | Căutare rapidă |  |  |  |
|                                                                        |                                                    |                |  |  |  |
|                                                                        |                                                    | Cu filtru      |  |  |  |
| Nou - F2                                                               | / Redactare - F3 / Ştergere - Del / Imprimare - F6 | 💟 pe grupe     |  |  |  |

În pagina *Informații suplimentare* aveți posibilitatea de alegere a grupului de prețuri, tipul partenerului (furnizor, client, ș.a.m.d.), introducere de procent de discount, numărul cardului de client.

Pentru utilizare facilă și rapidă partenerii pot fi grupați, structura grupelor are formă de arbore, iar numărul acestora precum și numărul subgrupelor este nelimitat. Alegând *Partenerul este folosit des, se poziționează înaintea celorlalți* partenerul devine activ, vizibil și pentru utilizatori cu drepturi limitate de acces la programul **WizRetail Back-office**.

<u>Mărfuri</u> – reprezintă nomenclatorul de mărfuri sau servicii pe care firma le oferă. Mărfurile sunt generate din meniul *Redactare*; se alege *Mărfuri* și cu ajutorul butonului *Nou* sau cu combinația de taste **Ctrl + S** se vizualizează fereastra de introducere de mărfuri. În pagina *Informații generale* se introduc denumirea, codul (dacă este selectată opțiunea de *Generare*)

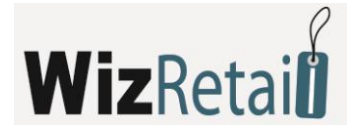

*automată* programul introduce singur codul pentru articolele respective), codul de bare, numerele de catalog și oferă posibilitatea de introducere a informațiilor suplimentare despre mărfuri în câmpul *Descriere*.

| Mărfuri 🗖 🗖 🖾                                               |     |                      |                                                               |  |  |
|-------------------------------------------------------------|-----|----------------------|---------------------------------------------------------------|--|--|
| - Mărfuri 🔺                                                 | Cod | Denumire             | Măsura Cantitate Preț de Preț de OK                           |  |  |
| Adapters 27                                                 |     | 30GE Redactare marfă |                                                               |  |  |
| Bundles and Promotio                                        | 28  | 3066                 |                                                               |  |  |
| Cables                                                      | 29  | 40GI De bază         | Adițională Prețuri Grupuri                                    |  |  |
| Carry Bags                                                  | 30  | Bare                 |                                                               |  |  |
|                                                             | 31  | Biost                |                                                               |  |  |
| Computer Sustance E                                         | 32  | Biost Lod:           | 29                                                            |  |  |
| Consumer Electronics                                        | 33  | Biost Denumire:      | 40GB USB 2.0 Xs-Drive Portable Drive Kit w/FM Transmitter     |  |  |
| - Cooling Fans                                              | 34  | Biost Cod de bare:   | 57025141214514 42314178962 1457893200158                      |  |  |
| - CPUs                                                      | 35  | Biost                |                                                               |  |  |
| Digital Cameras                                             | 36  | Biost Catalog:       | QWE145CVF23 UIL45451FG18564L WCW32141YT12L                    |  |  |
| Digital Media and Car                                       | 37  | Ever Descriere:      | FM Transmitter                                                |  |  |
| DVD Drives                                                  | 38  | HP 4                 |                                                               |  |  |
| FDD Drives                                                  | 39  | Lexa                 | Imprimare de etichete cu coduri de bare                       |  |  |
| FLASH Drives                                                | 40  | Pent                 |                                                               |  |  |
| 🖶 Hard Drives                                               | 41  | Pent                 |                                                               |  |  |
| Keyboards                                                   | 42  | Scre M               | Marfă este folosită des, va fi pozitionată înainta celorlalte |  |  |
| Memory                                                      | 43  | Sem                  |                                                               |  |  |
| Modems                                                      | 44  | USB                  | Înregistrare Refuz                                            |  |  |
|                                                             | 45  | USB                  |                                                               |  |  |
| Nou - F2 / Redactare - F3 / Ştergere - Del / Imprimare - F6 |     |                      |                                                               |  |  |

Pagina de *Informații suplimentare* oferă posibilitatea de introducere a unității de măsură principale și secundare, a coeficientului de transformare dintr-o unitate de măsură la alta, a cantității minimale și nominale a mărfurilor respective, prin intermediul acestui demers programul efectuând un control permanent al disponibilităților din depozit și simultan alarmează, în cazul în care cantitatea este sub parametrii setați. În câmpul grup TVA se marchează cota de TVA pentru grupul respectiv.

| 🕽 Mărfuri                                                                |   |      |                                              |  |  |  |
|--------------------------------------------------------------------------|---|------|----------------------------------------------|--|--|--|
| - Mărfuri                                                                | * | Cod  | Denumire Măsura Cantitate Preț de Preț de OK |  |  |  |
| Adapters                                                                 |   | 27   | 30GE Redactare marfă                         |  |  |  |
| <ul> <li>Bundles and Promotio</li> </ul>                                 |   | 28   | 3068                                         |  |  |  |
| - Cables                                                                 |   | 29   | 40G De bază Adițională Prețuri Grupuri       |  |  |  |
| - Carry Bags                                                             |   | 30   | Bare                                         |  |  |  |
| - Lases                                                                  |   | 31   | Biost Măsura de bază item 💌                  |  |  |  |
|                                                                          | - | 32   | Biost                                        |  |  |  |
| Lomputer Systems                                                         | = | 33   | Biost Coef. de transformare 10               |  |  |  |
| Cooling Energy                                                           |   | 34   | Biost Măsură aditională: 🔹 ambalaj 💌         |  |  |  |
| COUINY Fans                                                              |   | 35   | Biost                                        |  |  |  |
| CFUS<br>Digital Cameras                                                  |   | 36   | Biost 5                                      |  |  |  |
|                                                                          |   | 37   | Ever Cantitate nominală 10C                  |  |  |  |
| DVD Drives                                                               |   | 38   | HP 4 Tigut a Xiéuilan Standart               |  |  |  |
| FDD Drives                                                               |   | 39   |                                              |  |  |  |
| FLASH Drives                                                             |   | 40   | Penh Grup TVA: Base VAT group (20%)          |  |  |  |
| Hard Drives                                                              |   | 41   | Pent                                         |  |  |  |
| Keyboards                                                                |   | 42   | Sore                                         |  |  |  |
| - Memory                                                                 |   | 43   | Semi                                         |  |  |  |
| Modems                                                                   |   | - 40 | Inregistrare Refuz                           |  |  |  |
| 4                                                                        | × | 45   |                                              |  |  |  |
|                                                                          |   | 40   |                                              |  |  |  |
| Nou - F2 / Redactare - F3 / Ştergere - Del / Imprimare - F6 🛛 🗹 pe grupe |   |      |                                              |  |  |  |

Pagina *Prețuri* permite organizarea mărfurilor în diferite grupuri de preț. Mărfurile, la fel ca și alte elemente, permit opțiunea de grupare, neexistând o limitare a numărului de grupuri și subgrupuri. La selectarea opțiunii *Marfa este folosită des, va fi poziționată înaintea celorlalte* această marfă devine activă și vizibilă și pentru utilizatorii cu drepturi limitate de acces la programul **WizRetail Back-office**. Marfa astfel selectată va fi poziționată în fruntea listei, indiferent de codul sau denumirea acesteia sau a modalității de sortare a listei.

Locații – reprezintă toate locațiile ce aparțin firmei, din care se efectuează operațiuni. Locațiile se creează din meniul Redactare, se alege Locații și prin intermediul butonului Nou se afișează fereastra pentru generarea acestora. În câmpul Cod se introduce codul locațiilor, iar dacă este marcată opțiunea Generare automată programul singur va genera un cod. Se introduce denumirea locației și grupul de prețuri pe care-l va utiliza. Pagina Grupuri este analogică cu cea Mărfuri și

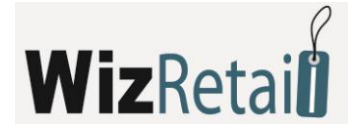

*Parteneri*. La selectarea opțiunii *Locația este folosită des, se poziționează înaintea celorlalte* locația devine activă, vizibilă și pentru utilizatori cu drepturi limitate de acces la programul **WizRetail Back-office**.

| 6 | 🕯 Locații                |                               |                                                                                  |                      |              |
|---|--------------------------|-------------------------------|----------------------------------------------------------------------------------|----------------------|--------------|
|   | Locaț<br>Athen:          | ii Cod<br>Redactarea locației |                                                                                  | Denumire             | ОК           |
|   | Belgra<br>Bucha<br>Sofia | Informație de bază            | Grupuri                                                                          |                      | Căutare      |
|   |                          | Cod:                          | 101                                                                              |                      | edactare     |
|   |                          | Denumire:                     | Bucharest Central Ware                                                           | ehouse               | ộtergere     |
|   |                          | Grup de preţuri :             | Preț cu amănuntul<br>Preț cu amănuntul<br>Grup de prețuri 1<br>Grup de prețuri 2 |                      | mprimare     |
|   |                          | Locația este fo               | Grup de preturi 3<br>Grup de preturi 4<br>Grup de preturi 5                      | ≡<br>itea celorlalte | ocație<br>od |
|   |                          |                               | Grup de preţuri 6<br>Grup de preţuri 7                                           | <b>•</b>             | are rapidă   |
|   |                          | Nou - F2 / Redactare - I      | F3 / Ştergere - Del / Imp                                                        | orimare - F6         | ∫            |

<u>Utilizatori</u> sunt toate persoanele autorizate de a folosi programul. La alegerea meniului *Redactare* se alege *Utilizatori* și cu ajutorul butonului *Nou* pe ecran se afișează fereastra pentru datele noului utilizator. În mod obișnuit, se introduc numele și codul utilizatorului. În scopul protecției datelor și a securității ridicate pentru fiecare utilizator poate fi introdusă o parolă în câmpul *Parolă* și confirmată în câmpul *Repetă parola*, de asemenea pentru fiecare utilizator poate fi selectat un nivel diferit de acces din meniul *Nivel de acces*. În câmpul *Locație* se selectează locația în care utilizatorul respectiv va lucra.

| 🖴 Utilizatori                 |                               |                                                                         |
|-------------------------------|-------------------------------|-------------------------------------------------------------------------|
| Utilizatori<br>Administrators | Redactarea utilizatorului     | ×                                                                       |
| Cashiers<br>Owners            | Informație de bază            | Grupuri                                                                 |
| ····· Supervisors             | Cod:                          | 4                                                                       |
|                               | Denumire:                     | Anthony Smith                                                           |
|                               | Parolă:                       | NNN                                                                     |
|                               | Repetare parola:              | жжж                                                                     |
|                               | Nivel de acces:               | Administrator                                                           |
|                               | Locație:                      | Shop Sofia 1                                                            |
|                               | Locația de serviciu:          | Prin subînțelegere                                                      |
|                               | Nr. card                      | 45698432100055                                                          |
|                               | Utilizatorul este             | folosit des, va fi poziționat înaintea celorlalți<br>Înregistrare Refuz |
| Nou - F2 /                    | Redactare - F3 / Ştergere - [ | Del / Imprimare - F6 🛛 🔽 Grupuri 🦼                                      |

În cazul în care utilizatorul dispune de drepturi limitate, el va putea lucra numai în această locație. În câmpul *Obiect de înregistrare* utilizatorul respectiv poate fi "blocat" la un anumit obiect de înregistrare, acesta nefiind în mod obligatoriu obiectul implicit.

Dacă se selectează *Utilizatorul se folosește des, se poziționează înaintea celorlalți* utilizatorul va fi poziționat la începutul listei indiferent de codul și denumirea acestuia sau sortarea selectată a listei.

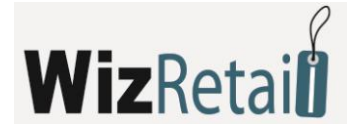

#### 4.3.1 Parteneri

Fereastra *Parteneri* (tasta scurtă **Ctrl+P**) servește la alegerea, introducerea unui nou partener și redactarea nomenclatorului de parteneri. Ca să alegeți un partener este necesar să vă poziționați pe rândul respectiv din tabel.

Pentru confirmarea acestui partener alegeți butonul OK. Pentru ieșire fără alegerea partenerului selectați butonul *Refuz*.

| 🔏 Parteneri 🗖 🗖 💌 |           |                                        |              |                |  |  |
|-------------------|-----------|----------------------------------------|--------------|----------------|--|--|
| ···· Parteneri    | Cod       | Firmă                                  | Pers. Aut.   | л ок           |  |  |
| Clients           | 48        | ABX Air, Inc.                          | Brian Hall   |                |  |  |
| · Deliveries      | 30        | Bechtel Corporation                    | Thomas Br    | Refuz          |  |  |
|                   | 8         | Binney Smith                           | Robert Davis | Căutare        |  |  |
|                   | 38        | Browser Media                          | Mark Allen   |                |  |  |
|                   | 7         | Bulgaria Air                           | James Moore  | Nou            |  |  |
|                   | 45        | Capital One                            | Steven Par   |                |  |  |
|                   | 47        | CIGNA                                  | Edward Col   | Redactare      |  |  |
|                   | 50        | Conseco                                | Ronald Ev    | ≡ Stergere     |  |  |
|                   | 41        | Costco                                 | George Yo    | 7              |  |  |
|                   | 5         | Domino                                 | Anthony S    | Imprimare      |  |  |
|                   | 39        | Doriani                                | Donald Nel   |                |  |  |
|                   | 25        | Emcor Group                            | William Th   |                |  |  |
|                   | 6         | FileMaker Inc.                         | Daniel Joh   | Sortare        |  |  |
|                   | 29        | Global Insight                         | Joseph Ma    | Partener       |  |  |
|                   | 13        | Goodies                                | David Taylor | Cod            |  |  |
|                   | 43        | Halliburton                            | Kenneth C    | Pers. Aut.     |  |  |
|                   | 33        | Honeywell                              | Christopher  | Căutare rapidă |  |  |
|                   | 19        | Ingenuity Software                     | John Davis   |                |  |  |
|                   | 18        | Interplay Entertainment                | Charles Ha   | 👻 🔳 cu filtru  |  |  |
| Nou - F2 /        | Redactare | - F3 / Ştergere - Del / Imprimare - F6 |              | 📝 pe grupe 🔡   |  |  |

Cu ajutorul butoanelor *Nou, Redactare, Ștergere* este posibil să efectuați operațiuni pentru crearea unui partener nou sau redactarea partenerului existent. Redactarea și ștergerea partenerului ales se efectuează după confirmarea prealabilă a acțiunii dorite.

Butonul *Locator* servește pentru căutarea avansată a partenerului după un cuvânt cheie predefinit.

Butonul *Imprimare* servește pentru tipărirea datelor partenerilor introduși. Prin fereastra *Sortare* aveți posibilitatea de a alege modul după care să fie ordonată lista partenerilor – după firmă, cod sau administrator.

Operațiunea *Căutare rapidă* permite căutarea prin selectarea directă din tastatură a unei părți din numele partenerului dorit.

În cazul includerii unui filtru, pe ecran rămân numai partenerii ale căror denumiri încep cu simbolurile selectate de dumneavoastră. Mențiunea pe grupe vizualizează structura grupelor și subgrupelor în lista cu parteneri.

#### <u>Partener nou</u>

Fereastra *Partener nou* servește la adăugarea de noi parteneri în nomenclator. În prima pagina a ferestrei – *Informații de bază* – se introduc datele partenerului: Cod, Companie, Persoană împuternicită, Oraș, Adresă, Telefon, Fax, Număr identificare și număr TVA. Mențiunea *Partenerul este utilizat des – se poziționează înaintea celorlalți* poziționează partenerul în capul listei, indiferent de codul, denumirea sau opțiunile de sortare alese.

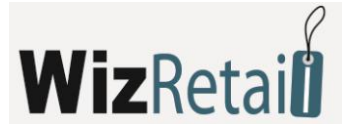

| Partener nou         |                                                            |  |
|----------------------|------------------------------------------------------------|--|
| Informație de bază   | Informație adițională 🔰 Grupuri 📔                          |  |
|                      | ·                                                          |  |
| Cod:                 | 51 📝 Generare automată                                     |  |
| Firmă:               | Resrart Ltd                                                |  |
| Pers. Aut.:          | Georgi Nikolov                                             |  |
| Oraș:                | Sofia                                                      |  |
| Adresă:              | bul.Vitosha 69                                             |  |
| Telefon:             | +359 2 8 554 231                                           |  |
| Fax:                 | +359 2 8 554 234                                           |  |
| Nr. de inmatriculare | 851234454                                                  |  |
| Cod fiscal           | BG851234454                                                |  |
|                      |                                                            |  |
| Partenerul e         | ste utilizat frecvent, se poziționează înaintea celorlalți |  |
|                      | Înregistrare                                               |  |

În pagina a doua a ferestrei, *Informații suplimentare*, se introduc parametrii suplimentari ai partenerului: email, numele băncii, BIC, IBAN, grupul de prețuri, discount și tipul partenerului (client, furnizor sau universal).

| Partener nou        |                                                           | × |
|---------------------|-----------------------------------------------------------|---|
| Informație de bază  | Informație adițională Grupuri                             |   |
| <b>B</b>            |                                                           |   |
| Poşta el. (e-mail): | restart@yahoo.com                                         |   |
| Banca:              | BNB                                                       |   |
| BIC:                |                                                           |   |
| IBAN:               |                                                           |   |
| Cont bancar:        |                                                           |   |
| Grup de preţuri :   | Preț cu amănuntul 💌                                       |   |
| Discount (%):       | 10                                                        |   |
| Tip:                | Universal 💌                                               |   |
| Nr. card            |                                                           |   |
|                     |                                                           |   |
| 📃 Partenerul es     | te utilizat frecvent, se poziționează înaintea celorlalți |   |
|                     | Înregistrare Refuz                                        |   |

*Grupul de prețuri* determină tipul de prețuri ce se vor aplica partenerului actual. Se pot defini 10 grupe diferite de prețuri, prețurile produselor determinându-se cu ajutorul modulului *Schimb de prețuri*.

În pagina a treia a ferestrei, *Grupuri*, se creează structura de grupe și subgrupe.

Partenerul pe care îl introduceți devine parte din grupul din această fereastră. După ce a fost creat grupul, puteți să creați un subgrup nou. Acest lucru se poate efectua prin selectarea grupului și apăsarea butonului *Nou*. Dacă selectați mențiunea *I*, aceasta devine subgrupul grupului ales.

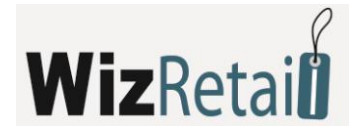

| Grup nou              | <b></b> |
|-----------------------|---------|
| Denumirea grupului    | VIP     |
| 📝 Subgrup a 'Clients' |         |
| Înregistrare          | Refuz   |

Pentru a redacta grupul, selectați-l și apăsați butonul *Redactare*. Ca să ștergeți grupul, selectați-l și apăsați butonul *Ștergere*. Este necesar să confirmați numai grupuri care nu au parteneri introduși.

#### 4.3.2 Produse

Fereastra *Produse* (tasta scurta **Ctrl+S**) servește pentru alegerea sau introducerea unui nou produs și redactarea nomenclatorului de produse. Ca să selectați un produs din lista de produse este necesar să vă poziționați asupra rândului dorit din tabel. Pentru confirmarea acestui produs alegeți butonul *OK*. Pentru ieșire fără alegere apăsați *Refuz*.

Dacă realizați o operațiune (Vânzare, Livrare și altele) și doriți să selectați mai mult de un produs, țineți apăsată tasta **Ctrl** și selectați cu mouse-ul produsele dorite. La fel și cu tasta **Shift** apăsată și cu săgeata din tastatură puteți selecta mai multe produse consecutive.

| 🧐 Mărfuri             |                                                                        |                                         |        |         |         |   | - • •           |
|-----------------------|------------------------------------------------------------------------|-----------------------------------------|--------|---------|---------|---|-----------------|
| j Mărfuri 🔺           | Cod                                                                    | Denumire                                | Măsura | Preț de | Preț de | * | ОК              |
| Adapters              | 46                                                                     | 10-Foot 15-Pin VGA to 5 BNC Connec      | item   | 3.00    | 5.00    |   |                 |
| Bundles and Promotio  | 47                                                                     | 20'' Serial ATA (SATA) Cable (Red)      | item   | 1.58    | 3.00    |   | Refuz           |
|                       | 48                                                                     | 20-Pin to 24-Pin ATX Power Supply A     | item   | 0.88    | 2.00    |   | Căutare         |
| Carry Bags            | 49                                                                     | 3 USB 2.0 A to A M/F Extension Cabl     | item   | 0.70    | 1.75    | Ξ |                 |
|                       | 50                                                                     | 4-Port PS/2 KVM Switch w/Cables (Bl     | item   | 25.88   | 30.00   |   | Noua            |
| Computer Susteme      | 51                                                                     | 5 USB 2.0 A to Mini-B (5-Pin) Cable w/  | item   | 0.88    | 2.00    |   |                 |
| Computer Systems      | 52                                                                     | 5-Foot Standard US Computer Power       | item   | 0.88    | 2.00    |   | Redactare       |
| - Cooling Fans        | 54                                                                     | 6 300/500V 10A 250V Power Cord (A       | item   | 0.48    | 1.50    | _ |                 |
| - CPUs                | 55                                                                     | 6 FireWire Cable 6-pin to 6-pin Cable ( | item   | 1.58    | 3.00    |   | Redactarea marf |
| Digital Cameras       | 56                                                                     | 6 iPod Compatible 3.5mm Stereo to 2     | item   | 0.88    | 2.00    |   | Imprimare       |
| Digital Media and Car | 53                                                                     | 6" iSplitter 3.5mm Headphone Cable      | item   | 1.88    | 3.00    |   |                 |
| DVD Drives            | 63                                                                     | 6.5-Foot USB 2.0 Cable for iPod and i   | item   | 1.88    | 3.00    |   |                 |
| FDD Drives            | 57                                                                     | 6-Foot DB25 Parallel to 36-Pin Centron  | item   | 1.59    | 3.00    |   |                 |
| FLASH Drives          | 58                                                                     | 6-Foot DVI-A (Analog) to Standard SV    | item   | 3.58    | 5.00    |   |                 |
| 🖨 Hard Drives         | 59                                                                     | 6-Foot DVI-A to 5 BNC Connector Cab     | item   | 4.88    | 6.50    |   |                 |
| Hard Drives 2.5" I    | 60                                                                     | 6-Foot DVI-D to DVI-D Dual Link Cable   | item   | 4.88    | 6.50    |   | Denumire 🔳      |
| Hard Drives 3.5"      | 61                                                                     | 6-Foot DVI-D to DVI-D Dual Link Cabl    | item   | 4.88    | 6.50    |   | Căutare rapidă  |
| Keyboards 🗸 🚽         | 62                                                                     | 6-Foot USB 2.0 A to Mini-B (4-Pin) Cab  | item   | 1.58    | 3.00    |   |                 |
|                       | 64                                                                     | Adaptec 10 USB 2.0 A to B 24K Gold      | item   | 2.28    | 3.00    | ÷ | n cu filtru     |
|                       | Nou - F2 / Redactare - F3 / Ştergere - Del / Imprimare - F6 V pe grupe |                                         |        |         |         |   |                 |

Butoanele *Nou, Redactare, Ștergere, Locator, Sortare, Cautare rapidă,* se utilizează similar cu cele din redactarea partenerilor.

#### <u>Produs nou</u>

Fereastra *Produs nou* servește la adăugarea de produse în nomenclator.

În prima pagină a ferestrei, *Informații de bază*, se introduc parametrii produsului: cod, denumire, cod de bare, catalog și descriere. Butonul deschide fereastra în care puteți introduce codurile de bare suplimentare ale produselor. Pentru fiecare produs aveți posibilitatea de a introduce trei coduri de catalog.

Mențiunea *Produsul se folosește des, se poziționează înaintea celorlalte* scoate produsul în capul listei, indiferent de codul și/ sau denumirea, precum și sortarea listei selectate.

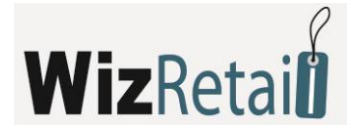

| Marfă nouă                        |                                                                 |                        |                   | × |  |  |  |  |
|-----------------------------------|-----------------------------------------------------------------|------------------------|-------------------|---|--|--|--|--|
| Debază Adițională Prețuri Grupuri |                                                                 |                        |                   |   |  |  |  |  |
|                                   |                                                                 |                        |                   |   |  |  |  |  |
| Cod:                              | 918                                                             | 📝 Generare automată    |                   |   |  |  |  |  |
| Denumire:                         | 20-Pin to 24-Pin A                                              | TX Power Supply Adapte | r Converter Cable |   |  |  |  |  |
| Cod de bare:                      | 200000000268                                                    | <- 1687172141000       | 45516456000       |   |  |  |  |  |
| Catalog:                          | ASD415                                                          | JKL345612              | MN341LJ           |   |  |  |  |  |
| Descriere:                        |                                                                 |                        |                   |   |  |  |  |  |
|                                   |                                                                 |                        |                   |   |  |  |  |  |
|                                   |                                                                 |                        |                   |   |  |  |  |  |
|                                   |                                                                 |                        |                   |   |  |  |  |  |
| M                                 | 🥅 Marfă este folosită des, va fi poziționată înainta celorlalte |                        |                   |   |  |  |  |  |
| Înregistrare Refuz                |                                                                 |                        |                   |   |  |  |  |  |

În pagina a doua a ferestrei, *Informații suplimentare*, se introduc parametrii suplimentari a produsului: măsura principală, coeficient de transformare, măsura suplimentară, cantitate minimă, cantitate nominală, tipul produsului și grupul de TVA. În câmpurile *Măsura de bază* și *Măsura suplimentară* sunt predefinite cele mai des utilizate măsuri, dar se pot adăuga și altele noi. *Coeficientul de transformare* servește pentru a determina legătura între măsurile de bază și cele suplimentare ale produselor, de exemplu: număr de butelii într-o ladă sau cutii într-un carton ori bax.

*Cantitatea minimală* a produsului se introduce pentru a se urmări o anume cantitate critică, sub care nu trebuie să ajungă un produs.

| Marfă nouă            |                                                                                                    | × |
|-----------------------|----------------------------------------------------------------------------------------------------|---|
| De bază Adițională    | Prețuri   Grupuri                                                                                                    |   |
| Măsura de bază        | buc.                                                                                                    |   |
| Coef. de transformare | 10                                                                                                    |   |
| Măsură adițională:    | bax 💌                                                                                                    |   |
| Cantitate minimă      | 10                                                                                                    |   |
| Cantitate nominală    | 50                                                                                                    |   |
| Tipul mărfurilor:     | Pret fixat                                                                                                    |   |
| Grup TVA:             | TVA A 19 procent (19%)                                                                                                   |   |
| Marfă este folosit    | TVA A 19 procent (19%)         TVA B 9 procent (9%)         TVA C 0 procent (0%)         Fara TVA (0%)         Frequence |   |

*Tip* al produsului definește dacă produsul este *Standard* sau cu *Preț fix*. Deosebirea produselor cu preț fix este că TVA-ul lor este fixat prin prețul cu amănuntul în operațiunile *Livrare* și *Vânzare* și nu depinde de grupul de prețuri ale partenerului. Alegerea tipului de produs oferă posibilitatea de a se genera situații grupate după *Tip*.

Câmpul *Grup TVA* conține lista tuturor procentelor de TVA introduse în program. Prin acesta se alege procentul de TVA care va fi calculat la efectuarea operațiunii.

În a treia pagină a ferestrei, *Prețuri*, se introduc toate prețurile de vânzare ale produsului: prețul cu ridicata, prețul cu amănuntul, grupul de prețuri 1, grupul de prețuri 2, grupul de prețuri 3, grupul de prețuri 4, grupul de prețuri 5, grupul de prețuri 6, grupul de prețuri 7, grupul de prețuri 8.

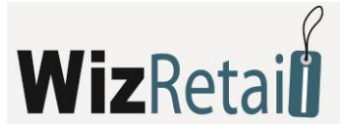

| Marfă nouă 🗾                             |                     |                                    |      |  |  |  |  |  |
|------------------------------------------|---------------------|------------------------------------|------|--|--|--|--|--|
| De bază   Adițională   Prețuri   Grupuri |                     |                                    |      |  |  |  |  |  |
|                                          |                     |                                    |      |  |  |  |  |  |
| Preț cu ridicată:                        | 10                  | Grup de preţuri 4:                 | 0.00 |  |  |  |  |  |
| Preț cu amănuntul:                       | 11                  | Grup de preţuri 5:                 | 0.00 |  |  |  |  |  |
| Grup de preţuri 1:                       | 10.2                | Grup de preţuri 6:                 | 0.00 |  |  |  |  |  |
| Grup de preţuri 2:                       | 10.5                | Grup de preţuri 7:                 | 0.00 |  |  |  |  |  |
| Grup de preţuri 3:                       | 9. <i>ĭ</i> j       | Grup de preţuri 8:                 | 0.00 |  |  |  |  |  |
|                                          |                     |                                    |      |  |  |  |  |  |
|                                          |                     |                                    |      |  |  |  |  |  |
| 🔳 Marfă ea                               | ste folosită des, v | a fi poziționată înainta celorlalt | e    |  |  |  |  |  |
| Înregistrare Refuz                       |                     |                                    |      |  |  |  |  |  |

Fereastra Grupuri se utilizează similar cu redactarea partenerilor.

| Marfă nouă                                                                                                    |         | X                             |
|----------------------------------------------------------------------------------------------------|---------|-------------------------------|
| De bază   Adițională   Prețuri   Grupuri                                                                                                    |         | 1                             |
| Mărfuri     Adapters     Bundles and Promotions     Cables     Carry Bags     Corry Bags     CO/CDRW Drives     CO/CDRW Drives     Consumer Electronics     Cooling Fans     COUlt Cooling Fans     COUlt Cooling Fans     COUlt Cooling Fans     COUlt Cooling Fans     COUlt Cooling Fans     COUlt Cooling Fans     COUlt Cooling Fans     COUlt Cooling Fans     COUlt Cooling Fans     COUlt Cooling Fans     COUlt Cooling Fans     Cooling Fans     Cooling Fans |         | Noua<br>Redactare<br>Ştergere |
| 🥅 Marfă este folosită des, va fi poziționată înainta                                                                                                    | celorla | lte                           |
| Înregistrare Refuz                                                                                                    |         |                               |

#### 4.3.3 Utilizatori

Fereastra *Utilizatori* servește la alegerea, introducerea unui nou utilizator și redactarea nomenclatorului de utilizatori. Modalitatea de lucru este similară cu cea descrisă anterior, pentru parteneri și mărfuri.

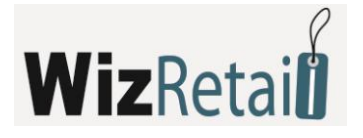

| 🔐 Utilizatori                                                                          |                    |                                                              |                                                          |                                                                     |
|----------------------------------------------------------------------------------------|--------------------|--------------------------------------------------------------|----------------------------------------------------------|---------------------------------------------------------------------|
| Utilizatori     Utilizatori     Administrators     Cashiers     Owners     Supervisors | Cod<br>4<br>9<br>7 | Denumire<br>Anthony Smith<br>Michael Taylor<br>Robert Miller | Nivel<br>Administrator<br>Administrator<br>Administrator | OK<br>Refuz<br>Căutare<br>Nou<br>Redactare<br>Ştergere<br>Imprimare |
|                                                                                        |                    |                                                              |                                                          | Denumire     Cod     Nivel     Căutare rapidă     Filtru            |
| Nou - F2 /                                                                             | Redactare - F      |                                                              |                                                          | 📝 Grupuri 🔡 🔡                                                       |

#### <u>Utilizator nou</u>

Fereastra Utilizator nou servește la adăugarea de utilizatori în nomenclator.

| Utilizator nou       |                                                     | <b>X</b> |
|----------------------|-----------------------------------------------------|----------|
| Informație de bază   | Grupuri                                             |          |
|                      |                                                     |          |
| Cod:                 | 11                                                  |          |
| Denumire:            | Alex Keen                                           |          |
| Parolă:              | ****                                                |          |
| Repetare parola:     | NNN                                                 |          |
| Nivel de acces:      | Operator 💌                                          |          |
| Locație:             | Toate                                               |          |
| Locația de serviciu: | Prin subînțelegere 💌                                |          |
| Nr. card             | 0005618671005                                       |          |
|                      |                                                     |          |
| Utilizatorul est     | e folosit des, va fi poziționat înaintea celorlalți |          |
|                      | Înregistrare Refuz                                  |          |

În prima pagină a ferestrei, *Informații de bază*, se introduc: cod, nume, parolă, repetarea parolei și nivel de acces.

Primul utilizator introdus obține automat nivel de acces *Proprietar*, iar pentru fiecare nivel următor de acces poate fi ales nivelul de acces din lista presetată – *Operator*, *Administrator*, *Gestionar* și *Proprietar*.

Câmpul *Locație* conține lista tuturor locațiilor introduse în program. Prin el, utilizatorii cu nivel de acces *Proprietar* și *Administrator* pot să numească locația cu care un singur operator poate să lucreze. În acest caz, la realizarea operațiunii, câmpurile pentru *Locație* și *Utilizator* vor fi închise pentru operator și toate operațiunile pentru alte locații automat devin invizibile pentru el.

Câmpul *Locație pentru înregistrare* conține lista tuturor locațiilor pentru înregistrare introduse în program. Din el puteți alege compania unică în numele căreia utilizatorul va emite documente.

Fereastra *Grupe*, unde se creează structura de grupe și subgrupe, funcționează similar cu cele descrise la punctele anterioare.

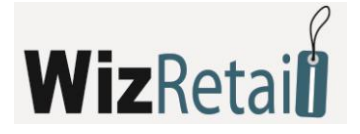

| Utilizator nou                                                                           | ×                             |
|------------------------------------------------------------------------------------------|-------------------------------|
| Informație de bază 📔 Grupuri 📔                                                           | 1                             |
| Utilizatori<br>Administrators<br>Cashiers<br>Owners<br>Supervisors                       | Noua<br>Redactare<br>Ştergere |
| Utilizatorul este folosit des, va fi poziționat înaintea celorlalț<br>Înregistrare Refuz | ]                             |

#### 4.3.4 Locații

Fereastra Locații servește la alegerea, introducerea unei locații noi și redactarea nomenclatorului din tabel.

| 🙆 Locații                                                      |                                 |                                                                                                    | - • •                                                               |
|----------------------------------------------------------------|---------------------------------|----------------------------------------------------------------------------------------------------|---------------------------------------------------------------------|
| Locații<br>Locații<br>Athens<br>Belgrade<br>Bucharest<br>Sofia | Cod<br>101<br>102<br>103<br>104 | Denumire<br>Bucharest Central Warehouse<br>Shop Bucharest 1<br>Shop Bucharest 2<br>Shop Bucharest 3 | OK<br>Refuz<br>Căutare<br>Nou<br>Redactare<br>Ştergere<br>Imprimare |
|                                                                |                                 |                                                                                                    | Sortare                                                             |
|                                                                |                                 |                                                                                                    | Căutare rapidă                                                      |
| Nou - F2 /                                                     | Redactare - F3                  | / Ştergere - Del / Imprimare - F6                                                                   | V pe grupe                                                          |

#### <u>Locație nouă</u>

Fereastra *Locație nouă* servește la adăugarea de locații în nomenclator.

În prima pagină a ferestrei, *Informații de bază*, se introduc datele locației (cod și nume) și se alege grupul de prețuri. Grupul de prețuri determină care tip de prețuri va fi aplicat pentru locația prezentă, atunci când nu există grup de prețuri ales pentru partenerul care ia parte la operațiune.

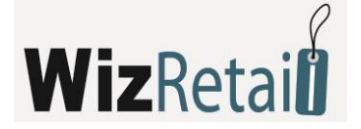

#### Numerotarea documentelor după locație

Fereastra *Numărul documentului după locație* servește la introducerea unui număr curent pentru fiecare locație. Se activează dacă este setată *Numerotarea documentelor după locație* și poate fi chemată prin butonul *Numerotare,* care se adaugă în fereastra *Locații*.

| 🛷 Număr documente după locație 🛛 📼 📼                                                                     |                             |   |  |  |  |  |
|----------------------------------------------------------------------------------------------------|-----------------------------|---|--|--|--|--|
| Athens Central Warehouse     Algrade Central Warehouse     Bucharest Central Warehouse     Shop Athens 1 |                             |   |  |  |  |  |
| Shop Athens 1<br>Shop Athens 2                                                                           |                             |   |  |  |  |  |
| Operațiuni                                                                                               | Număr curent a documentului | * |  |  |  |  |
| Vănzare                                                                                                  | 0000100000                  |   |  |  |  |  |
| Aprovizionare                                                                                            | 0000100000                  | = |  |  |  |  |
| Transfer                                                                                                 | 0000100000                  |   |  |  |  |  |
| Casat                                                                                                    | 0000100000                  |   |  |  |  |  |
| Consum intern                                                                                            | 0000100000                  |   |  |  |  |  |
| Consignație dare                                                                                         | 0000100000                  |   |  |  |  |  |
| Consignație retur                                                                                        | 0000100000                  |   |  |  |  |  |
| Comandă                                                                                                  | 0000100000                  |   |  |  |  |  |
| Oferta                                                                                                   | 0000100000                  | Ŧ |  |  |  |  |
| Refuz Înapoi                                                                                             | Înainte Sfărșit             |   |  |  |  |  |

Implicit programul va oferi un număr inițial pentru document cu un pas de 100000 numere, aranjând locațiile în ordine alfabetică, iar locația de serviciu rămâne ultima. La introducerea unei noi locații aceasta își ocupă locul alături de celelalte. Ca număr curent pentru documentele ce vor aparține de această locație, programul oferă automat un număr cu 100000 mai mare decât primul număr al locației de serviciu. Numărul următor al documentului poate fi redactat, fiind necesar ca numerele să fie într-un interval destul de mare. În cazul, în care intervalul introdus este mai mic decât 100000, programul va avertiza că există posibilitatea de suprapunere a numerelor.

**!!!** Mențiune:

Ca să nu se existe încurcături în numerotarea documentelor după locații, este de dorit să fie introduse mai întâi toate locațiile, după aceea să se activeze setările, să fie setate numerele inițiale ale locațiilor și după aceea să fie realizată operațiunea.

Cu butonul *Înainte* se trece la următoarea locație, iar cu butonul *Înapoi* va întoarceți la locația precedentă. Cu butonul *Sfârșit* se înregistrează schimbările făcute, iar cu butonul *Refuz* fereastra se închide fără înregistrare.

#### 4.3.5 Locator de nomenclatoare

Fereastra *Locator* servește la căutarea de nomenclatoare după un simbol arbitrar sau o combinație de simboluri. Căutarea se realizează cu butonul *Căutare* și se realizează pentru întreaga informație introdusă pentru fiecare nomenclator. Simbolurile descoperite se colorează în roșu. Pentru a găsi grupul în care este introdusă informația căutată, este de ajuns să o selectați și prin butonul *OK* programul vă va poziționa automat asupra poziției din nomenclator căutate.

Pentru ieșirea din fereastra Locator, alegeți butonul Refuz.

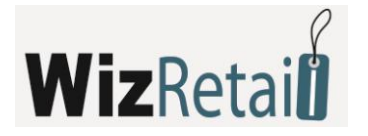

| - | Căutare |                                                          |                |                  |                   |   |  |
|---|---------|----------------------------------------------------------|----------------|------------------|-------------------|---|--|
| ł | ъb      |                                                          | Căutare        |                  |                   |   |  |
| Γ | Cod     | Denumire                                                 | Preț de achiz. | Preț cu ridicată | Preț cu amănuntul | * |  |
|   | 6       | Coolmax USB2.0 to Serial ATA Multifunctional Cable Conv  | 16.88          | 0.00             | 20.00             | Ξ |  |
|   | 21      | USB 2.0 to IDE Adapter Cable                             | 7.58           | 0.00             | 9.25              |   |  |
|   | 22      | USB 2.0 to IDE Cable Adapter                             | 7.88           | 0.00             | 9.00              |   |  |
|   | 23      | USB 2.0 to IDE Cable Adapter (for 2.5" and 3.5" IDE)     | 7.88           | 0.00             | 9.25              |   |  |
|   | 24      | USB 2.0 to IDE/SATA Cable Adapter                        | 12.88          | 0.00             | 14.50             |   |  |
|   | 28      | 30GB USB 2.0 Portable External Hard Drive Photo Bank     | 54.88          | 0.00             | 58.50             |   |  |
|   | 29      | 40GB USB 2.0 Xs-Drive Portable Drive Kit w/FM Transmitte | 159.88         | 0.00             | 168.00            |   |  |
|   | 46      | 10-Foot 15-Pin VGA to 5 BNC Connector Cable (Black)      | 3.00           | 0.00             | 5.00              |   |  |
|   | 47      | 20" Serial ATA (SATA) Cable (Red)                        | 1.58           | 0.00             | 3.00              |   |  |
|   | 48      | 20-Pin to 24-Pin ATX Power Supply Adapter Converter Cab  | 0.88           | 0.00             | 2.00              |   |  |
|   | 49      | 3 USB 2.0 A to A M/F Extension Cable (Clear/Silver)      | 0.70           | 0.00             | 1.75              |   |  |
|   | 50      | 4-Port PS/2 KVM Switch w/Cables (Black)                  | 25.88          | 0.00             | 30.00             | - |  |
|   | •       | III                                                      |                |                  | Þ                 |   |  |
|   |         | OK Re                                                    | efuz           |                  |                   |   |  |

#### <u>4.3.6 Plăți</u>

În fereastra *Plăți* (tasta scurta **Ctrl+F11**) puteți vedea și efectua plata documentelor deja emise.

| 🖄 Decontări            |            |                  |                         |        |   | - • •                    |
|------------------------|------------|------------------|-------------------------|--------|---|--------------------------|
| Document N <sup></sup> | Factură N≏ | Operațiune       | Partener                | Rest   | * | ОК                       |
| 0000000001             |            | Livrare          | Gateway Computers       | 0.00   |   |                          |
| 0000000001             |            | Notă de debit    | ABX Air, Inc.           | 0.00   |   | Plata                    |
| 000000001              |            | Vănzare          | Conseco                 | 76.18  |   | Plată grupată            |
| 000000002              |            | Livrare          | ADC Telecommunications  | 0.00   |   |                          |
| 000000002              |            | Vănzare          | Emcor Group             | 0.00   |   | Redactare                |
| 000000003              |            | Livrare          | Impulse 96 Ltd.         | 0.00   | Ξ | Înstiintare              |
| 000000003              |            | Vănzare          | Capital One             | 0.00   |   |                          |
| 000000004              |            | Livrare          | Leader Ltd.             | 0.00   |   |                          |
| 0000000004             | 000000003  | Vănzare          | Halliburton             | 0.00   |   |                          |
| 000000005              |            | Livrare          | Airimba Wireless        | 0.00   |   |                          |
| 000000005              |            | Vănzare          | Conseco                 | 0.00   |   |                          |
| 000000006              |            | Livrare          | Leader Ltd.             | 0.00   |   |                          |
| 000000006              |            | Vănzare          | Emcor Group             | 470.18 |   | Sortare                  |
| 000000007              |            | Livrare          | Gateway Computers       | 0.00   |   | Ocument                  |
| 000000007              |            | Vănzare          | Interstate Batteries    | 0.00   |   | ○ Factură N <sup>2</sup> |
| 000000008              |            | Livrare          | Leader Ltd.             | 0.00   |   | Operatiune               |
| 000000008              |            | Vănzare          | Browser Media           | 0.00   |   | Partener                 |
| 000000009              | 0000000004 | Vănzare          | Browser Media           | 87.78  |   | Rest                     |
| 000000010              |            | Vănzare          | Interplay Entertainment | 74.52  |   |                          |
| 0000000011             |            | Vănzare          | Doriani                 | 0.00   |   | Cautare rapida           |
| 0000000012             |            | Vănzare          | Doriani                 | 0.00   |   |                          |
| 000000013              |            | Vănzare          | Bechtel Corporation     | 0.00   |   | Toate 💌                  |
| 000000014              |            | Vănzare          | Interplay Entertainment | 0.00   | ÷ |                          |
| 000000015              |            | 0K E 1 IDI       | Г                       | 0.00   |   |                          |
|                        |            | UK - Enter / Pla | 3ta - F2                |        |   |                          |

Pentru a efectua plata, selectați butonul *Plată*. Puteți plăti toata suma sau numai o parte din ea, având posibilitatea de a achita parțial un document fără limită pentru numărul de plăți.

În fereastra *Plăți* aveți posibilitatea de a arăta modul de plată: în numerar, prin virament bancar sau cu card, să menționați data finală pentru achitarea documentului, precum și să imprimați documentul de achitare, dacă selectați opțiunea *Imprimare* pentru documentul de plată.

Prin butonul *Plată grupată*, puteți să achitați toate documentele neplătite de același tip pentru un anumit

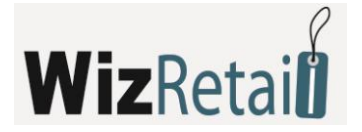

partener. Alegeți operațiunea și partenerul și apăsați butonul *Plată grupată*. Puteți plăti toata suma sau o parte din ea. În cazul plăților parțiale, repartizarea se face în ordinea documentelor.

Pentru a redacta o plată, folosiți butonul *Redactare*. Puteți modifica suma de plată, precum și data scadenței și să imprimați documentul.

Documentele achitate în numerar sau plățile parțiale se reflectă automat în Registrul de casă.

Ca să urmăriți toate datoriile cu termen depășit ale unui partener, alegeți un document oarecare al partenerului respectiv și apăsați pe butonul *Informare*. Se va deschide fereastra *Informații* de unde puteți să introduceți numele fișierului și să indicați folderul în care să fie înregistrată. Implicit numele fișierului este *Due\_Notice.xls* și se salvează in folderul programului. Fișierul conține toate datoriile cu termen depășit ale partenerului ales.

#### <u>Tipuri de plată</u>

Fereastra *Tipuri de plată* servește la creearea, ștergerea și redactarea tipului de plată.

| 🧇 Tipuri plăți     |           |            |
|--------------------|-----------|------------|
| Denumire           | Tip       | ОК         |
| Payment In cash    | Numerar   |            |
| Bank order         | în cont   | Hetuz      |
| Debit/Credit card  | Prin card | Nou        |
| Payment by voucher | Altele    |            |
|                    |           | Redactare  |
|                    |           | Stergere   |
|                    |           | - ştoigoic |
|                    |           |            |
|                    |           |            |
|                    |           |            |
|                    |           |            |
|                    |           |            |
|                    |           |            |
|                    |           |            |
|                    |           |            |
|                    |           |            |
|                    |           |            |
|                    |           |            |
|                    |           |            |
|                    |           |            |
|                    |           | ii.        |

Pentru a redacta un tip de plată deja introdus, selectați rândul dorit și apăsați butonul *Ștergere* sau tasta *Delete* din tastatură.

| Creare tip de plată | <b>X</b>  |
|---------------------|-----------|
| Denumire            |           |
| Тір                 | Numerar 💌 |
|                     | Numerar   |
| În                  | În cont   |
|                     | Prin card |

Tipurile de plată implicite: Plata în numerar, Transfer în cont bancar și Card de Debit/Credit nu pot fi șterse

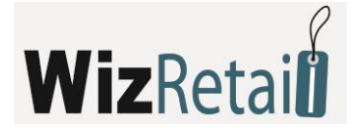

sau redactate. Plata prin voucher poate fi ștearsă.

#### 4.3.7 Documente

#### Redactarea documentelor

| Vănzări- Alegerea        | documentului               |                  |            |   |                |
|--------------------------|----------------------------|------------------|------------|---|----------------|
| Document Nº 🧹            | Partener                   | Locație          | Data       | * | ОК             |
| 0000000001               | Conseco                    | Shop Belgrade 1  | 03.04.2008 |   |                |
| 000000002                | Emcor Group                | Shop Belgrade 1  | 03.04.2008 |   | Refuz          |
| 000000003                | Capital One                | Shop Bucharest 1 | 03.04.2008 |   | ( Augustana    |
| 0000000004               | Halliburton                | Shop Belgrade 1  | 03.04.2008 |   | Anulare        |
| 0000000005               | Conseco                    | Shop Bucharest 1 | 03.04.2008 | Ш |                |
| 000000006                | Emcor Group                | Shop Bucharest 1 | 03.04.2008 |   |                |
| 0000000007               | Interstate Batteries       | Shop Belgrade 2  | 03.04.2008 |   |                |
| 000000008                | Browser Media              | Shop Bucharest 2 | 03.04.2008 |   |                |
| 000000009                | Browser Media              | Shop Belgrade 2  | 03.04.2008 |   |                |
| 000000010                | Interplay Entertainment    | Shop Bucharest 2 | 03.04.2008 |   |                |
| 0000000011               | Doriani                    | Shop Bucharest 2 | 03.04.2008 |   |                |
| 000000012                | Doriani                    | Shop Belgrade 2  | 03.04.2008 |   | Sortare        |
| 000000013                | <b>Bechtel Corporation</b> | Shop Bucharest 3 | 03.04.2008 |   | Ocument        |
| 000000014                | Interplay Entertainment    | Shop Bucharest 3 | 03.04.2008 |   | Partener       |
| 000000015                | Emcor Group                | Shop Bucharest 3 | 03.04.2008 |   | 🔘 Locație      |
| 000000016                | Halliburton                | Shop Sofia 1     | 03.04.2008 |   | 🔘 Data         |
| 000000017                | Ingenuity Software         | Shop Sofia 1     | 03.04.2008 |   | Căutare rapidă |
| 000000018                | FLORENTINA                 | Shop Sofia 1     | 03.04.2008 |   |                |
| 000000019                | Binney Smith               | Shop Sofia 2     | 03.04.2008 | Ŧ | 📃 cu filtru    |
| OK - Enter / Refuz - Esc |                            |                  |            |   |                |

Fereastra pentru alegerea documentului servește la redactarea unei operațiuni deja realizate.

Ca să anulați un rând din document, înscrieți zero (0) în coloana pentru cantitate pe rândul dorit, iar dacă înscrieți zero (0) în coloana pentru cantitate pe toate rândurile, veți anula întregul document.

Ca să schimbați data documentului, apăsați cu mouse-ul de două ori pe data veche. Se deschide fereastra *Calendar*, de unde puteți alege data (cu dublu click pe dată sau cu butonul *OK*). După închiderea ferestrei *Calendar* noua dată o va înlocui pe cea veche în fereastra *Redactare*.

Salvarea documentului se realizează cu tasta **F9** din tastatură sau cu butonul *înregistrare*.

#### Redactarea producției

Producția și producția complexă pot fi doar anulate, nu pot fi redactate.

#### Redactarea consignației

Pentru operațiunile de dare, raportare și returnare în regim de consignație puteți să modificați numai operatorul care a efectuat operațiunea și să redactați cantitatea produselor.

#### Redactare și inventariere

Ca să redactați o cantitate greșit introdusă, trebuie să salvați diferența între cantitatea veche și cantitatea introdusă la inventariere. La redactarea inventarierii, puteți să schimbați prețurile produselor, această operațiune stornând vechile prețuri și înregistrându-le pe cei noi. La operarea cu partide (loturi),

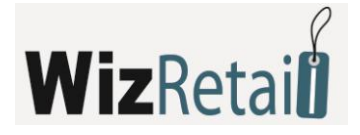

modificarea prețurilor este interzisă, pentru că rândul redactat va fi acceptat ca o nouă partidă.

#### **!!! Mentiuni:**

- Redactarea preţurilor şi discountul comercial se reflectă numai în documentele curente, nu schimbă preţurile produselor!
- Documentul de vânzare/ livrare/ nota de debit/ credit poate fi redactat numai dacă pe baza lui nu există factură emisă.

#### Unirea documentelor

Ferestrele pentru *Unirea vânzărilor* și *Unirea consignației* sunt folosite pentru unirea a două sau mai multe documente într-unul.

Ca să alegeți mai mult de un document, țineți apăsată tasta **Ctrl** și selectați cu mouse-ul documentele dorite. De asemenea, cu tasta **Shift** apăsată și săgețile din tastatură puteți să selectați documentele succesive.

Documentele unite se salvează cu numărul documentului cu numărul cel mai mare și cu data ultimului document. Documentele de vânzare care sunt colorate în roșu sunt facturate. Dacă doriți să uniți documentul deja facturat, mai întâi trebuie să anulați factura emisă în baza lui.

| 🧇 Unificare vănzări | Alegerea documentului      |                  |            |   | - • •          |  |  |
|---------------------|----------------------------|------------------|------------|---|----------------|--|--|
| Document Nº /       | Partener                   | Locație          | Data       | * | ОК             |  |  |
| 000000001           | Conseco                    | Shop Belgrade 1  | 03.04.2008 |   |                |  |  |
| 000000002           | Emcor Group                | Shop Belgrade 1  | 03.04.2008 |   | Refuz          |  |  |
| 000000003           | Capital One                | Shop Bucharest 1 | 03.04.2008 |   |                |  |  |
| 000000004           | Halliburton                | Shop Belgrade 1  | 03.04.2008 |   |                |  |  |
| 000000005           | Conseco                    | Shop Bucharest 1 | 03.04.2008 | Ξ |                |  |  |
| 000000006           | Emcor Group                | Shop Bucharest 1 | 03.04.2008 |   |                |  |  |
| 000000007           | Interstate Batteries       | Shop Belgrade 2  | 03.04.2008 |   |                |  |  |
| 000000008           | Browser Media              | Shop Bucharest 2 | 03.04.2008 |   |                |  |  |
| 000000009           | Browser Media              | Shop Belgrade 2  | 03.04.2008 |   |                |  |  |
| 000000010           | Interplay Entertainment    | Shop Bucharest 2 | 03.04.2008 |   |                |  |  |
| 000000011           | Doriani                    | Shop Bucharest 2 | 03.04.2008 |   |                |  |  |
| 000000012           | Doriani                    | Shop Belgrade 2  | 03.04.2008 |   | Sortare        |  |  |
| 000000013           | <b>Bechtel Corporation</b> | Shop Bucharest 3 | 03.04.2008 |   | Ocument        |  |  |
| 000000014           | Interplay Entertainment    | Shop Bucharest 3 | 03.04.2008 |   | Partener       |  |  |
| 000000015           | Emcor Group                | Shop Bucharest 3 | 03.04.2008 |   | 🔘 Locație      |  |  |
| 000000016           | Halliburton                | Shop Sofia 1     | 03.04.2008 |   | 🔘 Data         |  |  |
| 000000017           | Ingenuity Software         | Shop Sofia 1     | 03.04.2008 |   | Căutare rapidă |  |  |
| 000000018           | FLORENTINA                 | Shop Sofia 1     | 03.04.2008 |   |                |  |  |
| 000000019           | Binney Smith               | Shop Sofia 2     | 03.04.2008 | Ŧ | 📃 cu filtru    |  |  |
|                     | OK - Enter / Refuz - Esc   |                  |            |   |                |  |  |

#### **!!!** Mențiune:

Documente pot fi unificate doar dacă sunt emise către același partener și pentru aceeași locație.

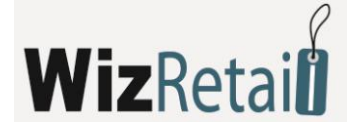

#### Documente tipărite

#### a) Trecerea în revistă a documentului înainte de tipărire

Butoanele din colțul din partea de sus stânga oferă posibilitatea de a alege documentul, de a modifica dimensiunile acestuia și de a exporta documentul ales.

|          | Aviz de | însoțite a mărfii |                                                           |        |                    |          |                      |            |          |                |
|----------|---------|-------------------|-----------------------------------------------------------|--------|--------------------|----------|----------------------|------------|----------|----------------|
|          |         | 🕨 🕅 🧆 🍣 🦂         | s 🔍 <del>-</del> 📲                                        |        |                    |          |                      |            |          |                |
|          |         |                   |                                                           |        |                    |          |                      |            |          |                |
|          |         |                   |                                                           |        |                    |          |                      |            |          | <u>^</u>       |
|          |         | 3.4               | • • • • •                                                 |        |                    |          |                      |            |          |                |
|          |         | MIC               | romvest Ltd                                               |        |                    |          |                      |            |          |                |
|          |         |                   |                                                           |        | De                 | cument 7 | NG 000000012         |            |          |                |
|          |         | Microinvest       | Ltd                                                       |        | Destinatar Doriani |          |                      |            |          |                |
|          |         | SOFIA 7-111       | KM TSARIGRADSKO SHOSE                                     |        |                    | Adre     | să                   |            |          |                |
|          |         | ID: 1285          | ID: 128506168                                             |        |                    | D        | D:                   |            |          |                |
|          |         | 0888793338        | OIDTAINCO                                                 |        |                    | reis. A  | III. Donaid iversion |            |          |                |
|          |         |                   |                                                           |        |                    |          |                      |            |          | E              |
|          |         | Aviz o            | le însoțite a mărfii pentru                               | ı văn  | zarea de           | măr      | furi                 |            |          |                |
|          |         | 03.04.20          | 08                                                        |        |                    |          |                      |            |          |                |
|          |         | Plată la a        | provizionare                                              |        |                    |          |                      |            |          |                |
|          |         | Lecatie: S        | •<br>hon Belgrade ?                                       |        |                    |          |                      |            |          |                |
|          |         | Cont              | Desevieves wărfiniler can comiciului                      | Măcum  | Prot               | Valuta   | Diccount             | Valaam     |          |                |
|          |         | 1.000             | AC/USB Power A dapter Charger                             | item   | 3,00               | EUR      | 0.0                  | 3.00       |          |                |
|          |         | 1.000             | Belkin 2-port KVM Switch w/Audio Support                  | item   | 24.50              | EUR      | 0.0                  | 24.50      |          |                |
|          |         | 1.000             | Built-in Cabling                                          |        | 10.50              | BUID     |                      | 10.50      |          |                |
|          |         | 1.000             | Linksys WUSBII 802.116 Wireless-B USB<br>Network A dapter | item   | 13.00              | EUR      | 0.0                  | 13.50      |          |                |
|          |         | 2.000             | A daptec Socket A/370 Heat Sink and Fan to<br>3200+       | item   | 4.50               | EUR      | 0.0                  | 9.00       | _        |                |
|          |         | 1.000             | PS/2 to 9-Pin Serial Adapter                              | item   | 0.28               | EUR      | 0.0                  | 0.28       |          |                |
|          |         | 1.000             | 4-Port USB 1.1 Non-Powered Mini Hub (Gray)                | item   | 4.50               | EUR      | 0.0                  | 4.50       |          |                |
|          |         | 2.000             | 6-Foot DVI-A (Analog) to Standard SVGA Cable              | item   | 5.00               | EUR      | 0.0                  | 10.00      |          |                |
|          |         | 1.000             | 7" BUSlink TFT LCD Portable DVD/CD Player                 | item   | 96.50              | EUR      | 0.0                  | 96.50      |          |                |
|          |         | 2.000             | A CPU                                                     | nem    | 57.00              | LOR      | 0.0                  | 74.00      |          |                |
|          |         | În litere:        |                                                           |        |                    |          | Total                | 235.28     |          |                |
|          | $\sim$  |                   |                                                           |        |                    |          |                      |            |          | -              |
|          |         |                   | lic                                                       |        |                    |          |                      |            |          | <b>P P</b> .t. |
| Butonul  |         | duce la prim      | na nagină                                                 |        |                    |          |                      |            |          |                |
| Dutonui  |         | duce la prin      | la pagina.                                                |        |                    |          |                      |            |          |                |
|          |         |                   |                                                           |        |                    |          |                      |            |          |                |
| Butonul  |         | duce la nagi      | na precedentă                                             |        |                    |          |                      |            |          |                |
| Butonui  |         | uuce la pagi      |                                                           |        |                    |          |                      |            |          |                |
|          |         |                   |                                                           |        |                    |          |                      |            |          |                |
| Butopul  |         | duco la pagi      | a următoaro                                               |        |                    |          |                      |            |          |                |
| Butonui  | -       | duce la pagi      | la urmatoare.                                             |        |                    |          |                      |            |          |                |
|          | 0.0     |                   |                                                           |        |                    |          |                      |            |          |                |
| <b>.</b> |         |                   |                                                           |        |                    |          |                      |            |          |                |
| Butonul  |         | duce la ultin     | na paginā.                                                |        |                    |          |                      |            |          |                |
|          |         |                   |                                                           |        |                    |          |                      |            |          |                |
|          | $\sim$  |                   |                                                           |        |                    |          |                      |            |          |                |
| Butonul  | ~       | servește la t     | tipărirea documentului.                                   |        |                    |          |                      |            |          |                |
|          | -       |                   |                                                           |        |                    |          |                      |            |          |                |
|          | A       |                   |                                                           |        |                    |          |                      |            |          |                |
| Butonul  | $\sim$  | servește la a     | actualizarea documentul                                   | ui, îr | n cazul îr         | ו car    | e a fost :           | schimbat c | le alt i | utilizator.    |
|          |         | , -               |                                                           |        |                    |          |                      |            |          |                |
|          |         |                   |                                                           |        |                    |          |                      |            |          |                |

Butonul servește pentru exportul în Adobe Acrobat, Excel, Word sau în Rich Text Format. După apăsarea butonului de export se specifică denumirea fișierului și se alege formatul dorit.

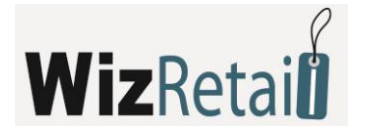

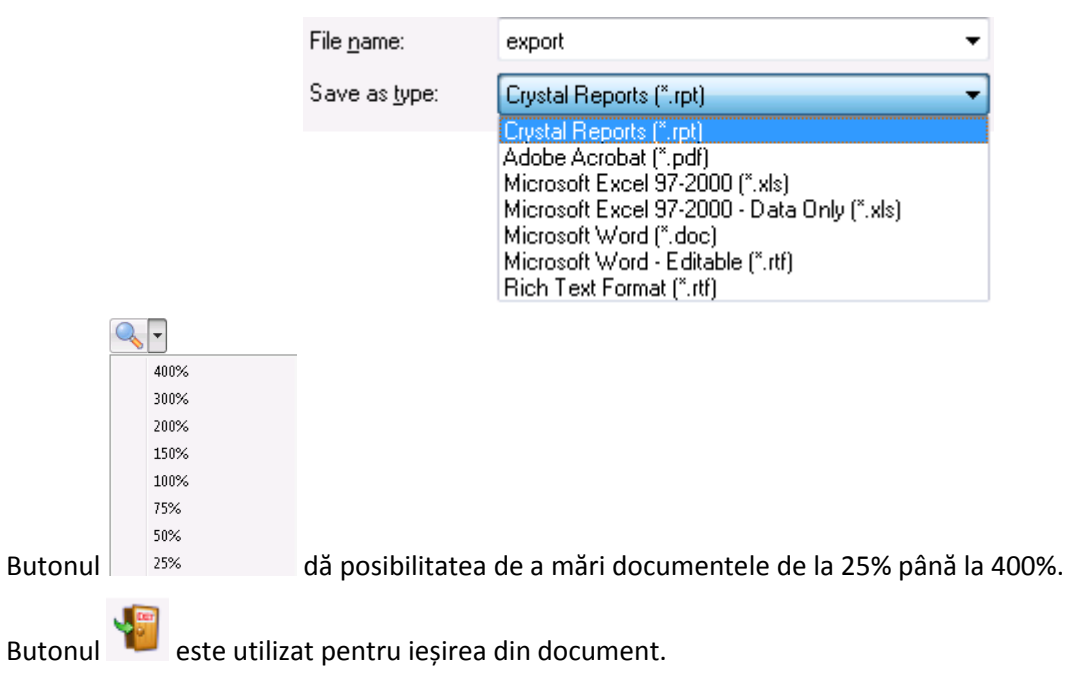

#### b) Imprimarea repetată a documentelor

Fereastra pentru tipărire este utilizată pentru tipărirea repetată a unei operațiuni deja încheiate.

În prima fereastră, *Alegerea documentului*, alegeți documentul pe care doriți să-l tipăriți din nou și apăsați butonul *OK*. După alegerea documentului pentru tipărire repetată, urmează fereastra pentru confirmare, iar după aceea, în funcție de setările alese pentru tipărire, documentul apare pentru vizualizare pe ecran sau este trimis direct la imprimantă.

#### 4.3.8 Administrare

#### Schimbarea utilizatorului activ

Fereastra *Schimbarea utilizatorului activ* (tasta scurta **Ctrl+0**) este folosită pentru schimbarea utilizatorului care utilizează în momentul respectiv programul. Din meniu se alege numele noului utilizator și se introduce parola aferentă. Se confirmă cu butonul *OK*. Din acest moment, programul recunoaște ca activ noul utilizator și automat introduce setările programate pentru acesta.

#### Obiecte de înregistrare

Fereastra *Obiecte de înregistrare* servește pentru introducerea datelor diferitelor companii în numele cărora se vor emite documente.

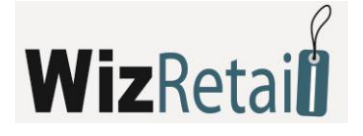

| Redactarea locației de înregistrare |                           |  |  |  |  |  |
|-------------------------------------|---------------------------|--|--|--|--|--|
| Informație de bază                  | Informație adițională     |  |  |  |  |  |
| C-4                                 |                           |  |  |  |  |  |
| Loa:                                | 25                        |  |  |  |  |  |
| Firmă:                              | Microinvest Ltd           |  |  |  |  |  |
| Pers. Aut.:                         | GEORGI DYANKOV            |  |  |  |  |  |
| Oraș:                               | SOFIA                     |  |  |  |  |  |
| Adresă:                             | 7-11KM TSARIGRADSKO SHOSE |  |  |  |  |  |
| Telefon:                            | 0888793338                |  |  |  |  |  |
| Fax:                                |                           |  |  |  |  |  |
| Nr. de inmatriculare                | 128506168                 |  |  |  |  |  |
| Cod fiscal                          | BG128506168               |  |  |  |  |  |
|                                     |                           |  |  |  |  |  |
| 📝 Locația este folosită implicit    |                           |  |  |  |  |  |
|                                     | Înregistrare Refuz        |  |  |  |  |  |

Butonul Nou este folosit pentru introducerea de companii noi.

| 🏢 Locații p                                                 | entru înregistrare               |                          |   |          |  |  |  |
|-------------------------------------------------------------|----------------------------------|--------------------------|---|----------|--|--|--|
| Co                                                          | Locație nouă pentru înre         | ОК                       |   |          |  |  |  |
| 25                                                          | Informație de bază               | Informație adițională    |   | Refuz    |  |  |  |
|                                                             | Cod:                             | 3                        |   | Căutare  |  |  |  |
|                                                             | Firmă:                           | Epsilom Ltd              |   | Nou      |  |  |  |
|                                                             | Pers. Aut.:                      | Svilen Markov            |   | edactare |  |  |  |
|                                                             | Oraș:                            | Plovdiv                  |   | Stergere |  |  |  |
|                                                             | Adresă:                          | bul. ''Tzar Boris ∥'' 32 |   |          |  |  |  |
|                                                             | Telefon:                         | +359 32 156 7894         |   | mprimare |  |  |  |
|                                                             | Fax:                             | +359 32 156 7894         |   |          |  |  |  |
|                                                             | Nr. de inmatriculare             | 831255678                | 0 | are      |  |  |  |
|                                                             | Cod fiscal                       | BG831255678              | 9 | artener  |  |  |  |
|                                                             | od                               |                          |   |          |  |  |  |
|                                                             | ✓ Locația este folosită implicit |                          |   |          |  |  |  |
|                                                             | înregistrare Refuz               |                          |   |          |  |  |  |
|                                                             |                                  |                          |   | filtru   |  |  |  |
| Nou - F2 / Redactare - F3 / Ştergere - Del / Imprimare - F6 |                                  |                          |   |          |  |  |  |

La alegerea mențiunii *Obiectul se folosește implicit* firma curentă devine activă și se colorează în albastru. Aceasta este denumirea companiei dumneavoastră în numele căreia se vor emite toate documentele.

După închiderea ferestrei *Obiecte de înregistrare*, numele obiectului implicit poate fi vizualizat în *Banda de informații*.

#### Modificarea de prețuri

Fereastra *Modificare de prețuri* (tasta scurta **Ctrl+R**) este utilizată pentru introducerea inițială a prețurilor de vânzare pentru toate grupurile de prețuri.

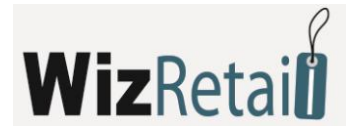

Prețurile introduse sunt identice pentru toate obiectele. Diferitele grupuri de prețuri se referă la clienți pentru care este activat grupul de prețuri. Clienții care nu au atribuit un grup de prețuri, folosesc implicit *Prețuri cu amănuntul*.

| • | Modificare de prețuri                                |       |                                        |                |                 | - • •          |  |
|---|------------------------------------------------------|-------|----------------------------------------|----------------|-----------------|----------------|--|
| Γ | ···· Mărfuri                                         | Cod   | Denumire                               | Preț de achiz. | Preț cu ridic 4 | ОК             |  |
|   | Adapters                                             | 420   | Aiptek Pocket Cam 4000 3.1 Megapix     | 43.88          |                 |                |  |
|   | Bundles and Promotions                               | 421   | Camera Tripod 53" with Bubble Level (  | 6.88           |                 | Refuz          |  |
|   | Cables                                               | 422   | DGzoom 3MP 4x Zoom Digital Video/      | 49.88          |                 | Aplia          |  |
|   | Carry Bags                                           | 423   | Digigr8 DV182 2.0MP 4x Digital Zoom    | 46.88          |                 | Aplica         |  |
|   | Lases                                                | 424   | Fellowes Digital Video/Camera Care Kit | 2.88           |                 | Căutare        |  |
|   | Computer Suptance                                    | 425   | HiCam Dual Mode 300K PC Camera a       | 6.88           |                 |                |  |
|   | Conquier Systems                                     | 426   | Kodak C340 5.0MP 3x Optical/5x Digit   | 89.88          |                 | Schema         |  |
|   | Consumer Electronics                                 | 427   | Kodak C643 6.1MP 3x Optical/5x Digit   | 136.88         |                 |                |  |
|   | Cooling rans                                         | 428   | Kodak EasyShare C310 4MP 5x Digita     | 61.88          |                 |                |  |
|   | Digital Cameras                                      | 429   | Kodak Easyshare C315 5.0MP 5x Digit    | 67.88          |                 |                |  |
|   | Digital Media and Card Bu                            | 430   | Kodak EasyShare C530 5MP 5x Digita     | 68.88          |                 |                |  |
|   | DVD Drives                                           | 431   | Kodak EasyShare CD33 3.1MP 3x/5x       | 54.88          |                 |                |  |
|   | FDD Drives                                           | 432   | Kodak EasyShare Picture Viewer - Sto   | 34.88          | =               | =              |  |
|   | FLASH Drives                                         | 433   | Kodak V570 5.0MP Dual Lens 5x Opt/     | 249.88         |                 |                |  |
|   | 🗄 - Hard Drives                                      | 434   | Konica Minolta DiMAGE X1 8MP 3x 0      | 192.88         |                 |                |  |
|   | Keyboards                                            | 435   | Micro Magnum Travelcam Digital Cam     | 12.88          |                 |                |  |
|   | Memory                                               | 436   | Mini 352x288 USB Keychain Digital Ca   | 6.59           |                 |                |  |
|   | Modems                                               | 437   | Mini Camera Tripod also works with Ce  | 0.88           |                 |                |  |
|   | Monitors                                             | 438   | Mitsuba DV500 5MP Digital Still Camer  | 98.88          |                 |                |  |
|   | Motherboards<br>Mouse Pointing Devices               | 439   | Mitsuba DV500 5MP Digital Still Camer  | 95.58          |                 |                |  |
|   |                                                      | 440   | Pixtreme 3.2MP 4x Digital Zoom Water   | 83.88          |                 |                |  |
|   | Networking Products                                  | 441   | Samsung Digimax A6 6MP 3x Opitcal /    | 139.88         |                 | Sortare        |  |
|   | Networking Wireless                                  | 442   | Samsung Digimax A7 7.0MP 3x Optica     | 178.88         |                 | Depumire       |  |
|   | Notebook Computers                                   | 443   | Samsung Digimax i5 5MP 3x Optical/5    | 164.88         |                 | Cod            |  |
|   | Frinters                                             | 444   | Samsung SPH-A3 Waterproof Housing      | 114.88         |                 |                |  |
|   |                                                      | 445   | Samsung U-CA 401 4MP 4x Digital Zo     | 92,88          |                 | Căutare rapidă |  |
|   |                                                      | 446   | Spypen QX-0 1.3MP Lighter Style Digi   | 16.59          |                 | r              |  |
| • |                                                      | < III |                                        |                | •               | 🔲 cu filtru    |  |
|   | OK - Enter / Befuz - Esc / Aplică - F2 / Schema - F3 |       |                                        |                |                 |                |  |
|   |                                                      |       |                                        | -              |                 |                |  |

Modificările efectuate în prețuri se memorează cu apăsare pe butonul *Aplică*, iar butonul *Refuz* este folosit pentru ieșirea fără memorarea modificărilor.

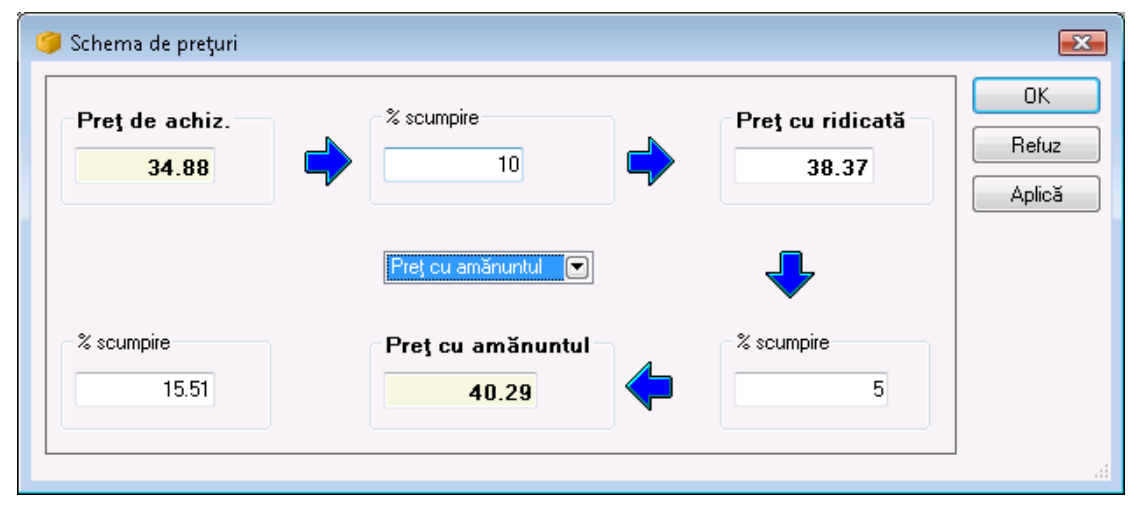

Pentru a introduce procentul de scumpire a grupului de prețuri dorite, apăsați butonul *Scheme*. În fereastra *Schemă de prețuri* puteți introduce procentele de scumpire a Prețurilor de livrare și a Prețurilor cu ridicata și să obțineți prețurile grupului de prețuri dorite.

#### <u>Reevaluare</u>

Fereastra *Reevaluare* permite modificarea automată a prețurilor, serviciilor și produselor. Dacă doriți schimbarea prețurilor numai pentru un grup sau un anumit produs, este necesar să alegeți butonul ..... sau
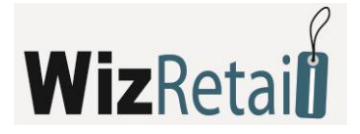

tasta F1 din tastatură în câmpurile respective.

Câmpul pentru mențiunea *Subgrupuri* oferă posibilitatea de a fi introduse și produsele din subgrupurile grupului ales.

Alegerea schemei de reevaluare se realizează în felul următor:

| Reevalu | are mărfuri 🛛 💌                                        |
|---------|--------------------------------------------------------|
| Acţiune | ОК                                                     |
| Preţ c  | ı ridicată 💌 Befuz                                     |
| Grup o  | e prețuri 1 💌 👘 Aplică                                 |
| Multip  | cate cu 💌 1.25                                         |
| Grup    | Digital Cameras                                        |
|         | 📃 Subgrupuri                                           |
| Marfă   | 6.5-Foot USB 2.0 Cable for iPod and iPod Mini          |
| V Ree   | valuare va fi aplicată la disponibilitățile în depozit |

- se face alegerea prețurilor ce urmează a fi schimbate
- se definește tipul modificării Unite cu, Multiplicate cu, Diminuate cu sau Împărțite cu.
- se înscrie valoarea în cifre a reevaluării în câmpul respectiv.

Pentru a salva, folosiți butonul Aplică sau OK, iar ieșirea fără înregistrare – cu butonul Refuz.

Programul permite efectuarea unei reevaluări în timpul operațiunii. În acest caz pot fi modificate numai prețurile de vânzare și livrare ale produselor care participă la operațiune. Dacă în timpul operațiunii doriți să modificați prețurile din alt grup de prețuri sau pentru alte produse, puteți să o faceți selectând opțiunea *Reevaluarea se aplică asupra stocului existent în depozit*. Prețurile se modifică automat și apăsând butonul *OK* modificările se înregistrează automat în stocul din depozit.

## <u>Reguli de preț</u>

Fereastra *Reguli de preț* este utilizată pentru introducerea unor reguli arbitrare pentru efectuarea unor activități, în funcție de cazul concret la vânzarea de produse. Cu ajutorul ferestrei *Reguli de preț*, se creează regulile ce se aplică la înregistrarea operațiunii de *Vânzare*.

Pentru a activa serviciul cu reguli de preț, mai întâi trebuie să-l programați cu ajutorul setărilor din operațiuni.

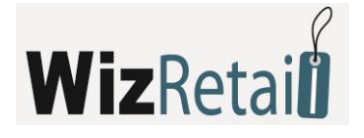

| 5 | Reguli de preț                                                                                                    |                      |                    |            |                       | ×        |
|---|----------------------------------------------------------------------------------------------------|----------------------|--------------------|------------|-----------------------|----------|
| ď | Adăugarea unei reguli [                                                                                                    | 📝 Redactarea regulii | 👔 Copierea regulii | <b>×</b> 9 | Ştergerea unei reguli |          |
|   | ▼ ¥Z                                                                                                    |                      |                    |            |                       | <b>A</b> |
|   | Vizualizare regulă<br>Aplică această regulă dacă<br>Partenerul este 'Binney Smith<br>Efectuează acțiunea<br>Modifică discountul la 10<br>Cu excepția dacă<br>Grupul locației Nu este 'Sofia' | ť                    |                    |            |                       |          |
|   |                                                                                                    |                      |                    |            | OK Refuz Apli         | că       |

Crearea de reguli se efectuează din butonul *Adăugare de reguli*. Se va încărca fereastra *Ajutor pentru reguli de preț*. Alegeți condiția regulii prin dublu click.

## a) Pasul 1

Pentru fiecare condiție se deschide o fereastra nouă, în care puteți introduce criterii. Regulile se vor aplica numai dacă se îndeplinește (esc) condiția (iile) alese. Acestea pot fi: partener concret, grup de parteneri, locație, grup de obiecte, utilizator al programului, grup de utilizatori, produs, grup de produse, interval orar, interval de timp pe date, suma totală a operațiunii, rulaj pe partener, cantitatea de vânzare a produsului, datoriile partenerului și zile ale săptămânii.

| 🔄 Ajutor pentru rguli de prețuri                                                                                                    | X |
|----------------------------------------------------------------------------------------------------|---|
| Pas 1: Alegeți condiții                                                                                                    |   |
| Pattener         Grupul unui partener         Locație         Grup a unei locații         Utilizator         Grupul unui utilizator         Marfă         Grup de marfa         Dra         Data         Suma actului         Rulaj         Cantitatea de mărfuri în operațiune         Datorie a partenerului |   |
|                                                                                                    | ÷ |
| vizualizare regula                                                                                                    | _ |
| Aplică această regulă dacă                                                                                                    |   |
| <b>Refuz</b> < înapoi > Sfărșit                                                                                                    |   |

După ce ați ales condiția (iile), puteți trece la următorul pas, apăsând butonul Înainte.

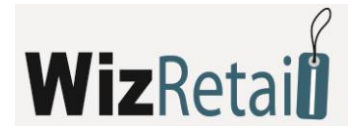

## b) Pasul 2

Include acțiunile ce trebuie efectuate dacă există condiții introduse în Pasul 1. Introducerea acțiunii este posibilă în mod identic cu cel pentru alegerea de reguli. Dublu click cu mouse-ul pe acțiune și introduceți criteriile.

| 🔳 Introducere de date | <b>X</b> |
|-----------------------|----------|
| Introduceți discount: | ОК       |
|                       | Refuz    |

Aceste acțiuni pot fi:

- Stoparea operațiunii oprește operațiunea Vânzări, dacă de exemplu un partener are datorii mari și nu doriți să mai efectuați tranzacții cu acesta.
- Oprirea regulilor de preț dacă aveți activă mai mult de o regulă, această regulă oprește toate regulile care au o prioritate mai mică.
- Anunț în anumite condiții apare un anunț care vă informează despre acestea. Anunțul e un text arbitrar, pe care îl puteți introduce din tastatură.
- Trimitere de e-mail trimite e-mail la adresa menționată.
- Adăugare de produs ca promoție la fiecare produs introdus în operațiune adaugă produs ca promoție. Pot fi programate cantitatea produsului și prețul promoțional.
- Modificarea preţurilor modifică preţurile la toate produsele în operaţiune la o valoare programată, la preţurile dintr-un grup de preţuri, sau a ultimului preţ de vânzare al partenerului.
- Modificarea discounturilor modifică toate discounturile tuturor produselor incluse în operațiune.

După alegerea acțiunii, apăsați pe butonul *Înainte*, ca să puteți trece la pasul următor. În caz că doriți să redactați o condiție, puteți să vă întoarceți cu butonul *Înapoi*.

| 🗟 Ajutor pentru rguli de prețuri                                                          | × |
|-------------------------------------------------------------------------------------------|---|
| Pas 3: Alegeți excepții                                                                   |   |
| Partener Grupul unui partener Locație Grup a unei locații Utilizator Constructure di ante |   |
| Marfă                                                                                     |   |
| 🔽 Grup de marfa                                                                           |   |
|                                                                                           |   |
|                                                                                           |   |
|                                                                                           |   |
| Vizualizare regulă                                                                        |   |
| Aplică această regulă dacă<br>Partenerul este 'ABX Air, Inc.'                             |   |
| Efectuează acțiunea<br>Modifică discountul la 10                                          |   |
| Cu excepția dacă<br>Grupul mărfurilor Nu este 'Carry Bags'                                |   |
|                                                                                           |   |
| I Refuz < înapoi înapoi > Sfărșit                                                         |   |

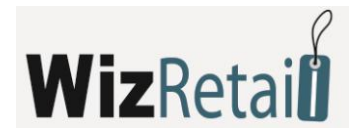

## c) Pasul 3

Aici aveți posibilitatea să programați derogări de la reguli. Acest pas nu este obligatoriu.

Excepții pot fi: un partener, grupul partenerului, o locație, grupul locației, un utilizator, grupul utilizatorului, un produs și grupul de produs.

Din nou, cu butonul *Înainte* treceți la următorul pas.

## d) Pasul 4

Este ultimul pas și prin intermediul acestuia se introduc denumirile și statutul regulilor.

| 🗟 Ajutor pentru rguli de prețuri                              | × |
|---------------------------------------------------------------|---|
| Pas 4: Introduceți date suplimentare pentru regulă            |   |
|                                                               |   |
| Denumirea regulii                                             |   |
| Discount                                                      |   |
|                                                               |   |
| Statusul regulii                                              |   |
| 📝 Regulă este activă                                          |   |
|                                                               |   |
|                                                               |   |
| Vizualizare regulă                                            |   |
| Aplică această regulă dacă<br>Partenerul este 'ABX Air, Inc.' |   |
| Efectuează acțiunea                                           |   |
| Modifica discountui la Tu                                     |   |
| Grupul mărfurilor Nu este 'Carry Bags'                        |   |
|                                                               |   |
| Refuz < înapoi > Sfărșit                                      |   |

Apăsând butonul Sfârșit regula se adaugă în fereastra Reguli de preț.

Folosind butonul *Redactarea regulii* puteți să redactați regula urmând pașii de la 1 la 4.

Pentru a copia regula, alegeți regula din listă și apăsați butonul *Copierea regulii*. Acest buton încarcă de asemenea *Suport pentru reguli de prețuri*. În cazul în care vreți să modificați o condiție sau un criteriu din regulă, puteți să o faceți respectând succesiunea de la 1 la 4, iar dacă nu doriți să faceți modificări apăsați doar butonul *Înainte*.

Cu butonul *Ștergere* puteți șterge reguli. Selectați regula și apăsați butonul; după confirmarea acțiunii, regula va fi ștearsă.

Cu săgețile sus/ jos puteți aranja regulile după prioritatea de execuție.

Regulile cu mențiune complexă sunt active și doar ele vor fi executate la înregistrarea operațiunii. Regulile pot fi activate și din fereastra *Reguli de prețuri,* apăsând mouse-ul de două ori asupra lor.

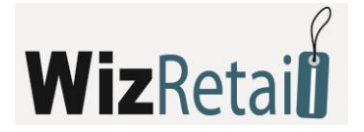

# 4.3.9 Inventariere

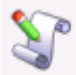

Fereastra *Inventariere* se poate chema din icoana sau tasta scurtă **Ctrl+J**. Alegerea locației, a utilizatorului și a produsului se fac în modul standard pentru toate operațiunile.

| Inv    | entar |                                                         |        |        |                 |                |               |        |             |
|--------|-------|---------------------------------------------------------|--------|--------|-----------------|----------------|---------------|--------|-------------|
| İn     | vei   | ntar                                                    |        |        |                 |                |               |        |             |
|        |       |                                                         |        |        |                 |                |               | Sum    | 290 17 51   |
|        |       |                                                         |        |        |                 |                |               | Suna   | 1.307.17 E  |
| ocaţi  | ie    | Bucharest Central Warehouse                             |        |        |                 |                |               | TV     | 4: 77.83 EU |
| tiliza | tor   | Anthony Smith                                           |        |        |                 |                |               | Ttoa   | l:467.00 El |
|        | N≗    | Marfă                                                   | Măsura | Cant.  | Disponibilitate | Preț de achiz. | Preț de vănz. | Valuta | Valoare     |
|        | 1     | 10-Foot 15-Pin VGA to 5 BNC Connector Cable (Black)     | item   | 2.000  | -2.000          | 4.88           | 6.50          | EUR    | 26.00       |
|        | 2     | 20'' Serial ATA (SATA) Cable (Red)                      | item   | 2.000  | -3.000          | 1.58           | 3.00          | EUR    | 15.00       |
|        | 3     | 20-Pin to 24-Pin ATX Power Supply Adapter Converter     | item   | 2.000  | -1.000          | 0.88           | 2.00          | EUR    | 6.00        |
|        | 4     | 3 USB 2.0 A to A M/F Extension Cable (Clear/Silver)     | item   | 2.000  | -2.000          | 0.70           | 1.75          | EUR    | 7.00        |
|        | 5     | 4-Port PS/2 KVM Switch w/Cables (Black)                 | item   | 2.000  | -5.000          | 25.88          | 30.00         | EUR    | 210.00      |
|        | 6     | 5 USB 2.0 A to Mini-B (5-Pin) Cable w/Ferrite Core -Bei | item   | 0.000  | -6.000          | 0.88           | 2.00          | EUR    | 12.00       |
|        | - 7   | 5-Foot Standard US Computer Power Supply Cord           | item   | 24.000 | -4.000          | 0.88           | 2.00          | EUR    | 56.00       |
|        | 8     | 6 300/500V 10A 250V Power Cord (Australia, NZ, China)   | item   | 5.000  | -3.000          | 0.48           | 1.50          | EUR    | 12.00       |
|        | 9     | 6 FireWire Cable 6-pin to 6-pin Cable (Clear)           | item   | 6.000  | -1.000          | 1.58           | 3.00          | EUR    | 21.00       |
|        | 10    | 6 iPod Compatible 3.5mm Stereo to 2 RCA Cable (Black)   | item   | 4.000  | -5.000          | 0.88           | 2.00          | EUR    | 18.00       |
|        | 11    | 6" iSplitter 3.5mm Headphone Cable                      | item   | 6.000  | -2.000          | 1.88           | 3.00          | EUR    | 24.00       |
|        | 12    | 6.5-Foot USB 2.0 Cable for iPod and iPod Mini           | item   | 1.000  | 4.000           | 1.88           | 3.00          | EUR    | -9.00       |
|        | 13    | 6-Foot DB25 Parallel to 36-Pin Centronics Cable         | item   | 8.000  | 0.000           | 1.59           | 3.00          | EUR    | 24.00       |
|        | 14    | 6-Foot DVI-A (Analog) to Standard SVGA Cable            | item   | 9.000  | 0.000           | 3.58           | 5.00          | EUR    | 45.00       |
|        | 15    | 6-Foot DVI-A to 5 BNC Connector Cable (Black)           | item   | 1.000  | 5.000           | 4.88           | 6.50          | EUR    | -26.00      |
|        | 16    | 6-Foot DVI-D to DVI-D Dual Link Cable                   | item   | 4.000  | 0.000           | 4.88           | 6.50          | EUR    | 26.00       |
| Ø      | 17    | 6-Foot DVI-D to DVI-D Dual Link Cable (Black)           | item   | 14     | 0.000           | 4.88           | 6.50          | EUR    | 0.00        |

În rubrica *Cantitate* se introduce cantitatea produselor la momentul respectiv. Următoarea rubrică, *Disponibil*, arată cantitatea produselor așa cum este aceasta calculată din program. Treceți cu *Enter* la următoarea rubrică, *Preț de livrare*, unde înscrieți prețul de livrare (dacă trebuie modificat) al produsului respectiv.

Câmpul *Valoare* se completează automat din program. În acest fel se completează datele pentru fiecare produs pentru care trebuie efectuată inventarierea.

În cazul în care programul lucrează cu partide (loturi), în fereastră se poate înscrie și numărul partidei. Prin această metodă de lucru, după alegerea produsului, cantitatea se împarte în partide. Ca să modificați cantitatea uneia din partide, scrieți cantitatea numărată în coloana respectivă. Dacă doriți să modificați prețul, partida sau date despre produs, scrieți cantitate zero pentru partida respectivă și alegeți produsul din nou pe un alt rând. Introduceți noile valori în rubricile corespunzătoare. În acest fel vechea partidă va fi ștearsă și schimbată cu cea nouă.

Operațiunea *Inventariere* poate fi utilizată și pentru introducerea stării inițiale ale produselor. După înscrierea operațiunii (în funcție de setările alese de tipărire), programul poate oferi tipărirea documentelor pentru inventar sau să permită posibilitatea a se defini tipul plătii și dacă documentul respectiv (sau o parte din el) este plătit sau rămâne ca datorie, în cazul în care fereastra pentru decontări este activată din setările programului.

## 4.3.10 Producție globală

Funcția *Producție globală* are ca scop să producă toate rețetele în depozit, care sunt cu cantități negative, fără a se efectua operațiunea *Producție*. Prin intermediul acestei funcții puteți să vindeți din produsele – rețete, fără să aveți cantitate suficientă produsă în stoc.

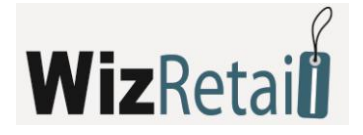

Producție globală poate fi utilizată doar în cazul unor setări speciale:

- Metoda de lucru: Preț mediu de livrare sau Ultimul preț de livrare.
- Lucru cu cantități negative, Activ.
- Producție automată, Inactiv.

Funcția Producție globală funcționează în modul următor:

- Verifică dacă în baza de date există produse rețete cu cantități negative;
- Produce atâtea bucăți din toate rețetele, cât sunt necesare astfel încât cantitatea lor să devină egală cu "zero" pentru toate rețetele, pentru toate obiectele create;
- Înregistrează toate operațiunile în baza de date și ele pot fi urmărite din meniul Informații> Producție> Producție;
- În cazul în care în rețetele produse automat există rețete introduse, ele nu se vor produce, ci se vor diminua cu numărul de bucăți necesare pentru producția rețetei de bază. Dacă cantitatea lor devine negativă, este necesară reluarea funcției producție globală, adică pentru fiecare nivel de introducere trebuie să fie inițializată o producție globală nouă.

#### **!!!** Mențiune:

Această funcție se referă numai la producția obișnuită. Ea nu influențează sub nici o formă producția complexă.

#### 4.3.11 Schimb de operațiuni

Fereastra *Schimb de operațiuni* servește la transferul de operațiuni între diferitele baze de date. Pentru acest scop este necesar ca în calculatorul de emisie să fie efectuat export pentru anumite operațiuni prin introducerea numărului inițial și final al operațiunilor sau introducerea de dată inițială și finală pentru fiecare tip de operațiune.

| Transfer de date                                                                                                    |               |            |      |            | ×     |
|----------------------------------------------------------------------------------------------------|---------------|------------|------|------------|-------|
| Import Exp                                                                                                    | ort           |            |      |            |       |
| Vănzări din                                                                                                    | Data 💌        | 05.07.2008 | pănă | 08.07.2008 |       |
| Aprovizionāri<br>de la                                                                                                    | Document Nº 💌 | 100        | pănă |            | 200   |
| Transfer din                                                                                                    | Document Nº 💌 | 4005       | pănă |            | 6000  |
| Casare din                                                                                                    | Document Nº 💌 | 231        | pănă |            | 500   |
| Consum<br>intern de la                                                                                                    | Document Nº 💌 | 50         | pănă |            | 80    |
| Oferte de la                                                                                                    | Data 💌        | 06.07.2008 | pănă | 08.07.2008 |       |
| Comenzi din                                                                                                    | Data 💌        | 03.07.2008 | pănă | 08.07.2008 |       |
| Proforme din                                                                                                    | Document Nº 💌 | 10000123   | pănă | 10         | 00500 |
| Copierea fișieruli pe USB Flash sau floppy     Export zilnic     Toate operațiunile să fie transferate ca aprovizionări     Transfer de facturi |               |            |      |            |       |
| compresia fi                                                                                                    | şierului      |            |      |            |       |
|                                                                                                    | ОК            | Refuz      |      |            |       |

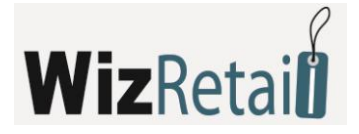

*Copierea fișierului pe dischetă sau USB Flash* se activează atunci când transferul operațiunii se efectuează prin dispozitivele alese.

*Toate operațiunile se transferă ca livrări* se folosește atunci când se transferă operațiuni de scoatere din gestiune (vânzare sau scoatere din gestiune) cu scopul de a se înscrie în a doua bază de date.

Transfer de facturi transferă de asemenea facturile emise și primite către vânzările și livrările de export.

Butonul *Export zilnic* servește la transferul tuturor operațiunilor efectuate în ziua curentă.

Exportul operațiunilor creează fișierul **TRANSFER.LOG** în care se înscriu toate operațiunile alese și partenerii respectivi, care iau parte la ele.

După transferul fișierului, pe cel de al doilea calculator trebuie să se efectueze importul datelor. Pentru aceasta se alege funcția *Import* și programul execută operațiunile presetate de la calculatorul precedent.

*Transferul prețului de livrare din transfer* și *Transferul prețului de vânzare din transfer* se activează atunci când există o modificare a prețurilor:

- Programul verifică dacă există produse necesare pentru import. Dacă ele nu pot fi identificate, programul le adaugă automat.
- Programul verifică dacă există partenerii necesari pentru import. Dacă ei nu pot fi identificați, programul îi adaugă automat cu toate datele primite prin export (dacă partenerul se deosebește doar printr-un simbol, el se consideră deja ca un partener nou).
- Un fișier de transfer poate fi importat de nenumărate ori.

## Import de operațiuni

Fereastra *Import de operațiuni* servește la transferul de operațiuni din MS Excel către **WizRetail Back-office**. Aceasta se realizează în felul următor:

În câmpul pentru *Fișiere de Import* se înscriu calea integrală și numele fișierului de Excel, sau se folosește fereastra pentru alegerea fișierelor, prin apăsarea butonului *Alegere*. Cu butonul *Deschidere* se deschide fișierul de import. Din câmpurile cu opțiuni *Operațiune, Obiect, Locație și Utilizator* se aleg operațiunile corespunzătoare, ce vor fi importate, și pentru care partener, locație și utilizator vor fi acestea efectuate.

Cu butonul *Înainte* se trece spre pasul următor. Pe ecran, ce conține parametrii de import, se completează numele paginii fișierului Excel care conține datele, ordinea inițiala și finală în care se va importa, precum și numele corespunzătoare ale coloanelor în Excel, care corespund câmpului pentru import. De exemplu, la importul unei livrări – dacă în coloana C se află codul produsului, atunci în dreptul parametrului *Cod al produsului* se completează C.

Parametrul *Cantitate* este obligatoriu, precum și unul din parametrii *Produs* sau *Cod al produsului*. Dacă câmpurile *Preț de livrare* și *Preț de vânzare* nu sunt completate, se iau prețurile curente din bază, iar pentru *DC* se completează "zero". Cu butonul *Înainte* se trece la pasul următor – generarea datelor.

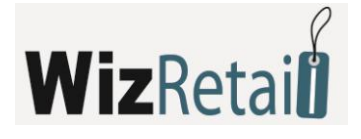

| 🕹 Import de oj                         | perațiuni 🏼 💌                               |
|----------------------------------------|---------------------------------------------|
| Alegeți fișier Exc<br>despre operațiur | cel, care conține datele<br>ne              |
| Fițier de import                       |                                             |
| house Pro\Ter                          | nplates\template031_transfer.xls Deschidere |
| Alegere                                |                                             |
| Operațiune                             | Livrare                                     |
| Partener                               | Default partner                             |
| Locație                                | Athens Central Warehouse                    |
| Utilizator                             | Anthony Smith                               |
|                                        |                                             |
| Refuz                                  | Înapoi Înainte Sfărșit                      |

Datele din câmpurile completate se folosesc sub forma unui tabel, butonul *Înapoi* este folosit dacă doriți să reveniți la ecranul precedent, în cazul în care acestea nu sunt datele dorite. Din nou cu butonul *Înainte* se trece spre ultimul ecran. Cu butonul *Final* datele se importă din MS Excel spre operațiunea aleasă din **WizRetail Back-office**. De exemplu, prin operațiunea aleasă *Livrare* datele se regăsesc în această fereastră, după care pot fi din nou redactate și, în sfârșit, operațiunea să se termine cu apăsarea **F9** și tipărirea documentului.

| 🐉 1               | mport de operațiuni                                                                                           |                                                        |                    | ×   |
|-------------------|----------------------------------------------------------------------------------------------------|--------------------------------------------------------|--------------------|-----|
| Ale<br>dal<br>pre | geți parametrii de import. Fiecare colo<br>re separate. Dacă o colană este lăsat<br>Iluvra datele respective. | pană din fișierul Excel co<br>ă necompletată, programi | onține<br>ul nu va |     |
|                   | Parametri                                                                                                    | Valoare                                                |                    |     |
|                   | Sheet                                                                                                    | Sheet1                                                 |                    |     |
|                   | Rănd de început                                                                                               | 5                                                      |                    |     |
|                   | Răndul de la capăt                                                                                            | 356                                                    |                    |     |
|                   | Cod de bare                                                                                                   | a                                                      | =                  |     |
|                   | Codul mărfurilor                                                                                              | Ь                                                      |                    |     |
| _                 | Marfă                                                                                                    | i                                                      |                    |     |
| _                 | Cantitate                                                                                                    | с                                                      |                    |     |
| _                 | Preț de achiz.                                                                                                | h                                                      |                    |     |
|                   | Preț de vănz.                                                                                                 | n                                                      | -                  |     |
|                   | Vizualizare date                                                                                              |                                                        |                    |     |
|                   |                                                                                                    |                                                        |                    |     |
|                   | Refuz Înapoi                                                                                                  | Înainte                                                | Sfăr               | şit |

#### Import de nomenclatoare

Fereastra *Import de nomenclatoare* servește la transferul partenerilor și al produselor din MS Excel spre **WizRetail Back-office**. Acest lucru se realizează în felul următor:

În câmpul *Fișier de import* se menționează calea completă și denumirea fișierului Excel sau se alege fereastra pentru alegerea de fișiere prin apăsarea butonului *Alegere*. Cu butonul *Deschidere* se deschide *Fișier de import*. Din secțiunea *Conținutul fișierului* se alege conținutul fișierului Excel, adică ce nomenclator se va importa. Cu butonul *Înainte* se trece la pasul următor.

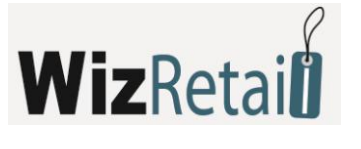

| 😵 Import de nomenclatori                                                                                                    | <b></b>    |
|----------------------------------------------------------------------------------------------------|------------|
| Alegeți fișier Excel, care conține datele<br>datele necesare pentru import                                                        |            |
| Fiţier de import<br>C:\Program Files\Microinvest\Warehouse Pro\~tmp<br>Alegere<br>Conţinutul fişierului<br>Parteneri<br>@ Mărfuri | Deschidere |
| Refuz         Înapoi         Înainte                                                                                              | Sfărșit    |

În ecranul cu parametrii pentru import, se completează numele paginii în Excel file, care conține datele, ordinea inițiala și finală în care se vor importa, precum și numele corespunzătoare ale coloanelor în Excel, care corespund câmpului respectiv de import. De exemplu, la transferul de parteneri, dacă în coloana B (în fișierul Excel) se regăsește codul partenerului, atunci în dreptul parametrului *Cod* (în fereastra *Import de nomenclatoare*) se completează B. Parametrul *Firmă* este obligatoriu, iar toate celelalte, dacă nu sunt completate, se omit.

Din nou cu butonul *Înainte* se trece la următorul pas, iar butonul *Înapoi* vă aduce la ecranul inițial pentru alegerea fișierului.

Aveți posibilitatea să alegeți grupul în care să fie transferate produsele sau partenerii respectivi. Pentru aceasta, trebuie în prealabil să fie introduse grupurile în program și să fie creată coloana cu grupuri în fișierul Excel. În fișierul Excel trebuie să înscrieți numele grupului sau calea spre acesta, dacă este subgrup. De exemplu daca aveți grupul *Băuturi* cu subgrupul *Răcoritoare* și doriți să importați produsul Coca–Cola în subgrupul *Răcoritoare*, atunci în fișierul Excel, în câmpul grup trebuie înscris *Băuturi/ Răcoritoare*. Dacă nu există grupuri similare sau acestea nu sunt înscrise, atunci nomenclatoarele sunt transferate automat în grupul implicit.

| 🍃 Import de nomenclatori     |              |             | x |
|------------------------------|--------------|-------------|---|
| Alegeți parametrii de import |              |             |   |
| Parametri                    | Valoare      | *           |   |
| Sheet cu mărfuri             | Goods        |             |   |
| Rănd de început              | 2            | =           |   |
| Răndul de la capăt           | 154          |             |   |
| Grup                         | а            |             |   |
| Cod                          | Ь            |             |   |
| Denumire                     | с            |             |   |
| Cod de bare                  | d            |             |   |
| Cod de bare 2                | е            |             |   |
| Cod de bare 3                | g            |             |   |
| Nº de catalog                | f            |             |   |
| Nº2 de catalog               | k            | *           |   |
| edactare import              | Adăugare     |             |   |
|                              |              |             |   |
| Refuz                        | inapoi înair | nte Sfărșit | _ |

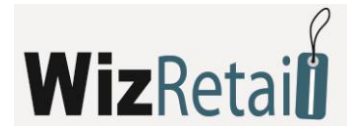

Importul de nomenclatoare permite să fie verificat dacă un partener sau produs sunt des folosite. Dacă în coloana fișierului Excel pentru des utilizat este înscris *Da* sau *1*, atunci programul îl interpretează ca fiind des utilizat, iar în toate celelalte cazuri acceptă ca partenerul/ produsul nu sunt des utilizate.

Din meniul *Regim de import* puteți alege modul de transfer al nomenclatoarelor de parteneri sau produse. Regimul *Adaugă* transferă toate înscrisurile, fără a avea vreo importanță dacă codurile sau numele coincid. În regimul *Schimb* la importul de parteneri, se reînscriu doar datele despre partener; nu va fi importat un nou partener cu același cod, denumire sau cod după Registrul Comerțului. La importul de produse se reînscriu toate prețurile, cantitățile minimale și nominale ale produselor, ale căror coduri, nume și/sau coduri de bare coincid. Ultimul regim, *Ignorare*, transferă numai acele nomenclatoare pentru care nu există coincidențe în bază.

Ultimul ecran este *Generarea revistei datelor*. Datele din câmpurile completate sunt prezentate sub formă de tabel, butonul *Înapoi* aduce ecranul precedent, în cazul în care acelea nu sunt datele dorite. Butonul *Final* efectuează importul datelor din MS Excel în **WizRetail Back-office**.

## Export spre contabilitate

Acest modul servește pentru contabilizarea automată a datelor introduse în **WizRetail Back-office** – Facturi primite, Livrări, Facturi emise, Vânzări, Note de Debit și Credit.

| Export spre cont             |            |              | <b>X</b> |
|------------------------------|------------|--------------|----------|
| Prodis informatic            | XML export |              | OK       |
| Operațiune                   | Din dată   | Pănă la dată | Refuz    |
| 📝 Facturi primite            | 01.07.2008 | 08.07.2008   |          |
| 📝 Aprovizionări fără facturi | 01.07.2008 | 08.07.2008   |          |
| 📝 Facturi emise              | 01.07.2008 | 08.07.2008   |          |
| 📝 Vănzări fără factură       | 01.07.2008 | 08.07.2008   |          |
| 📝 Note de debit              | 01.07.2008 | 08.07.2008   |          |
| 🔽 Note de credit             | 01.07.2008 | 08.07.2008   |          |
|                              |            |              |          |

Este necesar să alegeți spre care produs se va efectua importul, să marcați documentul pe care doriți să-l exportați și să alegeți perioada la care se referă. Programul creează fișier **Import.txt** în folderul propriu. Trebuie să-l copiați în Folderul corespunzător.

## Dispecer al imprimării

Fereastra *Dispecer al imprimării* oferă posibilitatea să fie definite diferitele tipuri de documente care să fie tipărite de imprimantele instalate. În dreptul documentului respectiv, pentru fiecare imprimantă, se indică numărul copiilor, fiind posibil ca un document să fie imprimat pe mai multe imprimante concomitent.

Butonul *Clasic* readuce schema setată în mod standard, în care toate documentele apar pe imprimanta aleasă implicit.

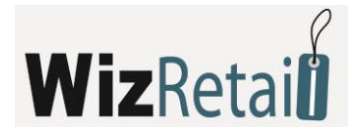

| Dispecer de imprimare            |   |                                                        |                   |           |                |          |
|----------------------------------|---|--------------------------------------------------------|-------------------|-----------|----------------|----------|
| Operațiuni                       |   | Documente                                              |                   |           |                | În       |
| Aprovizionare                    | ^ | Document                                               | Tip               | Regim     | Utilizator     |          |
| Vănzare                          |   | Aviz de însotire a mărfii pentru vănzarea de mărfuri ( | Document standart | Revizuire | 🗸 Toate 🗸 🗸    |          |
| Casat                            |   | · · · · · · · · · · · · · · · · · · ·                  |                   |           |                |          |
| Inventar                         |   |                                                        |                   |           | ×              | -        |
| Producție                        |   |                                                        |                   |           |                |          |
| Producție complexă               |   |                                                        |                   |           |                | E        |
| Producție globală                |   |                                                        |                   |           |                | <u> </u> |
| Transfer                         |   |                                                        |                   |           |                |          |
| Consum intern                    |   |                                                        |                   |           |                |          |
| Comenzi                          |   |                                                        |                   |           |                |          |
| Oferta                           |   |                                                        |                   |           |                |          |
| Proforma                         | = |                                                        |                   |           |                |          |
| Livrare în consignație           | _ |                                                        |                   |           |                |          |
| Consignație înregistrată         |   |                                                        |                   |           |                |          |
| Retur de consignație             |   |                                                        |                   |           |                |          |
| Comandă vanzare                  |   |                                                        |                   |           |                |          |
| Certificat de garanție           |   | dispozitivul                                           |                   |           |                |          |
| Notă de retur                    |   | In prima set a                                         |                   |           | Număr la conii |          |
| Facturare                        |   | Implimarita                                            |                   |           | Numaria copil  |          |
| Notă de debit                    |   | Prin subînțelegere                                     |                   | ×         | 1              |          |
| Notă de credit                   |   |                                                        |                   | ~         |                |          |
| Modificare de preţuri            |   |                                                        |                   |           |                |          |
| Modificarea la preț după livrare |   |                                                        |                   |           |                |          |
| Foaia lotului                    |   |                                                        |                   |           |                |          |
| Plată                            | 4 |                                                        |                   |           |                |          |

#### Drepturi de acces

Fereastra *Drepturi de acces* servește la delimitarea drepturilor de acces al utilizatorilor la anumite funcții și meniuri din program. Aceste restricții pot fi făcute doar de către utilizatorii cu nivel de acces *Proprietar* sau *Administrator*, care sunt atribuite la crearea sau redactarea utilizatorilor. Se utilizează în felul următor:

| tilizatori                   |                                    |            |       |
|------------------------------|------------------------------------|------------|-------|
| 💁 Anthony Smith 🛛 🔺          | Operațiuni                         | Interzis 🔺 | ОК    |
| 🚨 David Brown (password: 🦳   | Vănzări                            | Permis     |       |
| 🚨 Deborah Adams (passwo 😑    | Aprovizionări                      | Permis     | Refu  |
| 🔓 Default user 👘             | Producție                          | Permis     | Aplic |
| 🚨 Donald Hill (password: 11— | Rețete                             | Interzis   | ( · • |
| 🚨 Elizabeth Walker (passw    | Producție                          | Permis     |       |
| 🚨 Karen Roberts (passworc    | Rețete complexe                    | Permis     |       |
| 🚨 Mark Bohinson (nasswor 🍈   | Producție complexă                 | Interzis _ |       |
| < ▶                          | Producție diractă                  | Permis     |       |
| Categorii                    | Transfer                           | Permis     |       |
|                              | Casat                              | Permis     |       |
| Fişier                       | Consum intern                      | Permis 💌   |       |
| Constituti                   | Retur marfă                        | Permis     |       |
| Yoy Operaçiuni               | Înștiințări                        | Interzis   |       |
| 📝 Bedactare                  | Notă de debit                      | Permis     |       |
| Tiedactare                   | Notă de debit după suma            | Permis     |       |
| Banoarte                     | Notă de credit                     | Permis     |       |
| - A Hapodiko                 | Notă de credit după suma           | Permis     |       |
| Altele                       | Facturare                          | Permis     |       |
| <b>&amp;</b>                 | Emitere factură                    | Permis     |       |
| 💭 Aspect                     | Primire factură                    | Permis     |       |
|                              | Anularea unei facturi emise        | Permis     |       |
| 💢 Fereastră                  | Anularea unei facturi primite      | Permis     |       |
|                              | Înștiințări                        | Permis     |       |
| ? Ajutor                     | Notă de debit                      | Permis     |       |
|                              | Notă de credit                     | Permis     |       |
|                              | Anularea unei înștiințări de debit | Permis 👻   |       |

Din secțiunea *Utilizator* se alege utilizatorul pentru care vor fi aplicate restricțiile.

Secțiunea *Categorii* conține meniurile importante ale programului, fiecare dintre acestea conținând submeniuri, distribuite sub forma de pagini. Fiecare meniu poate avea două stări:

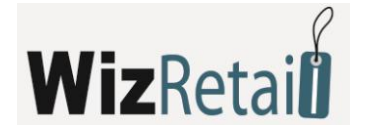

- Lărgită meniul este vizibil și este accesibil;
- Interzisă meniul nu este vizibil și nu este accesibil.

Este posibilă, de asemenea, restricționarea butoanelor în nomenclatoare. Acest lucru este posibil într-un mod identic cu cel al meniurilor, fiecare meniu de nomenclatură având o subcategorie cu butonul aferent.

Butonul *Înregistrare* confirmă schimbările și închide fereastra. Butonul *Refuz* închide fereastra fără salvarea schimbărilor, iar butonul *Aplică* servește la salvarea schimbărilor fără închiderea ferestrei.

## Recalcularea prețului mediu

Funcția *Recalcularea prețului mediu de livrar*e este utilizat numai atunci când este efectuată setarea specială pentru metoda de lucru.

*Recalcularea prețului mediu de livrare* trebuie să fie utilizat cu atenție, pentru ca poate să modifice veniturile și cheltuielile firmei, precum și să se reflecte în profitul general. De aceea, este de dorit să fie executat de către administratorul firmei sau administratorul sistemului.

Se folosește în cazurile în care este făcută modificarea prețurilor de livrare sau discounturile în documentul de livrare. În acest caz va rezulta diferența în valoarea generală de livrare al produselor în cazul diferitelor situații, datorită faptului că la redactare nu se schimbă prețul produselor, ci doar prețul în documentul redactat.

După alegerea funcției *Recalcularea prețului mediu de livrare* din meniu se va deschide fereastra *Livrări* – alegerea documentului. Selectați documentul pe care l-ați redactat și apăsați butonul *OK*. Prețul mediu al tuturor produselor ce se regăsesc în document va fi recalculat și toate sumele se vor egaliza. Pentru operațiunile care au fost efectuate după livrarea redactată, prețul de livrare va fi, la fel, schimbat cu cel nou, cel recalculat.

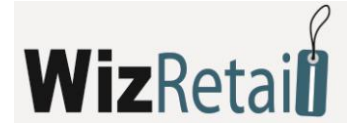

# 4.4 Meniul Setări

Fereastra *Setări* poate fi afișată din meniul *Alte – Setări*. Acesta folosește la configurarea programului în funcție de cerințele specifice ale utilizatorului. Informația în fereastră este împărțită pe categorii care se află în partea jos stânga a ecranului. Prin selectarea unei anumite categorii prin intermediul mouse-ului, aceasta devine activă si arată toate setările ce îi aparțin. Prin intermediul butonului *Salvare*, se confirmă modificările și se închide fereastra. Prin intermediul butonului *Refuz*, fereastra se închide fără salvarea modificărilor, iar cu butonul *Aplică* modificările sunt salvate fără închiderea ferestrei. Setările pot fi aplicate fie pentru un utilizator individual, fie la nivel de baze de date sau pentru programul ca întreg. Din secțiunea *Utilizatori* se alege nivelul pentru care setările ce urmează a fi aplicate.

| Setări                                                                                                    |                                                                                                    |                                                    | <b>•</b>                        |
|----------------------------------------------------------------------------------------------------|----------------------------------------------------------------------------------------------------|----------------------------------------------------|---------------------------------|
| Pentru programul<br>Pentru baza de date<br>Default user<br>Deborah Adams (passwort<br>Donald Hill (passwort: 1<br>Elizabeth Walker (passwort<br>Karen Roberts (passwort<br>Mark Robinson (passwort<br>Michael Taylor (passwort | Setări pentru operațiuni<br>Metodă de Fereastră cu completare mai<br>plată<br>Metodă de plată la La prețuri de<br>inventar<br>Imprimare de act de transfer la preț de<br>vănzare<br>Facturare rapidă | nuală 💌<br>aprovizionare 💌<br>Inactiv 💌<br>Activ 💌 | Înregistrare<br>Refuz<br>Aplică |
|                                                                                                    | Matodă de calculare a discountului                                                                                                    | Standart 💌                                         |                                 |
| De bază                                                                                                    | Plată combinată                                                                                                    | Activ                                              |                                 |
|                                                                                                    | Inventar complet                                                                                                    | Inactiv 💌                                          |                                 |
| Imprimare                                                                                                    | Coloane adiționale în                                                                                                    |                                                    |                                 |
| Speciale                                                                                                    | Lucru cu reguli de preț                                                                                                    | Inactiv 💌                                          |                                 |
| Baza de date                                                                                                    | Vizualizarea regulilor de preț                                                                                                    | Activ                                              |                                 |
| Altele                                                                                                    | Ascundere prețuri de aprovizionare                                                                                                    | Inactiv                                            |                                 |
|                                                                                                    | Ascundere a cantităților în tabelul cu<br>mărfuri                                                                                                    | Inactiv                                            |                                 |

## 4.4.1 Tipărirea documentelor

**WizRetail Back-office** dispune de un sistem integrat de tipărire a tuturor tipurilor de documente, pregătite și emise de către program. Pentru tipărirea documentelor se folosește modulul "**Dispecer de tipărire**".

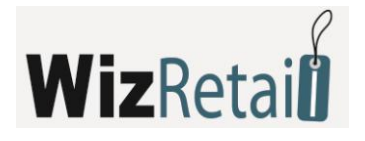

| 🗟 Dispecer de imprimare          |   |                    |                   |           |   |                |   | X            |
|----------------------------------|---|--------------------|-------------------|-----------|---|----------------|---|--------------|
| Operațiuni                       |   | Documente          |                   |           |   |                |   | Înregistrare |
| Aprovizionare                    | ^ | Document           | Tip               | Regim     |   | Utilizator     |   |              |
| Vănzare                          |   | Nota de receptie 2 | Document standart | Revizuire | ~ | Toate          | ~ | Refuz        |
| Casat                            |   |                    |                   |           |   |                |   | Aplică       |
| Inventar                         |   |                    |                   |           | × |                | × |              |
| Producție                        |   |                    |                   |           |   |                |   | Clasic       |
| Producție complexă               |   |                    |                   |           |   |                |   | Bevizuire    |
| Producție globală                |   |                    |                   |           |   |                |   | TICYIZUIC    |
| Transfer                         |   |                    |                   |           |   |                |   |              |
| Consum intern                    |   |                    |                   |           |   |                |   |              |
| Comenzi                          |   |                    |                   |           |   |                |   |              |
| Oferta                           |   |                    |                   |           |   |                |   |              |
| Proforma                         | = |                    |                   |           |   |                |   |              |
| Livrare în consignație           | - |                    |                   |           |   |                |   |              |
| Consignație înregistrată         |   |                    |                   |           |   |                |   |              |
| Retur de consignație             |   |                    |                   |           |   |                |   |              |
| Comandă vanzare                  |   |                    |                   |           |   |                |   |              |
| Certificat de garanție           |   | dispozitivul       |                   |           | _ |                |   |              |
| Notă de retur                    |   |                    |                   |           |   |                |   |              |
| Facturare                        |   | Imprimantă         |                   |           | 1 | Număr la copii |   |              |
| Notă de debit                    |   | Prin subînțelegere |                   | ×         |   |                | 1 |              |
| Notă de credit                   |   |                    |                   | ~         |   |                |   |              |
| Modificare de preţuri            |   |                    | _                 |           | - | _              |   |              |
| Modificarea la pret după livrare |   |                    |                   |           |   |                |   |              |
| Foaia lotului                    |   |                    |                   |           |   |                |   |              |
| Plată                            | ~ |                    |                   |           |   |                |   |              |

Pentru setarea dispecerului este necesar să alegeți meniul *Redactare – Administrare – Dispecer de tipărire*.

Acesta oferă posibilitatea de setare pentru diferitele tipuri de documente și imprimantele pe care acestea urmează să fie tipărite. Pentru fiecare document și pentru fiecare imprimantă se alege numărul de copii, același document putând fi tipărit simultan de mai multe imprimante. De asemenea aveți posibilitatea să alegeți un document Excel, care automat să fie inițializat după finalizarea operațiunii alese.

La efectuarea fiecărei operațiuni, programul cere să confirmați sau să refuzați tipărirea documentelor legate de aceasta. Această setare poate fi modificată din meniul *Alte – Setări,* opțiunea *Tipărire – Tipărire pe imprimantă standard*. Opțiunile ce pot fi alese sunt *Permanent, Cu întrebare* și *Niciodată*.

De asemenea, din meniul *Alte – Setări*, opțiunea *Tipărire – Vizualizarea documentelor înainte de tipărire* se poate alege dacă documentele vor fi vizualizate pe ecran înainte de a fi tipărite. Aceste setări pot fi modificate pentru un utilizator individual, după alegerea denumirii acestuia în partea din stânga a ferestrei de setări.

Dacă după încheierea operațiunii se refuză tipărirea documentelor sau dacă programul nu oferă această opțiune, pentru că aceasta a fost dezactivată din setări, aveți posibilitatea ulterior să imprimați documentul respectiv din meniul *Redactare – Repetarea tipăririi*.

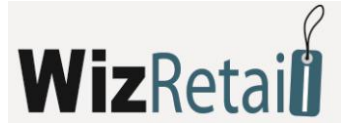

| 🖻 Pentru programul 🔹 🔺                                                                                                    | Setări imprimare                                  |                | 1      |
|----------------------------------------------------------------------------------------------------|---------------------------------------------------|----------------|--------|
| Pentru baza de date                                                                                                    | Imprimare către imprimantă standart               | Cu întrebare 💌 | Refuz  |
| Deborah Adams (passwc =<br>Donald Hill (password: 1)<br>Finanath (allos) (and the second<br>Donald Hill (allos) (and the second<br>Donald Hill (allos) (and the second<br>Donald Hill (allos) (and the second<br>Donald Hill (allos) (and the second<br>Donald Hill (allos) (and the second<br>Donald Hill (allos) (and the second<br>Donald Hill (allos) (and the second<br>Donald Hill (allos) (and the second<br>Donald Hill (allos) (and the second<br>Donald Hill (allos) (allos) (and the second<br>Donald Hill (allos) (allos) (all | Vizualizarea documentelor înainte de<br>imprimare | Activ          | Aplică |
| Karen Roberts (password<br>Karen Roberts (password<br>Kark Robinson (password)                                                                                                    | Trimiterea datelor către aparat de<br>marcat      | Inactiv        |        |
| Alichael Taylor (password 👻                                                                                                    | Imprimarea unui bon de casa fără plată            | Activ          |        |
|                                                                                                    | Trimiterea datelor către ecranul<br>clientului    | Inactiv 💌      |        |
| 🔯 De bază                                                                                                    | Număr de copii a actelor                          | 1 Copie 💌      |        |
| Vizuale                                                                                                    | Imprimarea foii de lot                            | Inactiv 💌      |        |
| Operațiuni                                                                                                    | Stilutuizual a degumentelor - Clasia              |                |        |
| imprimare Imprimare                                                                                                    | Stirul Vizual a documentelor                      | Ľ              |        |
| Speciale                                                                                                    |                                                   |                |        |
| 📑 Baza de date                                                                                                    |                                                   |                |        |
| 🔍 Altele                                                                                                    |                                                   |                |        |
|                                                                                                    |                                                   |                |        |

Este necesar numai să alegeți tipul operațiunii (*Livrare, Vânzare, Reclamație, Casare* ș.a.m.d.), să marcați documentul respectiv deja emis și să confirmați tipărirea.

# 4.4.2 Discount-uri comerciale și grupuri de prețuri

Sunt implementate câteva variante de lucru cu discount-uri comerciale în **WizRetail Back-office**. Acestea pot fi: diferite scheme pentru discount comercial automat pentru anumite sume, pentru anumite cantități, pentru suma totală a operațiunii, pentru rulajul partenerului, discount comercial diferit pentru anumite produse, pentru anumiți parteneri, grupuri de parteneri, locații, grupuri de locații, utilizator al programului, grupuri de utilizatori, marfă, grupuri de mărfuri ș.a. Aveți posibilitatea de combinare a acestor variante la efectuarea operațiunii respective.

- Discount-ul comercial se setează în nomenclatorul fiecărui client după alegerea meniului Redactare – parteneri/ redactare parteneri, în pagina Informații suplimentare. Aceasta reprezintă o valoare numerică de la 0 la 100, ce este aplicată clientului la efectuarea operațiunii pentru acesta.
- În program aveți posibilitatea de introducere a unor grupuri de prețuri ce se aplică partenerului respectiv. Acestea se setează în nomenclatorul clientului, alegându-se din meniul Redactare parteneri, buton Redactare, Informație adițională grup de prețuri. Grupul de prețuri determină ce tip de prețuri vor fi aplicate partenerului respectiv. Pot fi definite 10 grupuri de prețuri diferite, prețul mărfurilor fiind determinat prin intermediul modulului Redactare Administrare– Modificare de prețuri sau la livrarea mărfurilor respective.

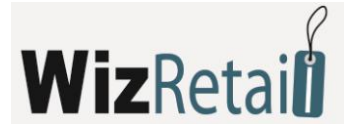

| Redactarea partenerului |                                                                | × |
|-------------------------|----------------------------------------------------------------|---|
| Informație de bază      | Informație adițională Grupuri                                  |   |
| Poșta el. (e-mail):     | restart@yahoo.com                                              |   |
| Banca:                  | Bank of America                                                |   |
| BIC:                    | RZBBBGSF                                                       |   |
| IBAN:                   | R04147453113441                                                |   |
| Cont bancar:            | R05252753                                                      |   |
| Grup de preţuri :       | Preț cu amănuntul 💽                                            |   |
| Discount (%):           | Preț cu amănuntul                                              |   |
| Tip:                    | Grup de preturi 2                                              |   |
| Nr. card                | Grup de preturi 3                                              |   |
|                         | Grup de prețuri 5                                              |   |
| Partenerul este         | Grup de preturi 6<br>Grup de preturi 7 🗾 🕈 înaintea celorlalți |   |
|                         | Înregistrare                                                   |   |

A treia variantă de aplicare a discount-ului comercial se poate face prin intermediul aşa numitelor Reguli de preţ. Pentru setarea acestora este necesară alegerea meniului Redactare – Administrare – Reguli de preţ.

Fereastra *Reguli de preț* folosește la introducerea unor reguli aleatorii pentru efectuarea anumitor acțiuni, în funcție de cazul concret la efectuarea operațiunii. Cu ajutorul setărilor pentru regulile de preț, regulile sunt doar create. Pentru a activa utilizarea regulilor de preț, în primul rând este necesar să efectuați setările respective din meniul *Alte – Setări*, categoria *Operațiuni – Lucrul cu reguli de prețuri*.

Aceste setări pot fi setate pentru un anumit utilizator după alegerea denumirii acestora in partea din stânga a ferestrei pentru setări.

## 4.4.3 Valute

| å | Valute |                                |                               |                |
|---|--------|--------------------------------|-------------------------------|----------------|
|   | Valuta | Curs                           | Descriere                     | ОК             |
|   | EUR    | 1.0000                         | Euro                          |                |
|   | GBP    | 1.8450                         | Pound                         | Hefuz          |
|   | JPY    | 0.1250                         | Yene                          | Căutare        |
|   | USD    | 1.3250                         | US Dollar                     |                |
|   |        |                                |                               | Noua           |
|   |        |                                |                               | Redactare      |
|   |        |                                |                               | Ştergere       |
|   |        |                                |                               |                |
|   |        |                                |                               |                |
|   |        |                                |                               | Sortare        |
|   |        |                                |                               | Valuta         |
|   |        |                                |                               | Curs           |
|   |        |                                |                               | O Descriere    |
|   |        |                                |                               | Căutare rapidă |
|   |        |                                |                               |                |
|   |        |                                |                               | 📃 cu filtru    |
|   |        | Nou - F2 / Redactare - F3 / Şt | ergere - Del / Imprimare - F6 |                |

Așa cum este firesc pentru un produs software modern, ca **WizRetail Back-office**, este inclusă posibilitatea de lucru cu diferite valute. După alegerea din meniul *Redactare – Valute* a ferestrei de adăugare, redactare și ștergere a valutelor utilizate. În program este introdusă implicit o valută ce poate fi redactată, dar nu și ștearsă. Acest lucru a fost făcut cu scopul funcționării corecte a programului la alegerea valutei.

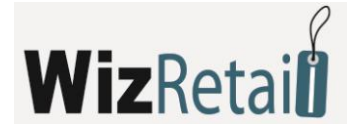

## 4.4.4 Unități de măsură

Folosirea unităților de măsură pentru mărfuri este o funcție ce impune crearea și folosirea mai multor astfel de unități. Pentru introducerea de unități de măsură în program se alege meniul *Redactare – Mărfuri*, butonul *Nou*, pagina *Adiționale*.

| Redactare marfă                                                 |                      |  |  |  |  |  |
|-----------------------------------------------------------------|----------------------|--|--|--|--|--|
| De bază 🛛 Adițională                                            | Preţuri   Grupuri    |  |  |  |  |  |
| Măsura de bază                                                  | item                 |  |  |  |  |  |
| Coef. de transformare                                           | 12                   |  |  |  |  |  |
| Măsură adițională:                                              | pachet 💌             |  |  |  |  |  |
| Cantitate minimă                                                | 10                   |  |  |  |  |  |
| Cantitate nominală                                              | 104                  |  |  |  |  |  |
| Tipul mărfurilor:                                               | Standart 💌           |  |  |  |  |  |
| Grup TVA:                                                       | Base VAT group (20%) |  |  |  |  |  |
|                                                                 |                      |  |  |  |  |  |
| 🥅 Marfă este folosită des, va fi poziționată înainta celorlalte |                      |  |  |  |  |  |
| Înregistrare Refuz                                              |                      |  |  |  |  |  |

În *Adiționale* se introduc parametri adiționali pentru mărfuri. Se introduc unitatea de măsură principală, coeficient de transformare, unitatea de măsură adițională și altele. În câmpurile de unitate de măsură principală și secundară sunt predefinite în avans cele mai des folosite unități de măsură, dar în acest câmp poate fi salvată și o unitate de măsură aleatorie, ce automat va fi adăugată în listă. Coeficientul de transformare folosește pentru definirea legăturii între coeficientul de măsură principal și cel secundar, de exemplu, număr de sticle într-o ladă sau număr de cutii într-un bax. Alegerea unei unități de măsură nu influențează funcționarea programului.

# 4.4.5 Redactare, anulare și tipărire repetată de documente

Produsul **WizRetail Back-office** permite să fie corectată orice informație introdusă de utilizatori în legatură cu nomenclatoarele. Pot fi redactate toate documentele deja emise, acest lucru având bineînțeles ca urmare și modificarea reală a disponibilităților bănești sau a cantităților din depozit.

Dacă este necesară anularea întregului document din meniul *Redactare – Documente* se alege documentul dorit și în fereastra astfel afișată se va regăsi butonul de anulare a rândului marcat, ca urmare a acestei operațiuni cantitățile din depozit vor fi astfel restaurate, dar în registrul de casă va figura respectivul venit sau cheltuială, iar acesta de asemenea trebuie anulat suplimentar.

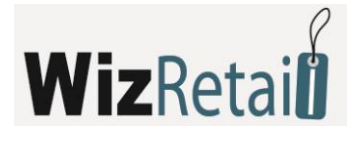

| 🛷 Vănzări- Alegerea      | documentului            |                  |            |   |                |
|--------------------------|-------------------------|------------------|------------|---|----------------|
| Document N≏ - ∕          | Partener                | Locație          | Data       | * | ОК             |
| 000000001                | Conseco                 | Shop Belgrade 1  | 03.04.2008 |   |                |
| 000000002                | Emcor Group             | Shop Belgrade 1  | 03.04.2008 |   | Refuz          |
| 000000003                | Capital One             | Shop Bucharest 1 | 03.04.2008 |   | ( Aurulaua     |
| 000000004                | Halliburton             | Shop Belgrade 1  | 03.04.2008 |   | Anulare        |
| 000000005                | Conseco                 | Shop Bucharest 1 | 03.04.2008 | Ξ |                |
| 000000006                | Emcor Group             | Shop Bucharest 1 | 03.04.2008 |   |                |
| 000000007                | Interstate Batteries    | Shop Belgrade 2  | 03.04.2008 |   |                |
| 000000008                | Browser Media           | Shop Bucharest 2 | 03.04.2008 |   |                |
| 000000009                | Browser Media           | Shop Belgrade 2  | 03.04.2008 |   |                |
| 000000010                | Interplay Entertainment | Shop Bucharest 2 | 03.04.2008 |   |                |
| 000000011                | Doriani                 | Shop Bucharest 2 | 03.04.2008 |   |                |
| 000000012                | Doriani                 | Shop Belgrade 2  | 03.04.2008 |   | Sortare        |
| 000000013                | Bechtel Corporation     | Shop Bucharest 3 | 03.04.2008 |   | Ocument        |
| 000000014                | Interplay Entertainment | Shop Bucharest 3 | 03.04.2008 |   | Partener       |
| 000000015                | Emcor Group             | Shop Bucharest 3 | 03.04.2008 |   | 🔘 Locație      |
| 000000016                | Halliburton             | Shop Sofia 1     | 03.04.2008 |   | 🔘 Data         |
| 000000017                | Ingenuity Software      | Shop Sofia 1     | 03.04.2008 |   | Căutare rapidă |
| 000000018                | FLORENTINA              | Shop Sofia 1     | 03.04.2008 |   |                |
| 000000019                | Binney Smith            | Shop Sofia 2     | 03.04.2008 | Ŧ | 📃 cu filtru    |
| OK - Enter / Refuz - Esc |                         |                  |            |   |                |

Este important de știut că recomandarea noastră este de a nu se folosi de posibilitatea de redactare a documentelor de transfer, ci mai degrabă să fie efectuată o inversare de transfer, atunci când este adoptat unul din principiile de lucru cu loturi.

Singurele documente ce nu pot fi redactate și nu figurează în meniul *Redactare* a programului sunt facturile și înștiințările, dar acest lucru este în conformitate cu reglementările legate de aceste documente, și din această cauză în program acestea pot fi doar anulate, acest lucru fiind efectuat din meniul *Operațiuni*, unde acestea se și emit.

Este analogic și cazul cu facturile, diferit fiind faptul că acestea se operează numai din meniul *Operațiuni – Facturare*, iar din meniul *Redactare* acestea pot fi doar tipărite în mod repetat.

Din meniul *Redactare* este posibilă crearea grupelor de TVA, în funcție de necesitățile clientului, a diferitelor valute, dar acest lucru nu aduce după sine o conversie automată în program, ci se urmărește o unitate de valută principală.

**WizRetail Back-office** permite tipărirea repetată a fiecărui document emis, dacă acesta a fost pierdut sau dacă la efectuarea anumitor operațiuni utilizatorul nu a avut posibilitatea de a imprima documentul, acesta putând ulterior să facă acest lucru din meniul *Redactare – Imprimare repetată*.

## 4.4.6 Administrare

Cea mai specifică parte din meniul *Redactare* este submeniul *Administrare*, unde se efectuează funcții de mentenanță direct legate de funcționarea programului. În acesta, un utilizator cu un nivel de acces mai ridicat poate seta drepturi de acces pentru restul utilizatorilor cu funcția *Drepturi de acces*.

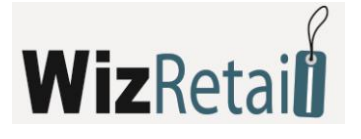

| Drepturi de acces            |                          |          |   |        |
|------------------------------|--------------------------|----------|---|--------|
| Jtilizatori                  |                          |          |   |        |
| 🚨 Anthony Smith 🛛 📃 🔺        | Rapoarte                 | Interzis | * | ОК     |
| 🚨 David Brown (password: 🥅   | Vănzări                  | Permis   |   |        |
| 🚨 Deborah Adams (passwo 😑    | Aprovizionări            | Permis   |   | Refuz  |
| 🚨 Default user 👘             | Producție                | Permis   |   | Aplică |
| 🚨 Donald Hill (password: 11— | Rețete                   | Permis   | _ |        |
| 🔓 Elizabeth Walker (passw    | Producție                | Permis   | = |        |
| 🔓 Karen Roberts (passworc    | Rețete complexe          | Permis   |   |        |
| 🤽 Mark Bohinson (nasswor 🍸   | Producție complexă       | Permis   |   |        |
| ∢ >                          | Transfer                 | Permis   |   |        |
| ategorii                     | Casare                   | Interzis |   |        |
|                              | Consum intern            | Permis   |   |        |
| Fişier                       | Retur marfă              | Permis   |   |        |
|                              | Inventar                 | Permis   |   |        |
| Operaçiuni                   | Înștiințări              | Permis   |   |        |
| Nodestas                     | Note de debit            | Permis   |   |        |
|                              | Note de credit           | Permis   |   |        |
| Bapparte                     | Operațiuni               | Permis   |   |        |
| Anapoane                     | Consignații              | Permis   |   |        |
|                              | Consignații              | Permis   |   |        |
| Alcic                        | Mișcarea consignațiilor  | Permis   |   |        |
|                              | Datori după consignatori | Permis   |   |        |
|                              | Management               | Permis   |   |        |
| 🔯 Fereastră                  | Comandă                  | Permis   |   |        |
|                              | Oferte                   | Permis   |   |        |
| Ajutor                       | Proforme                 | Permis   |   |        |
|                              | Comenzi                  | Permis   |   |        |
|                              | Certificate de garanție  | Permis   | + |        |

În submeniul *Dispecer de tipărire* pot fi setate câteva imprimante la care urmează a fi tipărite diferite documente.

Dacă utilizatorul folosește programul și pentru producție, atunci prin funcția *Producție globală* acesta poate să producă toate produsele ce au fost vândute, dar nu au fost produse în avans.

Prin intermediul *Modificare de prețuri* pot fi modificate toate prețurile în baza de date cu excepția celui de livrare, care poate fi setată numai prin livrare sau revizie.

| 筟 Schema de prețuri |                             |          |                           | ×                     |
|---------------------|-----------------------------|----------|---------------------------|-----------------------|
| Preț de achiz.      | % scumpire                  | •        | Preţ cu ridicată<br>98.87 | OK<br>Refuz<br>Aplică |
|                     | Preț cu amănuntul 💌         |          | ÷                         |                       |
| % scumpire          | Preț cu amănuntul<br>103.81 | <b>\</b> | % scumpire<br>면           |                       |
|                     |                             |          |                           |                       |

*Reevaluarea* este o funcție identică cu cea menționată mai sus cu excepția faptului că utilizatorul poate influența un preț prin intermediul altuia și în general nu numai pentru un tip de marfă ci și un grup de mărfuri sau a totalului de disponibil în baza de date.

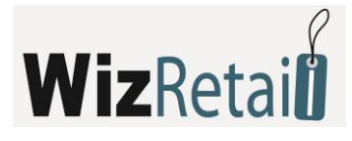

| Reevalu | are mărfuri                              | <b></b>        |
|---------|------------------------------------------|----------------|
| Acţiune | 3                                        | ОК             |
| Preţ c  | u ridicată 💽                             | Refuz          |
| Preț c  | u amănuntul 💌 =                          | Anlică         |
| Redus   | e cu 💌 1.5                               |                |
| Grup    | CD/CDRW Drives                           |                |
| Marfă   | Biostar VIA K8M800 Socket 754 /          | ATX MB w/Se    |
| 🗸 Ree   | valuare va fi aplicată la disponibilităț | ile în depozit |

Legătura directă a produsului cu Microsoft Excel permite efectuarea importului de operațiuni și nomenclatoare de parteneri și mărfuri direct în baza de date. Importul e foarte util la administrarea inițială a bazei de date; în cazul în care utilizatorul are un tabel cu mărfurile sau partenerii, acesta poate să le importe în program, iar apoi dintr-un tabel identic să importe și soldurile inițiale ale mărfurilor.

| 🔌 Import de o                        | perațiuni                                | ×  |
|--------------------------------------|------------------------------------------|----|
| Alegeți fișier Ex<br>despre operațiu | cel, care conține datele<br>ne           |    |
| Fițier de import                     |                                          |    |
| C:\Program Fil                       | es\Microinvest\Warehouse Pro\ Deschidere |    |
| Alegere                              | )                                        |    |
| Operațiune                           | Livrare                                  |    |
| Partener                             | Default partner                          |    |
| Locație                              | Athens Central Warehouse                 |    |
| Utilizator                           | Anthony Smith                            |    |
|                                      |                                          |    |
| Refuz                                | Înapoi <b>Înainte</b> Sfărş              | it |

Cele două funcții *Recalcularea disponibilului în depozit* și *Recalcularea prețului mediu calculat* reprezintă funcții de service și scopul acestora este corecția neconcordanțelor în rapoarte ca urmare a unei redactări incorecte din partea utilizatorului.

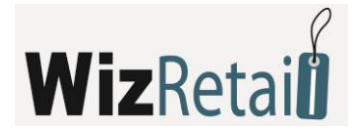

# 4.5 Meniul Operațiuni

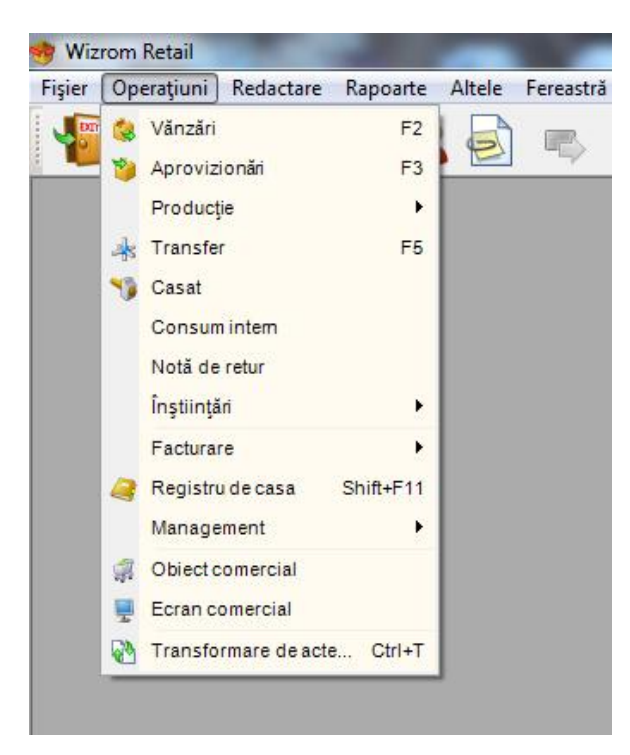

**WizRetail Back-office** este un produs multifuncțional, ce are ca scop înglobarea tuturor operațiunilor necesare pentru administrarea afacerilor cu dezvoltare dinamică. Programul îndeplinește funcții de la cel mai simplu nivel, necesare pentru existența unei gestiuni (livrări, vânzări, producție, ș.a.m.d.), dar și operațiuni de management superior, precum comenzi, liste de prețuri, declarații vamale și altele. Modulele integrate au o funcționalitate variată, dar o interfață asemănătoare, pentru o mai bună organizare și pentru îmbunătățirea proceselor comerciale la nivel local.

Ferestrele pentru operațiuni se completează în felul următor:

- În câmpul Partener se înscrie denumirea clientului/ firmei. Alegerea partenerului poate fi realizată prin una din următoarele metode:
  - o din lista de parteneri cu tasta scurtă F4/ Enter din tastatură;
  - o prin apăsarea tastei 🛄 din fereastră;
  - o prin înscrierea în câmpul respectiv a denumirii/ codului/ numărului de identificare a partenerului.
- În câmpul Locație se înscrie denumirea locației din care se vor retrage cantități. Alegerea locației poate fi efectuată printr-una din următoarele modalități:
  - o din lista cu locații cu tasta scurtă F4/ Enter din tastatură;
  - o prin apăsarea butonului 🛄 din fereastră;
  - o prin înscrierea în câmpul respectiv a denumirii/ codului locației.
- În câmpul Utilizator se înscrie denumirea utilizatorului care va efectua operațiunea. Alegerea utilizatorului poate fi efectuată printr-una din modalitățile următoare:
  - o din lista de utilizatori cu tasta scurtă F4/ Enter din tastatură;
  - o prin apăsarea butonului 🛄 din fereastră;
  - o prin înscrierea în câmpul respectiv a denumirii/ codului utilizatorului.
- In câmpul Marfă se înscriu denumirile produselor. Alegerea produsului poate fi efectuată printr-una

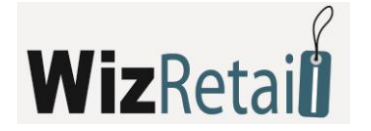

din metodele următoare:

- o din lista de produse apăsând tasta rapidă F4/ Enter din tastatură;
- o cu apăsarea butonului 🛄 din fereastră;
- o prin înscrierea în câmp a denumirii/ codului de bare a produsului.

În cazul operării cu partide (loturi, numere seriale), alegerea produsului poate fi efectuată după număr partidă sau număr de serie.

Dacă doriți să alegeți mai mult de un produs, după ce ați deschis lista cu produse cu tasta **F4**, țineți apăsată tasta **Ctrl** și selectați cu mouse-ul produsele dorite. La fel prin apăsarea continuă a tastei *Shift* și săgețile din tastatură puteți selecta produse multiple.

Ca să efectuați salvarea documentului, folosiți tasta **F9** din tastatură ori butonul *Înregistrare*, iar pentru refuzul operațiunii – tasta **Esc** ori tasta *Refuz*.

Tasta *Reîmprospătare* actualizează cantitățile produselor fără a fi necesar să închideți fereastra și să o deschideți din nou. Prin intermediul tastei *Mențiune* puteți introduce observații la operațiunea curentă.

După salvarea operațiunii, în funcție de setările alese de tipărire, programul poate oferi tipărirea documentului.

## <u>4.5.1 Vânzări</u>

Modulul Vânzări este cel mai des folosit. Vizualizarea ferestrei pentru vânzări se efectuează din meniul

*Operațiuni – Vânzări,* prin intermediul iconiței special create sau prin intermediul tastei funcționale **F2**. Aceasta permite efectuarea vânzărilor, alegându-se partenerul cu care tranzacția a fost încheiată, locația din care se efectuează operațiunea și operatorul responsabil pentru aceasta. Lista cu locații, operatori și utilizatori, poate fi vizualizată prin intermediul mouse-ului sau prin apăsarea tastei *Enter*. Vânzarea diminuează cantitatea produselor/ serviciilor alese în gestiunea dumneavoastră și le transferă către partener.

Nomenclatorul de mărfuri poate fi vizualizat prin apăsarea tastei **F4** sau prin completarea cu o parte sau cu informația integrală, ce conține marfa aleasă (cod, denumire). Operațiunea se salvează prin intermediul tastei **F9** sau prin intermediul tastei salvare.

În rubrica *Cantitate* introduceți numărul produselor cumpărate. Treceți cu *Enter* la rubrica următoare – *Preț de Vânzare*, unde automat se va completa prețul de vânzare al produsului respectiv în conformitate cu grupa de prețuri setată pe client ori locației (prețul clientului are prioritate). Dacă nu aveți grupe de prețuri setate pentru partener și/ sau locație, se va completa prețul cu amănuntul. Prețul de vânzare poate fi redactat această schimbare reflectându-se numai în documentul curent. În următorul câmp se înscrie discount-ul comercial folosit de cumpărătorul ales. Urmează confirmare cu **Enter**.

Câmpul *Valoare* se completează automat de către program. În felul acesta se completează datele pentru fiecare produs pe care clientul îl achiziționează.

Dacă programul lucrează cu partide (loturi), în fereastra se înscrie numărul partidei (lotului). Este de ajuns să introduceți cantitatea de vânzare și să apăsați tasta **Enter**. Programul va "împărți" cantitatea în partide, în funcție de metoda setată în setările speciale ale programului. În partea de sus a ecranului se completează numărul de serie, termenul de valabilitate, data producției și locul de amplasare în depozit pentru fiecare partidă. Când nu aveți partida introdusă, câmpul pentru partidă se completează automat cu "NA".

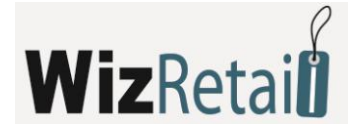

| Fişier   | Operațiuni Redactare Rapoarte Altele Aspec             | t Fereastră | Ajutor |                 |          |              | -          | 8  |
|----------|--------------------------------------------------------|-------------|--------|-----------------|----------|--------------|------------|----|
| 0        | ] 🗭 🎄 🍟 🗳 🦉                                            | i 🖄         | 🌐 🎒    | ) 🛐 🎇           | ŝ        |              |            |    |
| /ănz     | are                                                    |             |        |                 |          |              |            |    |
| rtonor   |                                                        |             |        |                 |          | Suma 8       | 8052.06 EI | íΠ |
| anteriei |                                                        |             |        |                 |          | mark a       |            |    |
| icație   | Bucharest Central Warehouse                            |             |        |                 |          | TVA: I       | .010.41 EL | 71 |
| ilizator | Anthony Smith                                          |             |        |                 |          | Ttoal:9      | 9662.47 EU | Ű. |
| Nº       | Marfă                                                  | Măsura      | Cant.  | Preț de vănz.   | Discount | Valuta       | Valoare    | Τ  |
| 3        | 40GB USB 2.0 Xs-Drive Portable Drive Kit w/FM Trans    | item        | 3.000  | 168.00          | 0.0      | EUR          | 504.00     | 1  |
| 4        | Barebones DIY Kit w/Case, Power Supply, CDRW/DV        | item        | 3.000  | 57.00           | 0.0      | EUR          | 171.00     |    |
| 5        | Biostar GeForce6100-M9 S939 MB w/Athlon 64 4000+       | item        | 6.000  | 209.00          | 15.0     | EUR          | 1065.90    | 1  |
| 6        | Biostar M7VIG 400 Socket A mATX MB w/AMD Sempr         | item        | 8.000  | 91.00           | 0.0      | EUR          | 728.00     |    |
| 7        | Biostar P4M80-M4 Socket 478 mATX MB w/Celeron D        | item        | 2.000  | 84.50           | 0.0      | EUR          | 169.00     | 1  |
| 8        | Biostar VIA K8M800 Socket 754 ATX MB w/Athlon 64       | item        | 1.000  | 124.99          | 0.0      | EUR          | 124.99     |    |
| 9        | Biostar VIA K8M800 Socket 754 ATX MB w/Sempron         | item        | 12.000 | 96.00           | 6.0      | EUR          | 1082.88    |    |
| 10       | Biostar VIA K8M800 Socket 754 ATX MB w/Sempron         | item        | 36.000 | 102.50          | 0.0      | EUR          | 3690.00    |    |
| 11       | Evertek Sampler! Modem/KB/Mouse/CD Case/HD Ra          | item        | 10.000 | 28.00           | 20.0     | EUR          | 224.00     |    |
| 12       | HP 4MP Digital Camera Kit w/128MB SD Card Tripod       | item        | 1.000  | 87.00           | 0.0      | EUR          | 87.00      |    |
| 13       | Lexar RS-MMC "Reduced Size" MultiMediaCard 128M        | item        | 1.000  | 10.25           | 0.0      | EUR          | 10.25      | 1  |
| 14       | Pentium 4 2.4GHz DIY Kit w/Mainboard CPU RAM and       | item        | 1.000  | 163.00          | 4.0      | EUR          | 156.48     |    |
| 15       | Pentium 4 3.0EGHz Barebones Kit w/Mainboard CPU        | item        | 1.000  | 189.00          | 6.0      | EUR          | 177.66     | 1  |
| 16       | Screwless Barebones DIY Kit w/Case 400W PS CDR         | item        | 1.000  | 54.00           | 0.0      | EUR          | 54.00      | 1  |
| 17       | Sempron 3400+ Combo Kit w/ATI Motherboard 128MB        | item        | 1.000  | 154.00          | 0.0      | EUR          | 154.00     | 1  |
| 18       | USB 2.0 40GB 1.8" External Mini Hard Drive Kit (Black) | item        | 5.000  | 116.00          | 10       | EUR          | 522.00     |    |
| 19       | USB 20GB 2.5" Storage Bank Kit with Card Reader        | item        | 6.000  | 57.00           | 0.0      | EUR          | 342.00     | 1  |
|          |                                                        |             | Reîn   | nprospătare Mer | tiune    | Înregistrare | Refuz      |    |
|          |                                                        |             |        |                 |          | _            |            | -  |

Apoi pe ecran apare fereastra destinată plăților. Aici avem câteva opțiuni diferite:

- 1. Clientul plătește tot. În acest caz în câmpul *Plată* suma va fi egală cu suma din câmpul *Sumă*.
- Clientul nu plătește tot. În acest caz în câmpul *Plată* suma va fi mai mică decât cea din câmpul Sumă, iar în câmpul Rest va fi menționată obligația partenerului cu semnul minus. În câmpul Termen de plată vor fi menționate zilele rămase până la termenul de plată.

| Decontare           |                             |          | <b>X</b> |
|---------------------|-----------------------------|----------|----------|
| A                   | OC Telecommu                | nication | 5        |
| N                   | ∕ănzare № 000000            | 0038     |          |
| Modalitate de plată | Payment In cash 💽           | Suma     | 9662.47  |
| Data scadență       | 07.07.2008                  | Plată    | 9662.47  |
| Zile dupăscade      | 0                           | Rest     | 0.00     |
|                     | 🔲 Imprimare de act de plată |          |          |
|                     | OK Refu                     | IZ       |          |

Restul modulelor din WizRetail Back-office sunt analogice cu modulul pentru vânzări.

Pe lângă numărul mare de operațiuni, **WizRetail Back-office** asigură pentru clienții săi câteva metode de lucru, ce se deosebesc la nivel sintactic, prin acest demers asigurându-se posibilitatea alegerii variantei cele mai precise și potrivite, necesare pentru specificul afacerii și pentru personalizarea produsului.

Accesul la diferitele metode de lucru se efectuează prin intermediul meniului *Alte – Setări* și se alege secțiunea *Speciale*. Din lista astfel afișată poate fi aleasă una dintre următoarele metode de lucru:

- 1. Preț mediu de livrare prețul mărfii se formează luându-se în considerare valoarea medie aritmetică din cantitatea restantă din livrarea precedentă și valoarea mărfii din ultima livrare efectuată.
- 2. Ultimul preț de livrare în momentul vânzării se ia în considerare prețul ultimei livrări efectuate.
- 3. FIFO (first in first out prima intrată prima ieșită) la momentul vânzării se ia prețul mărfii din cel

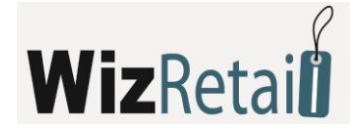

mai vechi lot.

- 4. LIFO (last in first out ultima intrată prima ieșită) în momentul livrării se ia prețul mărfii din ultimul lot.
- 5. Alegere în momentul vânzării utilizatorul poate să alegă un lot aleatoriu cu prețul corespunzător al mărfii.
- 6. FEFO (first expiry first out).

| 🔅 Setări                                                                                        |                                                                                                    |                                                                       | ×                               |
|-------------------------------------------------------------------------------------------------|----------------------------------------------------------------------------------------------------|-----------------------------------------------------------------------|---------------------------------|
| Pentru programul                                                                                | Setări speciale<br>Metoddă de lucru Prej de achiz. p<br>Prej de achiz. p<br>Ultimul Prej de a<br>Ultimul Prej de a<br>Lucru cu cantități ne; FF0<br>Lucru cu cantități ne; FF0<br>Alegere<br>Producție automată<br>FEF0<br>Prețurile includ TVA | e bază măsurării medii 💌<br>e bază măsurării medii<br>Ichiz.<br>Activ | Înregistrare<br>Refuz<br>Aplică |
|                                                                                                 | Înregistrare după legea TVA                                                                                                    | Activ                                                                 |                                 |
| De bază<br>Vizuale<br>Vizuale<br>Deratjuni<br>Correctiuni<br>Speciale<br>Baza de date<br>Altele | Numerptație acte după locații                                                                                                    | Inactiv                                                               |                                 |

La efectuarea operațiunii, la unele din metodele de lucru menționate mai sus programul **WizRetail Back-office** oferă utilizatorilor săi posibilitatea de tipărire a documentelor ce aparțin de această operațiune.

# 4.5.2 Facturare

Facturarea este un element obligatoriu pentru fiecare companie, legat de activitatea comercială și este în concordanță cu legislația în vigoare a țării. Facturarea cuprinde următoarele operațiuni: *Emiterea de facturi, Primirea de facturi, Anularea unei facturi emise, Anularea unei facturi primite* și *Înștiințări,* împărțit la rândul său în: *Înștiințări de debit, Înștiințări de credit, Anularea unei înștiințări de debit, Anularea unei înștiințări de credit, Anularea unei înștiințări de credit.* 

Emiterea unei facturi din WizRetail Back-office este un proces facil ce poate fi efectuat în două feluri:

Primul și cel mai răspândit în practică mod de facturare cu ajutorul unui soft de gestiune este după efectuarea operațiunilor de intrare și vânzare. După emiterea unui document (aviz) de vânzare sau livrare de mărfuri trebuie ales meniul *Operațiuni – Facturare* și să fie aleasă opțiunea de emitere sau primire de facturi. Este important să aveți în vedere când numerotarea avizelor este separată de cea a facturilor și înștiințărilor. La alegerea meniului respectiv se arată numărul documentului pentru care va fi efectuată operațiunea de facturare. În acest fel, documentul primar (avizul) folosește la realizarea financiară a mărfii și la adăugarea sau la ieșirea acesteia din depozit, iar factura folosește la atestarea fiscală oficială și la determinarea tipului de tranzacție. Acest lucru înseamnă că într-o factură pot fi incluse unul sau mai multe avize. În principiu o factură poate fi făcută numai pe baza unui aviz deja existent. Factura conține întocmai articolele și valoarea din aviz. Aceasta nu poate fi emisă pe baza avizului, iar apoi o parte din rânduri să fie corectate sau șterse.

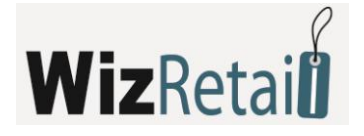

În vederea folosirii celei de-a doua variante este necesar să fie activată opțiunea respectivă în setările programului Alte – Setări, categoria Operațiuni – facturare rapidă, ce permite utilizatorului să creeze automat documentul contabil fără să fie nevoit să treacă prin toți pașii menționați mai sus.

| 🔅 Setări                                                                                                    |                                                                                                    | <b>—</b> × |
|----------------------------------------------------------------------------------------------------|----------------------------------------------------------------------------------------------------|------------|
| Pentru programul<br>Pentru baza de date<br>Default user<br>Deborah Adams (passwor<br>Donald Hill (password: 1'<br>Elizabeth Walker (passwor<br>Karen Roberts (passwor<br>Michael Taylor (passwor<br>() | Setări pentru operațiuni         Metodă de       Fereastră cu completare automată         plată       Pe bază prețurilor de vănzare         Metodă de plată la       Pe bază prețurilor de vănzare         Imprimare de act de transfer la preț de<br>vănzare       Inactiv         Facturare rapidă       Inactiv         Matodă de calculare a discountului       Standart |            |
| De bază<br>Vizuale<br>Vizuale<br>Deratjuni<br>Corratjuni<br>Speciale<br>Baza de date<br>Qui Altele                                                                                                    | Plată combinată       Inactiv         Inventar complet       Inactiv         Coloane adiționale în operațiuni          Lucru cu reguli de preț       Activ         Vizualizarea regulilor de preț       Activ         Ascundere prețuri de aprovizionare       Inactiv                                                                                                    |            |
|                                                                                                    | Ascundere a cantităților în tabelul cu Înactiv (î<br>mărfuri                                                                                                    |            |

Acest tip de facturare este folositor pentru depozite și locații a căror clienți în marea majoritate sunt clienți corporativi și cerințele lor sunt adaptate ultimelor tendințe a condițiilor de piață în România și în Uniunea Europeană.

Este prezentă și posibilitatea ca facturarea rapidă să fie folosită în locații unde există un flux cu intensitate sporită, și în același timp există mai multe stații de lucru cu **WizRetail Back-office** și una sau mai multe dintre acestea pot fi setate să funcționeze pe baza acestui principiu. Toți clienții ce doresc factură vor fi deserviți de acestea, ceea ce va aduce după sine accelerarea procesului comercial și ușurarea muncii utilizatorilor.

Emiterea de înștiințări este o parte integrantă a procesului de facturare, necesară pentru corectarea unui document contabil deja emis, iar opțiunile programului sunt în conformitate cu prevederile legale și permit corectarea sumei și/sau cantității. Pentru a se crea documentul înștiințare, trebuie în primul rând să fie efectuată operațiunea respectivă, iar apoi să se genereze documentul propriu-zis, care bineînțeles trebuie să respecte numerotarea facturilor deja emise.

Algoritmul este următorul: din meniul *Operațiuni – Înștiințări* se efectuează operațiunea ce va modifica cu semnul plus sau minus valoarea, va influența registrul de casă sau va modifica cantitățile din locația aleasă cu semnul plus sau minus, în funcție de alegerea clientului de înștiințare de debit sau credit. Apoi pentru a se crea documentul propriu-zis, legat de operațiunea corectivă, trebuie să treceți la meniul *Operațiuni – Facturare – Înștiințări*. Se intră în submeniul pentru tipul respectiv de înștiințare și pe baza operațiunilor efectuate se generează documentul, ce va fi asemănător cu facturile în original sau copie. Originalul este destinat clientului a căror mărfuri sau sume din factură sau fost modificate. În fereastra destinată emiterii de înștiințări se selectează și numărul facturii ce urmează a fi corectată.

Bineînțeles că și această funcție a programului ar putea fi automatizată până la un anumit nivel, fiind prevăzută posibilitatea ca la momentul de efectuare a operațiunii să fie generată înștiințarea imediat după document. Acest lucru nu este întotdeauna profitabil având în vedere faptul că este recomandat ca acest

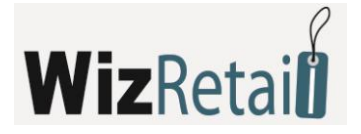

tip de operațiuni să fie efectuate sub supravegherea directă a responsabilului pentru procesul comercial sau a altor persoane competente.

Opțiunile de anulare a înștiințărilor emise de către program urmează principiile de anulare a facturilor deja emise. Înștiințarea nu poate fi redactată, aceasta poate fi doar anulată. Este important să se știe că înștiințările primite nu sunt reflectate în program.

## <u>4.5.3 Plăți</u>

Plățile sunt finalitatea firească a activității comerciale, realizată de firmele ce se folosesc de capacitățile **WizRetail Back-office**. Această funcție este bine dezvoltată și în conformitate cu cele mai noi tendințe în această direcție.

Programul poate să urmărească plățile la termen și scadența plăților. Pe baza acestui fapt aveți posibilitatea de a urmări datoriile după parteneri și documente.

La încheierea oricăreia din activitățile comerciale esențiale – vânzare sau livrare, se afișează fereastra de plăți, în afara cazului în care utilizatorul a ales fie ca totalul operațiunilor efectuate să rămână drept datorie, fie ca întreaga operațiune să fie acceptată drept plătită, aceste principii putând fi setate în program.

În fereastra *Plăți* pot fi indicate suma plătită de client și, dacă are datorie, data la care va fi stinsă și în ce mod – în numerar, prin OP sau cu card. Dacă modalitatea de plată este la termen, iar plățile sunt mai multe, există posibilitatea de tipărire a documentului de plată de fiecare dată prin selectarea opțiunii *Tipărire de document de plată*. La fiecare dată, în acest document va fi înscrisă valoarea nouă și vor fi evidențiate și datoriile vechi, acest lucru permițând urmărirea datoriilor rămase și de către utilizator și de către clientul acestuia. Meniul cu rapoarte legat de operațiunea Plăți acoperă paleta principală de rapoarte ce oferă informații exhaustive pentru fluxul sumelor în firmă, cronologia plăților și scadențelor, ceea ce înlesnește utilizatorii și ajută la eficientizarea procesului de control a mijloacelor bănești.

## 4.5.4 Aprovizionare

Aprovizionările reprezintă achiziționarea de noi cantități în depozitul dumneavoastră. Fereastra

*Aprovizionări* poate fi apelată prin iconița 🦊 sau tasta scurta **F3**. Modalitățile de completare sunt similare celor de la operațiunile de vânzări.

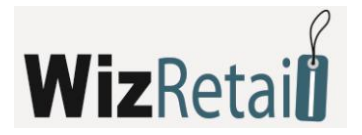

# 4.5.5 Producție

## a) Rețete

Fereastra *Rețete* servește pentru introducerea și redactarea de rețete, în baza cărora va fi efectuată ulterior producția.

| _ | <b>3</b> . I | Rețete                                            |               |              |              |
|---|--------------|---------------------------------------------------|---------------|--------------|--------------|
|   | Ma           | rfă după rețetă (produs)                          |               |              | Înregistrare |
|   | PC           |                                                   |               |              | Bofur        |
|   | Ma           | terii prime în rețetă                             |               |              |              |
|   |              | Marfă                                             | Măsura        | Cant.        | Aplică       |
|   |              | 52x CD-ROM IDE Drive (Beige)                      | item          | 1.000        |              |
|   |              | AMD Sempron 2600+ 128KB Socket                    | I IDE Drive ( | Beige) 1.000 |              |
|   |              | HP Double Layer 16x8x2.4 DVD±RW Drive w/Lig       | item          | 1.000        |              |
|   |              | 17" TFT Flat Panel LCD Monitor w/Speakers (Silv   | item          | 1.000        |              |
|   |              | Genica 56K V.92 PCTel HSP688T PCI Data/Fax/       | item          | 1.000        |              |
|   |              | LED Illuminated Mouse Pad with Acrylic Frame      | item          | 1.000        |              |
|   |              | Lexmark Z715 USB 4800 x 1200 Color Inkjet Printer | item          | 1.000        |              |
|   |              | Creative Sound Blaster Audigy2 ZS External I/O H  | item          | 1.000        |              |
|   |              | ATi Radeon X1600PR0 256MB DDR2 PCI Expre          | item          | 1.000        |              |
|   | $\mathbf{F}$ |                                                   | buc.          | 0.000        |              |
|   |              |                                                   |               |              |              |
|   |              |                                                   |               |              |              |
|   |              |                                                   |               |              |              |
|   |              |                                                   |               |              |              |
|   |              | Apliaă E9 (Papum) - Eag                           |               |              |              |
|   |              | Aplica - no / nenuni, - Esc                       |               |              |              |

Fereastra Rețete se completează astfel: în rubrica Marfă conform rețetei se introduce produsul (fie din lista

cu produse cu rețete complexe cu tasta **F4** din tastatură sau cu apăsarea butonului i din fereastră) pentru care se va efectua rețeta. În rubrica *Materii prime* în rețetă se introduc produsele din care se va obține produsul finit. În rubrica *Cantitate* se introduce cantitatea de materie primă necesară pentru obținerea unei unități de produs.

Rețeta compusă se salvează prin apăsarea butonului *Aplică* sau tastei **F9** din tastatură, după care, puteți alege următoarea rețetă. Butonul *Salvează* memorează rețeta și închide fereastra. Butonul *Refuz* se folosește pentru ieșirea fără memorare a schimbărilor. Produsul este colorat în albastru.

Din fereastra *Rețete* puteți redacta produsul după rețetă. Este de ajuns să o alegeți (din lista cu produse cu tasta **F4** din tastatură ori prin apăsarea butonului a din fereastră) și materiile prime se vor completa automat. Puteți redacta denumirea produsului (sau să alegeți din listă cu tasta **F4** din tastatură), precum și cantitatea greșit introdusă. Ca să anulați un rând din document, scrieți "zero (0)" în coloana pentru cantități în toate rândurile. După efectuarea schimbărilor dorite, salvați rețeta cu **F9** sau butonul *Aplică*.

## b) Producție

Fereastra *Producție* servește la obținerea produselor finite din materii prime conform rețetelor dinainte

stabilite. Fereastra Producție poate fi apelată cu ajutorul icoanei

În rubrica *Cantitate* se introduce cantitatea pentru producție. Coloana *Preț livrare* se completează automat pe baza prețurilor materiilor prime introduse în producție. După ce se alege marfa de producție, în partea de sus a ecranului se completează materiile prime care intră în rețeta de producție a respectivului produs, cu cantitățile corespunzătoare, prețuri și valoare de livrare.

# **Wiz**Retai

| Locaje Utiizator Utiizator NE Mateie primă Cant. Pret Lot Utiizator Mateie primă Cant. Pret Lot Valoare Valabilitate Valabilitate Valab | Operațiuni Operațiuni Producție Producție | Redactare                               | Rapoarte Altele Aspe                                                                                                    | ct Fereastră Aju                                                         | itor                             | ) 🖄 🗑 🤞                          | <u>}</u>       | i                |                 |                                |
|----------------------------------------------------------------------------------------------------|-------------------------------------------|-----------------------------------------|----------------------------------------------------------------------------------------------------|--------------------------------------------------------------------------|----------------------------------|----------------------------------|----------------|------------------|-----------------|--------------------------------|
| code       Producție         Juizator       Strana 0.00 RON         Utilizator       Anthony Smith         N:       Anthony Smith         N:       Anthony Smith         Amage: Shop Sofia 1       N: de serie         Valizator       Anthony Smith         N:       Anthony Smith         Amage: Shop Sofia 1       N: de serie         Valizator       Anthony Smith         Amage: Shop Sofia 1       N:         Amage: Shop Sofia 1       N:         Mateire primă       Cant.         Pret;       Lot         Valoare       0.00         Mateire primă       Cant.         Pret;       Lot         Valoare       0.00         Hymaia 2268 US 20 Hi Speed Mobile Hard Driv(       1.000       0.000         Microsoft USS 20 DI 16 NVD #RW Esterna       1.000       0.000         Microsoft USS Wireles Laster Debro Contribute Materici       1.000       0.000         Microsoft USS Wireles Laster Debro Contribute Materici       1.000       0.000         N:       Mafă       Măsura       Cant.       Pret de achiz.       Lot         V Aloare       buc.       1.000       0.001       0.001       0.00                                                                                                    |                                           | 🔹 Productie                             |                                                                                                    |                                                                          |                                  |                                  |                | S                | 11ma () (() RON |                                |
| NE         Anthony Smith         Ne         Anthony Smith         Tool:0.00 RON           Ne         Materie primă         Cant.         Pret         Lot         Valoare         0.00           Ne         AMD Athlon XP 1600-266MHz 256KB Socket A CPU         1.000         0.000         0.00         0.00           Hyundai 226B USB 2.0 Li % DVD:FW Externa         1.000         0.000         0.00         0.00         0.00         0.00         0.00         0.00         0.00         0.00         0.00         0.00         0.00         0.00         0.00         0.00         0.00         0.00         0.00         0.00         0.00         0.00         0.00         0.00         0.00         0.00         0.00         0.00         0.00         0.00         0.00         0.00         0.00         0.00         0.00         0.00         0.00         0.00         0.00         0.00         0.00         0.00         0.00         0.00         0.00         0.00         0.00         0.00         0.00         0.00         0.00         0.00         0.00         0.00         0.00         0.00         0.00         0.00         0.00         0.00         0.00         0.00         0.00         0.00         0.00         0.00<                                                                                                    | Utilizator                                | <b>Prod</b>                             | ucție<br>Shop Sofia 1                                                                                                    |                                                                          | Nº de serie                      | Valabilitate                     | Dată prod.     | Aşezare          | Suma<br>TVA:    | 0.00 RON<br>0.00 RON           |
| Matrice primă         Cant.         Preţ         Lot         Valoare         000           N         AMD Athlon XP 1600- 266MHz 255R 9 Socket A CPU         1.000         0.000         0.000         0.000         0.000         0.000         0.000         0.000         0.000         0.000         0.000         0.000         0.000         0.000         0.000         0.000         0.000         0.000         0.000         0.000         0.000         0.000         0.000         0.000         0.000         0.000         0.000         0.000         0.000         0.000         0.000         0.000         0.000         0.000         0.000         0.000         0.000         0.000         0.000         0.000         0.000         0.000         0.000         0.000         0.000         0.000         0.000         0.000         0.000         0.000         0.000         0.000         0.000         0.000         0.000         0.000         0.000         0.000         0.000         0.000         0.000         0.000         0.000         0.000         0.000         0.000         0.000         0.000         0.000         0.000         0.000         0.000         0.000         0.000         0.000         0.000         0.000         0.000 </td <td></td> <td>Utilizator</td> <td>Anthony Smith</td> <td></td> <td></td> <td></td> <td></td> <td></td> <td> Ttoal:</td> <td>0.00 RON</td>                                                                                                    |                                           | Utilizator                              | Anthony Smith                                                                                                    |                                                                          |                                  |                                  |                |                  | Ttoal:          | 0.00 RON                       |
| N:         AMD Athlon XP 1600-268MHz 2568 Socket A CPU         1.000         0.000         0.000           IEEE1334 FireWire/USB2.0 DL 16x DVDaRW Externa         1.000         0.000         0.000           Hyundai 2268 USB 2 Oth 556ed Mobile Hard Drive (         1.000         0.000         0.000           Microsoft USB Wrieless Laser Deaktop 6000 Keyboard         1.000         0.000         0.000           Octoor         0.000         0.000         0.000         0.000         0.000         0.000         0.000         0.000         0.000         0.000         0.000         0.000         0.000         0.000         0.000         0.000         0.000         0.000         0.000         0.000         0.000         0.000         0.000         0.000         0.000         0.000         0.000         0.000         0.000         0.000         0.000         0.000         0.000         0.000         0.000         0.000         0.000         0.000         0.000         0.000         0.000         0.000         0.000         0.000         0.000         0.000         0.000         0.000         0.000         0.000         0.000         0.000         0.000         0.000         0.000         0.000         0.000         0.000         0.000         0.                                                                                                    |                                           |                                         | Materie primă                                                                                                    |                                                                          | Cant.                            | Preţ                             |                | Lot              | Valoare         | ^                              |
| Image: Section Decision access to the DDD CODIMANA.     1 0001     0.0001       N:     Marită     Măsura     Cant.     Preţ de achiz.     Lot.     Valoare       I     PC     buc.     1.000     0.00     125     0.00                                                                                                    | Nº                                        | AMD A     IEEE13     Hyunda     Microso | thion XP 1600+ 266MHz 256K<br>394 FireWire/USB2.0 DL 16x I<br>ai 2.2GB USB 2.0 Hi-Speed M<br>oft USB Wireless Laser Deskto | B Socket A CPU<br>VD±RW Externa<br>obile Hard Drive (<br>p 6000 Keyboard | 1.000<br>1.000<br>1.000<br>1.000 | 0.000<br>0.000<br>0.000<br>0.000 |                |                  |                 | 0.00 =<br>0.00<br>0.00<br>0.00 |
| Ite         Insura         Cance         Trig de aute.         Col         Valuate           Image: Insura in the second second seco                                                                                               |                                           | NP                                      |                                                                                                    | 000000000                                                                | 1.000                            | 0.000                            | Cant           | Prot de pobia    | Lat             | Valeare                        |
|                                                                                                    |                                           | 0 1                                     | PC                                                                                                    |                                                                          |                                  | buc.                             | Lani.<br>1.000 | Fiel, de acriiz. | 125             | valuale<br>0.00                |
|                                                                                                    |                                           |                                         |                                                                                                    |                                                                          |                                  |                                  |                |                  |                 |                                |

## c) Rețete complexe

Fereastra *Rețete complexe* servește pentru introducerea de rețete cu ajutorul cărora urmează a se desfășura o producție complexă. Prin "producție complexă" se înțelege producția în urma căreia de la una din materiile prime se obțin câteva produse finite. Fereastra *Rețete complexe* se completează după cum urmează:

În rubrica *Denumirea rețetei* se înscrie numele rețetei după care se va executa producția complexă. În rubrica *Materii prime* în rețetă se introduc materiile prime. În rubrica *Cantitate* se introduce cantitatea de materie primă din care se obțin produsele finite. În rubrica *Producție* se introduc produsele finite. În rubrica *Cantitate* se introduc cantitățile de produs care se obțin din materiile prime introduse.

Dacă doriți să alegeți mai mult decât un produs, după ce ați deschis lista cu produse cu tasta **F4**, rețineți tasta **Ctrl** și marcați cu mouse-ul produsele dorite. Tot așa prin reținerea cu tasta Shift și săgețile din tastatură puteți marca produsele la rând. Rețeta compusă se memorează cu butonul *Aplică* sau tasta **F9** din tastatură, după care se poate alege următoarea rețetă. Butonul *înregistrare* memorează rețeta și închide fereastra. Butonul *Refuz* servește pentru ieșirea fără memorarea schimbărilor.

Din fereastra *Rețete complexe* puteți redacta un produs conform rețetei. Este de ajuns să îl alegeți din lista

cu rețete complexe (tasta **F4** din tastatură sau prin apăsarea butonului i din fereastră) și *Materii prime* precum și *Producție* se vor completa automat. Puteți redacta numele produsului (sau să-l alegeți din listă cu tasta **F4** din tastatură), precum și cantitatea greșit introdusă. Ca să anulați un rând din document, înscrieți "zero(0)" în coloana de cantitate al rândului dorit, iar ca să anulați întregul document înscrieți "zero(0)" în coloana pentru cantitate a tuturor rândurilor. După efectuarea schimbărilor dorite, înregistrați rețeta cu F9 ori butonul *Aplică*.

## d) Producție complexă

Fereastra *Producție complexă* servește pentru obținerea de produse finite din materiile prime în conformitate cu rețetele complexe stabilite în prealabil. Prin "producție complexă" se înțelege producția în

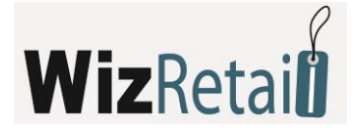

urma căreia dintr-o materie primă sunt obținute câteva produse finite.

În rubrica *Cantitate* se introduce cantitatea pentru producție. Coloana *Preț de livrare* se completează automat pe baza prețurilor materiilor prime introduse în producție.

Schema pentru calcularea costurilor producției finite este următoarea:

Prețurile de livrare a tuturor produselor se însumează și se formează baza de calcul. Fiecare produs formează un coeficient, care este raportul între suma de vânzare și cea de bază. Cu acest coeficient se înmulțește suma totală și ca rezultat se obține suma individuală a respectivului produs.

## De exemplu:

Materia primă 1 cu preț unic 100.00 euro

Materia prima 2 cu preț unic 200.00 euro

Din acestea se vor produce Produs 1 cu preț de vânzare 300.00 euro și Produs 2 cu preț de vânzare 400.00 euro

Se executa Rețeta complexă:

Materia primă 1 - 1 buc. / Produs 1 – 1 buc.

Materia primă 2 - 1 buc. / Produs 2 – 1 buc.

Se intră în *Producție complexă*, se alege rețeta și se comandă 1 buc.

Prețul de livrare al Produsului 1 rezultă a fi 128.57 euro, adică:

1 x 300.00 euro

-----= 0.42857142

1 x 300.00 euro + 1 x 400.00 euro

(1 x 100.00 euro + 1 x 400.00 euro) x 0.42857142 = 128.57 euro

Dacă se împarte suma totală la cantitatea produsului, se obține și costul net al acestuia (exemplu 128.57/1=128.57).

Identic și pentru Produsul 2, se obțin 171.43.

Această metodă de calcul formează costuri mai ridicate pentru produsele mai scumpe și invers, mai joase pentru produsele mai ieftine, ca să nu fie posibil ca o parte din ele să fie vândute în pierdere, iar altele cu profit ireal de mare.

După ce se alege produsul pentru producție, în partea de sus a ferestrei apar materiile prime care intră în rețeta acestui produs, cu cantitățile și valoarea de livrare corespunzătoare.

**Mențiune:** Prețul de vânzare al mărfurilor produse se introduce în prealabil prin fereastra *Mărfuri* sau *Schimbare de preț*.

## e) Producție directă

Fereastra *Producție directă* se folosește atunci când se dorește crearea unor produse finite care nu au definită o rețetă de fabricație (necesară pentru celelalte tipuri de producție). În această fereastră se vor completa manual materiile prime care se vor scade din stoc și produsele finite rezultate, fiecare cu cantitățile aferente.

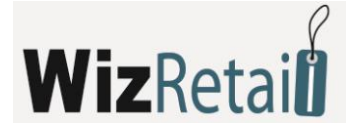

# 4.5.6 Transfer

Termenul *Transfer* reprezintă mutarea mărfurilor dintr-un depozit într-altul. În acest moment, cantitatea mărfurilor din primul depozit se diminuează, concomitent însă, cantitatea mărfurilor în al doilea depozit crește. Operațiunea execută de fapt transfer de mărfuri de la o locație în alta, acesta fiind rulaj intern, care nu afectează cheltuielile financiare ori veniturile.

| Fereastra | Transfer | poate fi | chemată   | prin  | butonu |
|-----------|----------|----------|-----------|-------|--------|
| rereastra | nunsjer  | poute ii | circinata | print | butonu |

🖻 ori cu tasta scurta **F5**.

|        |        | 5141                                                      |        |       |                |               | ~      |              |
|--------|--------|-----------------------------------------------------------|--------|-------|----------------|---------------|--------|--------------|
| n lo   | ocație | Sofia Central Warehouse                                   |        |       |                |               | Sum    | a 2260.96 EU |
| a lo   | cație  | Bucharest Central Warehouse                               |        |       |                |               | TV.    | A: 452.19 EU |
| tiliz: | ator   | Michael Taylor                                            |        |       |                |               | Ttoo   | 1.2712 15 FT |
| 11121  | 100    |                                                           |        |       |                |               | 1104   | 0.2/13.15 EC |
|        | Nº.    | Marfă                                                     | Măsura | Cant. | Preț de achiz. | Preț de vănz. | Valuta | Valoare      |
| Þ      | 3      | Aiptek Pocket Cam 4000 3.1 Megapixel 4x Digital Zoom Ca   | item   | 1     | 43.88          | 47.88         | EUR    | 43.88        |
|        | 4      | Camera Tripod 53" with Bubble Level (Silver)              | item   | 2.000 | 6.88           | 8.50          | EUR    | 13.76        |
|        | 5      | DGzoom 3MP 4x Zoom Digital Video/Camera/Voice Recorder    | item   | 2.000 | 49.88          | 55.88         | EUR    | 99.76        |
|        | 6      | Digigr8 DV182 2.0MP 4x Digital Zoom Digital Camcorder     | item   | 7.000 | 46.88          | 52.50         | EUR    | 328.16       |
|        | - 7    | Fellowes Digital Video/Camera Care Kit                    | item   | 5.000 | 2.88           | 4.50          | EUR    | 14.40        |
|        | 8      | HiCam Dual Mode 300K PC Camera and Digital Camera (Sil    | item   | 5.000 | 6.88           | 7.88          | EUR    | 34.40        |
|        | 9      | Kodak C340 5.0MP 3x Optical/5x Digital Zoom Camera        | item   | 5.000 | 89.88          | 96.00         | EUR    | 449.40       |
|        | 10     | Kodak C643 6.1 MP 3x Optical/5x Digital Zoom Camera       | item   | 5.000 | 136.88         | 142.00        | EUR    | 684.40       |
|        | 11     | Kodak EasyShare C310 4MP 5x Digital Zoom Camera           | item   | 2.000 | 61.88          | 66.00         | EUR    | 123.76       |
|        | 12     | Kodak Easyshare C315 5.0MP 5x Digital Zoom Camera         | item   | 2.000 | 67.88          | 72.50         | EUR    | 135.76       |
|        | 13     | Kodak EasyShare C530 5MP 5x Digital Zoom Camera           | item   | 1.000 | 68.88          | 74.50         | EUR    | 68.88        |
|        | 14     | Kodak EasyShare CD33 3.1MP 3x/5x Zoom Digital Camera      | item   | 1.000 | 54.88          | 59.00         | EUR    | 54.88        |
|        | 15     | Kodak EasyShare Picture Viewer - Store Over 150 Pictures! | item   | 1.000 | 34.88          | 39.88         | EUR    | 34.88        |
|        | 16     | Kodak V570 5.0MP Dual Lens 5x Opt/4x Digital Zoom Cam     | item   | 1.000 | 249.88         | 257.00        | EUR    | 249.88       |
|        | 17     | Konica Minolta DiMAGE X1 8MP 3x Opt/4x Digital Zoom Ca    | item   | 1.000 | 192.88         | 197.00        | EUR    | 192.88       |
|        | 18     | Micro Magnum Travelcam Digital Camera/Webcam              | item   | 1.000 | 12.88          | 14.50         | EUR    | 12.88        |
|        | 19     | Mini 352x288 USB Keychain Digital Camera (Silver)         | item   | 1.000 | 6.59           | 7.59          | EUR    | 6.59         |

În rubrica *Cantitate* se introduce cantitatea mărfurilor transferate. Rubricile *Preț de livrare* și *Preț de vânzare* se completează automat la alegerea produsului și nu pot fi redactate. Urmează confirmare cu tasta *Enter* și rubrica *Valoare* se completează automat de către program. Astfel se completează datele pentru fiecare produs care va fi transferat către a doua locație.

Dacă programul lucrează cu partide (loturi), în fereastră se înscrie și numărul partidei. Este de ajuns să introduceți cantitățile și să apăsați tasta *Enter*. Programul va împărți cantitatea în partide în funcție de metoda stabilită în setările speciale. În partea de sus a ecranului se completează numărul de serie, termenul de valabilitate, data producției și amplasarea în depozit a fiecărei partide.

## 4.5.7 Casare și Scoatere din gestiune

Operațiunea *Casare* servește pentru casarea cantităților de marfă invalidă și diminuarea stocului prezent de mărfuri alese în depozitul respectiv. Produsele care au fost casate ies din depozit, dar nu modifică veniturile din vânzări sau intrările financiare.

*Scoaterea din gestiune* servește pentru ieșirea produselor din depozit pentru nevoi proprii. Exemplu pentru aceasta operațiune este atunci când compania folosește o parte din stocul existent în depozit pentru operațiuni interne sau consum propriu. Funcția este asemănătoare cu Vânzări, dar nu generează venit financiar și nu există intrări în casă.

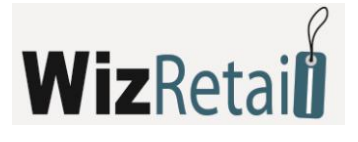

| arter   | ner | Goodies                                                      |        |       |                |        | Suma 574.04 E  |
|---------|-----|--------------------------------------------------------------|--------|-------|----------------|--------|----------------|
| .ocați  | ie  | Shop Bucharest 2                                             |        |       |                |        | TVA: 114.81 E  |
| Jtiliza | tor | Michael Taylor                                               |        |       |                |        | Ttoal:688.84 E |
|         | N≏  | Marfă                                                        | Măsura | Cant. | Preț de achiz. | Valuta | Valoare        |
|         | 1   | Digigr8 DV182 2.0MP 4x Digital Zoom Digital Camcorder        | item   | 1.000 | 46.88          | EUR    | 46.8           |
|         | 2   | 10-Bay ATX Computer Case - No PS (Black/Silver)              | item   | 1.000 | 11.88          | EUR    | 11.8           |
|         | 3   | 10-Bay ATX Computer Case w/Front Panel LED - No PS (Black)   | item   | 1.000 | 11.88          | EUR    | 11.8           |
|         | 4   | 10-Bay ATX Computer Case w/Front Panel LEDs - No PS (Gray)   | item   | 1.000 | 14.00          | EUR    | 14.0           |
|         | 5   | 10-Bay BIO II 20+4 Pin ATX Window Case w/450-Watt PS (Black) | item   | 1.000 | 29.48          | EUR    | 29.4           |
| _       | 6   | 11-Bay ATX Black Case w/300W Power Supply - Great for P4!    | item   | 1.000 | 17.88          | EUR    | 17.8           |
|         | 7   | 11-Bay ATX Case w/300W Power Supply - Great for P4!          | item   | 1.000 | 16.88          | EUR    | 16.8           |
|         | 8   | 11-Bay ATX Transparent Plastic Computer Case w/3 LED Fans    | item   | 1.000 | 36.00          | EUR    | 36.0           |
|         | 9   | 11-Bay ATX Window Case w/450W PS, LEDs, Handle (Black)       | item   | 3.000 | 25.88          | EUR    | 77.6           |
|         | 10  | 11-Bay XKROMA ATX Chrome Case w/Blue LEDs - No PS (Blue)     | item   | 2.000 | 52.88          | EUR    | 105.7          |
|         | 11  | 4-Bay 20-Pin mATX Case w/230-Watt Power Supply (Black)       | item   | 2.000 | 24.88          | EUR    | 49.7           |
|         | 12  | 4-Bay Silver 20-Pin mATX Case w/230-Watt Power Supply        | item   | 2.000 | 22.88          | EUR    | 45.7           |
|         | 13  | 8-Bay Screwless ATX Case w/o Power Supply (Beige)            | item   | 2.000 | 10.88          | EUR    | 21.7           |
|         | 14  | 9-Bay ATX Window Case w/450W Power Supply (Red/Black)        | item   | 2.000 | 28.88          | EUR    | 57.7           |
|         | 15  | 9-Bay ATX Window Case w/450W Power Supply (Silver/Black)     | item   | 2.000 | 28.88 29.88    | EUR    | 59.7           |
| I       | 16  | Barebones ATX Case w/450W PS Optical Mouse Keyboard (Black)  | item   | ę     | 29.88          | EUR    | 0.0            |
|         | 17  | XG Box Viper2 10-Bay Aluminum Mid ATX Gaming Case-No PS(Red) | item   | 2.000 | 42.88          | EUR    | 85.7           |

În rubrica *Cantitate* se introduc numărul produselor casate și scoase din gestiune. Rubrica *Preț de livrare* se completează automat la alegerea produsului și nu poate fi redactată. Urmează confirmarea cu tasta *Enter* și rubrica *Valoare* se completează automat de către program. Astfel se completează datele pentru fiecare produs care se casează sau se scoate din gestiune.

Dacă programul lucrează cu partide (loturi) în fereastra se înscrie și numărul partidei. Este de ajuns să introduceți cantitatea și să apăsați tasta *Enter*. Programul va împărți cantitatea în partide, în funcție de metoda setată în setările speciale. În partea de sus al ecranului se completează numărul de serie, termenul de valabilitate, data de producție și amplasarea în depozit a fiecărei partide.

## 4.5.8 Reclamații

*Reclamația* reprezintă returnarea produselor de la client în depozitul dumneavoastră. Funcția este similară cu *Livrare* – mărește cantitatea stocului existent în depozitul firmei, formează ieșiri financiare în casă, dar nu execută modificări în prețurile de livrare și vânzare ale produselor.

În rubrica *Cantitate* introduceți numărul produselor returnate, treceți cu tasta *Enter* la rubrica următoare *Preț de vânzare*, unde aveți posibilitatea să introduceți prețul de vânzare al produsului, ce va fi valabil pentru grupul de prețuri ale partenerului sau locației (dacă nu există unul stabilit va fi înscris ca preț cu amănuntul). Urmează confirmare cu tasta *Enter*. Câmpul *Valoare* se completează automat de către program. Astfel se completează datele pentru fiecare produs.

Daca programul lucrează cu partide, în fereastră se adăuga și câmpul *Număr de partidă*. În partea de sus a ecranului puteți să introduceți numărul de serie, termenul de valabilitate, data de producție și amplasarea în cadrul depozitului pentru fiecare partidă returnată.

Când câmpul pentru partidă nu este completat, el se completează automat cu partida, însemnată cu "NA".

#### 4.5.9 Nota de debit

*Nota de debit* este document fiscal care reflectă creșterea sumei pe document deja emis și impozitul aferent vânzării. În *Nota de debit* se arată și motivul acestei creșteri. Nota de debit se emite numai cu referință la o factura deja emisă. Operațiunea *Nota de debit* diminuează cantitatea stocului existent în

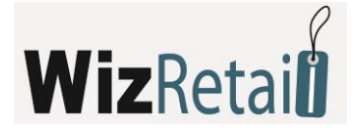

depozit. În rubrica de *Cantitate* se introduce numărul produselor ce iau parte la operațiune, se trece cu *Enter* la următoarea rubrica – *Preț de vânzare*, unde va fi trecut prețul de vânzare al produsului respectiv. În rubrica următoare *DC* se înscrie discountul comercial de care beneficiază partenerul ales. Urmează confirmarea cu tasta *Enter*. Câmpul *Valoare* se completează automat de către program. Astfel, se completează datele pentru fiecare produs care participă la operațiune. După înregistrarea operațiunii, în funcție de setările alese de plată, programul oferă posibilitatea să fie determinat tipul plății.

| 📋 Notă de debit                                                        | t - emitere                                                                                 | <b>X</b>                                                                                                    |
|------------------------------------------------------------------------|---------------------------------------------------------------------------------------------|----------------------------------------------------------------------------------------------------|
| De bază<br>Număr<br>La factură<br>Destinatar<br>CNP/C.I.<br>A alcătuit | 0000000007 Data 08.07.2008<br>0000000004 Din dată 03.04.2008<br>Brian Hall 1<br>78541265325 | Copii<br>Copie<br>Original<br>Original + copie<br>Original + 2 copii<br>Imprimare<br>Grupare pentru imprimare<br>U La aparat de marcat |
| Adiționale<br>Plată<br>Motiv<br>Descriere<br>Loc                       | Numerar Data evenimentului                                                                  | i fiscal 08.07.2008                                                                                                    |
|                                                                        | OK Refuz                                                                                    |                                                                                                    |

După fereastra *Decontări* se generează fereastra *Emitere* a notei de debit. Aceasta servește la introducerea unor date fundamentale și suplimentare la factura emisă: numărul documentului, data emiterii, de la data, către factura, utilizator, CNP/ B.I. al utilizatorului, a întocmit, număr originale și copii de ștampilat, data evenimentului fiscal, referința, descrierea și locul operațiunii, modul de plată – în numerar, în cont bancar, prin card.

## 4.5.10 Nota de credit

*Nota de credit* este documentul fiscal prin care este diminuată suma unui document emis și impozitul aferent acestuia pentru o operațiune de vânzare documentată cu factură fiscală. În nota de credit fiscală se menționează și referința de diminuare. Nota de credit se eliberează numai în bază unei facturi fiscale deja emise. Operațiunea *Nota de credit* crește cantitatea stocului existent în depozit și formează prețul mediu de livrare.

În rubrica *Cantitate* se introduce numărul produselor care participă la operațiune, se trece cu *Enter* la următoarea rubrică – *Preț de livrare* unde se înscrie prețul de livrare al produsului concret. În următorul câmp *Preț de vânzare* aveți posibilitatea de a introduce prețul de vânzare al produsului. În următoarea rubrica *DC* se înscriu discountul comercial de care beneficiază partenerul ales. Urmează confirmarea cu tasta *Enter*. Rubrica *Valoare* se completează automat din program. În acest fel se completează datele pentru fiecare produs care participă la operațiune. După înregistrarea operațiunii, în funcție de setările alese pentru plăți, programul oferă posibilitatea de a se determina tipul de plată.

După fereastra *Decontare* se generează fereastra *Emitere* a notei de credit. Ea servește pentru introducerea unor date fundamentale și suplimentare la factura emisă: numărul documentului, data emiterii, de la data, la factura, cel ce primește, CNP/ B.I. al celui ce recepționează documentul, întocmit de, numărul exemplarelor și copiilor de stampilat, data evenimentului fiscal, referința, descrierea, locul

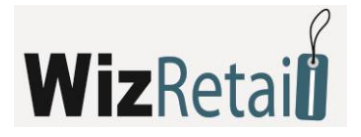

operațiunii și modalitatea de plată – în numerar, în cont bancar, prin card.

## 4.5.11 Facturare

#### a) Emiterea facturii

| 🦻 Emitere de facturi- Alegerea documentului 👘 💼 💼 💽 |                            |                  |            |        |   |                |  |  |
|-----------------------------------------------------|----------------------------|------------------|------------|--------|---|----------------|--|--|
| Document Nº                                         | Partener                   | Locație          | Data       | Suma   | * | ОК             |  |  |
| 0000000001                                          | Conseco                    | Shop Belgrade 1  | 03.04.2008 | 136.18 |   |                |  |  |
| 000000002                                           | Emcor Group                | Shop Belgrade 1  | 03.04.2008 | 270.50 |   | Refuz          |  |  |
| 000000003                                           | Capital One                | Shop Bucharest 1 | 03.04.2008 | 85.77  |   |                |  |  |
| 000000004                                           | Halliburton                | Shop Belgrade 1  | 03.04.2008 | 682.50 |   |                |  |  |
| 000000005                                           | Conseco                    | Shop Bucharest 1 | 03.04.2008 | 112.09 | Ξ |                |  |  |
| 000000006                                           | Emcor Group                | Shop Bucharest 1 | 03.04.2008 | 470.18 |   |                |  |  |
| 000000007                                           | Interstate Batteries       | Shop Belgrade 2  | 03.04.2008 | 202.38 |   |                |  |  |
| 000000008                                           | Browser Media              | Shop Bucharest 2 | 03.04.2008 | 988.18 |   |                |  |  |
| 000000009                                           | Browser Media              | Shop Belgrade 2  | 03.04.2008 | 237.78 |   |                |  |  |
| 0000000010                                          | Interplay Entertainment    | Shop Bucharest 2 | 03.04.2008 | 124.52 |   |                |  |  |
| 0000000011                                          | Doriani                    | Shop Bucharest 2 | 03.04.2008 | 772.44 |   |                |  |  |
| 000000012                                           | Doriani                    | Shop Belgrade 2  | 03.04.2008 | 235.28 |   | Sortare        |  |  |
| 000000013                                           | <b>Bechtel Corporation</b> | Shop Bucharest 3 | 03.04.2008 | 204.50 |   | Ocument        |  |  |
| 000000014                                           | Interplay Entertainment    | Shop Bucharest 3 | 03.04.2008 | 333.09 |   | Partener       |  |  |
| 0000000015                                          | Emcor Group                | Shop Bucharest 3 | 03.04.2008 | 405.00 |   | 🔘 Locație      |  |  |
| 000000016                                           | Halliburton                | Shop Sofia 1     | 03.04.2008 | 86.59  |   | 🔘 Data         |  |  |
| 000000017                                           | Ingenuity Software         | Shop Sofia 1     | 03.04.2008 | 95.00  |   | Căutare rapidă |  |  |
| 000000018                                           | FLORENTINA                 | Shop Sofia 1     | 03.04.2008 | 112.59 |   |                |  |  |
| 000000019                                           | Binney Smith               | Shop Sofia 2     | 03.04.2008 | 196.00 | Ŧ | 📃 cu filtru    |  |  |
| OK - Enter / Refuz - Esc                            |                            |                  |            |        |   |                |  |  |

Fereastra *Emite factura* (se poate chema prin icoana transformarea unui document de vânzare ales în factură.

Procedura este următoarea:

1. Creați documentul de vânzare (aviz);

2. La acest document se "atașează" un nou document, care reprezintă factura.

În acest fel primul document (avizul) servește la realizarea financiară a produsului și scoaterea din depozit, iar al doilea document servește pentru reprezentarea fiscală a operațiunii și determinarea documentului oficial.

În principiu, factura se poate emite în baza unui aviz preexistent. Factura conține aceleași articole și are strict aceeași valoare ca și avizul.

În prima fereastra *Alegere* a documentului de vânzare, alegeți documentul de vânzare pe baza căruia doriți să fie emisă factura. Ca să uniți două sau mai multe documente de vânzare, țineți apăsată tasta *Ctrl* și selectați cu mouse-ul documentele dorite.

Documentele facturate se vor colora în roșu.

Fereastra *Emitere de facturi* servește pentru introducerea de date esențiale pentru factura emisă: numărul documentului, data emiterii, de la data, la factura, cel ce primește, CNP/ B.I. al celui ce recepționează documentul, alcătuit, precum și date suplimentare: modalitatea de plată (în numerar, în cont bancar, prin card), data evenimentului fiscal, referință, descrierea și locul operațiunii.

Pot fi alese și numărul originalelor și a copiilor pentru imprimat.

Mențiunea *Către aparatul de marcat* trimite datele despre vânzare către aparatul de marcat (casă) pentru

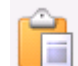

sau prin tasta scurtă F7) servește la

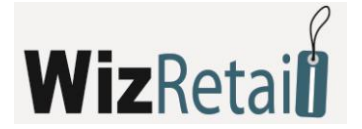

tipărirea bonului fiscal.

Mențiunea *Grupare* la tipărire arată produse similare cu prețuri identice pe un rând în factura emisă. Este utilă la unificarea documentelor în care un produs participă mai mult decât o dată. În cazul lucrărilor cu partide (loturi), cantitatea tuturor partidelor se vizualizează pe un rând.

Datele Emitentului facturii se completează automat de la datele Obiectului de înregistrare ales.

| 📔 Aspect factu | ra           |          |                         |                                       |
|----------------|--------------|----------|-------------------------|---------------------------------------|
| De bază        |              |          |                         | Сорі                                  |
| Număr          | 000000007    | Data     | 08.07.2008              | Copie                                 |
| La factură     |              | Din dată |                         | <ul> <li>Original + copie</li> </ul>  |
| Destinatar     | Ronald Evans |          |                         | Original + 2 copii                    |
| CNP/C.I.       | 781206328412 |          |                         | Imprimare<br>Grupare pentru imprimare |
| A alcătuit     |              |          |                         | La aparat de marcat                   |
| Adiționale     |              |          |                         |                                       |
| Plată          | Numerar      | 💌 D      | ata evenimentului fisca | al 08.07.2008                         |
| Motiv          |              |          |                         |                                       |
| Descriere      |              |          |                         |                                       |
| Loc            |              |          |                         |                                       |
|                |              | ОК       | Refuz                   |                                       |

#### b) Primirea facturii

Fereastra *Primirea facturii* (tasta scurta **Ctrl+F7**) servește pentru transformarea documentului pentru livrare ales în factură.

Modul de lucru este similar cu cel descris anterior.

#### c) Anularea facturii emise

Fereastra Anularea facturii emise (tasta scurta **Alt+F7**) conține lista tuturor documentelor pentru vânzare pe baza cărora se emite factura. Ca să anulați factura, alegeți documentul și apăsați butonul *OK*. Pentru ieșire fără alegere folosiți butonul *Refuz*.

După ce ați anulat documentul, puteți emite factura nouă cu același număr din fereastra *Emitere factură*, precum și să redactați documentul de vânzare din fereastra *Redactarea vânzării*.

#### d) Anularea facturii primite

Fereastra *Anularea facturii primite* conține lista tuturor documentelor de livrare, pe baza cărora este primită factura. Ca să o puteți anula, alegeți documentul și apăsați pe butonul *OK*. Pentru ieșire fără alegere folosiți butonul *Refuz*.

După ce ați anulat documentul, puteți emite o nouă factură cu același număr din fereastra *Recepționarea livrării*, precum și să redactați documentul de livrare din fereastra *Redactarea livrării*.

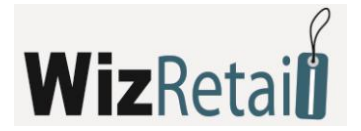

# 4.5.12 Notificări

## a) Nota de debit

Fereastra Nota de debit servește pentru alegerea documentului în baza căruia va fi emisa nota. Ordinea este următoarea:

1. Se creează document pentru Nota de debit;

**2.** La acest document se "atașează" un nou document, care reprezintă notificarea.

În principiu, notificarea fiscală se poate face numai pentru o factură existentă. Nota de debit conține aceleași articole ca și factura.

În prima fereastra Alegerea documentului alegeți documentul pe baza căruia doriți să emiteți factura. Documentele facturate se colorează în roșu.

Fereastra Notă de debit – emitere, servește pentru introducerea unor date fundamentale în factura emisa: numărul documentului, data emiterii, de la data, la factura, recepționer, CNP/B.I. al recepționerului, alcătuit de, precum și date suplimentare: tipul plății (în numerar, în cont bancar, prin card), data evenimentului fiscal, referința descriere și locul operațiunii. Se pot alege numărul originalelor și a copiilor pentru imprimat.

Mențiunea *Grupare* la imprimat arată produse identice cu prețuri identice pe același rând în factura emisă. Este utilă la unificarea documentelor în care un produs apare de mai multe ori. În cazul utilizării partidelor (loturilor), cantitatea pentru fiecare partidă se vizualizează pe un rând.

Datele *Emitentului facturii* se completează automat de la datele *Obiectului ales pentru înregistrare*.

## b) Nota de credit

Mod de lucru similar cu nota de debit.

## c) Anularea notei de debit/ credit

Fereastra Anulare Nota de debit/ Anulare Nota de credit conține lista tuturor documentelor pe baza cărora este emisa nota de debit/ credit. Pentru a anula nota, alegeți document și apăsați butonul OK. Pentru ieșirea fără alegere folosiți butonul Refuz.

## 4.5.13 Registrul de casă

*Registrul de casă* este un jurnal cronologic al banilor în firmă. Fiecare rând reprezintă o operațiune (venituri sau cheltuieli) și conține suma, data, tipul și descrierea. Prin intermediul registrului de casă utilizatorul poate urmări circulația banilor și avea situația de moment a mijloacelor financiare. În registrul de casă se evidențiază vânzarea și achiziționarea cu suma (ori parte din ea) care este plătita în numerar (la înregistrarea în fereastră pentru decontări sau modulul *Decontare*).

Butonul Nou servește pentru a adăuga un nou venit sau cheltuială.

La fiecare element nou se introduce data, descriere scurtă, suma și tipul pentru care în program sunt setate standard următoarele tipuri: Livrări, Consumabile, Salarii, Chirii, Alte cheltuieli, Nedeterminate, Alte venituri, Vânzări și Combustibil.

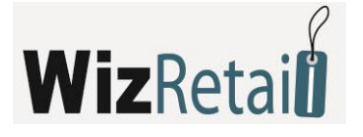

| 🧇 Microinvest Warehouse Pro |                |             |                           |           |              |                   |          |            |     |    |   |
|-----------------------------|----------------|-------------|---------------------------|-----------|--------------|-------------------|----------|------------|-----|----|---|
| Fişier                      | Operațiuni     | Redactar    | e Rapoarte                | Altele As | pect Fereas  | tră Ajutor        |          |            |     |    |   |
| 4                           | ]              | 1           | <b>S</b>                  | ) 🖏 (     | -            | <u>a</u>          | 🎎 📋      | 2          | -   | 12 | 3 |
| ا 🥥                         | Registru de ca | sa          |                           |           |              |                   |          |            | ×   |    |   |
|                             | - • · ·        |             |                           |           |              |                   |          |            |     |    |   |
| l K                         | legistr        | u de e      | casa                      |           |              |                   |          |            |     |    |   |
|                             | Data           | D           | escriere                  |           | ocatie       | Tin               | Venit    | Cheltuieli |     |    |   |
|                             | 03.04.2008     | Purchase N  | : 0000000001              | Sofia Cen | tral Wareho  | Aprovizionări     | 0.00     | 7319.54    |     |    |   |
|                             | 03.04.2008     | Purchase N  | 0000000002                | Sofia Cen | tral Wareho  | Aprovizionări     | 0.00     | 10025.10   | =   |    |   |
|                             | 03.04.2008     | Purchase N  | : 000000003               | Buchares  | : Central Wa | Aprovizionări     | 0.00     | 19786.61   | -   |    |   |
|                             | 03.04.2008     | Purchase N  | 0000000004                | Buchares  | : Central Wa | Aprovizionări     | 0.00     | 8638.19    |     |    |   |
|                             | 03.04.2008     | Purchase N  | 0000000005                | Belgrade  | Central War  | Aprovizionări     | 0.00     | 2671.25    |     |    |   |
|                             | 03.04.2008     | Purchase N  | 0000000006                | Belgrade  | Central War  | Aprovizionări     | 0.00     | 9262.82    |     |    |   |
|                             | 03.04.2008     | Purchase N  | 0000000007                | Athens Ca | entral Wareh | Aprovizionări     | 0.00     | 18597.06   |     |    |   |
|                             | 03.04.2008     | Purchase N  | : 0000000008              | Athens Ce | entral Wareh | Aprovizionări     | 0.00     | 17205.36   |     |    |   |
|                             | 03.04.2008     | Sale № 000  | 0000001                   | Shop Belg | jrade 1      | Vănzări           | 60.00    | 0.00       |     |    |   |
|                             | 03.04.2008     | Sale № 000  | 0000002                   | Shop Belg | jrade 1      | Vănzări           | 270.50   | 0.00       |     |    |   |
|                             | 03.04.2008     | Sale № 000  | 0000003                   | Shop Buc  | harest 1     | Vănzări           | 85.77    | 0.00       |     |    |   |
|                             | 03.04.2008     | Sale № 000  | ale Nº 000000005 Shop Bud |           | harest 1     | Vănzări           | 112.09   | 0.00       |     |    |   |
|                             | 03 04 2008     | Sale Nº 000 | 0000008                   | Shon Buc  | harest 2     | Vănzări           | 988 18   | 0.00       | -   |    |   |
|                             | unar Í Săp     | tămănal     | Zilnic                    |           | Filtru       |                   |          |            |     |    |   |
|                             | ·····          |             |                           | 1         | Data         |                   | -        |            |     |    |   |
|                             | Perioadă       | Venituri    | Cheltuieli                | Rest      | Descriere    |                   |          |            | - 1 |    |   |
|                             | Total          | 7591.40     | 94344.96                  | -86753.56 | Descriere    |                   |          |            |     |    |   |
|                             | 7/2008         | 270.90      | 0.00                      | 270.90    | Locație      | Toate             |          | 1          |     |    |   |
|                             | 4/2008         | 7320.50     | 94344.96                  | -8/024.46 | Tip          | Fără semnificație |          |            | •   |    |   |
|                             |                | 0.00        | 0.00                      | 0.00      |              |                   |          |            |     |    |   |
|                             |                |             |                           |           | Nou          | Redactare         | Ştergere |            | •   |    |   |

În fereastra pentru Venituri noi aveți posibilitatea să imprimați Ordin de casă cu mențiuni, Ordin de casă pentru venituri sau Ordin de casă pentru cheltuieli.

| Venit/chelt | uieli nou                     | X |
|-------------|-------------------------------|---|
| Data        | 08.07.2008                    |   |
| Descriere   |                               |   |
| Locați      | Athens Central Warehouse      |   |
| Tip         | Salarii                       |   |
| Sum         | 1500C                         |   |
|             | 🔲 Imprimare de mandat de casa |   |
|             | OK Refuz                      |   |

Pentru a redacta venituri și cheltuieli deja înregistrate, selectați rândul dorit și apăsați butonul *Redacție*. Puteți redacta toate câmpurile existente.

Pentru a șterge venituri și cheltuieli deja înregistrate, selectați rândul dorit și apăsați butonul *Ștergere* sau tasta *Delete* din tastatură.

Este necesar să confirmați ștergerea în următoarea fereastră și produsul va fi șters.

Registrul de casă poate fi imprimat cu tasta **F9** din tastatură.
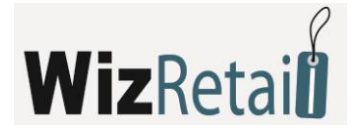

## 4.5.14 Consignații

#### a) Regim in consignație

| 🤣 N    | /licroin    | nvest W | /arehouse Pro                                      | X Alatan |       |               |           |          |                                        |          |
|--------|-------------|---------|----------------------------------------------------|----------|-------|---------------|-----------|----------|----------------------------------------|----------|
| Fișiei | r Up        | erațiun | ii Redactare Rapoarte Altele Aspect Fereastr       | a Ajutor |       |               |           | - 00000  | <i>പ</i> പ്പ.                          |          |
| 4      | 2           | ] (     | 🖄 🤛 🥵 🍯 🖷 /                                        | 💑 📁      | 22 📋  | 1 🖄 💹         |           | 2        | ~~~~~~~~~~~~~~~~~~~~~~~~~~~~~~~~~~~~~~ |          |
|        |             |         |                                                    |          |       |               |           |          |                                        |          |
| ſ      | <b>5</b> Co | onsian  | atii                                               |          |       |               |           |          |                                        |          |
|        |             | onsign  |                                                    |          |       |               |           |          |                                        |          |
|        | Li          | ivra    | are în consignație                                 |          |       |               |           |          |                                        |          |
|        | Parte       | ener    | ABX Air, Inc.                                      |          |       |               |           |          | Suma 25                                | 8.17 EUR |
|        | Loca        | atie    | Bucharest Central Warehouse                        |          |       |               |           |          | TVA: 5                                 | 1.63 EUR |
|        | Utiliz      | zator   | Anthony Smith                                      |          |       |               |           |          | Ttoal·30                               | 9 80 EUR |
|        |             |         |                                                    |          |       |               | 1         | 1        | 1000.000                               |          |
|        |             | N≗      | Marfă                                              | Măsura   | Cant. | Preț de vănz. | Discount  | Valuta   | Preţ                                   | Valoare  |
|        |             | 1       | 10-Bay ATX Computer Case - No PS (Black/Silver)    | item     | 5.000 | 13.50         | 0.0       | EUR      | 13.50                                  | 67.50    |
|        |             | 2       | 11-Bay ATX Black Case w/300W Power Supply - Great  | item     | 6.000 | 23.00         | 0.0       | EUR      | 23.00                                  | 138.00   |
|        |             | 3       | 10-Bay ATX Computer Case w/Front Panel LEDs - No P | item     | 7.000 | 14.90         | 0.0       | EUR      | 14.90                                  | 104.30   |
|        | 1           | 4       | 10-Bay ATX Computer Case w/Front Panel LED - No PS | item     | 1     | 13.59         | 0.0       | EUR      | 13.59                                  | 0.00     |
|        |             |         |                                                    |          |       |               |           |          |                                        |          |
|        |             |         |                                                    |          |       |               |           |          |                                        |          |
|        |             |         |                                                    |          |       |               |           |          |                                        |          |
|        |             |         |                                                    |          |       |               |           |          |                                        |          |
|        |             |         |                                                    |          |       |               |           |          |                                        |          |
|        |             |         |                                                    |          |       |               |           |          |                                        |          |
|        |             |         |                                                    |          |       |               |           |          |                                        |          |
|        |             |         |                                                    |          |       |               |           |          |                                        |          |
|        |             |         |                                                    |          |       |               |           |          |                                        |          |
|        |             |         |                                                    |          |       |               |           |          |                                        |          |
|        |             | _       |                                                    |          |       |               |           |          |                                        |          |
|        |             |         |                                                    |          |       | Reîmp         | rospătare | Mențiune | Înregistrare                           | Refuz    |

*Regimul de consignație* este un proces prin care dumneavoastră scoateți un anumit produs din depozitul dumneavoastră și îl transferați unui partener ales. Așa, stocul în depozit scade și în același timp la partener apare o datorie sub forma unui produs în regim de consignație. Atunci când partenerul vinde produsul, el raportează prin *Decont de consignație*, iar programul crește veniturile financiare. Dacă partenerul returnează produsul, se va efectua *Returnarea consignației*, astfel diminuându-se datoria partenerului, iar stocul în depozitul firmei crește, pentru că programul introduce din nou produsul în depozit.

sau tasta scurtă F6.

## Fereastra Regim în consignație poate fi chemată cu iconița 📑

În rubrica *Cantitate* se introduc datele produsului în regim de consignație. Treceți cu *Enter* la rubrica următoare – *Preț de vânzare*, unde automat se va completa prețul de vânzare al produsului în funcție de grupul de prețuri setat pe client sau locație (prețul clientului este cu prioritate). Dacă nu există grup de prețuri setat pentru partenerul și/sau locația respectivă, se va completa prețul cu amănuntul. Prețul de vânzare poate fi redactat, iar schimbarea va fi evidențiată numai în documentul curent. În următorul câmp *DC* se înscrie discountul comercial de care beneficiază partenerul ales (dacă nu este în prealabil setat). Urmează confirmarea cu tasta *Enter* și rubrica *Valoare* se completează automat din program. Coloana *Preț* se completează automat în baza prețului de vânzare programat și procentul de discount comercial setat. În acest fel se completează datele pentru fiecare produs care se dă în regim de consignație.

Dacă programul lucrează cu partide (loturi), în fereastră se înscrie și numărul partidei. Este de ajuns să introduceți cantitatea și să apăsați *Enter*. Programul "înțelege" cantitatea pe partide, în funcție de metoda setată în setările specifice. În partea de sus a ecranului puteți urmări numărul de serie, termenul de valabilitate, data de producție și amplasarea în depozit a fiecărei partide.

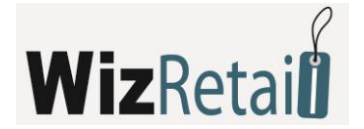

#### b) Raportarea consignației

Raportarea consignației servește la diminuarea cantităților de produse de la partenerul ales și generarea de vânzări către acesta. Când partenerul achiziționează produse în regim de consignație, el devine datornic cu suma aferentă către firmă furnizor. La raportarea produsului (raportarea consignației), programul îl marchează ca fiind vândut acelui partener, iar el îl plătește conform prețului stabilit și generează venit în sistem. În așa fel nu avem schimbări în stocul depozitului (el este diminuat cu Regim în consignație), dar diminuează datoriile partenerului și crește venitul în firma.

Fereastra *Raportul consignației* poate fi chemat cu iconița

sau cu tasta scurtă Ctrl+F6.

|          |     |                                                              |        |        |       | Suma 1 | 71 15 FID |         |  |  |  |
|----------|-----|--------------------------------------------------------------|--------|--------|-------|--------|-----------|---------|--|--|--|
| artene   | :r  | Durkense Control T37A, 24                                    |        |        |       |        |           |         |  |  |  |
| ocație   |     | Bucharest Central Warehouse                                  |        |        |       |        |           |         |  |  |  |
| tilizato | ſ   | Anthony Smith                                                |        |        |       |        |           |         |  |  |  |
|          | N≗  | Marfă                                                        | Măsura | Dat    | Cant. | Valuta | Preţ      | Valoare |  |  |  |
|          | 1   | 10-Bay ATX Computer Case - No PS (Black/Silver)              | item   | 10.000 | 1.000 | EUR    | 13.50     | 13.5    |  |  |  |
|          | 2   | 10-Bay ATX Computer Case w/Front Panel LED - No PS (Black)   | item   | 2.000  | 0.000 | EUR    | 13.59     | 0.0     |  |  |  |
|          | 3   | 10-Bay ATX Computer Case w/Front Panel LEDs - No PS (Gray)   | item   | 2.000  | 0.000 | EUR    | 14.90     | 0.0     |  |  |  |
|          | 4   | 10-Bay BIO II 20+4 Pin ATX Window Case w/450-Watt PS (Black) | item   | 2.000  | 0.000 | EUR    | 33.00     | 0.0     |  |  |  |
|          | 5   | 11-Bay ATX Black Case w/300W Power Supply - Great for P4!    | item   | 2.000  | 1.000 | EUR    | 23.00     | 23.0    |  |  |  |
|          | 6   | 11-Bay ATX Case w/300W Power Supply - Great for P4!          | item   | 2.000  | 0.000 | EUR    | 21.00     | 0.0     |  |  |  |
|          | - 7 | 11-Bay ATX Transparent Plastic Computer Case w/3 LED Fans    | item   | 1.000  | 0.000 | EUR    | 42.00     | 0.0     |  |  |  |
|          | 8   | 11-Bay ATX Window Case w/450W PS, LEDs, Handle (Black)       | item   | 2.000  | 2.000 | EUR    | 29.00     | 58.0    |  |  |  |
|          | 9   | 11-Bay XKROMA ATX Chrome Case w/Blue LEDs - No PS (Blue)     | item   | 2.000  | 0.000 | EUR    | 57.50     | 0.0     |  |  |  |
|          | 10  | 4-Bay 20-Pin mATX Case w/230-Watt Power Supply (Black)       | item   | 2.000  | 0.000 | EUR    | 27.00     | 0.0     |  |  |  |
|          | 11  | 4-Bay Silver 20-Pin mATX Case w/230-Watt Power Supply        | item   | 2.000  | 0.000 | EUR    | 26.50     | 0.0     |  |  |  |
|          | 12  | 8-Bay Screwless ATX Case w/o Power Supply (Beige)            | item   | 2.000  | 1.000 | EUR    | 12.88     | 12.8    |  |  |  |
|          | 13  | 9-Bay ATX Window Case w/450W Power Supply (Red/Black)        | item   | 2.000  | 1.000 | EUR    | 32.00     | 32.0    |  |  |  |
|          | 14  | 9-Bay ATX Window Case w/450W Power Supply (Silver/Black)     | item   | 2.000  | 1.000 | EUR    | 32.00     | 32.0    |  |  |  |
|          | 15  | Barebones ATX Case w/450W PS Optical Mouse Keyboard (Bla     | item   | 2.000  | 1.000 | EUR    | 34.00     | 34.0    |  |  |  |
|          | 16  | XG Box Viper2 10-Bay Aluminum Mid ATX Gaming Case-No PS(     | item   | 2.000  | 0.000 | EUR    | 46.50     | 0.0     |  |  |  |
| 0        | 17  | XMan 11-Bay Window ATX Case w/480W Power Supply (Silver)     | item   | 1.000  | 1     | EUR    | 33.50     | 0.0     |  |  |  |

În rubrica Dat se vede cantitatea din fiecare produs dată în consignație, care ia parte la operațiune. În rubrica Cantitate se introduce numărul produselor care au fost vândute de către client și pe care dorim să le avem în evidență.

Diferența între Dat și Cantitate rămâne la client.

## c) Returnarea consignației

Returnarea consignației este procesul în cadrul căruia partenerul nu poate (sau nu vrea) să realizeze vanzarea produsului pe canalele sale de vânzări și îl returnează în depozit. Datoria partenerului se diminuează, iar stocul în depozitul firmei dumneavoastră crește.

Fereastra *Returnarea consignației* poate să fie chemată cu iconița **s**au cu tasta scurtă **Alt+F6**.

## 4.5.15 Management

#### a) Cereri, Oferte și Proforme

Cererea este operațiunea prin care dumneavoastră primiți o cerere din partea unui client și consemnați interesul său față de produsele dumneavoastră. Cererea servește la planificarea unei tranzacții viitoare cu clientul. Cererea nu schimbă cantitățile stocului în depozitul dumneavoastră, cu ea nu aveți foloase

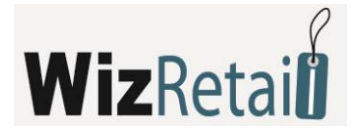

materiale și deservește ca informație despre o viitoare tranzacție. Ea ajută și la analiza situației din depozit și oferă informații asupra disponibilității tuturor produselor.

Modulul *Oferte* servește la crearea unei liste reprezentative de prețuri, a unor produse alese, destinată unui anumit partener. Ofertele nu schimba cantitatea de produse în depozit și nu implică venituri sau cheltuieli financiare. Acestea servesc numai ca exemplu pentru partener despre cum poate procura produsul propus.

Modulul *Proforme* servește pentru simularea unei vânzări cu produsul ales către partenerul respectiv. De obicei, *Proforma* este anterioară vânzării și servește la determinarea exacta a parametrilor tranzacției - preț, cantitate, sume și conturi bancare. Proformele nu schimbă cantitatea produselor în depozit, nu există venituri sau cheltuieli financiare și deservește ca șablon al tranzacției.

În rubrica *Cantitate* introduceți numărul produselor ce au luat parte la tranzacție. Treceți cu *Enter* la rubrica următoare – *Preț de vânzare*, unde automat se completează prețul produsului, conform grupului de prețuri presetate pe client sau locație (prețul clientului este cu prioritate). Dacă nu aveți grupuri de prețuri setate pentru partener sau locație, se va completa prețul cu amănuntul. Prețul de vânzare poate fi redactat, această schimbare reflectându-se numai asupra documentului curent. În următoarea rubrica *DC* se înscrie discountul comercial de care beneficiază partenerul ales. Urmează confirmarea cu tasta *Enter*. Rubrica *Valoare* se completează automat de către program. Astfel se completează datele pentru fiecare produs pe care clientul vrea să cumpere.

## b) Comanda

*Comanda* este un document cu care firma dumneavoastră comandă un produs de la un furnizor. *Comanda* ajută ca furnizorul dumneavoastră să primească lista cu produsele necesare și să vă aprovizioneze cu acestea. Prin comandă, dumneavoastră puteți să vă faceți calculul cheltuielilor pentru viitoarea livrare și să planificați mijloacele financiare.

Comenzile nu schimbă cantitatea produselor în depozit, nu există cheltuieli financiare și servesc doar ca informație despre tranzacțiile viitoare. Comanda poate să se transforme automat în *Livrare*.

În rubrica *Cantitate* introduceți numărul produselor comandate, treceți cu tasta *Enter* la rubrica următoare, *Preț de livrare* unde înscrieți prețul de livrare al produsului propriu zis. În următoarea rubrică – *Preț de vânzare* aveți posibilitatea să introduceți prețul de vânzare al produsului, care va fi valabil pentru grupul de preț al partenerului sau locației. În rubrica următoare *DC* se înscrie discountul comercial de care beneficiază partenerul ales. Urmează confirmarea cu tasta *Enter*. Rubrica *Valoare* se completează automat de către program. Astfel se completează datele pentru fiecare produs comandat pentru livrare de către partener.

#### c) Comanda automată

Fereastra *Generare automată* servește la crearea automată a comenzii sau a livrării de produse, aflate sub limita minimă sau cea nominală.

Din rubrica *Operațiune* se alege dacă produsele să fie comandate sau livrate. Din rubrica *Criterii* se aleg produsele ce vor lua parte la operațiune – acele a căror cantitate este sub minimul setat sau a căror cantitate este sub limita nominală.

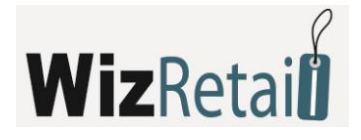

| 👶 Generare automată 🛛 🗧 |                          |  |  |  |  |  |  |  |
|-------------------------|--------------------------|--|--|--|--|--|--|--|
| Operațiune              | Comandă                  |  |  |  |  |  |  |  |
| Criteriu                | Sub cantitățile minime   |  |  |  |  |  |  |  |
| Grup de măprfuri        | Computer Systems         |  |  |  |  |  |  |  |
| Partener                | Default partner          |  |  |  |  |  |  |  |
| Locație                 | Athens Central Warehouse |  |  |  |  |  |  |  |
| Utilizator              | Anthony Smith            |  |  |  |  |  |  |  |
|                         | OK Refuz                 |  |  |  |  |  |  |  |

Din rubrica *Parteneri* se alege partenerul care va livra produsele, rubrica *Locație* folosește pentru alegerea locației unde se vor livra produsele și din rubrica Utilizator se alege utilizatorul care va efectua operațiunea.

Butonul *OK* generează fereastra pentru operațiunea la care iau parte toate produsele ce corespund cu criteriile alese, cantitățile completându-se până la limita minimală sau cea nominală.

## 4.5.16 Certificate de garanție

Operațiunea *Certificate de garanție* folosește la emiterea de documente ce conțin termenele de service post-vânzare, în cazul în care apar defecțiuni sau deteriorări la produsele vândute.

| rtener | ABX Air, Inc.                                   |        |        |             |                      |
|--------|-------------------------------------------------|--------|--------|-------------|----------------------|
| ație   | Shop Bucharest 2                                |        |        |             |                      |
| izator | Anthony Smith                                   |        |        |             |                      |
| Nº.    | Marfă                                           | Măsura | Cant.  | Nº de serie | Perioadă de garanție |
| 1      | Kodak EasyShare C310 4MP 5x Digital Zoom Camera | item   | 12.000 | AXD4+614515 | 22.08.2009           |
|        |                                                 |        |        |             |                      |
|        |                                                 |        |        |             |                      |
|        |                                                 |        |        |             |                      |
|        |                                                 |        |        |             |                      |
|        |                                                 |        |        |             |                      |
|        |                                                 |        |        |             |                      |

Fereastra *Certificate de garanție* poate să fie accesată cu tasta **Alt+F8**.

În rubrica *Cantitate* introduceți numărul produselor vândute, treceți cu tasta *Enter* la următoarea rubrică – *Număr de serie*, unde înscrieți numărul de serie al produsului. Din nou cu tasta *Enter* treceți la următoarea rubrică – *Termen de garanție*, unde înscrieți termenul de garanție. Astfel se completează datele pentru fiecare produs pe care clientul îl cumpăra.

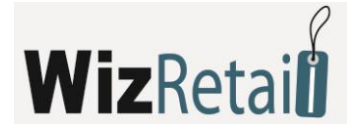

## 4.5.17 Locație comercială

*Locație comercială* este modulul specializat pentru comerț. Acest modul este absolut analogic cu cel pentru *Vânzări*, dar nu se cere completarea detaliată a datelor în fereastră și se lucrează accelerat. Acest lucru este deosebit de important în cazul lucrului cu flux continuu, de exemplu în magazine, facilitând operațiunile specifice. Cantitatea produselor în depozit se diminuează, iar veniturile financiare cresc cu fiecare operațiune efectuată.

## 4.5.18 Ecran comercial

| 1   | Opera | guni Redactare Rapoarte Altele Aspect Pereastra           | Ajutor | 0 🚔 4 |               |            | n 203  |               |
|-----|-------|-----------------------------------------------------------|--------|-------|---------------|------------|--------|---------------|
| _   |       |                                                           |        |       |               |            | 1 205  |               |
|     |       |                                                           |        |       |               |            |        |               |
| ăr  | nzări |                                                           |        |       |               |            |        |               |
|     |       |                                                           |        |       |               |            |        |               |
| k   | Die   | ct comercial                                              |        |       |               |            |        |               |
|     |       |                                                           |        |       |               |            |        |               |
| er  | her   | ABX Air, Inc.                                             |        |       |               |            | Si     | ima 170.83 Et |
| aţi | ie    | Bucharest Central Warehouse                               |        |       |               |            | 1      | VA: 34.17 EU  |
| zə  | tor   | Michael Taylor                                            |        |       |               |            | T      | nal-205.00 FI |
|     |       |                                                           |        |       |               |            |        |               |
|     | N≏    | Marfă                                                     | Măsura | Cant. | Preț de vănz. | Discount   | Valuta | Valoare       |
| Г   | 3     | 20-Pin to 24-Pin ATX Power Supply Adapter Converter Cable | item   | 5.000 | 2.00          | 0.0        | EUR    | 10.00         |
|     | 4     | 3 USB 2.0 A to A M/F Extension Cable (Clear/Silver)       | item   | 2.000 | 1.75          | 0.0        | EUR    | 3.50          |
|     | 5     | 4-Port PS/2 KVM Switch w/Cables (Black)                   | item   | 3.000 | 30.00         | 0.0        | EUR    | 90.00         |
|     | 6     | 5 USB 2.0 A to Mini-B (5-Pin) Cable w/Ferrite Core -Beige | item   | 1.000 | 2.00          | 0.0        | EUR    | 2.00          |
|     | 7     | 5-Foot Standard US Computer Power Supply Cord             | item   | 5.000 | 2.00          | <b>9.0</b> | EUR    | 10.00         |
|     | 8     | 6 300/500V 10A 250V Power Cord (Australia, NZ, China)     | item   | 8.000 | 1.50          | 0.0        | EUR    | 12.00         |
|     | 9     | 6 FireWire Cable 6-pin to 6-pin Cable (Clear)             | item   | 1.000 | 3.00          | 0.0        | EUR    | 3.00          |
|     | 10    | 6 iPod Compatible 3.5mm Stereo to 2 RCA Cable (Black)     | item   | 6.000 | 2.00          | 0.0        | EUR    | 12.00         |
|     | 11    | 6" iSplitter 3.5mm Headphone Cable                        | item   | 1.000 | 3.00          | 0.0        | EUR    | 3.00          |
|     | 12    | 6.5-Foot USB 2.0 Cable for iPod and iPod Mini             | item   | 1.000 | 3.00          | 0.0        | EUR    | 3.00          |
|     | 13    | 6-Foot DB25 Parallel to 36-Pin Centronics Cable           | item   | 1.000 | 3.00          | 0.0        | EUR    | 3.00          |
|     | 14    | 6-Foot DVI-A (Analog) to Standard SVGA Cable              | item   | 14    | 5.00          | 0.0        | EUR    | 0.00          |
|     | 15    | 6-Foot DVI-A to 5 BNC Connector Cable (Black)             | item   | 1.000 | 6.50          | 0.0        | EUR    | 6.50          |
|     | 16    | 6-Foot DVI-D to DVI-D Dual Link Cable                     | item   | 1.000 | 6.50          | 0.0        | EUR    | 6.50          |
|     | 17    | 6-Foot DVI-D to DVI-D Dual Link Cable (Black)             | item   | 1.000 | 6.50          | 0.0        | EUR    | 6.50          |
|     | 18    | 6-Foot USB 2.0 A to Mini-B (4-Pin) Cable - Clear/Silver   | item   | 1.000 | 3.00          | 0.0        | EUR    | 3.00          |
|     | 19    | Adaptec 10 USB 2.0 A to B 24K Gold Plated Cable           | item   | 1.000 | 3.00          | 0.0        | EUR    | 3.00          |
|     | _     |                                                           |        |       |               |            |        |               |

Se poate chema cu icoana si se folosește la lucrul cu monitoare Touch Screen. Permite efectuarea de vânzări fără folosirea mouse-ului și a tastaturii, prin alegerea butonului necesar direct din ecranul monitorului. Toate tastele funcționale, necesare pentru acest tip de activitate, sunt prezente sub forma de butoane.

Fereastra se completează în felul următor:

- În rubrica *Produse* se completează produsele pe care le comandă clientul
- **I**n câmpul *Cantitate* se completează cantitatea vândută. Urmează confirmarea cu *Enter*
- Câmpul pentru Sumă se completează automat de către program. Astfel se completează datele pentru fiecare produs pe care îl cumpăra clientul. Înregistrarea documentului se efectuează cu butonul funcțional Finish.

Pentru *Partener* sau firmă care cumpără implicit se acceptă *Partenerul de serviciu*. Locația din care se extrag cantitățile, prin subînțelegere, este prima locație introdusă în bază. Dacă acesta nu există, vânzarea nu este posibilă.

Ca Utilizator este acceptat utilizatorul activ.

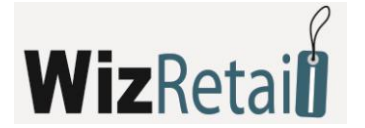

## 4.5.19 Aprovizionare avansată

Fereastra *Aprovizionare avansată* se folosește pentru introducerea aprovizionărilor în cazul firmelor de comerț cu amănuntul. Diferențele față de fereastra clasică de introducere a aprovizionărilor sunt reprezentate de faptul că aici se poate introduce prețul de intrare net (fără TVA), pe baza căruia se calculează automat prețul de intrare cu TVA și se introduce prețul de vânzare final cu TVA (sau se preia din fișa produsului în cazul în care a fost completat anterior). Pe baza prețurilor de intrare și vânzare se calculează automat procentul de adaos comercial.

De asemenea, pe documentul *Aprovizionare avansată* se pot introduce linii cu cantitate negativă (aferente retururilor către furnizor), urmând ca valoarea liniei sau a liniilor respective să fie luată în calcul în mod corespunzător la totalul documentului.

| <b>i</b>                       | pro   | vizionări           |        |        |                         |                |               |           |          |        |          |               |
|--------------------------------|-------|---------------------|--------|--------|-------------------------|----------------|---------------|-----------|----------|--------|----------|---------------|
| A                              | pr    | rovizionare avans   | ata    |        |                         |                |               |           |          |        |          |               |
| Pa                             | rtene | SC BETA SRL         | 0      |        |                         |                |               |           |          | 5      | Suma: 1  | 87.42 RON     |
| Locajie MAGAZIN TVA: 44.98 ROM |       |                     |        |        |                         |                |               | 44.98 RON |          |        |          |               |
| Utilizator ION Total: 232.40   |       |                     |        |        |                         |                |               | 32.40 RON |          |        |          |               |
| Γ                              | Nº    | Marfă               | Măsura | Cant.  | Preț de achiz, fără TVA | Preț de achiz. | Preț de vănz. | % adaos   | Discount | Valuta | Valoare  | Val. de vănz. |
|                                |       | Coca-Cola 2L        | buc.   | 15.000 | 8.06                    | 10.00          | 20.00         | 100.00    | 0.0      | RON    | 150.00   | 300.00        |
|                                |       | 2 FRANZELA 250G     | buc.   | 10.000 | 0.81                    | 1.00           | 2.00          | 100.00    | 0.0      | RON    | 10.00    | 20.00         |
|                                |       | 3 CANA              | buc.   | 5.000  | 2.00                    | 2.48           | 10.00         | 303.23    | 0.0      | RON    | 12.40    | 50.00         |
| ►                              |       | 4 UNT ALBALACT 200G | buc.   | 20.000 | 2.42                    | 3.00           | 4.5           | 50.00     | 0.0      | RON    | 60.00    | 90.00         |
|                                |       |                     |        |        |                         |                |               |           |          |        |          |               |
|                                |       | R:4 M: 50 M2: 46    |        |        |                         | Căutare        | Reîmprospă    | tare N    | lențiune | Înre   | gistrare | Refuz         |

## 4.5.20 Alte operațiuni

## a) Transformarea documentelor

Fereastra *Transformarea documentelor* (tasta scurta **Ctrl+T**) servește la transformarea rapidă și facilă a documentelor dintr-un fel într-altul, de exemplu: de la Comandă în Livrare ori de la Ofertă în Vânzare. Acest lucru facilitează procesele de business și permite utilizarea mai eficientă a sistemului.

Un exemplu în acest sens: Aveți o ofertă emisă către un client, prin *Transformare* o puteți modifica în factură proformă. Când clientul plătește, factura proformă se transformă în vânzare. După aceea, puteți să transformați vânzarea în certificat de garanție. Specificul întregului proces este dat de faptul că documentul a fost introdus o singură dată, iar restul documentelor îi urmează celui inițial. Timpul pentru crearea lor este minim, iar erorile cauzate de repetata introducere a datelor – eliminate.

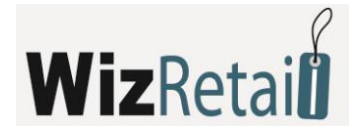

| 🔫 Transformare de a  | cte                                             |                   |            |          |                |  |  |
|----------------------|-------------------------------------------------|-------------------|------------|----------|----------------|--|--|
| Transformare din:    | Aprovizionare                                   | 💌 la 🛛 Co         | omandă     |          | ОК             |  |  |
| Document Nº /        | Partener                                        | Locație           | Data       | Suma     | Refuz          |  |  |
| 000000001            | Gateway Computers                               | Sofia Central War | 03.04.2008 | 7319.54  |                |  |  |
| 000000002            | ADC Telecommunicat                              | Sofia Central War | 03.04.2008 | 10025.10 |                |  |  |
| 000000003            | Impulse 96 Ltd.                                 | Bucharest Centra  | 03.04.2008 | 19786.61 |                |  |  |
| 000000004            | Leader Ltd.                                     | Bucharest Centra  | 03.04.2008 | 8638.19  |                |  |  |
| 000000005            | Airimba Wireless                                | Belgrade Central  | 03.04.2008 | 2671.25  |                |  |  |
| 000000006            | Leader Ltd.                                     | Belgrade Central  | 03.04.2008 | 9262.82  |                |  |  |
| 000000007            | Gateway Computers                               | Athens Central W  | 03.04.2008 | 18597.06 | Sortare        |  |  |
| 000000008            | Leader Ltd.                                     | Athens Central W  | 03.04.2008 | 17205.36 | Ocument        |  |  |
|                      |                                                 |                   |            |          | Partener       |  |  |
|                      |                                                 |                   |            |          | 🔘 Data         |  |  |
|                      |                                                 |                   |            |          | 🔘 Suma         |  |  |
|                      |                                                 |                   |            |          | Căutare rapidă |  |  |
|                      |                                                 |                   |            |          | 🗖 cu filtru    |  |  |
| 🔄 Ştergerea document | Ştergerea documentului OK - Enter / Refuz - Esc |                   |            |          |                |  |  |

Din meniul *Transformare din* alegeți din ce tip de document doriți transformarea, iar din meniul *Transformare spre* – în ce tip să fie transformat.

Din fereastra *Sortare* aveți posibilitatea să alegeți modalitatea după care fie afișată lista cu documentele emise – după număr, partener, dată sau sumă.

Câmpul pentru mențiunea *Ștergere a documentului* este activă numai pentru operațiunile din *Management* – ofertă, proformă și cerere. După transformarea unui astfel de document și selectarea opțiunii *Ștergere a documentului*, vechiul document este șters din bază.

## b) Mențiune

Fereastra *Mențiune* disponibilă pentru operațiuni se utilizează pentru introducerea unui text la operațiunea respectivă. Mențiunea poate fi o explicație referitoare la o rubrică din operațiune sau o informație suplimentară la însăși operațiunea efectuată.

| Mențiune pentru operațiunea | <b>X</b>    |
|-----------------------------|-------------|
| Warehouse-Va <b>i</b> ma    | OK<br>Refuz |
| Mențiune constantă          |             |

Prin bifarea *Mențiune constantă*, aceasta va fi prezentă la toate operațiunile ulterioare de același tip, care au fost făcute fără a fi închisă fereastra pentru operațiunea respectivă. La deschiderea unei noi operațiuni, sau o deschidere ulterioară ale aceleași operațiuni, trebuie să introduceți o nouă mențiune.

#### c) Alegerea partidei (lotului)

Fereastra Alegerea partidei se vizualizează numai in cazul lucrului cu partide, lucrând după metoda Alegere.

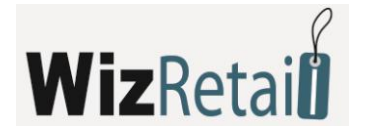

| Alegerea lotulu                                     | Alegerea lotului |             |              |            |         |                 |       |                |  |  |  |
|-----------------------------------------------------|------------------|-------------|--------------|------------|---------|-----------------|-------|----------------|--|--|--|
| 10-Foot 15-Pin VGA to 5 BNC Connector Cable (Black) |                  |             |              |            |         |                 |       |                |  |  |  |
| Lot                                                 | Preţ             | N≏ de serie | Valabilitate | Dată prod. | Aşezare | Disponibilitati | Cant. | ОК             |  |  |  |
| QW125                                               | 4.88             | HFGH2154    | 08.04.2009   |            | Sofia   | 1.000           | 1     |                |  |  |  |
| BTY                                                 | 4.88             | HFGHFG5454  | 08.04.2009   | 08.07.2008 | Sofia   | 2.000           | 2.000 | Hetuz          |  |  |  |
| PQY56AS                                             | 6.00             | 514KN       | 08.04.2009   | 08.07.2008 | Sofia   | 5.000           | 5.000 |                |  |  |  |
| NH5684AS                                            | 2.00             |             | 08.04.2009   |            | Sofia   | 8.000           | 2.000 |                |  |  |  |
| YU125P0                                             | 3.00             |             | 08.04.2009   |            | Sofia   | 4.000           | 0.000 |                |  |  |  |
|                                                     |                  |             |              |            |         |                 |       |                |  |  |  |
|                                                     |                  |             |              |            |         |                 |       |                |  |  |  |
|                                                     |                  |             |              |            |         |                 |       |                |  |  |  |
|                                                     |                  |             |              |            |         |                 |       |                |  |  |  |
|                                                     |                  |             |              |            |         |                 |       |                |  |  |  |
|                                                     |                  |             |              |            |         |                 |       | Căutare rapidă |  |  |  |
|                                                     |                  |             |              |            |         |                 |       |                |  |  |  |
| -                                                   |                  |             |              |            |         |                 |       |                |  |  |  |

Servește pentru alegerea arbitrară a unei cantități din partidele livrate în operațiunile de vânzare, transfer, casare, scoatere, regim în consignație, notă de debit.

Fereastra conține numele partidei, prețul produsului, numărul de serie al produsului, termenul de garanție, data de producție, amplasarea partidei în depozit, stocul prezent din fiecare partidă și cantitatea care se introduce în operațiune.

Opțiunea *Căutare rapidă* permite selectarea directă din tastatură a unei părți din denumirea lotului, pentru ca programul să afișeze mai rapid denumirea acestuia.

Fereastra *Alegerea partidei* se încarcă imediat după introducerea produsului și a cantității în operațiune. Prin subînțelegere cantitatea introdusă se repartizează în ordinea partidelor.

## 4.6 Rapoarte

Produsul oferă posibilitatea de generare a unui număr mare de rapoarte. Prima fereastră afișată la pornirea meniului de rapoarte folosește la filtrarea raportului pe baza criteriilor selectate și pentru alegerea câmpurilor ce urmează a fi vizualizate.

Numai rândurile marcate cu 🗹 vor fi vizualizate în raport.

Alegerea filtrului pentru fiecare câmp se face prin una din următoarele metode:

- Prin scrierea în câmp a denumirii întregi
- Prin apăsarea tastei F4 din tastatură
- Prin apăsarea butonului din fereastră.

Rapoartele pot fi limitate la un singur criteriu sau pot include mai multe criterii simultan, si – de asemenea - permit sortarea pe baza mai multor indicatori.

Dacă programul utilizează loturi, în fereastră se adaugă și filtre pentru număr de lot, număr de serie, dată de producție, termen de valabilitate și localizare.

Butonul Reset elimină toate filtrele setate și raportul arată toate operațiunile fără nicio limitare.

Pornirea raportului pe baza criteriilor presetate se efectuează prin apăsarea butonului *Căutare*, iar ieșirea din fereastră – cu butonul *Refuz*.

Butoanele din colţul din stânga sus oferă posibilitatea de tipărire a raportului, de export spre Excel, Word, HTML şi alte formate standard, şi de asemenea de trecere a raportului pe un plan secund, fapt ce oferă posibilitatea utilizării mai multor rapoarte simultan.

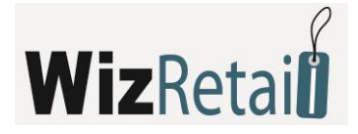

Cele mai des folosite tipuri de rapoarte în WizRetail back-office sunt:

## 4.6.1 Raport Vânzări

Acesta arată ordinea cronologică a articolelor de vânzare, nefiind efectuată o grupare sau o prelucrare matematică a datelor. Acest lucru permite ca raportul *Vânzări* să ofere toate documentele în formă detaliată sau cumulat. Raportul este potrivit pentru urmărirea introducerii reale a datelor pe documente, operatori, date și altele, fără să se efectueze o cumulare la nivel de documente sau mărfuri. Fiecare rând din raport reprezintă un document.

## 4.6.2 Raport Livrări

Raportul *Livrări* arată ordinea cronologică a actelor de livrare, nefiind efectuată o prelucrare matematică sau grupare a datelor. Acest lucru permite ca raportul să conțină fiecare document pe un rând, mărfurile aferente acestora fiind incluse în acesta. Raportul este potrivit pentru urmărirea introducerii reale a livrărilor pe mărfuri, documente, operatori și date.

## 4.6.3 Raportul proprietarului

*Raportul proprietarului* reprezintă un set din cele mai utile rapoarte ce folosesc la o analiză a stării de moment a firmei și locației. Prin intermediul acestora, proprietarul poate să vizualizeze disponibilul financiar la acel moment, veniturile din timpul zilei, rapoarte pe operatori, rulaje și altele. Fiecare raport este pentru o zi, fără posibilitatea de a alege o dată, și conține informații sintetizate despre activitatea curentă.

Fereastra *Raportul Proprietarului* conține cele mai des folosite rapoarte zilnice împărțite pe categorii. Raportul se inițializează prin alegerea categoriei și a raportului dorit și apăsarea butonului *Căutare*. *Raportul Proprietarului* conține 5 grupe principale de rapoarte – plăți, datorii, rulaj financiar și altele, care odată generate oferă o informație directă și precisă despre cele mai des folosite de către conducere procese în firmă, și anume:

#### <u>Plăți</u>

Raportul conține informații zilnice despre cele trei tipuri de plăți, însumând intrările bănești în casă, în bancă și prin intermediul unui terminal POS.

#### <u>Datorii</u>

Raportul conține informații despre actele neplătite sau plătite parțial de către clienți și/sau furnizori pentru:

- 📒 ziua curentă
- Iuna curentă
- plăţile cu termen de plată depăşit din luna precedentă

#### **Financiare**

Raportul conține informații despre ziua curentă despre:

total intrări din vânzare către clienți

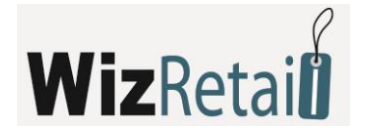

- total intrări din alte venituri plăţi sau venituri
- suma veniturilor din vânzări şi alte venituri
- total cheltuieli cu plata livrărilor
- total cheltuieli cu alte plăți plăți și cheltuieli menționate în registrul de casă consumabile, salarii, chirii, altele
- totalul cheltuielilor pentru livrări și alte plăți.

## <u>Rulaj</u>

Raportul conține informații despre totalul intrărilor nete în casă, în bancă și terminale POS pentru ziua respectivă, conținând:

- rulajul zilnic
- rulajul zilnic pe operatori
- suma pentru documentele plătite integral.

## <u>Altele</u>

Registrul ce conține informații pentru redactările efectuate în acte, evidențiind tipul și numărul documentului, utilizatorul ce a efectuat redactarea, data și ora modificării

## 4.6.4 Documente Excel și rapoarte pentru utilizator

Prima pagină a *Managerului de rapoarte* conține lista tuturor templateurilor pentru documentele Excel. Documentele Excel folosesc la evidențierea documentelor emise în format Microsoft Excel și pentru crearea diferitelor rapoarte.

Înainte de a alege un document este necesar:

- pe calculatorul dumneavoastră trebuie să aveți instalat Microsoft Office 2003;
- pentru a verifica dacă Security Level este setat la Low trebuie să deschideţi Excel şi să alegeţi Tools/Macro/Security din meniul programului. Dacă nu este ales nivelul Low efectuaţi modificarea şi apăsaţi pe butonul OK.

Alegerea documentului se efectuează prin apăsarea pe acesta și apăsarea butonului OK. Butonul Refuz închide fereastra fără alegere.

Documentele Excel precum Vânzare, Livrare, Transfer de mărfuri, Casare, Revizie, Dare în consignație, Retur de consignație, Oferte, Factura Proformă, Comenzi, Certificat de garanție, Foaie de lot pentru livrare, Foaie de lot pentru vânzare, Factură Fiscală și Factură simplificată sunt identice pentru documentele standard. Pentru a se genera un document de acest fel este suficient să introduceți numărul acestuia în câmpul galben Număr și să apăsați tasta Enter.

Documentele Excel precum *Rulaj pe utilizatori, Datorii pe parteneri, Vânzări pe grupe* și *Livrări pe grupe* se generează pentru o perioadă determinată de timp. În câmpurile galbene *De la dată* și *Până la dată* trebuie să introduceți perioada pentru care doriți să generați raportul și apăsați pe tasta *Enter*.

Documentele precum Vânzări pe utilizatori și Vânzări pe locații se generează în mod automat la încărcarea programului. Acestea sunt alcătuite pe baza tuturor operațiunilor și tuturor nomenclatoarelor care au fost introduse în baza de date până la momentul generării.

A doua pagină din *Managerul de rapoarte* conține *Rapoartele pentru utilizatori*.

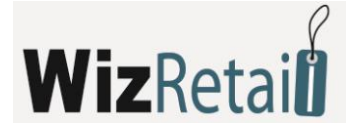

| 🕫 Rapoarte ale furnizorului                                                                                                    | × |
|----------------------------------------------------------------------------------------------------|---|
| Rapoarte Fișiere Excel Info ale utilizatorului                                                                                                    |   |
| <ul> <li>Plăți</li> <li>Plăți în casa pentru ziua respectivă</li> <li>Plăți prin POS pentru ziua respectivă</li> <li>Други плащания за деня</li> <li>Datorii</li> <li>Documente neplătite pentru ziua</li> <li>Documente neplătite pentru luna</li> <li>Plăți cu scadență depăşita</li> <li>Financiare</li> <li>Venituri provenite din vănzări</li> <li>Alte venituri pentru ziua în cauză</li> <li>Total venituri pentru o zi</li> <li>Cheltuieli pentru o zi</li> <li>Alte cheltuieli pentru o zi</li> <li>Rulaj zilnic</li> <li>Rulaj după operatori pentru ziua respectivă</li> <li>Altele</li> <li>Registrul anexei</li> </ul> |   |
| OK Refuz                                                                                                    |   |

*Rapoartele pentru utilizatori* sunt rapoarte individuale pentru fiecare client. În funcție de necesitățiele dumneavoastră puteți solicita un raport care să fie creat special.

Alegerea raportului se efectuează prin butonul *OK* sau cu dublu click cu mouse-ul pe raportul respectiv. Raportul arată și funcționează la modul standard.

Câmpul Descriere conține o scurtă descriere a conținutului raportului.

#### 4.6.5 Alte rapoarte

Celelalte rapoarte des utilizate sunt:

- Producție
- Producţie complexă
- Reţete
- Reţete complexe
- Transfer
- Casate
- Scoatere din gestiune
- Inventar

- Reclamație
- Note de debit
- Note de credit
- Operaţiuni
- Consignații
- Mişcarea consignaţiilor
- Datorii pe consignatori

## Comenzi

- Proforme
- Certificate de garanție
- Nomenclatoare parteneri
- Nomenclatoare mărfuri
- Nomenclatoare valute
- Mişcarea mărfurilor
- Cantitate mărfuri
- Intrări, etc.

## 4.6.6 Rezultatul analizei

Butoanele din colţul sus stânga al raportului oferă posibilitatea de tipărire a raportului, de export în Excel, Word sau HTML și alte formate standard, și de asemenea de poziționare a raportului pe plan secund și lucrul cu câteva rapoarte simultan.

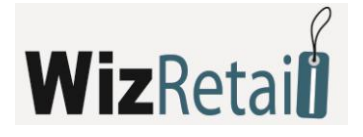

Butonul 📒

folosește la ieșirea din raport.

Butonul solutional folosește la tipărirea sau revizuirea înainte de tipărire (în funcție de setarea aleasă) a raportului.

|         | ٠ -          |
|---------|--------------|
|         | Текстов файл |
|         | Excel        |
|         | Word         |
|         | HTML         |
| Butonul | XML          |

foloseşte la exportarea raportului către un fişier text, Excel, Word, HTML sau XML.

După alegerea formatului dorit urmează fereastra de denumire a fișierului și raportul este exportat în formatul ales.

Butonul Disperar posibilitatea de poziționare în plan secund a unuia sau a mai multor rapoarte în program.

## 4.7 Alte setări

## 4.7.1 Calendar

Fereastra *Calendar* arată data curentă. Butonul *OK* setează data aleasă să devină curentă și o adaugă în banda de informații. Alegerea datei poate fi făcută și prin dublu click. Cu butonul *Refuz* fereastra *Calendar* se închide fără a se efectua schimbări. Apăsarea butonului *Azi*, face activă data curentă și închide fereastra.

| 😨 Cale | endar |    |        |    |    |    | ×     |
|--------|-------|----|--------|----|----|----|-------|
|        |       | 08 | .07.20 | 08 |    |    | ОК    |
| D      | L     | Ma | Mi     | J  | V  | S  | Refuz |
| 30     | 1     | 2  | 3      | 4  | 5  | 6  | Azi   |
| 7      | 8     | 9  | 10     | 11 | 12 | 13 |       |
| 14     | 15    | 16 | 17     | 18 | 19 | 20 |       |
| 21     | 22    | 23 | 24     | 25 | 26 | 27 |       |
| 28     | 29    | 30 | 31     | 1  | 2  | 3  |       |
| 4      | 5     | 6  | 7      | 8  | 9  | 10 |       |
|        |       |    |        |    |    |    |       |

Puteți introduce data, luna și anul din tastatură. Acestea se adaugă în locul gol în partea de jos a ferestrei. Programul singur poziționează calendarul pe data aleasă.

## 4.7.2 Setările programului

Fereastra *Setări* (se poate chema din icoana ) servește la configurarea programului în conformitate cu cerințele specifice ale utilizatorilor. Informația din fereastră este împărțită în categorii, care se află în partea din stânga jos a ecranului. Prin selectarea unei anumite categorii cu ajutorul mouse-ului, aceasta devine curentă și arată toate setările aferente. Cu butonul *înregistrare* se confirmă schimbările și se închide

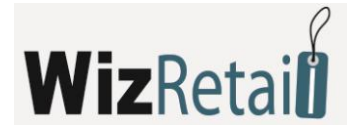

fereastra. Cu butonul *Refuz* se închide fereastra fără salvarea schimbărilor, iar cu butonul *Aplică* se înregistrează schimbările fără a se închide fereastra.

## 4.7.3 Setările utilizatorului

Setările se pot aplica atât pentru un anume utilizator, cât și la nivelul bazei de date sau pentru întregul program. Din secțiunea *Utilizatori* se alege nivelul dorit, apoi se aleg setările.

| Setări                                                                                                    | X                                                                                                    |
|----------------------------------------------------------------------------------------------------|----------------------------------------------------------------------------------------------------|
| Setări de<br>Completare<br>Completare<br>C | bază<br>automată a cuvintelor Activ ♥<br>Pentru programul<br>Pentru baza de date<br>Deborah Adams (password: 5555)<br>Donald Hill (password: 1010)<br>Karen Roberts (password: 1010)<br>Karen Roberts (password: 1010)<br>Michael Taylor<br>Michael Taylor<br>Michael Collins (password: 2222)<br>Robert Miller (password: 3333) |

Setările *Pentru program* se aplică pentru întregul program, adică, dacă se compune o noua bază de date, această implicit se creează cu aceste setări. Setările *Pentru baza de date* sunt numai pentru baza curentă, adică, dacă se creează un nou utilizator, pentru acesta setările bazei de date devin active. Apăsarea cu butonul din dreapta al mouse-ului pe nivel sau utilizator va deschide un meniu cu trei funcții:

- Aplică pe conține lista tuturor utilizatorilor, aplică setările curente ale utilizatorului ales/ nivel pentru utilizatorul selectat din listă.
- Copiază din conține lista tuturor utilizatorilor și nivelurilor, copiază setările curente din utilizatorul/ nivelul selectat din lista utilizatorului/ nivelului ales.
- Implicit aplică setările implicite pentru programul utilizatorului curent.

La apăsarea butonului Înregistrarea setărilor, acestea sunt înregistrate pentru utilizatorul ales sau nivelul ales.

## 4.7.4 Setări de bază

- Completarea automata a cuvintelor ajută la alegerea nomenclatoarelor în timpul operațiunilor. La scrierea unei părți din denumire, automat se completează cuvântul a cărui rădăcină este conținută în cuvântul/ șirul de litere respectiv.
- Arhivare automată (interval) setează intervalul la care automat se arhivează baza de date curentă.
- DC Maxim (discount comercial) pentru utilizator determină discountul comercial maxim pe care un anumit utilizator poate să îl utilizeze în timpul derulării unei operațiuni. Se setează în procente.
- Formatul prețurilor determină modul de setare a prețurilor în operațiuni. De exemplu: dacă este ales formatul 0.00, atunci prețul de 3 BGN va fi vizualizat sub forma 3.00.
- **F**ormatul cantităților determina modul de prezentare a cantităților în operațiuni. De exemplu:

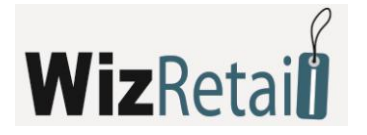

dacă este format 0.000, atunci cantitatea de 20.1 va fi vizualizată sub forma 20.100.

| 🖇 Setări                                                         |                                     |            | <b>_</b> × |
|------------------------------------------------------------------|-------------------------------------|------------|------------|
| Rentru programul                                                 | Setări de bază                      |            |            |
| Pentru baza de date                                              | Completare automată a cuvintelor    | Activ      | Refuz      |
| Ceborah Adams (passwc =<br>Donald Hill (password: 1 <sup>-</sup> | Arhivare automată                   | 1 oră 💌    | Aplică     |
| Elizabeth Walker (passw<br>Karen Roberts (passworc               | Discount maxim pentru utilizator(%) | 100        |            |
| Mark Robinson (passwor<br>Michael Taylor                         | Formatul prețurilor                 | Standart 💌 |            |
|                                                                  | Formatul cantităților               | Standart 💌 |            |
| De bază                                                          |                                     |            |            |
| Vizuale                                                          |                                     |            |            |
| Operațiuni                                                       |                                     |            |            |
| Imprimare                                                        |                                     |            |            |
| Speciale                                                         |                                     |            |            |
|                                                                  |                                     |            |            |
| <b>V</b>                                                         |                                     |            |            |
|                                                                  |                                     |            |            |

## **!!! Mențiune:**

Setările alese pot fi aplicate atât pentru utilizatori, cât și la nivel bază de date și pentru întregul program.

#### 4.7.5 Setări vizuale

|                                         |                                                                                                    | ×                                                                                                    |
|-----------------------------------------|----------------------------------------------------------------------------------------------------|----------------------------------------------------------------------------------------------------|
|                                         |                                                                                                    |                                                                                                    |
| Setări vizuale                          |                                                                                                    | Înregistrare                                                                                                    |
| Asistent                                | Activ                                                                                                    |                                                                                                    |
|                                         |                                                                                                    | Hetuz                                                                                                    |
| Sfatul zilnic                           | Inactiv 💌                                                                                                    | Aplică                                                                                                    |
|                                         |                                                                                                    |                                                                                                    |
| Bandă cu butoane                        | Activ 💌                                                                                                    |                                                                                                    |
|                                         |                                                                                                    |                                                                                                    |
| Bandă de stare                          | Inactiv 💌                                                                                                    |                                                                                                    |
|                                         |                                                                                                    |                                                                                                    |
| Memorarea stării ferestrelor            | Activ 💌                                                                                                    |                                                                                                    |
|                                         |                                                                                                    |                                                                                                    |
| Averstisment pentru conservarea datelor | Activ 💌                                                                                                    |                                                                                                    |
|                                         |                                                                                                    |                                                                                                    |
| Marcarea cu roşu a valorilor nevalide   | Inactiv 💌                                                                                                    |                                                                                                    |
|                                         |                                                                                                    |                                                                                                    |
| Interfața modulelor specializate        | Toate 💌                                                                                                    |                                                                                                    |
|                                         |                                                                                                    |                                                                                                    |
| Sortare dupa cod numeric                | Inactiv 💌                                                                                                    |                                                                                                    |
| Linitare aver Ve de deservate           |                                                                                                    |                                                                                                    |
| Limitale numai de documente             | 50                                                                                                    |                                                                                                    |
|                                         |                                                                                                    |                                                                                                    |
|                                         |                                                                                                    |                                                                                                    |
|                                         |                                                                                                    |                                                                                                    |
|                                         |                                                                                                    |                                                                                                    |
|                                         |                                                                                                    |                                                                                                    |
|                                         | Setări vizuale<br>Asistent<br>Sfatul zilnic<br>Bandă cu butoane<br>Bandă de stare<br>Memorarea stării ferestrelor<br>Averstisment pentru conservarea datelor<br>Marcarea cu roşu a valorilor nevalide<br>Interfața modulelor specializate<br>Sottare după cod numeric<br>Limitare număr de documente | Setări vizuale         Asistent       Activ         Sfatul zilnic       Inactiv         Bandă cu butoane       Activ         Bandă de stare       Inactiv         Bandă de stare       Inactiv         Memorarea stării ferestrelor       Activ         Averstisment pentru conservarea datelor       Activ         Marcarea cu roşu a valorilor nevalide       Inactiv         Interfața modulelor specializate       Toate         Sortare după cod numeric       Inactiv         Limitare număr de documente       50 |

- Asistent dacă este activ, apar texte ajutătoare dacă țineți cursorul poziționat pe o comandă (buton, câmp etc.) în fereastră.
- Sfatul zilei la fiecare inițializare a programului apare un text ajutător aleatoriu.
- Banda cu butoane dacă este activă, pe ecran este vizualizată banda cu butoane, la fiecare startare a programului fiind păstrate poziția și dimensiunile acesteia, precum și numărul și ordinea butoanelor.

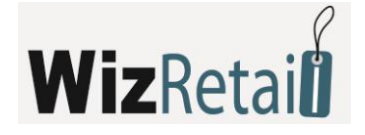

- Banda de stare dacă este activă, pe ecran se vizualizează banda de stare.
- Salvarea stării ferestrelor dacă este activ, starea fiecărei ferestre va fi salvată (poziția, dimensiuni, câmpuri completate etc.) după închiderea sa.
- Avertizare pentru depozitarea datelor dacă este activată, la înregistrarea operațiunii se deschide fereastra, care confirmă realizarea datelor.
- Marcarea în roşu a valorilor invalide dacă este activă, valorile invalide se colorează în roşu, ca de exemplu: preţul de vânzare mai mic decât cel de livrare, cantitate insuficientă în depozit.
- Sortare după cod numeric dacă este activă, sortarea nomenclatoarelor se face după un cod numeric (2<10); dacă setarea este inactivă, sortarea nomenclatoarelor se efectuează după simboluri (10<2).</p>
- Restricționarea numărului de documente determină câte documente ca număr pot fi vizualizate în fereastra pentru alegerea documentului.

| 🖻 Pentru programul 📃 🔺                                                                            | Setări pentru operați                    | uni           |                 | Înregistr |
|---------------------------------------------------------------------------------------------------|------------------------------------------|---------------|-----------------|-----------|
| Pentru baza de date                                                                               | Metodă de Fereastră cu<br>plată          | completare ma | anuală          | Refu      |
| ▲ Deborah Adams (passwc =<br>Donald Hill (password: 1 <sup>-</sup><br>Firstboth )) (alker (passw) | Metodă de plată la<br>inventar           | La prețuri de | e aprovizionare | Aplica    |
| Elizaberri waiker (passwi<br>Karen Roberts (password)<br>Mark Robinson (password)                 | Imprimare de act de transf<br>vănzare    | er la preț de | Inactiv         |           |
| Michael Taylor +                                                                                  | Facturare rapidă                         |               | Inactiv         |           |
|                                                                                                   | Matodă de calculare a disc               | countului     | Alternativ      |           |
| De bază                                                                                           | Plată combinată                          |               | Inactiv         |           |
| Vizuale                                                                                           | Inventar complet                         |               | Inactiv         |           |
| Operațiuni                                                                                        | Coloane adiționale în<br>operațiuni      | Cod, Cod de   | e bare          |           |
| Speciale                                                                                          | Lucru cu reguli de preț                  |               | Activ           |           |
| 📑 Baza de date                                                                                    | Vizualizarea regulilor de pr             | reţ           | Activ           |           |
| iltele Altele                                                                                     | Ascundere prețuri de aprov               | rizionare     | Inactiv         |           |
|                                                                                                   | Ascundere a cantităților în t<br>mărfuri | tabelul cu    | Activ           |           |

## 4.7.6 Setări pentru operațiuni

- Metoda de plată metodele pot fi următoarele:
  - Clientul întotdeauna plătește tot întotdeauna plata este efectuată și nimic nu rămâne ca debit.
  - Fereastra cu completare manuală se deschide fereastra pentru deconturi, sumele se completează manual.
  - Fereastra cu completare automată se deschide fereastra pentru deconturi cu completare automată de sume.
  - Totul rămâne ca debit nu se plătește în momentul operațiunii, suma rămâne ca debit.
- Metoda de plată la inventariere determină la ce prețuri se va face inventarierea.

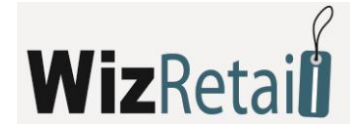

- Imprimarea documentului pentru transfer la prețuri de vânzare când este activă, documentul pentru transfer este imprimat la preț de vânzare, când aceasta nu este activă la prețul de livrare.
- Facturare rapidă când este activă, facturarea documentelor se efectuează la înregistrarea operațiunii.
- Metoda de calcul a discountului după metoda standard, discountul se calculează ca procent din preţ (Discount = Preţ\*DC/100), iar după cea alternativă: Discount = Preţ \* DC/(100+DC).
- Plată combinată determină dacă plata după o operațiune efectuată se va realiza combinat din terminal POS și în numerar, ori standard – numai prin terminal POS, caz în care restul rămâne ca debit.
- Inventarierea completă activă este numai în cazul lucrului fără partide (loturi), oferă posibilitatea pentru anularea cantităților tuturor produselor ce nu au fost incluse la inventarierea depozitului.
- Coloane suplimentare în operațiuni adaugă coloanele alese în tabelele cu operațiuni.
- Lucru cu reguli de preț permite lucrul cu reguli de preț.
- Revizuire a regulilor de preț poate fi activată numai dacă este utilizată metoda de lucru cu reguli de preț.
- După înregistrarea operațiunii generează o fereastră ce conține lista tuturor regulilor de preț care se aplică pentru operațiunea respectivă și este arătat efectul lor asupra operațiunii.
- Ascunderea cantităților în tabelul cu produse când este activă, în lista cu produse, afișată din tabelul cu operațiuni, cantitatea produselor pentru locația aleasa nu se vizualizează.
- Ascunderea prețurilor de livrare dacă este activă, se ascund prețurile de livrare în nomenclatorul cu produse, la efectuarea unei operațiuni și în toate situațiile în care există un preț de livrare și valoare de livrare.

## 4.7.7 Setări pentru imprimare

- Imprimare pe imprimantă standard:
  - o dacă este aleasă opțiunea Niciodată documentele nu vor fi tipărite la imprimantă;
  - Cu întrebare apare fereastra pentru confirmare de tipărire;
  - o dacă este aleasă opțiunea *întotdeauna*, documentele sunt tipărite.
- Revizuirea documentelor înainte de tipărire dacă opțiunea de tipărire este activată, selectează dacă documentul să apară pe ecran pentru revizuire înaintea imprimării.
- Trimiterea de date către aparatul de marcat definește dacă la efectuarea operațiunii datele să treacă întotdeauna prin aparat de marcat.
- Imprimarea bonului de casă fără plată definește dacă să fie imprimat bonul de casă fără să fi efectuată plata.
- Trimiterea datelor către display-ul clientului definește dacă datele să fie afișate pe un display extern, în cazul în care există unul.
- Numărul de copii ale documentelor definește numărul de documente ce urmează a fi tipărite.
- Imprimarea foii de partidă (lot) este activă numai dacă sunt utilizate partide; după înregistrarea operațiunii imprimă foaia lotului, conținând codul, numele, măsura, cantitatea și partida tuturor produselor ce iau parte la operațiune.
- Stil vizual al documentelor determină stilul vizual al tuturor documentelor care vor fi emise de către program.

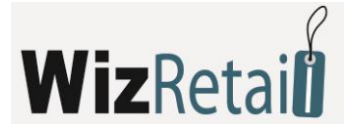

| 🔅 Setări                                                                                                    |                                                                                                    |                           | ×                               |
|----------------------------------------------------------------------------------------------------|----------------------------------------------------------------------------------------------------|---------------------------|---------------------------------|
| Pentru programul<br>Pentru baza de date<br>Default user<br>Deborah Adams (password: 1<br>Donald Hill (password: 1<br>Clineth b) (clinet frameword: 1 | Setări imprimare<br>Imprimare către imprimantă standart<br>Vizualizarea documentelor înainte de<br>imprimare                                | Cu întrebare 💌<br>Activ 💌 | Înregistrare<br>Refuz<br>Aplică |
| Elizaberr warker (passwor<br>Karen Roberts (passwor<br>Mark Robinson (passwor<br>Michael Taylor<br>TIT                                               | Trimiterea datelor către aparat de<br>marcat<br>Imprimarea unui bon de casa fără plată                                                      | Inactiv                   |                                 |
| De bază<br>Vizuale<br>Vizuale<br>Vizuale<br>Imprimare<br>Speciale<br>Baza de date<br>Altele                                                          | Trimiterea datelor către ecranul<br>clientului<br>Număr de copii a actelor<br>Imprimarea foii de lot<br>Stilul vizual a documentelor Clasic | Inactiv                   |                                 |

## 4.7.8 Setări speciale

#### **!!!** Atenție:

Setările speciale se efectuează numai la începutul utilizării programului. Schimbarea lor în timpul utilizării este nerecomandată și poate duce la modificarea datelor deja introduse!

- Metoda de lucru metodele sunt următoarele:
  - Prețul mediu de livrare lucrează fără partide și formează prețul de livrare.
  - O Ultimul preț de livrare lucrează fără partide și înregistrează ultimul preț de livrare introdus.
  - FIFO lucrează cu partide și scoate din gestiune produsele din prima partidă intrată.
  - LIFO lucrează cu partide și scoate din gestiune produsele din ultima partidă intrată.
  - Alegere lucrează cu partide și scoate din gestiune produsele din partidă aleasă.
- Lucru cu cantități negative determină dacă este admisă cantitatea negativă a produselor în bază sau nu.
- Producție automată poate fi activată numai dacă sunt utilizate cantități negative. Specificul constă în faptul că rețetele și rețetele cu materii prime introduse se produc automat la vânzare, fără să fie necesar să fie efectuată operațiunea *Producție*. La fel și la efectuarea operațiunii producție, automat se introduc materiile prime introduse – rețete ale rețetei de bază.

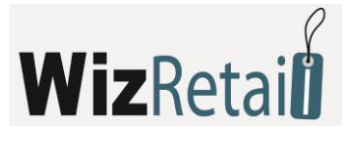

| 🔅 Setări                                                                         |                                                                                                    |                                                          | <b>-</b> ×                      |
|----------------------------------------------------------------------------------|----------------------------------------------------------------------------------------------------|----------------------------------------------------------|---------------------------------|
| Pentru programul                                                                 | Setări speciale<br>Metoddă de lucru Preț de achiz. pe ba<br>Lucru cu cantități negative<br>Producție automată<br>Prețurile includ TVA | ază măsurării medii 💌<br>Activ 💌<br>Inactiv 💌<br>Activ 💌 | Înregistrare<br>Refuz<br>Aplică |
|                                                                                  | Înregistrare după legea TVA                                                                                                    | Activ                                                    |                                 |
| De bază<br>Vizuale<br>Vizuale<br>Imprimare<br>Speciale<br>Baza de date<br>Altele | Numerptație acte după locații                                                                                                    | Inactiv                                                  |                                 |

- Prețurile sunt cu TVA inclus dacă este activat, toate prețurile includ TVA, iar dacă este inactiv, TVA se calculează pe un rând separat.
- Plătitor de TVA determină dacă programul calculează TVA.
- Numerotarea documentelor după locații când este activă, permite introducerea de număr inițial al documentului din nomenclatorul *Locații* pentru fiecare tip de document.

#### !!! Menţiune:

Setările speciale nu pot fi aplicate pentru utilizatori separați. Ele se aplică pentru program sau la nivel de bază de date.

#### 4.7.9 Setarea bazei de date

- Tipul de bază de date definește cu ce bază de date lucrează programul MS Access, MSDE, MySQL, SQL Server sau Oracle.
- Calea la baza de date când este ales tipul bazei de date MS Access se arată calea până la baza de date; când este ales tipul de bază de date, diferit de MS Access, în câmpurile Server, Replica Server, Nume de bază, Nume și Parola se înregistrează parametrii de conexiune cu server-ul și numele bazei de date.
- Butonul Bază nouă afişează fereastra Crearea de bază nouă, iar butonul Test al conexiunii verifică dacă este realizată legătura cu baza de date introdusă.

## !!! Mențiune:

Setările bazei de date nu pot fi aplicate separat pentru utilizator sau bază de date. Acestea se aplică pentru întregul program.

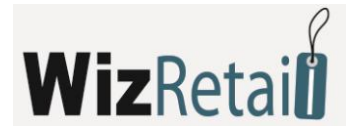

## 4.7.10 Alte setări

| 😳 Setări           |                          |                 |         | ×                          |
|--------------------|--------------------------|-----------------|---------|----------------------------|
|                    | A IA                     |                 |         |                            |
| 둼 Pentru programul | Alle seton               |                 |         | Înregistrare               |
|                    | Limbă                    | Românâ          | (       | Refuz                      |
|                    | Stat                     | România         | (       | <ul> <li>Aplică</li> </ul> |
|                    | Stil vizual              | Clasic          | (       | •                          |
|                    | SMTP Server              |                 |         |                            |
|                    | Verificare pentru versiu | ini actualizate | Activ [ |                            |
| 🔯 De bază          |                          |                 |         |                            |
| Vizuale            |                          |                 |         |                            |
| Operațiuni         |                          |                 |         |                            |
| Imprimare          |                          |                 |         |                            |
| Speciale           |                          |                 |         |                            |
| Baza de date       |                          |                 |         |                            |
| Altele             |                          |                 |         |                            |
|                    |                          |                 |         |                            |
|                    |                          |                 |         |                            |

- Limba selectează limba pentru interfața programului.
- Stil de vizualizare determină stilul vizual al ferestrelor și icoanelor în program.
- SMTP server recomandat să fie completat numai de către administrator.
- Verificarea pentru versiuni noi determină dacă să fie activată actualizarea prin Internet pentru noi versiuni ale programului din meniul Ajutor.

## !!! Menţiune:

Setările din grupul *Altele* nu pot fi aplicate individual pentru utilizatorii sau bazele de date. Ele se aplică pentru tot programul.

## 4.8 Aspect

## 4.8.1 Schimbarea benzii cu butoane

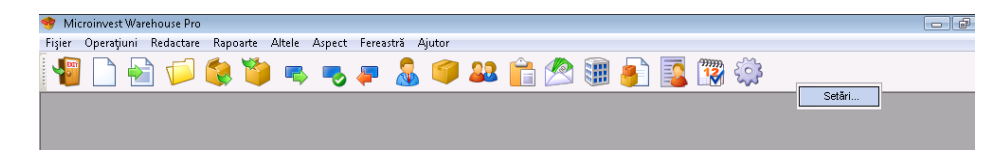

Click dreapta cu mouse-ul pe banda cu butoane va deschide un meniu. Setări:

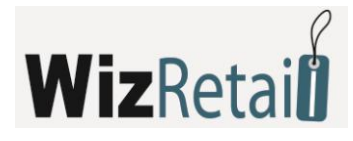

| Bandă cu hutoane   | X       |
|--------------------|---------|
| banda ca bacoane   |         |
| Setări Butoane     |         |
| 1 1                | 1       |
| Locație            |         |
| Sus                |         |
| 🕼 Bandă cu butoane |         |
|                    |         |
| Tout sint Bor      |         |
|                    |         |
| Resetare           |         |
|                    |         |
|                    |         |
|                    |         |
|                    |         |
|                    |         |
|                    |         |
|                    |         |
|                    |         |
|                    | Închide |

Fereastra Banda cu butoane poate fi deschisă din meniul Aspect> Schimbarea benzii cu butoane.

Din prima pagină a ferestrei *Banda cu butoane* se aleg locația și aspectul benzii cu butoane. Banda poate fi poziționată în partea de sus sau jos a ecranului, în stânga, dreapta sau să fie plutitoare. La îndepărtarea semnului din fața benzii cu butoane, banda va dispărea. Dacă este selectată opțiunea de *Icoane mici*, se vor reduce dimensiunile benzii și mărimea butoanelor.

*Text ajutător* servește la prezentarea informațiilor pentru acțiunea fiecărui buton, atunci când cursorul se poziționează deasupra sa.

| Categorii<br>Firjier<br>Dperajuni<br>Nomenclatori<br>Administrare<br>Rapoarte<br>Altele | Butoane:<br>Baza noua<br>Baza noua cu nomenclatori<br>Deschide bază<br>Deschide bază<br>Arhivare/Restaurare |
|-----------------------------------------------------------------------------------------|----------------------------------------------------------------------------------------------------|
| Pentru a adăugaa ur<br>poziția dorita pe bară                                           | n buton, vă rugăm să efectuați un click pe acesta și să-l trageți pănă la<br>de butoane.<br>Închide         |

Butonul Anulare resetează butoanele presetate în mod implicit.

A doua pagină a ferestrei *Banda cu butoane* permite adăugarea de butoane. Acest lucru se realizează prin efectuarea de click pe butonul ales și fără a se elibera butonul stâng al mouse-ului se poziționează în bandă.

Click cu butonul drept al mouse-ului asupra benzii, când este deschisă fereastra *Banda cu butoane*, activează meniul cu doua câmpuri de alegere.

- Anulare resetează butoanele presetate în mod implicit
- *Ștergere* se utilizează pentru îndepărtarea butonului.

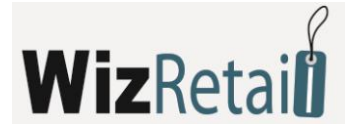

## 4.8.2 Stil vizual

În funcție de setările alese, se definește stilul ferestrelor și icoanelor în program.

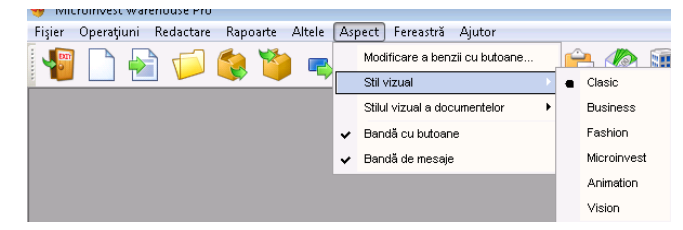

## 4.8.3 Stil vizual al documentelor

În funcție de setările alese este determinat și stilul vizual al documentelor care se emit prin program: Clasic, Galben deșert, Verde de pădure, Roșu vulcanic, Albastru turquoise, Gri neutru, Logo de firmă, Matrice și Speciale.

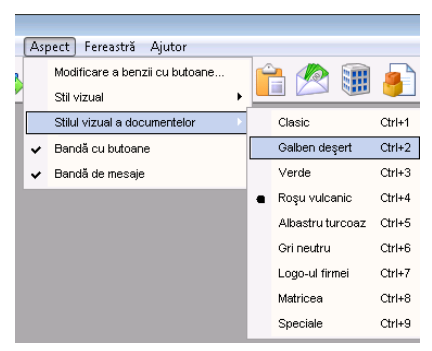

## !!! Mențiune:

Ca să puteți introduce un logo propriu de firmă pe documente, trebuie să înlocuiți fișierul logo.bmp, care se află în folderul programului, cu fișierele cu logo-ul companiei dumneavoastră. Fișierul trebuie să fie cu dimensiuni 359x90 pix. 96dpi.

## 4.8.4 Banda cu butoane

Când este pornită aceasta opțiune, pe ecran apare banda cu butoane.

Puteți poziționa banda cu butoane la locul ales de dumneavoastră pe ecran. Poziționând cursorul mouseului deasupra capătului stâng al benzii, acesta se schimbă și vă permite să mișcați banda. Cu click stânga puteți "trage" banda cu butoane până la locul ales de dumneavoastră, în partea de sus sau jos al ecranului, în stânga sau dreapta sau la un loc arbitrar din mijlocul ecranului. Eliberarea butonului stâng poziționează banda cu butoane.

Daca ați poziționat banda în mijlocul ecranului, puteți să schimbați lățimea ei, precum și să o închideți.

Banda cu butoane poate fi cu icoane mari și mici, în funcție de setările alese.

## 4.8.5 Banda pentru informații

Anthony Smith 08.07.2008 13:53:18 Microinvest Ltd

Când este activată această însemnare, pe ecran se deschide banda cu informații.

Click dublu pe Utilizator implicit deschide fereastra Schimbarea utilizatorului activ. Numele utilizatorului

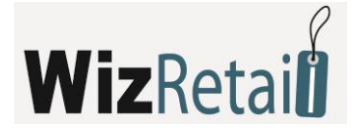

ales se introduce în banda de informații. Click dublu pe data curentă deschide *Calendar*. Dublu click pe *Firma implicită* deschide fereastra *Locație de înregistrare*. Locația aleasă se adaugă implicit în banda de informații.

#### 4.8.6 Fereastra

## Închiderea ferestrei

Acest meniu permite să fie închisă fereastra activă la momentul respectiv. Avantajul meniului față de introducerea butonului de închidere este că acest meniu închide fereastra de sus și poate fi folosit de mai multe ori, fără a fi necesar să căutam butonul de închidere a ferestrei.

## Închiderea tuturor

Meniul servește la închiderea tuturor ferestrelor active în momentul respectiv. Avantajul meniului față de butonul de închidere a fiecărei ferestre separat constă în faptul că acest meniu închide toate ferestrele concomitent, dar nu închide programul propriu zis, programul rămânând activ, fără ferestre active în momentul respectiv.

#### <u>Aliniere în cascadă</u>

Meniul *Aliniere în cascadă* optimizează dimensiunile ferestrei și aliniază ferestrele una în spatele celeilalte. În același timp, ferestrele se aliniază succesiv la o distanță predefinită între acestea, afișează titlurile și pot fi activate cu click al mouse-ului.

Suplimentar, această funcție poate să ajute la descoperirea unei ferestre ascunse în spațiul de lucru.

## <u>Alinierea orizontală</u>

Meniul *Alinierea orizontală* aranjează ferestrele una lângă cealaltă. În acest caz toate ferestrele sunt aliniate succesiv în direcție orizontală, cu o mică distanță între acestea, afișează titlul și pot fi activate cu un click al mouse-ului. Avantajul acestei alinieri este utilizarea întregii suprafețe de lucru.

#### <u>Aliniere verticală</u>

Meniul *Aliniere verticală* aranjează ferestrele una sub cealaltă. În acest caz, toate ferestrele se aliniază succesiv cu o mică distanță între acestea, afișează titlul și pot fi activate cu un click al mouse-ului. Suplimentar, această funcție poate ajuta pentru descoperirea unor ferestre ascunse în spațiul de lucru.

#### Resetarea stării ferestrelor

**WizRetail Back-office** memorează starea fiecărei ferestre, conform setărilor din timpul ultimei ședințe – dimensiune, loc exact pe ecran, filtrele, situațiile alese, etc.

*Resetarea stării ferestrelor* se folosește pentru readucerea la starea inițială a acestora, așa cum au fost acestea la momentul instalării programului. Se cere confirmarea pentru executarea acestei funcții și programul afișează anunțul pentru efectuarea cu succes a acestei operațiuni.

# **Wiz**Retai

## 5. WizRetail Front-office

## 5.1 Prezentare generală

**WizRetail Front-office** este un produs specializat de automatizare a operațiunilor la punctul de vânzare. Printr-un program separat, specializat, activitatea casierilor și a ospătarilor este situată la un nivel profesional. Nevoia de adăugare a unui produs adițional pentru aceste activități este dată de specificul activității si de posibilitatea de a susține un set mai variat de hardware adițional. În acest modul a fost creat un set de funcții ce răspund cerințelor specifice de deservire rapidă și de calitate, precum și un set de operațiuni ce accelerează procesele de deservire a clienților și generare de rapoarte.

## 5.2 Utilizarea WizRetail Front-office

**WizRetail Front-office** este un sistem modern de gestiune a disponibilităților, ce permite automatizarea muncii casierilor și operatorilor. Sistemul este optimizat pentru o muncă rapidă și comodă. S-a pus un mare accent pe viteza de lucru în cazul deservirii clienților și a utilizării hardware-ului adițional precum imprimantă fiscală, casă de marcat, display pentru clienți, scanner de coduri de bare, balanțe și altele.

## 5.2.1 Deschiderea bazelor de date

**WizRetail Front-office** nu poate fi utilizat de sine stătător și nu poate crea singur un sistem ca întreg. Datorită destinației sale, în **WizRetail Front-office** au fost integrate numai anumite operațiuni, precum vânzări, comenzi, reclamații și calcule (note) intermediare. Din același motiv, programul nu poate crea o bază proprie, ci utilizează obligatoriu o bază creată în avans de către **WizRetail Back-office**.

La prima pornire a WizRetail Front-office va fi fișat următorul mesaj:

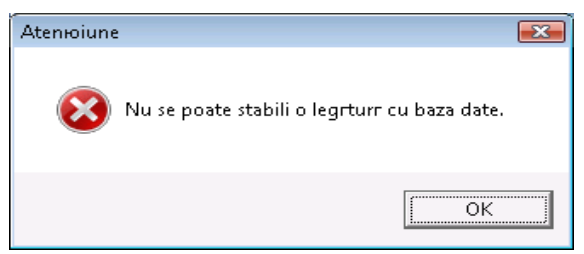

Acest lucru este normal, deoarece programul nu este setat și nu are legătură cu baza de date. La confirmarea acestei ferestre va fi afișată o alta. În această fereastră este important să alegem *Nou*, deoarece noi nu vrem să ieșim din program. La apăsarea opțiunii *Nou*, programul intră în regim de configurare și afișează următoarea fereastră:

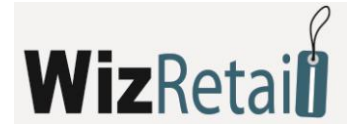

| Ø Reglirri         |                                  |                           |
|--------------------|----------------------------------|---------------------------|
| Speciale           | Principale                       | Alte                      |
| Tip baza date      | MS Access                        | ▼ Test                    |
| Calea pă.â la baza | C:\Program Files\Microinvest\War | ehouse Pro\Warehouse_EN 🔜 |
| Serwer             |                                  |                           |
| Serwer replicare   |                                  |                           |
| Nume baze          |                                  |                           |
| Nume de consumător |                                  |                           |
| Parolă             |                                  |                           |
| Limbă              | Romenr                           | •                         |
| Stat               | Romenia                          | •                         |
| Stil vizual        | Variantr 1                       | •                         |
| Culori             | Implicit                         | •                         |
|                    | Licenюiere                       | Drepturi de acces         |
|                    | Programare combinaciilor c       | le pe testaturr           |
|                    | Generare de barc                 | oduri                     |
|                    | Onregistrare Refuz               |                           |

Această fereastră este identică cu fereastra analogică a programului **WizRetail Back-office** și conține aceleași setări. La alegerea bazei sau server-ului este necesară completarea datelor în câmpurile corespunzătoare. O descriere completă a funcțiilor conținute în această fereastră este descrisă în setările **WizRetail Back-office**. Această setare a sistemului este necesară numai la prima pornire a programului. La următoarele porniri, baza de date aleasă va fi încărcată în mod automat.

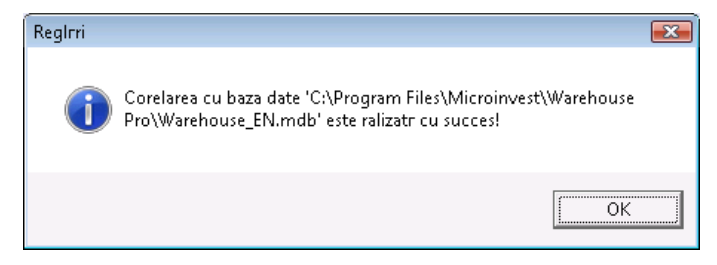

## 5.2.2 Moduri de utilizare a WizRetail Front-office

WizRetail Front-office are câteva moduri de lucru, dintre care cele mai importante sunt:

- Modul Magazin: potrivit pentru a fi utilizat în supermarketuri, magazine sau fast-food-uri. În acest mod operatorii, pot să facă vânzări rapide, să efectueze plăți și să ofere discount-uri clienților. Procedura este simplificată la maxim creare de cont, încheiere, plată și procesul se reia de la capăt.
- Modul Restaurant: oferă interfața specifică și este potrivit pentru utilizarea în restaurante, cafenele sau alte locații asemănătoare. În acest mod este înglobată tehnologia de deschidere a comenzii, încheiere intermediară a comenzii, adăugare de articole noi la comanda deja existentă și încheierea finală a comenzii. În cadrul acestor procese sunt emise documentele intermediare și se efectuează trimiterea datelor la diferitele imprimante de bucătărie și fiscale.

Pornirea unuia dintre cele două moduri de lucru se efectuează prin intermediul a două iconițe din fereastra

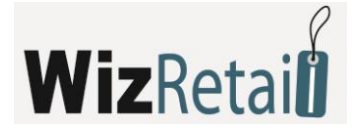

principală din Windows.

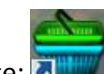

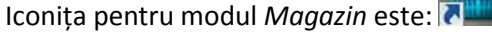

, iar cea pentru modul Restaurant:

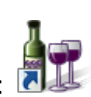

Este important să menționăm că setările sistemului sunt comune pentru cele două moduri, dacă ceva este modificat într-unul din cele două moduri, acest lucru se va reflecta pentru întreg programul și schimbarea va putea fi regăsită și în celălalt mod. Meniul Help pentru ambele moduri se afisează prin apăsarea tastei F1. În această fereastră sunt descrise combinațiile de taste existente în program și care este funcția diferitelor butoane în ferestrele:

| 🎯 Ajutor |                         |                        | ×                                                                         |                                                                                                    |
|----------|-------------------------|------------------------|---------------------------------------------------------------------------|----------------------------------------------------------------------------------------------------|
|          | Kombinaroii de butoane  | Butoane                |                                                                           |                                                                                                    |
|          | - Terminare (Înregistra | are) în numerar (F9)   |                                                                           | -                                                                                                    |
| <b>M</b> | - Terminare (Înregistra | are) pe cont (F10)     |                                                                           |                                                                                                    |
|          | - Terminare (Înregistra | are) pos terminal (F11 | .)                                                                        |                                                                                                    |
|          | - Terminare (Înregistra | are) prin vaucher (CTF | 🙆 Ajutor                                                                  |                                                                                                    |
|          | - Terminare (Înregistra | are) achitarea combina | F1<br>F2                                                                  | Kombinanii de butoane Butoane<br>- Ajutor<br>- Pozimionare tabelului                                                                                                    |
|          | - Reclamație (ALT+F9)   |                        | F4<br>F6<br>F8                                                            | - Alegere de marfr<br>- Marcare unui rrnd din tabel<br>- Ontoducere de sumr                                                                                                    |
| ~        | - Schimbare consumatoru | ılui permanent (CTRL+0 | F9<br>F10<br>F11<br>CTRL+F1<br>CTRL+F1                                    | - Terminare (Onregistrare) pe numerar<br>- Terminare (Onregistrare) pe cont<br>- Terminare (Onregistrare) pos terminal<br>F10 - Terminare (Onregistrare) prin vaucher<br>F11 - Terminare (Onregistrare) achitarea combinatr                                                                                                    |
|          |                         | Ж                      | ALT+F9<br>SHIFT+F<br>F12                                                  | <ul> <li>&gt; Reclamamoie</li> <li>+F9 - Terminarea amrnatr (Onregistrare)</li> <li>- Verificare de premo</li> </ul>                                                                                                    |
|          |                         |                        | CTRL+B<br>CTRL+C<br>CTRL+F<br>CTRL+I<br>CTRL+0<br>CTRL+P<br>CTRL+T<br>DEL | G     - Pornire/terminare tipar la bon fiscal       C     - Etergerea datelor din tabel       C     - Tragere de cantitrio de pe balanior       I     - Pornire/terminare tipar la facturr on leva       O     - Schimbare consumatorului permanent       P     - Pozinionare zero a fereestrei       F     - Panou de control       - Etergerea rendului marcat |

## 5.3 Regin Magazin

## 5.3.1 Generalități

Reprezintă un mod special de lucru în supermarketuri, magazine și fast-food-uri. La pornirea programului, se efectuează verificarea parametrilor sistemului și se afișează fereastra principală a programului, împreună cu fereastra de identificare și introducerea parolei.

Identificarea reprezintă o funcție standard ce folosește la recunoașterea utilizatorilor, precum și pentru încărcarea operațiunilor comerciale ce îi aparțin și respectiv delimitarea drepturilor de acces. Această operațiune poate fi efectuată prin alegerea numelui de utilizator din lista existentă în câmpul Nume de utilizator, iar apoi se introduce o parolă personală în câmpul Parolă (este necesar ca utilizatorul și parola să fie anterior creați în WizRetail Back-office).

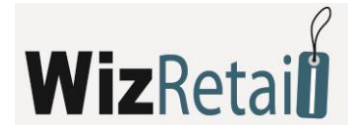

| 쪍 Identificaioie    |             | <b>X</b> |
|---------------------|-------------|----------|
| Nume de consummator | David Brown |          |
| Parolă              | *****       |          |
| [                   | OK Refuz    |          |

După completarea parolei corecte pentru utilizatorul ales, programul afisează fereastra principală a modului Magazin.

#### **!!!** Important:

La prima pornire a produsului este necesară introducerea unor date adiționale. Pe ecran va apărea fereastra Alegerea locației – aceasta se efectuează prin alegerea din listă a locației dorite; schimbarea locației se poate efectua atât din tastatură cât și prin apăsarea tastelor Ctrl+J (lista cu locații depinde de baza de lucru). Urmează alegerea pentru Partener avându-se în vedere că pentru fiecare partener în baza de date sunt prevăzute informații specifice, precum și informații despre grupurile de prețuri și discounturile comerciale. Alegerea partenerului poate fi efectuată prin intermediul mouse-ului prin efectuarea unui click în câmpul Partener.

După alegerea locației și a partenerului, deja pot fi realizate vânzări reale.

Fereastra arată în felul următor: În partea superioară a ferestrei se află comenzile produsului (butoane și câmpuri pentru plăți):

| 营 Microinvest Sclad Pro – Obiect c | ommercial                           |           |                 |                     | Ex              |
|------------------------------------|-------------------------------------|-----------|-----------------|---------------------|-----------------|
| 🔉 - 🝺                              | Sum 382.29                          |           | Pa              | rtener Conseco      | <b>~</b>        |
|                                    | Achitare 0.00<br>Rest 0.00          |           |                 | ~ ~ ~ ~             |                 |
| M 🗐 🖉                              | Chitanior                           |           |                 | Sum: 382.           | 29 EUR          |
|                                    | 11-Bay ATX Transparent Plastic C    | omputer C | ase w/3 LED Fan | s 1.000 x 42.00 =   | 42.00           |
| Nume                               |                                     | Masurā    | Cantitate       | Pret de vânzare     | Valoare         |
| Default item                       |                                     | item      | 1.000           | 0.00                | 0.00            |
| 104-Key XConcertMaster             | AT PS/2 Multimedia Keyboard         | item      | 2.000           | 22.50               | 45.00           |
| 108-Key PS/2 Multimedia I          | Keyboard (Black)                    | item      | 1.000           | 5.00                | 5.00            |
| 10-Bay ATX Computer Cas            | e - No PS (Black/Silver)            | item      | 2.000           | 13.50               | 27.00           |
| 10-Bay ATX Computer Cas            | e w/Front Panel LED - No PS (Black) | item      | 1.000           | 13.59               | 13.59           |
| 10-Bay ATX Computer Cas            | e w/Front Panel LEDs - No PS (Gray) | item      | 3.000           | 14.90               | 44.70           |
| 10-Bay BIO II 20+4 Pin AT          | X Window Case w/450-Watt PS (Black) | item      | 2.000           | 33.00               | 66.00           |
| 10-Foot 15-Pin VGA to 5 B          | NC Connector Cable (Black)          | item      | 4.000           | 6.50                | 26.00           |
| 10-in-1 USB 2.0 SD/MMC C           | ard Reader/Writer (Black)           | item      | 1.000           | 5.00                | 5.00            |
| 10-in-1 USB 2.0 SD/MMC C           | ard Reader/Writer (Blue)            | item      | 2.000           | 5.00                | 10.00           |
| 10-in-1 USB 2.0 SD/MMC C           | ard Reader/Writer (Purple)          | item      | 2.000           | 5.00                | 10.00           |
| 11-Bay ATX Black Case w/           | '300W Power Supply - Great for P4!  | item      | 2.000           | 23.00               | 46.00           |
| 11-Bay ATX Case w/300W             | Power Supply - Great for P4!        | item      | 2.000           | 21.00               | 42.00           |
| 11-Bay ATX Transparent F           | Plastic Computer Case w/3 LED Fans  | item      | 1.000           | 42.00               | 42.00           |
| •                                  |                                     | buc.      | 0.000           | 0.00                | 0.00            |
|                                    |                                     |           |                 |                     |                 |
|                                    | Deborah A                           | dams      | Shop Sofia 3    | 08.07.2008 15:29:04 | Microinvest Ltd |
|                                    |                                     |           |                 |                     |                 |

Buton plată la termen

Butonul pentru plată amânată permite operatorilor să deschidă un cont secundar, dacă primul client alege mărfuri adiționale, astfel încât se poate servi un al doilea client, astfel minimizându-se timpul de servire a unui grup de clienți.

Ștergerea unei plăți amânate

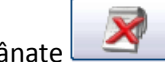

În cazul în care primul client, dintr-un motiv oarecare, renuntă la comandă, prin intermediul acestui buton

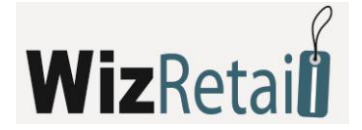

sunt șterse mărfurile alese de acesta, spre a fi deschis un nou cont.

Reclamație

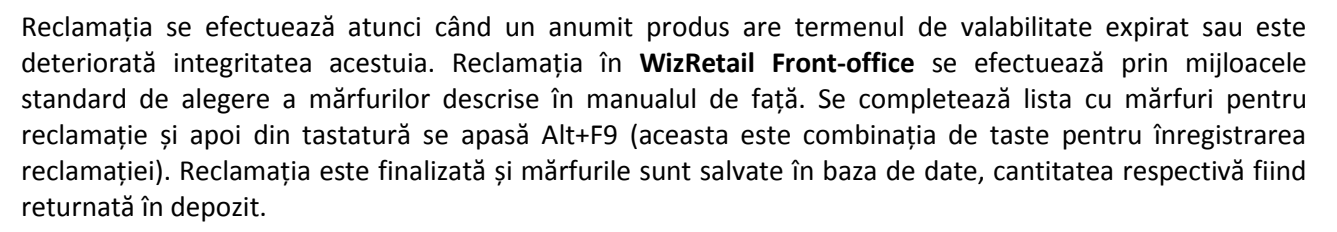

În partea inferioară a ferestrei este poziționat tabelul cu mărfurile alese și parametrii caracteristici ale acestora. Modulul comercial dispune de două stiluri vizuale:

## <u>Stil vizual 1</u>

Acest stil vizual este optimizat pentru lucrul cu tastatură și mouse, iar prezența unei tastaturi virtuale ar aduce un confort suplimentar la utilizarea modulului în acest regim.

| Microinvest Sclad Pro – Object commercial                           |            |                 |                     |                 |  |
|---------------------------------------------------------------------|------------|-----------------|---------------------|-----------------|--|
| Sum         382.29           Achitare         0.00                  |            | Pa              | rtener Conseco      | <b>v</b>        |  |
|                                                                     |            | S               | Sum: 382.           | 29 EUR          |  |
| Chinamor     Chinamor     Section 11-Bay ATX Transparent Plastic Co | omputer Ca | ase w/3 LED Fan | s 1.000 x 42.00 =   | 42.00           |  |
| Nume                                                                | Masură     | Cantitate       | Pret de vânzare     | Valoare 🔺       |  |
| Default item                                                        | item       | 1.000           | 0.00                | 0.00            |  |
| 104-Key XConcertMaster AT PS/2 Multimedia Keyboard                  | item       | 2.000           | 22.50               | 45.00           |  |
| 108-Key PS/2 Multimedia Keyboard (Black)                            | item       | 1.000           | 5.00                | 5.00            |  |
| 10-Bay ATX Computer Case - No PS (Black/Silver)                     | item       | 2.000           | 13.50               | 27.00           |  |
| 10-Bay ATX Computer Case w/Front Panel LED - No PS (Black)          | item       | 1.000           | 13.59               | 13.59           |  |
| 10-Bay ATX Computer Case w/Front Panel LEDs - No PS (Gray)          | item       | 3.000           | 14.90               | 44.70           |  |
| 10-Bay BIO II 20+4 Pin ATX Window Case w/450-Watt PS (Black)        | item       | 2.000           | 33.00               | 66.00           |  |
| 10-Foot 15-Pin VGA to 5 BNC Connector Cable (Black)                 | item       | 4.000           | 6.50                | 26.00           |  |
| 10-in-1 USB 2.0 SD/MMC Card Reader/Writer (Black)                   | item       | 1.000           | 5.00                | 5.00            |  |
| 10-in-1 USB 2.0 SD/MMC Card Reader/Writer (Blue)                    | item       | 2.000           | 5.00                | 10.00           |  |
| 10-in-1 USB 2.0 SD/MMC Card Reader/Writer (Purple)                  | item       | 2.000           | 5.00                | 10.00           |  |
| 11-Bay ATX Black Case w/300W Power Supply - Great for P4!           | item       | 2.000           | 23.00               | 46.00           |  |
| 11-Bay ATX Case w/300W Power Supply - Great for P4!                 | item       | 2.000           | 21.00               | 42.00           |  |
| 11-Bay ATX Transparent Plastic Computer Case w/3 LED Fans           | item       | 1.000           | 42.00               | 42.00           |  |
|                                                                     | buc.       | 0.000           | 0.00                | 0.00 -          |  |
| ESC F1 F2 F3 F4 F5 F6                                               | <b>F</b> 7 | F8 F9           | F10 F11             | <b>F12</b>      |  |
|                                                                     | 7          | 8 9             | 0 - =               | BackSpace       |  |
| TAB a wertv                                                         |            | i               |                     |                 |  |
| CAPS a s d f g                                                      | h          | j k             |                     | Enter           |  |
| SHIFT \ Z X C V b                                                   | n          | ,               | . /                 | SHIFT           |  |
| CTRL ALT DEL                                                        |            |                 | EN 🔶                |                 |  |
| Deborah Ad                                                          | iams       | Shop Sofia 3    | 08.07.2008 15:29:24 | Microinvest Ltd |  |

#### <u>Stil vizual 2</u>

Al doilea stil vizual este destinat în primul rând utilizării prin intermediul Touch Screen și din ce în ce mai des utilizatele terminale POS. Cele mai des folosite funcții sunt evidențiate prin butoane de dimensiuni adecvate, optimizate pentru utilizarea mai rapidă și mai simplă a modulului.

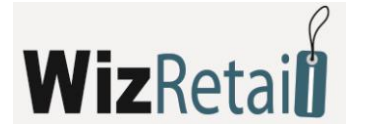

| Microinvest Sclad Pro – Obiect commercial                                                                                                    |              |         |               |              |           |                     |           | ×            |
|----------------------------------------------------------------------------------------------------|--------------|---------|---------------|--------------|-----------|---------------------|-----------|--------------|
| <ul> <li>•</li> <li>•</li> <li>•&lt;</li></ul> | 10           |         |               |              | Partene   | Conseco             |           | <b>–</b>     |
| №         №         №         №         №         №         №         №         №         №         №         №         №         №         №         №         №         №         №         №         №         №         №         №         №         №         №         №         №         №         №         №         №         №         №         №         №         №         №         №         №         №         №         №         №         №         №         №         №         №         №         №         №         №         №         №         №         №         №         №         №         №         №         №         №         №         №         №         №         №         №         №         №         №         №         №         №         №         №         №         №         №         №         №         №         №         №         №         №         №         №         №         №         №         №         №         №         №         №         №         №         №         №         №         №         №         №                                                                                                            | 100          |         |               |              | Su        | m: 52               | 5.29      | EUR          |
| 11-Bay ATX Window Cas                                                                                                    | e w/45       | OW PS   | , LE          | Ds, Handle   | e (Black) | 1.000 x             | 29.00 = 2 | 29.00 ⊘      |
| Nume                                                                                                    |              | Masuré  | 1             | Cantitate    |           | Preț de vânzare     |           | Valoare 🔺    |
| 104-Key XConcertMaster AT PS/2 Multimedia Keyboard                                                                                                    |              | item    |               | 2.000        |           | 22.50               |           | 45.00        |
| 108-Key PS/2 Multimedia Keyboard (Black)                                                                                                    |              | item    |               | 3.000        | I         | 5.00                |           | 15.00        |
| 10-Bay ATX Computer Case - No PS (Black/Silver)                                                                                                    |              | item    |               | 1.000        | I         | 13.50               |           | 13.50        |
| 10-Bay ATX Computer Case w/Front Panel LED - No PS (Black)                                                                                                    |              | item    |               | 1.000        | I         | 13.59               |           | 13.59        |
| 10-Bay ATX Computer Case w/Front Panel LEDs - No PS (Gray)                                                                                                    |              | item    |               | 3.000        | I.        | 14.90               |           | 44.70        |
| 10-Bay BIO II 20+4 Pin ATX Window Case w/450-Watt PS (Bla                                                                                                    | ck)          | item    |               | 1.000        | 1         | 33.00               |           | 33.00        |
| 10-Foot 15-Pin VGA to 5 BNC Connector Cable (Black)                                                                                                    |              | item    | em 1.000 6.50 |              | 6.50      |                     | 6.50      |              |
| 10-in-1 USB 2.0 SD/MMC Card Reader/Writer (Black)                                                                                                    |              | item    |               | 1.000        |           | 5.00                |           | 5.00         |
| 10-in-1 USB 2.0 SD/MMC Card Reader/Writer (Blue)                                                                                                    |              | item    |               | 1.000        | 1         | 5.00                |           | 5.00         |
| 10-in-1 USB 2.0 SD/MMC Card Reader/Writer (Purple)                                                                                                    |              | item    | _             | 1.000        | 1         | 5.00                |           | 5.00         |
| 11-Bay ATX Black Case w/300W Power Supply - Great for P4!                                                                                                    |              | item    |               | 2.000        | 1         | 23.00               |           | 46.00        |
| 11-Bay ATX Case w/300W Power Supply - Great for P4!                                                                                                    |              | item    |               | 3.000        |           | 21.00               |           | 63.00        |
| 11-Bay ATX Transparent Plastic Computer Case w/3 LED Fans                                                                                                    |              | item    |               | 4.000        | 1         | 42.00               |           | 168.00       |
| 11-Bay ATX Window Case w/450W PS, LEDs, Handle (Black)                                                                                                    |              | item    |               | 1            |           | 29.00               |           | 0.00         |
|                                                                                                    |              | 1       |               |              |           |                     |           | •            |
| ESC F1 F2 F3 F4 F5                                                                                                    | <b>F6</b>    |         | 7             | <b>F8</b>    | F9        | F10 F               | 11 F1:    | 2 🙆          |
| <u>` 1 2 3 4 5</u>                                                                                                    | 6            | 7       |               | 8 9          | 0         | -                   | = Ba      | ckSpace      |
| TAB q w e r t                                                                                                    | у            |         | J             | i            | 0         | p [                 | 1         |              |
| CAPS a s d f                                                                                                    | g            | h       |               | j k          |           |                     | •         | Enter        |
| SHIFT \ Z X C V                                                                                                    | b            |         | า             | m            | ,         | . /                 |           | SHIFT        |
| CTRL ALT DEL                                                                                                    |              |         |               |              |           | EN                  | * *       |              |
| Dor                                                                                                    | ald Hill (pa | ssword: |               | Shop Sofia 3 |           | 08.07.2008 15:37:17 | / Mic     | roinvest Ltd |

Este prevăzută posibilitatea închiderii unui cont cu alegerea tipului de bancnote în regim *Locație comercială*.

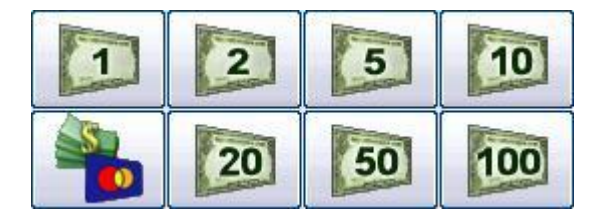

Prin butoanele – bancnote se poate accelera încheierea operațiunilor prin alegerea butonului dorit de către utilizator, iar programul în mod automat va afișa restul datorat clientului. Butonul aflat în stânga, în partea de jos a ecranului, este destinat plăților amânate.

Plata combinată permite introducerea sumelor alese de către utilizator în WizRetail Back-office.

| Achitarea combinatr | <b></b> |
|---------------------|---------|
| Payment In cash     | 382.29  |
| Bank order          | 0.00    |
| Debit/Credit card   | 0.00    |
| Payment by voucher  | 0.00    |
| SUM                 | 382.29  |
| ACHITARE            | 382.29  |
| REST                | 0.00    |
| OK Refuz            |         |

Adăugarea opțiunii *Tipuri de plăți* se efectuează în **WizRetail Back-office**. Permite să fie definite modalitățile de plată dorite de utilizatori, acestea putând fi vizualizate cu imagini proprii, facilitând procesul de lucru.

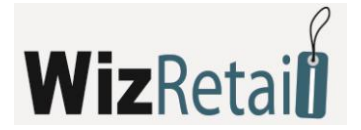

## 5.3.2 Alegerea mărfurilor

Un element important din procesul de utilizare a programului este alegerea mărfurilor. Acest lucru poate fi efectuat prin mai multe modalități: prin intermediul tastaturii, prin intermediul mouse-ului, prin intermediul unui cititor de coduri de bare sau a altui dispozitiv. Diferitele metode de alegere a mărfurilor sunt optimizate pentru utilizare rapidă.

## Alegerea mărfurilor prin intermediul tastaturii si fereastra Mărfuri

Alegerea mărfurilor poate fi efectuată prin intermediul tastaturii. Metoda universală este apăsarea tastei **F4** în câmpul pentru mărfuri. Prin intermediul acestui buton se vizualizează fereastra pentru mărfuri care arată sub forma unui tabel toate mărfurile disponibile cu parametri adiționali ai acestora, ca de exemplu cod, denumire, preț, cantitate și altele. Fereastra arată in felul următor:

| <b>()</b> | Alegere de ma | arfr                         |           |           |         |   | - • ×               |
|-----------|---------------|------------------------------|-----------|-----------|---------|---|---------------------|
|           | Cod           | Nume                         | Masură    | Cantitate | Preț de | • | ОК                  |
| Þ         | 1             | Default item                 | item      | 0.000     | 0.00    |   | Befuz               |
|           | 904           | nVidia GeForce 6500 256MB    | item      | -2.000    | 62.00   |   |                     |
|           | 577           | 104-Key XConcertMaster AT    | item      | 0.000     | 22.50   |   | Nour                |
|           | 578           | 108-Key PS/2 Multimedia      | item      | 0.000     | 5.00    |   |                     |
|           | 143           | 10-Bay ATX Computer Case -   | item      | 0.000     | 13.50   |   |                     |
|           | 144           | 10-Bay ATX Computer Case     | item      | 0.000     | 13.59   |   |                     |
|           | 145           | 10-Bay ATX Computer Case     | item      | 0.000     | 14.90   |   |                     |
|           | 146           | 10-Bay BIO II 20+4 Pin ATX   | item      | 0.000     | 33.00   |   |                     |
|           | 46            | 10-Foot 15-Pin VGA to 5 BNC  | item      | 0.000     | 6.50    |   | Sortare după        |
|           | 448           | 10-in-1 USB 2.0 SD/MMC Card  | item      | 0.000     | 5.00    |   | Cantitate 💌         |
|           | 449           | 10-in-1 USB 2.0 SD/MMC Card  | item      | 0.000     | 5.00    |   | ,<br>Cautare rapidă |
|           | 450           | 10-in-1 USB 2.0 SD/MMC Card  | item      | 0.000     | 5.00    |   |                     |
|           | 147           | 11-Bay ATX Black Case        | item      | 0.000     | 23.00   |   | 🔽 Cu filtru         |
|           | 148           | 11-Bay ATX Case w/300W       | item      | 0 000     | 21.00   | • | 🔲 Global            |
|           |               | OK - ENTER / Refuz - ESC / f | Nouă - F2 |           |         |   |                     |

Alegerea mărfurilor se efectuează prin intermediul mouse-ului, iar confirmarea se face prin apăsarea butonului *OK*. Închiderea ferestrei, fără alegerea mărfurilor, se efectuează prin apăsarea butonului *Refuz*. Există câteva aspecte importante, pe care e bine să le cunoașteți:

- Este posibilă selectarea de articole multiple. Acest lucru se efectuează prin apăsarea continuă Ctrl sau Shift în timp ce alegeți rândurile dorite cu mouse-ul.
- Mărfurile pot fi ordonate după mai multe criterii. Prin meniul aflat în partea dreaptă puteți sorta mărfurile după cod, denumire, cantitate sau preț.
- Dacă introduceți simboluri sau cifre prin intermediul tastaturii, atunci programul singur va găsi toate mărfurile care coincid cu datele dumneavoastră.
- În cazul unui Filtru activ, în partea din dreapta a ferestrei este posibilă filtrarea acelor mărfuri ce corespund cu simbolurile introduse de dumneavoastră; de exemplu, dacă introduceți "Coca Cola", în fereastră vor rămâne doar produsele acestei companii.
- Prin intermediul butonului Nou, puteți introduce mărfuri noi. Acest lucru este util în cazurile în care operatorii primesc mărfuri care nu există în nomenclator, iar aceștia doresc sa le introducă și vândă.

La apăsarea butonului *OK*, fereastra *Mărfuri* se închide și mărfurile selectate se transferă în ecranul principal al programului, în tabel fiind adăugate noi rânduri și fiind completate datele pentru mărfurile respective.

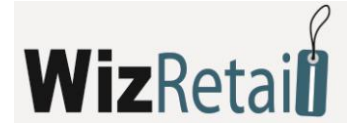

## Alegerea rapidă de mărfuri prin intermediul tastaturii

În program sunt prevăzute metode de alegere rapidă de mărfuri prin intermediul tastaturii. Metoda cea mai ușoară și intuitivă de căutare este prin introducerea codului în fereastră. Este suficient să introduceți codul mărfii, și să apăsați *Enter*, și programul singur va găsi marfa căutată. Această metodă este rapidă, ușoară si comodă pentru operatori, deoarece se poate utiliza numai partea dreaptă a tastaturii prin folosirea tastaturii numerice. Există și o funcție suplimentară la introducerea unui cod. Dacă se introduce un cod incomplet va fi afișată fereastra *Mărfuri* și rândul activ se poziționează pe mărfurile ale căror coduri coincid cu cel introdus.

De asemenea, prin intermediul tastaturii se poate introduce și denumirea mărfii. Dacă numele este introdus complet, atunci marfa este introdusă în tabel. Dacă potrivirea este parțială, va fi afișată fereastra *Mărfuri* și rândul activ se va poziționa pe marfa a cărei denumire coincide cu cea introdusă.

## Alegerea rapidă de mărfuri prin intermediul cititorului de coduri de bare

Pentru a fi introdusă marfa prin intermediul cititorului de coduri de bare este suficient să scanați marfa și dacă codul există în program, atunci programul îl găsește în mod automat. Există câteva înlesniri, care sunt importante de știut. Dacă înaintea scanării codului de bare este introdusă o cifră, de exemplu 5, atunci după scanare programul va scoate din gestiune această cantitate. Astfel se economisește timp, deoarece în loc să fie căutat câmpul respectiv și să fie introdusă cantitatea, se poate folosi expresia următoare: *Introducem 5 bucăți din acest articol*.

## <u>Alegerea mărfurilor cu ajutorul mouse-ului</u>

La efectuarea unui dublu click în câmpul destinat alegerii de mărfuri se deschide în mod automat fereastra cu mărfuri. Modul de lucru se face în același mod ca atunci când este apăsată tasta F4 din tastatură și este descris în *Alegerea de mărfuri prin intermediul tastaturii*.

## <u>Înlesniri la alegerea de mărfuri</u>

Pentru înlesnirea clienților și o mai rapidă căutare a mărfurilor dorite, este posibilă introducerea mărfurilor prin înscrierea codului de marfă în câmpul *Denumire* și apoi prin apăsarea tastei *Enter*:

| Microinvest Sclad Pro – Obiect commercial                                                                                                    |        |           |                  |          |
|----------------------------------------------------------------------------------------------------|--------|-----------|------------------|----------|
| <ul> <li>•</li> <li>•</li> <li>•&lt;</li></ul> |        |           | Partener Conseco | <b>v</b> |
| Image: Provide with the second second sec                                      |        |           |                  |          |
|                                                                                                    |        |           |                  |          |
| Nume                                                                                                    | Masură | Cantitate | Preț de vânzare  | Valoare  |
| _ℓ 904                                                                                                    | buc.   | 0.000     | 0.00             | 0.00     |

Programul singur va găsi marfa, aceasta fiind adăugată în lista cu mărfuri ce urmează a fi vândută.

| ¢ | Microinvest Sclad Pro – Object commercial                               |           |           |            |            |           |     |        |           |                  |          |
|---|-------------------------------------------------------------------------|-----------|-----------|------------|------------|-----------|-----|--------|-----------|------------------|----------|
|   |                                                                         | -         |           |            | 2          | 5         | 10  |        |           | Partener Conseco | <b>v</b> |
|   | R                                                                       |           | Ser les   | Chitanior  | 20         | 50        | 100 |        |           |                  |          |
|   | MVidia GeForce 6500 256MB DDR2 PCI Express VCD w/TV-Out 0.000 x 62.00 = |           |           |            |            |           |     |        |           |                  |          |
|   | Nume                                                                    |           |           |            |            |           |     | Masură | Cantitate | Preț de vânzare  | Valoare  |
|   | nVidia                                                                  | GeForce 6 | 500 256MB | DDR2 PCI I | Express VC | D w/TV-Ou | ıt  | item   | ]         | 62.00            | 0.00     |

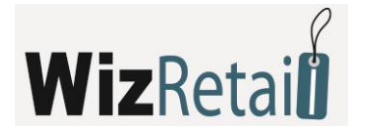

Atunci când în locația comercială nu există cantități suficiente sau cantitatea dintr-un anumit articol este zero, în coloana pentru cantități va apărea cifra colorată în roșu. Culoarea roșie încearcă să ne atragă atenția asupra acestei cifre, de exemplu stoc zero, preț prea mic sau o altă particularitate ce trebuie avută în vedere.

## 5.3.3 Finalizarea unei operațiuni

După alegerea tuturor mărfurilor necesare și introducerea cantităților ce urmează a fi vândute, se efectuează finalizarea operațiunii. Operațiunea poate fi finalizată pe mai multe căi. Fiecare tip de finalizare reflectă o altă modalitate de plată și suma introdusă. Tasta universală de finalizare a operațiunii este **F9**.

## 5.3.4 Adăugarea unui articol nou fără participarea supervizorului

Dacă este necesară adăugarea unui articol în timpul funcționării sistemului, acest lucru se poate face folosind meniul *Alegere de mărfuri*. Se utilizează butonul *Nou*, iar apoi pe ecran se vizualizează fereastra *Articol nou*. Se introduc datele noi; confirmarea se efectuează prin intermediul butonului *OK* sau prin apăsarea tastei *Enter* din tastatură, marfa cea nouă fiind adăugată în listă. Această marfă deja poate fi selectată și oferită în această locație comercială. Acest lucru este util în cazurile în care în magazin ajunge o marfă nouă, iar operatorii trebuie să o introducă fără participarea supervizorului sau proprietarului.

| Marfr nour                  |                  |        | <b>—</b> |  |  |
|-----------------------------|------------------|--------|----------|--|--|
| Cod                         | 906              |        |          |  |  |
| Nume                        | USB 2.0 SD/MM    | C Card |          |  |  |
| Barcod                      | 0142154140035415 |        |          |  |  |
| Masură                      | buc.             | Pret   | 0.00     |  |  |
| TVA grup                    | Base VAT group   | (20%)  | •        |  |  |
| Marfa se foloseete fregvent |                  |        |          |  |  |
|                             | OK               | Refuz  |          |  |  |

## 5.3.5 Adăugarea unui partener nou fără participarea supervizorului

Atunci când în locația comercială este necesară introducerea unui partener nou, care nu există în baza de date actuală, acest lucru poate fi efectuat prin apăsarea tastelor **Ctrl+N** din tastatură. Pe ecran va fi afișată fereastra de creare a unui partener nou. Se completează datele necesare și se confirmă cu un click pe butonul *OK*. Partenerul este adăugat în listă.

| Partenerul nou         | ×                                |
|------------------------|----------------------------------|
| Cod                    | 120                              |
| Societate              | IBN Ltd.                         |
| Persoană responasbil   | George O'Neall                   |
| Oraș                   | New York                         |
| Adresă                 | 5th Avenue                       |
| Telefon                | +006 584 451                     |
| Număr de identificație |                                  |
| Număr de TVA           |                                  |
| Grup de preț           | Preo on retail                   |
|                        | Partenerul se folosecte fregvent |
|                        | OK Refuz                         |

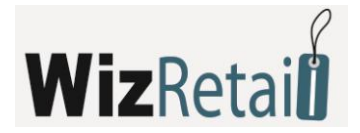

## 5.3.6 Verificarea preturilor

Verificarea prețurilor este un modul inclus numai pentru facilitarea deservirii clienților. Această funcție a fost creată pentru a se putea verifica prețul actual a anumitor mărfuri. După efectuarea acesteia, informația este afișată pe ecran, dar și pe display-ul clientului. Dacă e necesar, se poate efectua o corecție a prețului pentru marfa respectivă. Verificarea mărfurilor se efectuează prin apăsarea tastei **F12** din tastatură. Se va afișa o fereastră unde trebuie introduse datele despre marfă. Datele pot fi Cod, Denumire, Cod de bare sau alte elemente de identificare a mărfurilor.

| Verificare | е la preю 💌                                                                           |
|------------|---------------------------------------------------------------------------------------|
| nVi<br>0.4 | dia GeForce 6500 256MB DDR2<br>PCI Express VCD w/TV-Out<br>000 x 62.00 EUR = 0.00 EUR |
| Barcod     | 914 lesire                                                                            |

Astfel, de exemplu, se poate efectua verificarea prețurilor după codul de bare. Se introduce codul de bare prin apăsarea tastei *Enter* sau direct prin scanarea codului de bare cu un cititor, aceasta și datele aferente acesteia se vizualizează în fereastră.

## 5.3.7 Înlocuirea utilizatorului activ

Schimbarea utilizatorului activ este necesară atunci când utilizatorul curent își încheie tura.

Aceeași funcție se folosește și în cazul mai multor utilizatori, deoarece în **WizRetail Front-office** fiecare utilizator personal efectuează operațiunile comerciale. Pentru a fi înlocuit utilizatorul activ, este necesară

apăsarea butonului sau a combinației de taste **Ctrl+0**. Pe ecran se afișează fereastra de înlocuire a utilizatorului activ. Din lista cu utilizatori se alege numele nou, se introduce parola aferentă și se confirmă prin intermediul butonului *OK* sau tasta *Enter*. Utilizatorul activ este înlocuit iar sistemul revine la ecranul principal.

| 👰 Schimbare consum  | atorului permanent | <b>—</b> |
|---------------------|--------------------|----------|
| Nume de consummator | Elizabeth Walker 💌 |          |
| Parolă              | ******             |          |
|                     | OK Refuz           |          |

## 5.3.8 Facturarea

Pa lângă toate documentele standard, **WizRetail Front-office** poate să emită și facturi, dacă setarea respectivă este activată și opțiunea pentru facturi este selectată. În acest scop este necesar să fie ales partenerul prin combinația de taste **Ctrl+P**, care resetează câmpul pentru partener și din meniul aferent poate fi ales unul nou, condiția fiind ca acesta să fie des folosit, pentru a fi vizibil în **WizRetail Front-office**.

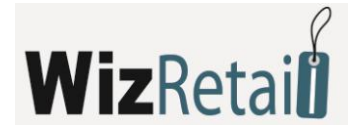

| Emiterea facturi                  |                                                  |
|-----------------------------------|--------------------------------------------------|
| Principal —                       |                                                  |
| Număr                             | 0000000007 Dată 08.07.2008                       |
| A primit                          | Robert Davis Nou                                 |
| Codul numeric                     |                                                  |
| A completat                       | Donald Hill                                      |
| – Suplimentar<br>Dată unui evenir | nent impozitar 08.07.2008 Tip plăți Pe numerar 💌 |
| Motiv afacerii                    |                                                  |
| Locul afacerii                    |                                                  |
| Descriere aface                   | rii                                              |
| Tipar                             |                                                  |
| Copie Origina                     | I +2 copii Tipar la Imprimantr standard 🗨        |
|                                   | OK Refuz                                         |

După alegerea partenerului se efectuează vânzarea și în locul ferestrei pentru avize apare fereastra pentru facturare identică cu cea din **WizRetail Back-office**.

| Partener | -                                                                     | •       |
|----------|-----------------------------------------------------------------------|---------|
|          | Default partner<br>ABX Air, Inc.<br>Bechtel Corporati                 | ion     |
|          | Binney Smith<br>Browser Media<br>Bulgaria Air<br>Capital One<br>CIGNA | Ŧ       |
|          |                                                                       | Ø       |
| ntitate  | Preț de vânzare                                                       | Valoare |
| .000     | 0.00                                                                  | 0.00    |
|          |                                                                       |         |

Numerele facturii, data documentului și data evenimentului fiscal nu pot fi modificate.

## 5.4 Regim Restaurant

Acest regim dispune de o interfață specifică, ce facilitează procesul de lucru în locațiile de tip restaurant, unde este necesară emiterea de *Note intermediare*.

#### **!!!** Important:

Trebuie să știți că toate livrările în WizRetail Back-office se efectuează obligatoriu în locația definită cu codul 100, spre a putea ulterior să fie efectuată diminuarea cantităților într-un mod corect.

#### 5.4.1 Variante de vizualizare

Regimul poate să funcționeze cu trei variante vizuale:

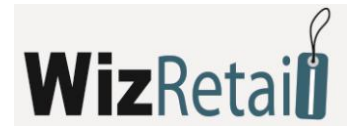

| 🕱 Microinvest Sclad Pro – Restaurant |         |                     |                   |     |     |                    |            |    | <b>-</b> X |
|--------------------------------------|---------|---------------------|-------------------|-----|-----|--------------------|------------|----|------------|
| Toate                                |         | Toate               |                   |     |     |                    | 0          |    |            |
| Cod Nume                             | Pret    |                     |                   | 4   |     |                    | Ö          |    |            |
| 102 Ametal                           | 1.00    | Beer                |                   |     |     |                    |            |    |            |
| 103 Allister                         | 1.00    | <u> </u>            |                   |     |     |                    |            | 6  |            |
| 104 Cansberg                         | 1.08    | Liqueur             |                   | 12P |     | 4                  | $\bigcirc$ |    |            |
| 105 dolu                             | 1.68    | _                   |                   |     |     |                    |            |    | 15         |
| 107 Murnhys                          | 1.68    | Energy              | 203               |     |     | 1                  |            |    |            |
| 108 Starobroo                        | 1.68    | Non alcoholic 🔻     | Cass              |     |     |                    |            |    |            |
| 109 Berks                            | 1.68    |                     |                   |     |     |                    |            |    | Enter      |
| 110 Staropramen                      | 2.10    | Alcoholic 👻         |                   | X   |     |                    | $\cap$     | () | -          |
| 111 Stella Artois                    | 2.10    |                     |                   |     |     |                    |            |    |            |
| 112 Sterling                         | 2.10    | Wine                |                   |     |     |                    |            |    |            |
| COMENTARI                            |         | Hot drinks          |                   |     | 12  |                    |            | -  |            |
|                                      |         | TIOCUMIKS           |                   |     | een |                    |            |    |            |
| 📚 🐲 🛛 🗱                              |         |                     | OBIECT<br>Table 1 |     |     | CLIENT<br>Customer |            |    | •          |
| Nume                                 | ate Sum | Object Client Opera |                   |     |     |                    | perator    |    |            |
| •                                    | 00.00   |                     |                   |     |     |                    |            |    |            |
|                                      |         |                     |                   |     |     |                    |            |    |            |
|                                      |         |                     |                   |     |     |                    |            |    |            |

Varianta 1 este destinată pentru o utilizare rapidă cu mouse si tastatură.

Varianta 2 este orientată pentru lucru cu un ecran de tip Touch Screen.

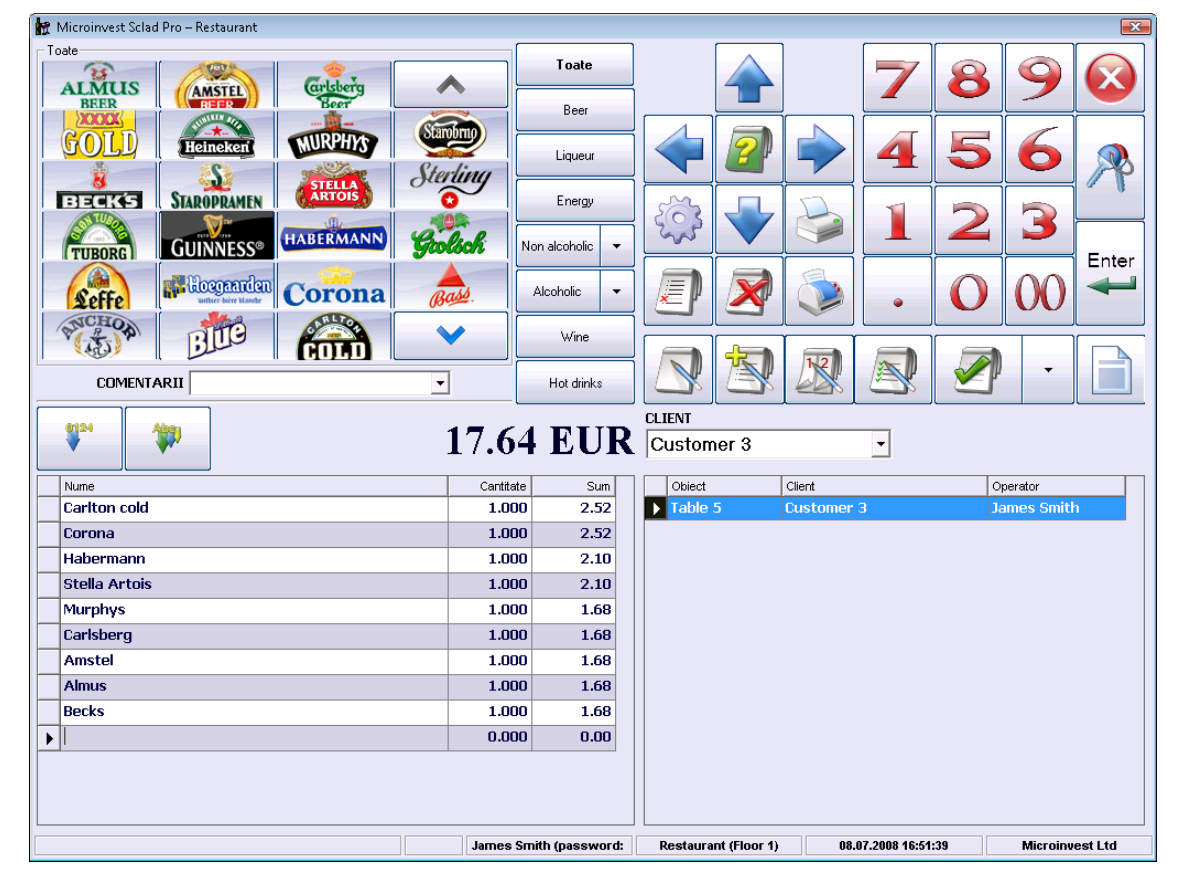

O funcționalitate noua pentru varianta 2 în **WizRetail Front-office** – restaurant este adăugarea de etichete pentru diferitele mărfuri, fapt ce înlesnește operatorii. Fișierele cu imagini pentru diferitele mărfuri trebuie în mod obligatoriu să aibă extensia .JPG și să fie stocate în folder-ul /pictures/, care trebuie creat în folder-

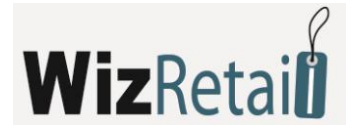

ul în care este instalat **WizRetail Front-office**. Este important de știut că denumirea fișierelor JPG trebuie să corespundă cu codul articolului respectiv și rezoluția acestora depinde de rezoluția folosită pe Touch Screen – 800x600, 1024x768 sau 1280x1024.

Exemplu: marfa cu codul 1 este berea Amstel. Imaginea aferentă trebuie să fie fișier cu denumirea 1.jpg.

În folder-ul /pictures/ pot fi stocate si fișiere .AVI, aceasta fiind o funcționalitate nouă și atractivă ce permite atunci când programul este în regim de autentificare (regim de nefuncționare, atunci când trebuie să fie introdus un cod de operator) să fie vizualizate clipuri publicitare. Această funcționalitate face parte din ultimele tendințe în software-ul de restaurant și permite vizualizarea clipurilor publicitare pentru firme (produse) sau reclame pentru promoțiile locației. Este recomandată o dimensiune redusă, pentru a nu fi solicitat suplimentar calculatorul, fapt ce ar putea îngreuna rularea programului.

## Varianta 3 e stilul cel mai nou pentru WizRetail Front-office.

Acesta dispune de o redactare vizuală a meselor și reprezintă un sistem nou, de avangardă, pentru crearea de modele pentru locațiile cu scheme de așezare a meselor. Acest lucru facilitează la maxim atât munca utilizatorilor, dar și clienții acestora, ce vor avea o imagine mai clară despre posibilitățile locației respective:

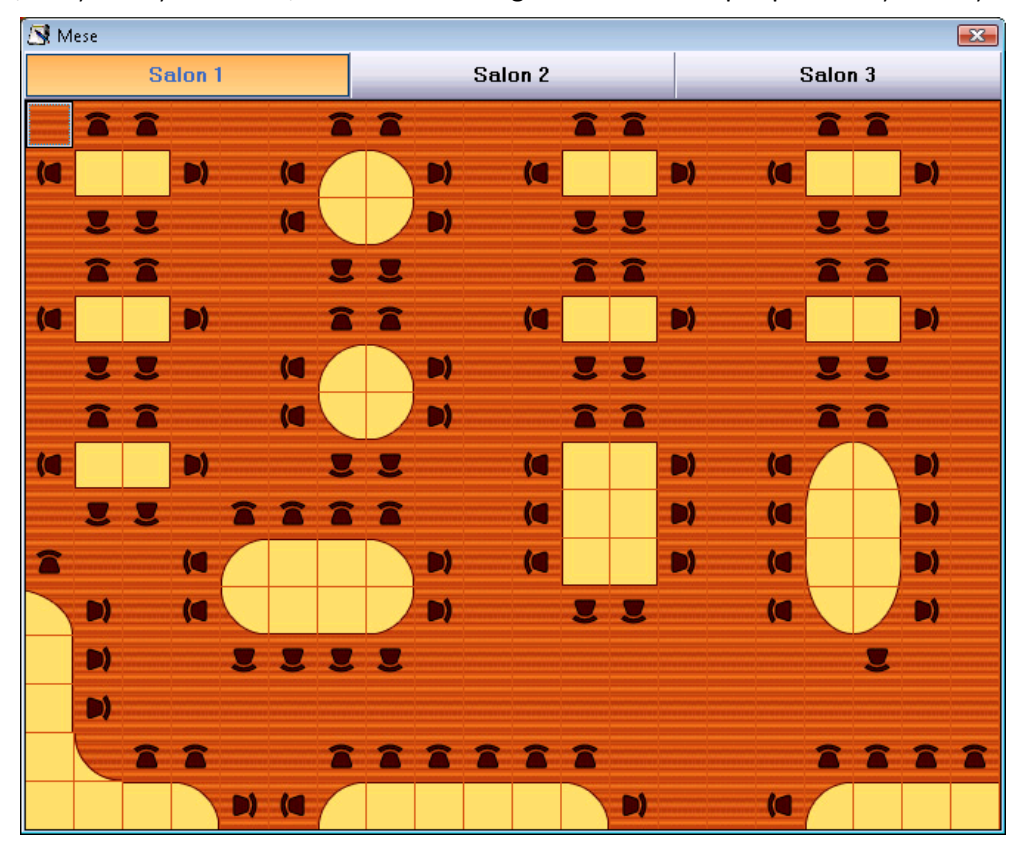

După modelarea schemei meselor și așezarea acestora în salonul pentru clienți, la deschiderea unei note se vizualizează schema cu mese și operatorul poate să aleagă masa ce urmează a fi deservită.

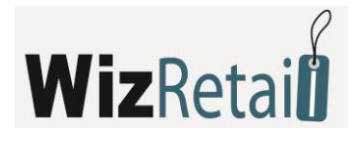

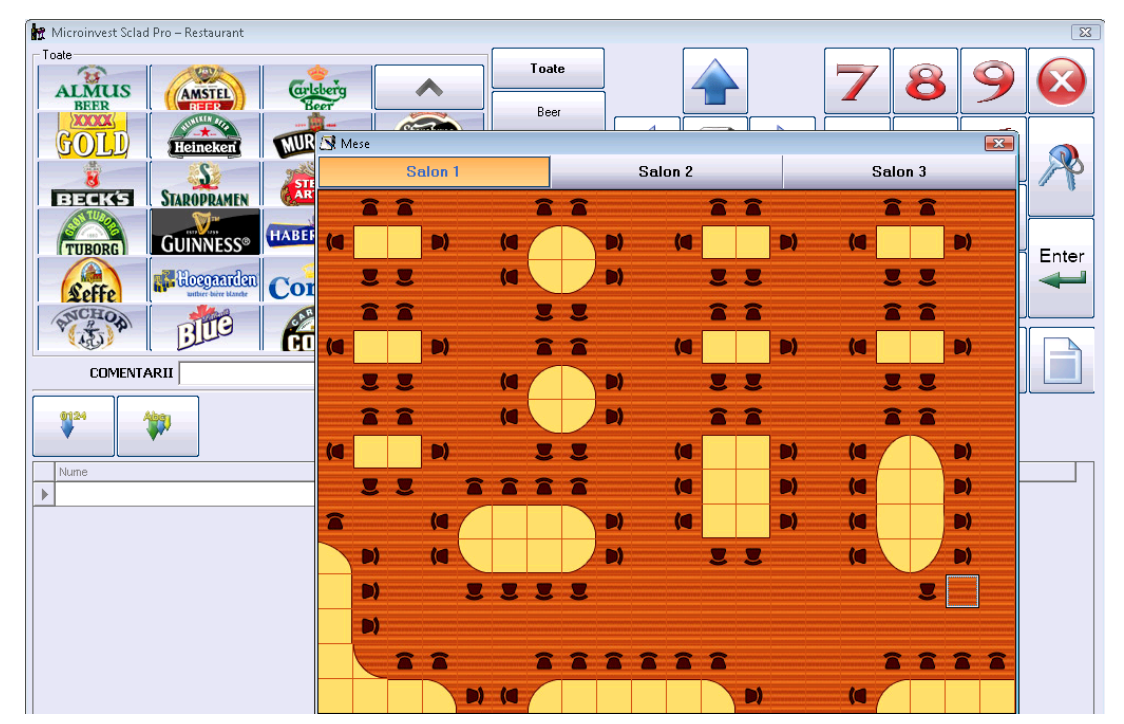

Particularitatea în cazul utilizării regimului de lucru restaurat este că de fiecare dată după încheierea oricărei operațiuni, programul revine în fereastra de identificare a utilizatorului. Astfel, vor putea lucra un număr nelimitat de operatori simultan, respectiv vor putea fi deserviți simultan mai mulți clienți aflați la mese diferite. Acest regim se activează sau dezactivează printr-o setare specifică a produsului.

## 5.4.2 Utilizare

La pornirea inițială a **WizRetail Front-office** în regim Restaurant se afișează o fereastră cu text care efectuează verificări ale sistemului, verificând dacă baza de date este setată pentru utilizare în regim de restaurant. Baza propriu-zisă este administrată în modulul principal **WizRetail Back-office**. În cazul în care unele setări sunt afișate în roșu (x), atunci parametrii marcați necesită setări suplimentare prin intermediul **WizRetail Back-office**. Atunci când setările bazei de date sunt finalizate trebuie să apară următoarea fereastră cu marcaje verzi la toți parametrii:

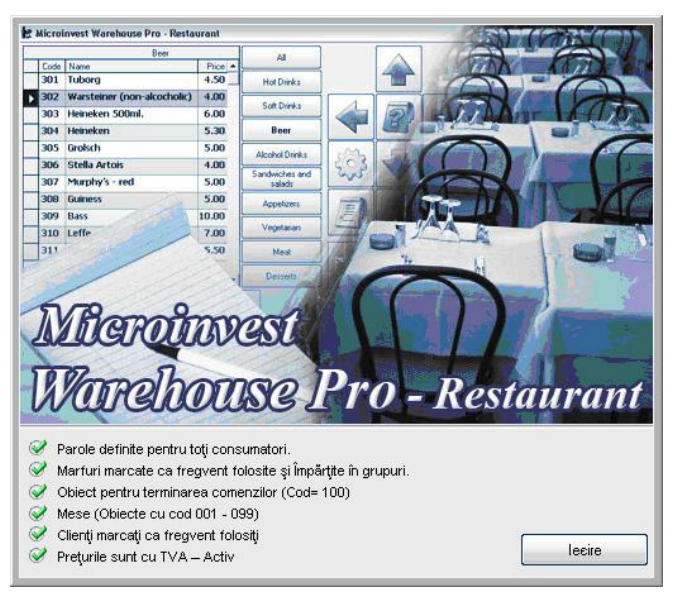

Atunci când programul este gata de utilizare, este necesară identificarea utilizatorului și activarea ferestrei de lucru principale.
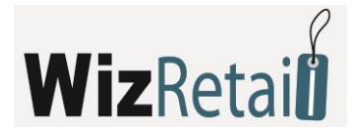

În colțul din partea superioară stângă pot fi vizualizate mărfurile și butoanele cu grupuri, aceste butoane putând fi împărțite și în subgrupuri, fapt ce ar înlesni procesul de lucru:

| 🞊 Отргноіre comer                               | nzilor                       |                    |            |            |                                                 |                               |                   | ×                    |
|-------------------------------------------------|------------------------------|--------------------|------------|------------|-------------------------------------------------|-------------------------------|-------------------|----------------------|
| -Comandr activr<br>Client<br>Obiect<br>Operator | Custom<br>Table 5<br>James 3 | er 3<br>Smith (pa: | ssword: 0) |            | -Comandr nour —<br>Client<br>Obiect<br>Operator | Custome<br>Table 4<br>James 9 | er 3<br>Smith (pa | ▼<br>▼<br>Issword: ▼ |
|                                                 |                              | S                  | um: 14.2   | 8          |                                                 |                               |                   | Sum: 3.36            |
| Nume                                            |                              | Cantitate          | Sum        |            | Nume                                            |                               | Cantitate         | Sum                  |
| Carlton cold                                    |                              | 1.000              | 2.52       |            | Carlsberg                                       |                               | 1.000             | 1.68                 |
| Corona                                          |                              | 1.000              | 2.52       |            | Becks                                           |                               | 1.000             | 1.68                 |
| Habermann                                       |                              | 1.000              | 2.10       |            |                                                 |                               |                   |                      |
| Stella Artois                                   |                              | 1.000              | 2.10       |            |                                                 |                               |                   |                      |
| Murphys                                         |                              | 1.000              | 1.68       |            |                                                 |                               |                   |                      |
| Amstel                                          |                              | 1.000              | 1.68       |            |                                                 |                               |                   |                      |
| Aimus                                           |                              | 1.000              | 1.00       |            |                                                 |                               |                   |                      |
|                                                 |                              |                    |            |            |                                                 |                               |                   |                      |
|                                                 |                              |                    |            |            |                                                 |                               |                   |                      |
|                                                 |                              |                    |            |            |                                                 |                               |                   |                      |
|                                                 |                              |                    |            | <b> </b> → |                                                 |                               |                   |                      |
| Imprimare note in                               | ntermediar                   | re Ina             | ictiv      | •          |                                                 | ОК                            |                   | Refuz                |

În partea superioară dreaptă a ferestrei se află butoanele de lucru, precum:

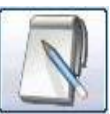

#### 📒 Deschidere de cont: 些

Primul pas pentru deservirea unui client este apăsarea acestui buton, spre a deschide un cont nou și a permite operatorului să aleagă mărfuri din listă. Deschiderea de cont se folosește întotdeauna când un client nou alege și ocupă o masă în restaurant. După deschiderea contului și alegerea mărfurilor, programul începe să acumuleze rulaje aferente clientului. Începând cu acest pas contul este activ pană la închiderea definitivă a acestuia.

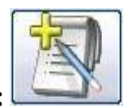

#### Încheierea intermediară:

Încheierea intermediară este faza în care clientul a efectuat comanda și este necesară pregătirea acesteia de către bucătărie sau bar.

Încheierea intermediară activează imprimantele din sistem și sunt tipărite notele aferente pentru client, bar, bucătărie și altele. De asemenea încheiere intermediară poate fi efectuată de mai multe ori, deoarece aceasta produce o nouă acumulare a mărfurilor la contul selectat. Aceasta este operațiunea care trebuie efectuată atunci când clientul dorește să adauge ceva la comanda sa.

#### Pentru împărțirea comenzilor se apasă butonul:

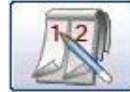

Dacă doi sau mai mulți clienți sunt la aceeași masă, dar doresc să plătească separat, sau în cazul în care

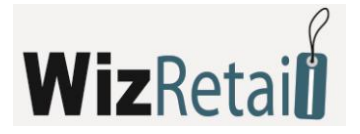

operatorii efectuează un schimb și doresc transferul de conturi de la unul la celălalt, se efectuează alegerea mărfurilor ce urmează a fi transferate la alte conturi. Se alege numele clientului nou sau numele operatorului nou. După împărțirea conturilor se imprimă noi note intermediare și comenzi pentru bar, bucătărie și client.

| 🧟 Omprrioire comenz                            | zilor   |              |          |          |           |         |            | ×                   |
|------------------------------------------------|---------|--------------|----------|----------|-----------|---------|------------|---------------------|
| Comandr activr-                                |         |              |          |          | Comandr n | our     |            |                     |
| Client                                         | Custom  | er 3         |          |          | Client    | Custom  | er 3       | •                   |
| Obiect                                         | Table 5 |              |          |          | Obiect    | Table 4 |            | •                   |
| Operator                                       | James   | Smith (nace  | word: 0) |          | Onerator  | lamos ( | Smith (nac | eword: v            |
| operator                                       | Journes | Siniai (pass | word. 0) |          | operator  | Junes   | unu (pas   | s <del>w</del> oru. |
|                                                |         | Su           | m: 14.23 | 8        |           |         | :          | Sum: 3.30           |
| Nume                                           |         | Cantitate    | Sum      |          | Nume      |         | Cantitate  | Sum                 |
| Carlton cold                                   |         | 1.000        | 2.52     |          | Carlsberg | I       | 1.000      | 1.68                |
| Corona                                         |         | 1.000        | 2.52     | Ľ        | Becks     |         | 1.000      | 1.68                |
| Habermann                                      |         | 1.000        | 2.10     |          |           |         |            |                     |
| Stella Artois                                  |         | 1.000        | 2.10     |          |           |         |            |                     |
| Murphys                                        |         | 1.000        | 1.68     |          |           |         |            |                     |
| Amstel                                         |         | 1.000        | 1.68     |          |           |         |            |                     |
| Almus                                          |         | 1.000        | 1.68     |          |           |         |            |                     |
|                                                |         |              |          | <b>«</b> |           |         |            |                     |
| Imprimare note intermediare Inactiv   OK Refuz |         |              |          |          |           |         |            |                     |
|                                                |         |              |          |          |           |         |            |                     |

# Pentru încheierea contului (notei) se folosește butonul:

Acest buton poate să fie împărțit pe tipuri de plăți, operatorul alegând tipul de plată; programul trimite informația către dispozitivul fiscal activ (dacă există unul conectat), prin care se încheie și operațiunea în sine. După efectuarea acestei operațiuni contul este închis.

#### 5.4.3 Mecanism de raportări rapide

În WizRetail Front-office este creat un mecanism de raportări rapide. Această funcționalitate se activează

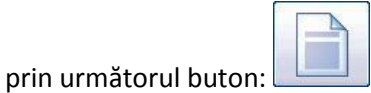

Este afișată o fereastră specializată, prin intermediul căreia pot fi trimise diferite rapoarte către dispozitivele fiscale, să fie efectuate rapoartele operatorilor și să fie programat cântarul electronic:

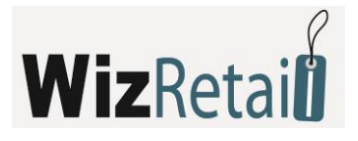

| 📄 Panou de control |                       |                  | ×           |
|--------------------|-----------------------|------------------|-------------|
| Rapoarte AM        | Informrri circulaioie | Dupr operatori   | Neterminate |
|                    |                       | •                | Test        |
| Z- raport          | X-ra                  | aport            | EKL         |
|                    | -                     | <b>_</b>         | Tipar       |
| Sum                | 0.00 Dep              | Inere            | Retragere   |
|                    | Programare bala       | anwe electronice |             |
|                    |                       |                  |             |
|                    |                       |                  |             |
|                    |                       | K                |             |

Pentru a fi extras rulajul operatorilor după dată și oră, este necesar să se activeze Rulaj.

În partea de jos a ferestrei principale, în partea stângă, pot fi văzute mărfurile alese dintr-o comandă activă:

| 📄 Panou de control                                           |                                                               | ×                                                                                                    |
|--------------------------------------------------------------|---------------------------------------------------------------|----------------------------------------------------------------------------------------------------|
| Rapoarte AM                                                  | Informrri circulaccie Dupr operatori                          | Neterminate                                                                                                    |
| De la dată /oră<br>Până la dată /oră<br>Operator<br>Tipar la | 07.07.2008 • 00 • : 00 •<br>08.07.2008 • 23 • : 59 •<br>Toate | Image: Tipar                                                                                                    |
| No Operat<br><br>1. James                                    | Smith (password: 0)                                           | Sum<br><br>17.64                                                                                                    |
|                                                              | <br>I                                                         | entering in the second second |
|                                                              |                                                               |                                                                                                    |
| ٢                                                            | ОК                                                            |                                                                                                    |

În partea dreaptă se regăsește o listă cu toate comenzile active împărțite pe mese, pentru operatorul respectiv, comenzi ce nu sunt încheiate deocamdată și dintre care acesta poate alege. Fiecare operator poate să vadă numai comenzile proprii, respectiv nu poate să vizualizeze comenzile altor operatori. Acest lucru este prevăzut cu scopul protejării comenzilor.

La rândul său, proprietarii și administratorii pot vedea toate comenzile și pot efectua modificări în acestea. Această operațiune este folosită pentru corectarea comenzilor greșite.

WizRetail Front-office este destinat în special operatorilor cu un nivel de acces scăzut și cu mai multe limitări față de proprietarii locației. Rapoartele și managementul informațiilor se efectuează prin

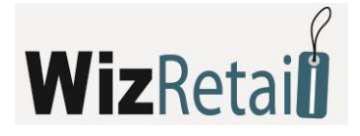

intermediul meniului principal WizRetail Back-office.

Rolul principal al programului rămâne accelerarea procesului comercial și înlesnirea muncii utilizatorilor.

## 5.5 Setările programului

WizRetail Front-office dispune de un sistem puternic de setări, care servește la configurarea programului în

funcție de necesitățile specifice ale utilizatorilor. Setările se activează prin intermediul butonului sau prin apăsarea butoanelor Ctrl+S din tastatură. Setările sunt vizibile și accesibile numai pentru utilizatorii cu statut de *Proprietari* sau *Administratori*. Această protecție este prevăzută astfel încât utilizatorii cu un nivel de acces redus să nu poată perturba funcționarea sistemului.

Setările din front-office nu influențează procesul de lucru în modulul de bază **WizRetail Back-office** și se fac pentru comoditatea individuală a operatorilor.

#### 5.5.1 Setări principale

După vizualizarea ferestrei cu setări, pot fi efectuate modificările dorite a setărilor și funcțiile programului.

| a 1 | Regirn                       | <b>D</b> · · · · |                        |      |  |
|-----|------------------------------|------------------|------------------------|------|--|
|     | Speciale                     | Principale       | _                      | Alte |  |
|     |                              |                  |                        |      |  |
|     | Format prețurilor            | 9                | Standard               |      |  |
|     | Format cantităților          | 2                | Standard               |      |  |
|     | Operare în regim limitat     | 1                | nactiv                 |      |  |
| Ø   | Încuiere automatică          |                  | Activ                  | -    |  |
|     | Grupare la tipar de chitanță | ]                | nactiv                 |      |  |
|     | Grupare de marfuri în tabel  | ]                | nactiv                 |      |  |
|     | Metodă de plată              |                  | Clientul plătește tot. |      |  |
|     | Diapazon obiectelor          |                  | 001 - 100              |      |  |
|     | Asistent                     |                  | Activ                  |      |  |
|     | Grupuri - marfuri            | 1                | mplicit                |      |  |
|     |                              |                  |                        |      |  |
|     | Onreg                        | istrare Refu     | z                      |      |  |

Din secțiunea Principale pot fi efectuate următoarele setări a produsului:

- Formatul preţurilor: această setare determină cum vor arăta preţurile mărfurilor. De aici pot fi alese numărul zecimalelor, pot fi prelucrate şi salvate preţurile mărfurilor. În mod uzual este folosit formatul 0.00, acesta fiind formatul standard al produsului.
- Formatul cantităților: această setare determină cum vor arăta cantitățile mărfurilor. De aici se poate alege numărul de zecimale pentru salvarea cantităților de mărfuri. În cazul regimului Locație comercială în mod uzual cantitățile sunt 0.00, iar în cazul regimului Restaurant cantitățile sunt 0 (se vând numai cifre întregi, nu există subunități).
- Imprimare către imprimanta standard: această setare determină când se tipărește documentul în

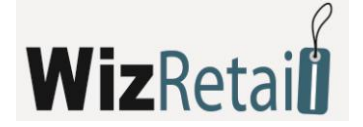

sistem pe o imprimantă standard Windows

- Dacă este aleasă opțiunea *Niciodată*, documentele nu vor fi tipărite pe imprimantă.
- Dacă este aleasă opțiunea Întreabă, este afișată fereastra pentru confirmarea imprimării.
- Dacă este aleasă opțiunea Întotdeauna, documentele sunt printate pe imprimantă fără o întrebare prealabilă.
- Revizuirea documentelor înainte de tipărire. În cazul opțiunii Întotdeauna, programul va afişa documentul pe ecran pentru revizuire înainte de tipărire. Acest lucru permite verificarea pentru greşeli, dar viteza de lucru este mai redusă.
- Imprimarea de avize către: opțiune pentru utilizare directă a unei imprimante matriciale. Avizele și facturile pot fi trimise către diferite imprimante, în funcție de setările alese. Folosirea directă a imprimantelor matriciale este mai rapidă, documentele sunt în format condensat și folosesc un font mai mic pentru tipărire. Alegerea unei valori în acest câmp determină metoda de tipărire. Este recomandabil ca această setare să fie modificată numai de specialişti.
- Numărul de copii pentru documente: determină numărul de copii ale documentelor ce urmează a fi tipărite pe imprimante. În mod implicit sunt utilizate una sau două copii.
- Utilizarea în regim limitat: în cazul utilizării active în *Regim limitat*, operatorii nu au dreptul să părăsească programul, să modifice parametrii sau funcțiile programului. În acest caz, setările și ieșirea din program pot fi efectuate numai de către un utilizator cu drepturi de administrare sau proprietar.
- Blocarea automată: această setare reprezintă o măsură se securitate pentru operatori la încheierea operațiunilor. Dacă această opțiune este activată, după încheierea operațiunii pe ecran va fi afișată fereastra pentru schimbarea utilizatorului activ și va fi necesară introducerea unei parole pentru efectuarea următoarei operațiuni.
- Ascunderea coloanei cu cantități: regimul de lucru ce afișează sau ascunde cantitățile de moment în tabelul cu mărfuri. Dacă opțiunea este activă, atunci coloana *Cantități* în locația comercială a mărfurilor este ascunsă și operatorii nu pot afla disponibilitățile mărfurilor în depozit. Toate acestea sunt pentru protecția datelor la care au acces operatorii.
- Emiterea de facturi: administrează modul de emitere a facturilor.
  - o Dacă este aleasă opțiunea Dezactivat, nu vor fi emise facturi.
  - Dacă este aleasă opțiunea *Activ*, este prevăzută o setare adițională ce permite tipărirea facturilor la încheierea operațiunii de vânzare.
- Crearea de marfă nouă: această funcție permite sau interzice operatorilor să introducă mărfuri noi. Dacă este aleasă opțiunea Activ, din lista de mărfuri pot fi create noi mărfuri.
- Operațiunea Reclamație: această setare prevede posibilitatea efectuării de reclamații. Dacă setarea este activă, atunci este posibilă efectuarea de reclamații pentru mărfuri.
- Trimiterea datelor către aparatul de marcat: setarea permite administrarea aparatului de marcat. Sunt prevăzute trei variante:
  - Dacă este aleasă opțiunea *Niciodată*, datele nu sunt trimise către aparatul de marcat.
  - Dacă este aleasă opțiunea Întreabă, este afișată fereastra pentru confirmarea trimiterii.
  - Dacă este aleasă opțiunea Întotdeauna, datele sunt trimise către aparatul de marcat.
- Avertisment de arhivare a: o funcție puternică de verificare a datelor la ieșirea din program. Dacă este aleasă opțiunea Activ, înainte de arhivarea datelor se afișează fereastra pentru confirmarea arhivării. Acest lucru elimină greșelile în cazul apăsării unui buton, deoarece necesită o confirmare explicită a operațiunii înainte ca aceasta să fie salvată în baza de date.
- Completarea automată: setarea permite completarea automată a mărfurilor după cod sau denumire. Atunci când această setare este activată, programul efectuează căutarea adițională a

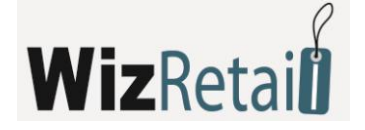

mărfurilor și în cazul scrierii unei parți a unui cuvânt acesta este completat automat.

- Utilizarea unui număr nelimitat de coduri de bare: dacă este aleasă opțiunea Activ, programul caută în toate codurile de bare ale mărfurilor. Acest lucru este util în cazul mărfurilor cu mai mult de 3 coduri de bare, dar este o modalitate mai lentă, deoarece căutarea mărfurilor este mult mai extinsă.
- Gruparea la tipărire a bonului de casă: o funcție ce permite ca mărfurile identice ce au fost înscrise în tabel de mai multe ori să fie grupate și adunate în bonul de casă.
- Gruparea de mărfuri în tabel: o funcție ce solicită mărfurile identice să fie înscrise în tabel o singură dată. În cazul unei introduceri repetate aceasta nu va fi adăugată pe un rând nou, ci va fi mărită cantitatea pentru rândul precedent.
- Plata combinată: dacă este aleasă opțiunea Activ, o parte din sumă poate fi plătită cu card sau în contul bancar, iar cealaltă parte din sumă în numerar. Acest lucru permite efectuarea unei plăți combinate de tipul numerar, bancă, card și altele.
- Cantitate implicită: la introducerea unui nou rând în tabel se poate determina cantitatea pe care programul o va completa în câmpurile mărfurilor. În cazul unei cantități de 1 pentru fiecare marfă ce este adăugată, programul în mod automat va adăuga 1 la cantitatea respectivă.
- Verificarea sumei introduse: această setare determină dacă programul va solicita introducerea unei sume la încheierea operațiunii. În cazul opțiunii Activ, în locația comercială în mod obligatoriu va trebui să fie introdusă suma în cazul plăților, operațiunea neputând fi încheiată în cazul valorii 0 a plății.
- Intervalul locației: dacă este aleasă opțiunea Activ, este filtrat intervalul locației și în lista de mărfuri rămân doar acelea care sunt incluse în intervalul ales.

| Inactiv                |   |
|------------------------|---|
| Inactiv                |   |
| Clientul plătește tot. |   |
| 001 - 100              | • |
| 001 - 100              |   |
| 101 - 200              |   |
| 201 - 300              | = |
| 301 - 400              | - |
| 401 - 500              | - |
| 501 - 600              |   |
| 601 - 700              | Ŧ |

Ideea unei asemenea împărțiri e prezența a două sau mai multe etaje în cadrul unei locații și terminalul respectiv poate să administreze doar un anumit interval de locații/ mese. Este prevăzută posibilitatea de ordonare a grupurilor de mărfuri în funcție de preferințele utilizatorului, fapt ce permite vizualizarea în ecranul de lucru numai a mărfurilor cel mai des utilizate.

| Gru          | 3rupuri - marfuri 🛛 🛋 |                |  |  |  |  |
|--------------|-----------------------|----------------|--|--|--|--|
|              |                       |                |  |  |  |  |
|              | Pozitia 1             | Beer           |  |  |  |  |
|              | Pozitia 2             | Liqueur        |  |  |  |  |
|              | Pozitia 3             | Energy         |  |  |  |  |
|              | Pozitia 4             | Non alcoholic  |  |  |  |  |
|              | Pozitia 5             | Alcoholic      |  |  |  |  |
|              | Pozitia 6             | Wine           |  |  |  |  |
|              | Pozitia 7             | Hot drinks     |  |  |  |  |
|              | Pozitia 8             |                |  |  |  |  |
| ►            | Pozitia 9             |                |  |  |  |  |
| Onregistrare |                       | Implicit Refuz |  |  |  |  |

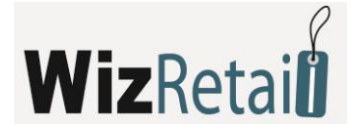

#### 5.5.2 Secțiunea aparate de marcat

Din secțiunea pentru setarea *Aparate de marcat* pot fi efectuate următoarele setări pentru următoarele dispozitive periferice:

- Modelul aparatului de marcat, display sau cântar.
- Parametrii de legătură cu dispozitivul.
- Tipul documentului și tipul codificării simbolurilor.

Un exemplu pentru modelul dispozitivului fiscal cu care urmează să lucreze programul este arătat în fereastra următoare.

| Regirri               |                                 | <b></b>  |
|-----------------------|---------------------------------|----------|
| Speciale              | Principale                      | Alte     |
| Aparat fiscal         |                                 | ▼ ▲      |
| Afişaj client         | ISL-3811.02                     | <u> </u> |
| Balanțe electronice   | ISL-3818<br>ISL-3911            |          |
| Imprimantă de bucătăr | ie ISL-3940                     |          |
| Imprimantă de bucătăr | ie Incotex 114M<br>Incotex 118M |          |
| Imprimantă de bucătăr | ie Incotex 119M                 | - 2      |
|                       |                                 | ▲        |
|                       |                                 | _        |
|                       |                                 |          |
|                       |                                 |          |
|                       |                                 |          |
|                       |                                 |          |
|                       |                                 |          |
|                       |                                 |          |
|                       |                                 |          |
|                       |                                 |          |
|                       |                                 |          |
|                       |                                 | <b>•</b> |
| Test - aparat fisca   | l l                             | Implicit |
|                       |                                 | _        |
|                       | Onregistrare Refuz              | ]        |

Din meniu se alege modelul aparatului fiscal și sunt completați parametrii de legătură cu calculatorul care sunt de regulă descrise în documentația aferentă aparatului fiscal.

Aceeași metodă este folosită pentru setarea display-urilor pentru clienți și a cântarelor electronice.

Butonul *Test-dispozitiv fiscal* verifică legătura cu dispozitivul fiscal, iar opțiunea *Implicit* reactivează setările implicite.

| Regirri                 |                              | X        |
|-------------------------|------------------------------|----------|
| Speciale                | Principale                   | Alte     |
| Aparat fiscal           | ISL-3811.01                  | ▼ ▲      |
| Afişaj client           |                              |          |
| Balanțe electronice     |                              |          |
| Imprimantă de bucătărie |                              |          |
| Imprimantă de bucătărie |                              |          |
| Imprimantă de bucătărie |                              | <b>•</b> |
| A                       | Aparat fiscal -> ISL-3811.01 |          |
| Port                    | COM 1                        | <b>^</b> |
| Viteză                  | 9600                         |          |
| Operator                | 1                            |          |
| Parolă                  | 0000                         |          |
| Tabel de cod            | MIK                          |          |
| Majuscule               | Inactiv                      |          |
| Număr de serie          | 1                            |          |
| Header 1                |                              |          |
| Header 2                |                              |          |
| Header 3                |                              |          |
| Header 4                |                              | •        |
| Test - aparat fiscal    |                              | Implicit |
|                         | Inregistrare Refuz           | ]        |

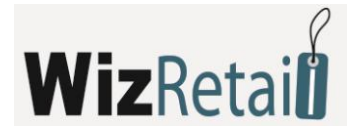

Atunci când este aleasă o imprimantă suplimentară, în funcție de model sunt vizualizate setările implicite ale producătorului. Pot fi definite grupurile de mărfuri ce urmează a fi tipărite pe dispozitivul respectiv.

#### 5.5.3 Setări speciale

Setările speciale sunt destinate determinării variantei de interfeță, limbă și tip de legătură cu baza de date.

Din secțiunea *Speciale* se poate modifica tipul bazei de date, precum și baza de lucru. Setările din această secțiune sunt descrise în modulul principal **WizRetail Back-office**. Nu există deosebiri sau particularități la setările sistemului **WizRetail Front-office** față de **WizRetail Back-office**.

| Reglirri                |                                  |                              |  |
|-------------------------|----------------------------------|------------------------------|--|
| Speciale                | Principale                       | Alte                         |  |
| Tip baza date           | MS Access                        | ▼ Test                       |  |
| Calea pă.â la baza      | C:\Program Files\Microinvest\War | ehouse Pro Light\Restaurar 📖 |  |
| Serwer                  |                                  |                              |  |
| Serwer replicare        |                                  |                              |  |
| Nume baze               |                                  |                              |  |
| Nume de consumätor      |                                  |                              |  |
| Parolă                  |                                  |                              |  |
| Limbă                   | Romenr                           | •                            |  |
| Stat                    | Romenia                          | •                            |  |
| Stil vizual             | Variantr 3                       | •                            |  |
| Culori                  | Implicit                         | •                            |  |
|                         | Licenioiere                      | Drepturi de acces            |  |
|                         | Programare combinar              | oiilor de pe testaturr       |  |
| Editor vizual a meselor |                                  |                              |  |
|                         | Onregistrare Refuz               |                              |  |

Butonul **Programare** a unor combinații de taste permite clientului să seteze tastatura singur în funcție de preferințele sale.

| 9 | Programare de combinaíoi de pel teastaturr.  |                                       |   | ×        |
|---|----------------------------------------------|---------------------------------------|---|----------|
|   | Funcție                                      | Combinație de butoane                 | ▲ | ОК       |
|   | Ajutor                                       | 31                                    |   | Bohr     |
|   | Poziționare tabelului                        | F2                                    |   |          |
|   | Alegerea la obiect                           | F3                                    |   | Implicit |
|   | Alegere de marfă                             | F4                                    |   |          |
|   | Aegerea la comandă                           | F5                                    |   |          |
|   | Aegerea la partener                          | F6                                    |   |          |
|   | Adaugarea unei comenzi noi                   | F7                                    |   |          |
|   | Terminarea intermediară                      | F8                                    |   |          |
|   | Terminare (Înregistrare) pe numerar          | F9                                    |   |          |
|   | Terminare (Înregistrare) pe cont             | F10                                   |   |          |
|   | Terminare (Înregistrare) pos terminal        | F11                                   |   |          |
|   | Registru comenzi                             | SHIFT+F8                              |   |          |
|   | ?mpărțirea comenzilor                        | CTRL+F8                               |   |          |
|   | Terminare (Înregistrare) prin vaucher        | CTRL+F10                              |   |          |
|   | Terminare (Înregistrare) achitarea combinată | CTRL+F11                              |   |          |
|   | Bază activă                                  | CTRL+A                                | - |          |
|   | OK - ENTER / Refuz - ESC                     | · · · · · · · · · · · · · · · · · · · |   |          |

După încheierea setărilor individuale ale programului în funcție de necesitățile clientului, se apasă cu mouse-ul pe butonul *Salvează* sau se apasă tasta *Enter* din tastatură.

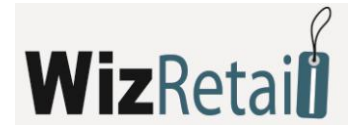

După salvarea setărilor sistemul trebuie să fie restartat.

### 5.6 Alte informații

#### 5.6.1 WizRetail Asistent

Asistent este un modul ajutător, ce asigură informația pentru funcțiile fiecărui buton și a fiecărui câmp de text. Atunci când Asistentul este pornit, programul urmărește mișcările mouse-ului. Dacă mouse-ul este reținut pentru mai mult de 3 secunde, programul afișează un mesaj ajutător și descrie funcțiile butonului respectiv. Această funcționalitate este comodă pentru învățarea programului. În procesul de lucru real câteodată este mai eficient modul de lucru cu modulul închis.

Sistemul ajutător și documentația produsului pot fi activate în fiecare moment din program prin apăsarea tastei **F1**. Atunci sistemul va afișa ajutor pentru ecranul curent si funcția activă în momentul de față.

Navigarea în sistemul de ajutor se efectuează prin intermediul săgeților și a mouse-ului, toate hiperlinkurile active sunt subliniate și colorate în albastru. În partea stângă, în pagina *Contents* este poziționată structura programului și utilizatorul poate să se orienteze rapid în meniu, fără să fie necesară căutarea ferestrei aferente. În pagina următoare, *Index*, sunt introduse cuvinte cheie pentru fiecare fereastră. Din pagina *Search* pot fi căutate informații pentru cuvinte aleatorii. De exemplu, dacă se introduce cuvântul "loturi" și se apasă butonul *List topics*, documentația va găsi toate ferestrele în care este întâlnit cuvântul "loturi".

#### 5.6.2 Noi versiuni

Fereastra *Noi versiuni* este compusă din două parți. În partea din stânga sunt enumerate noile versiuni ale produsului și datele aferente acestor schimbări, iar partea din dreapta conține descrierea modificărilor. Prin intermediul acestei liste, dumneavoastră puteți să vă familiarizați cu noutățile și îmbunătățirile, fără să fie necesar să "ghiciți" modificările din program.

Toate modificările sunt publicate într-o ordine invers cronologică și conțin data, modulul și modificarea propriu-zisă. De asemenea, în această fereastră sunt enumerate și modulele nou create.

După apăsarea butonului *Actualizare,* programul se conectează la site-ul firmei și descarcă ultima versiune a produsului. În cadrul acestui proces va fi descărcat și salvat pe hard-disk un nou pachet de distribuție, ce urmează să fie instalat peste programul deja existent. Acest pachet poate fi regăsit în folder-ul *Download*, care este creat în folder-ul programului.

Pentru efectuarea corectă a acestor pași este necesar ca utilizatorul să aibă codul de actualizare a produsului sau să fie în perioada de actualizare gratuită. De asemenea, este recomandabil programul să nu fie pornit în timpul instalării propriu-zise a noii copii în folder-ul de lucru.

Toate versiunile noi pot citi datele din versiunile precedente și sunt compatibile cu acestea. Opusul acestei afirmații nu este întotdeauna corect. Spre a determina diferențele între versiunea dumneavoastră și ultima versiune a produsului, ce poate fi descărcată de pe site, trebuie să faceți următoarele:

- a) Din meniul *Ajutor> Despre program* puteți vizualiza data și versiunea produsului ce a fost instalat pe calculatorul dumneavoastră;
- b) Vizitați site-ul și verificați ultimele modificări;
- c) Verificați data, versiunea și ce modificări au fost aduse programului. Dacă aceste noutăți vă interesează, actualizați programul.

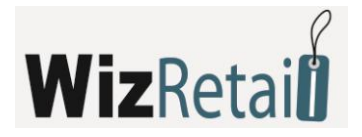

# 6. Contact

Pentru detalii suplimentare legate de sistemul WizRetail, vă rugăm să contactați pe:

Tehnic:Mihai Popovici, mihai.popovici@wizrom.ro, 0742.035.493

Comercial: Roxana Ilief, roxana.ilief@wizrom.ro, 0741.205.602

Adresa:Str.Tipografilor, nr.11-15, tronson A2, parter şi etaj 1, sector 1, Bucureşti, 013714Telefon:021-318.01.00Fax:021-318.02.66E-mail:office@wizretail.roWebsite:www.wizretail.ro